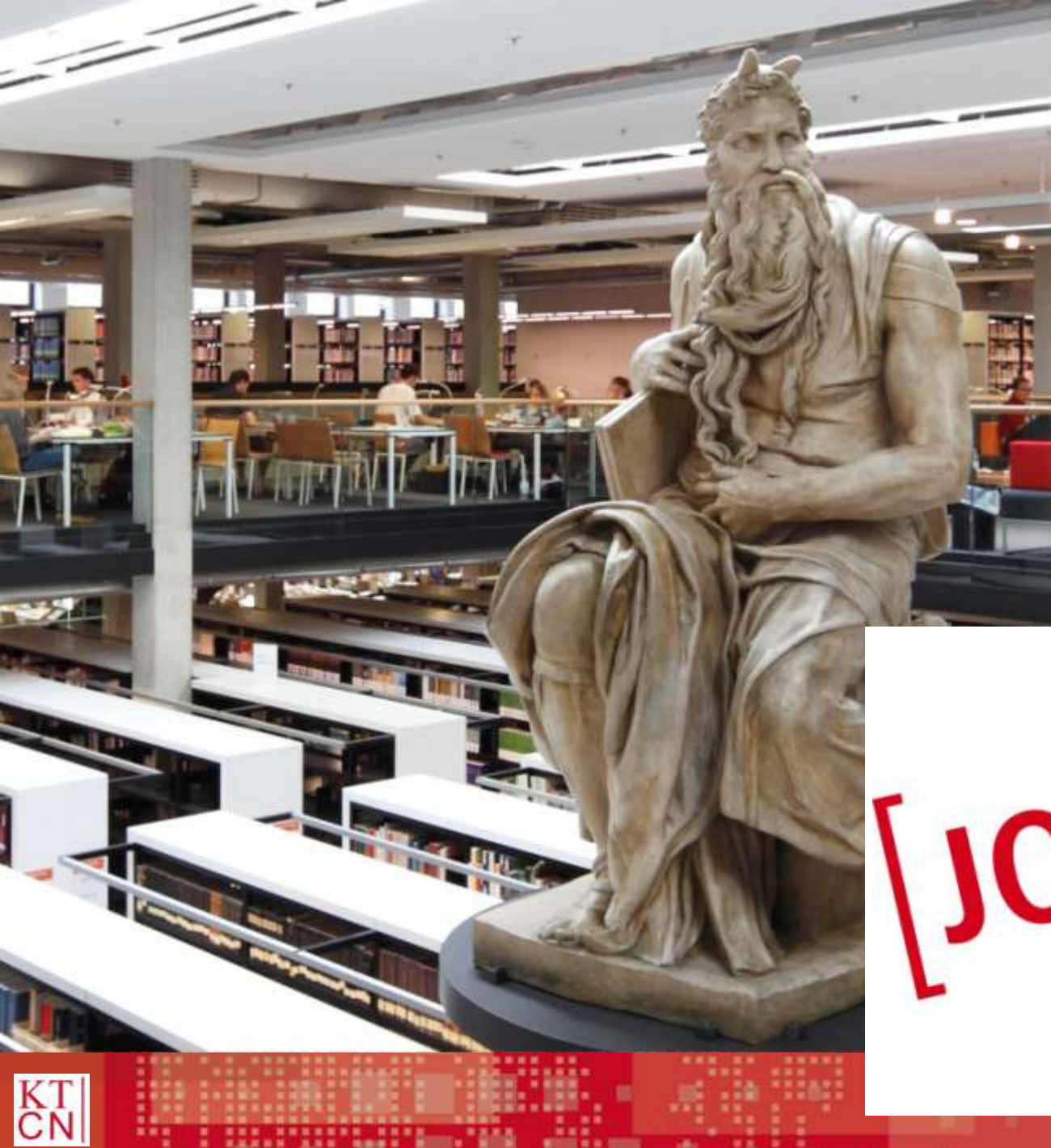

# **JOGU-STiNe:**

# Einführungs-

## veranstaltung

JG

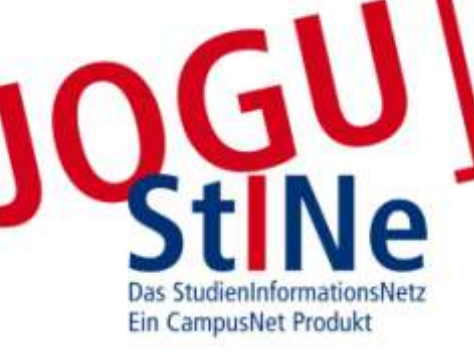

# Übersicht

- 1. CampusNet & JOGU-StIne
- 2. JOGU-StINE-Webportal
- 3. Modul-/Veranstaltungsanmeldung
- 4. Prüfungsanmeldung
- 5. TAN-Verfahren
- 6. Weitere Funktionen
- 7. JOGU-StINE Service

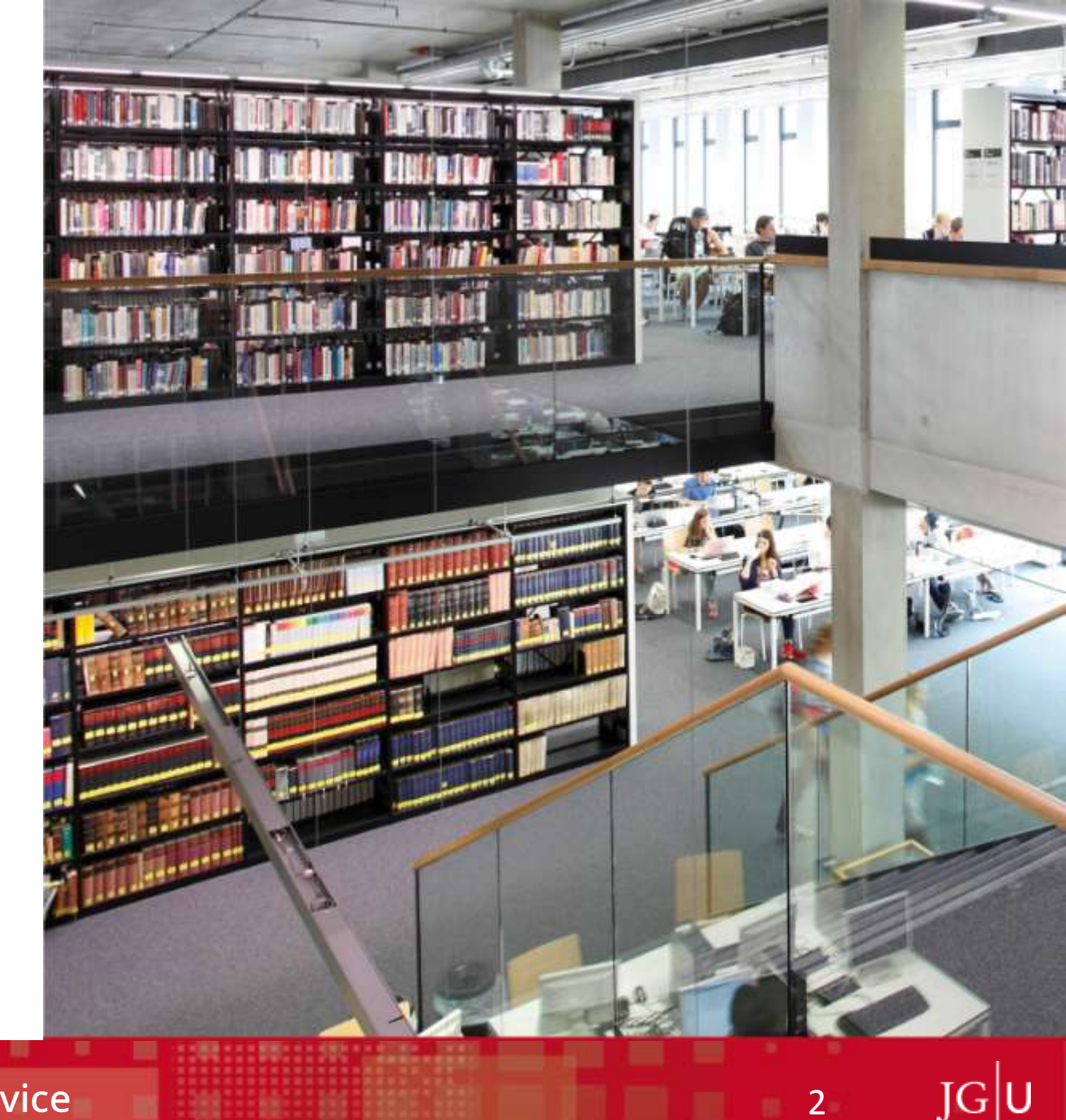

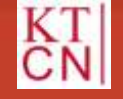

### 1. CampusNet & JOGU-StIne

- **1.1** Was ist JOGU-StINE?
- **1.2** Was ist CampusNet?
- **1.3** Was kann JOGU-StINE?

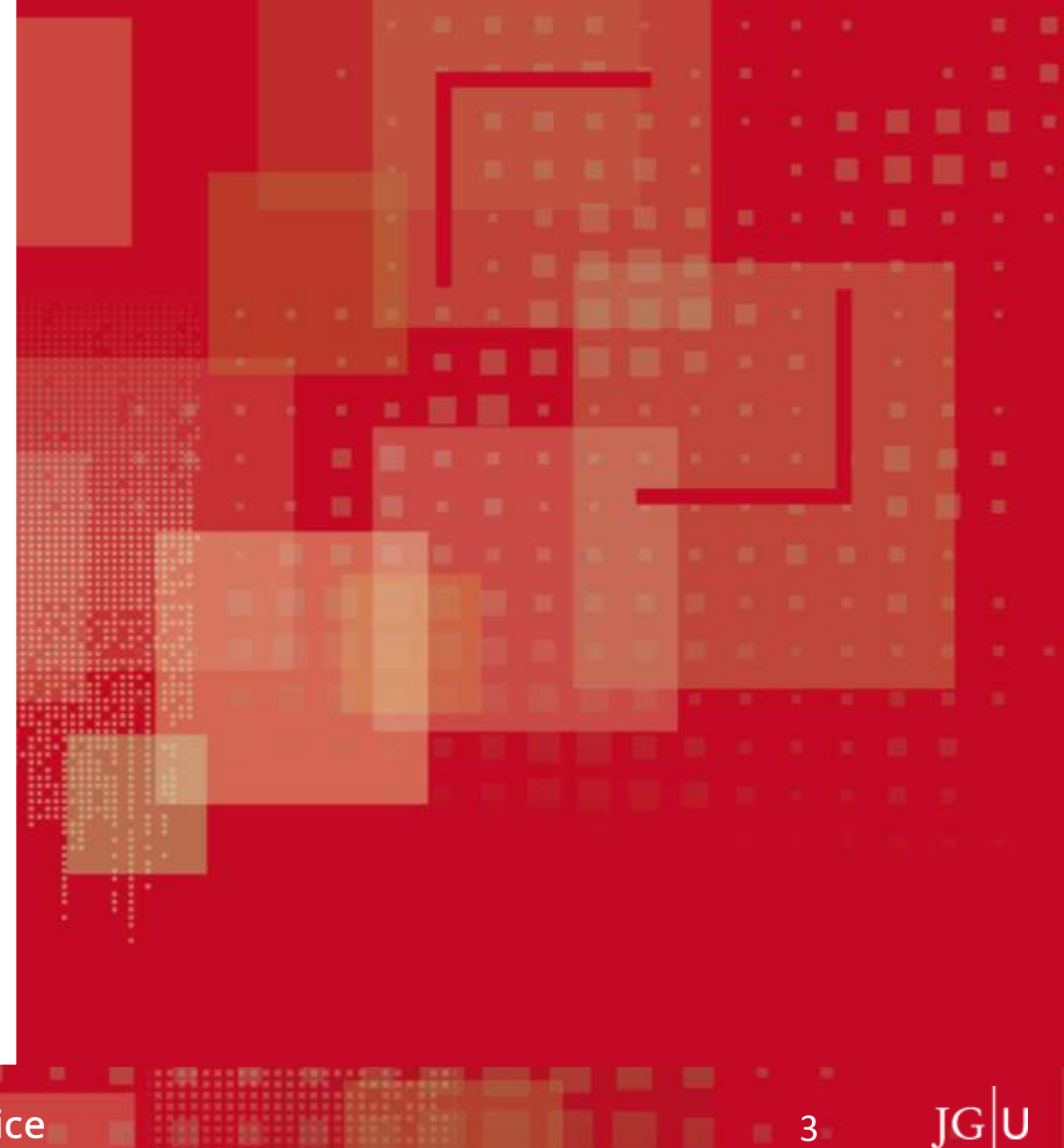

3

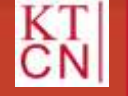

### **1.1** Was ist JOGU-StINe?

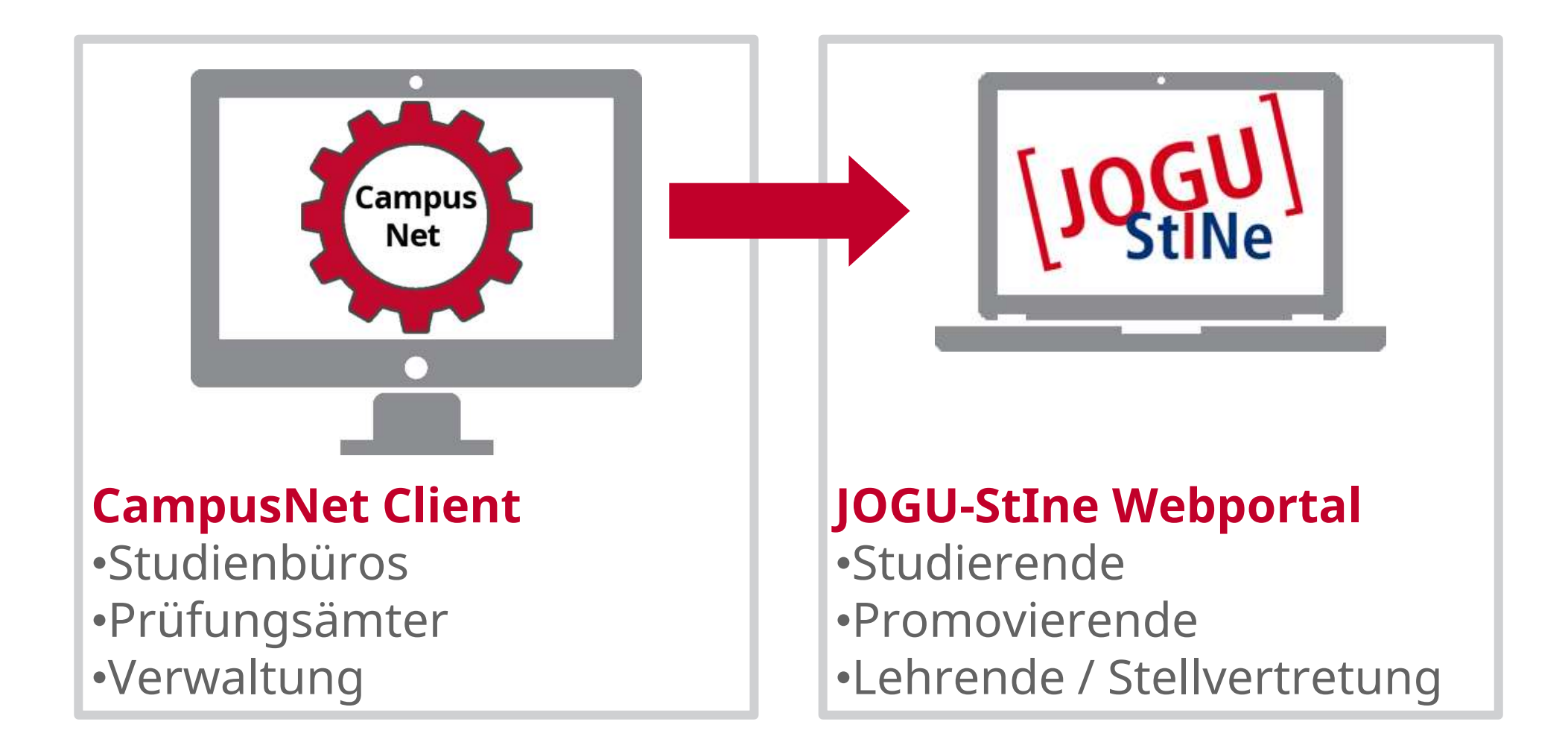

JGU

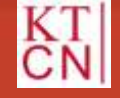

### **1.2** Was ist CampusNet?

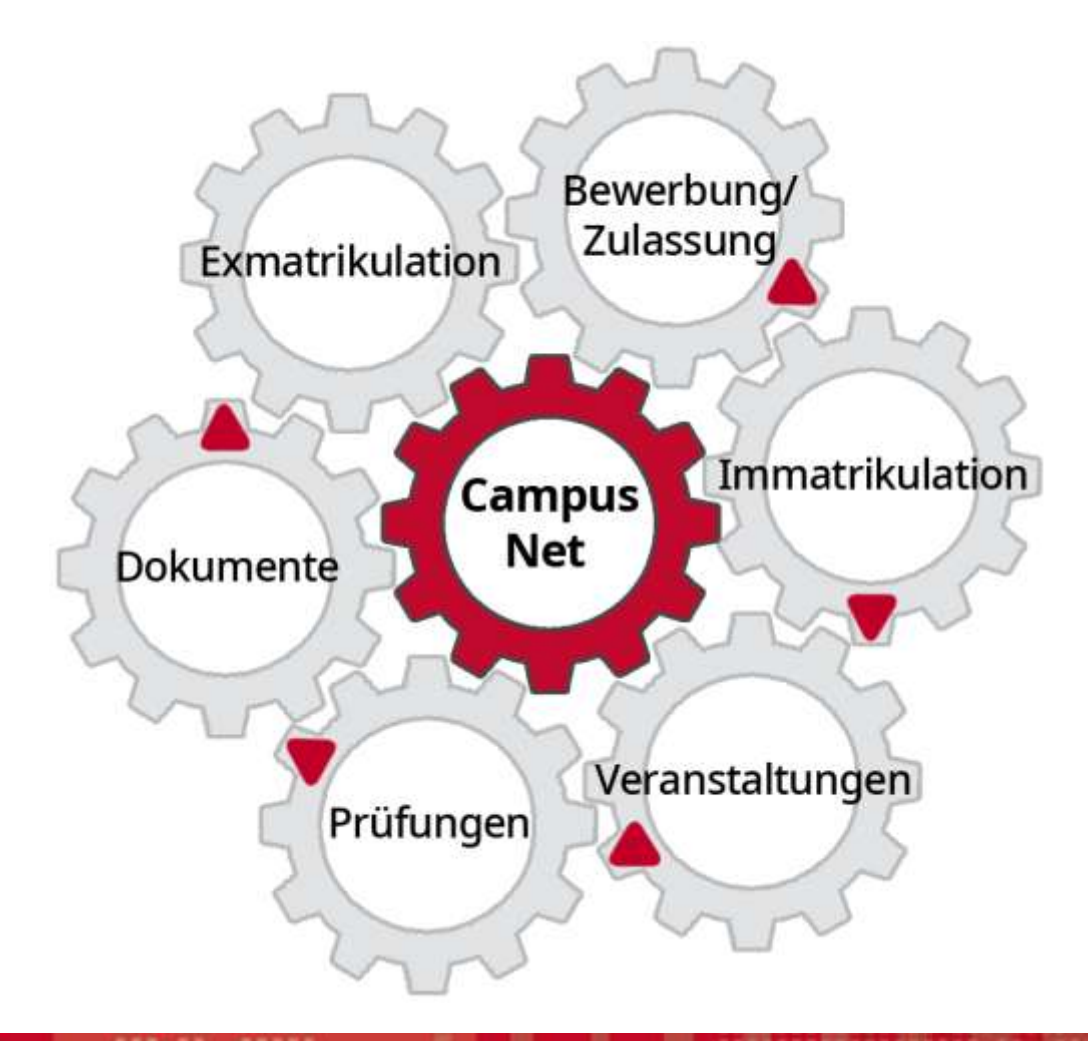

JG U

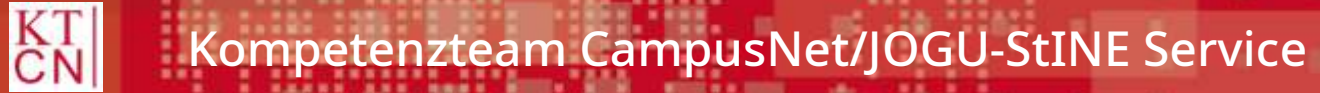

## **1.2** Was ist CampusNet?

| Zulassungsmanagement                                                                                                    | Modellierung                                                                                                    | Administration                                                                                              |
|----------------------------------------------------------------------------------------------------|----------------------------------------------------------------------------------------------------|----------------------------------------------------------------------------------------------------|
| <ul> <li>Interessenten und Bewerber</li> <li>Bewerbungsverfahren</li> <li>Auswahlverfahren</li> <li>Sonderanträge</li> </ul>              | <ul> <li>Studiengänge und<br/>Prüfungsordnungen</li> <li>Kurse und Module</li> <li>Leistungen</li> <li>Pflicht- und Wahlmöglichkeiten</li> </ul> | <ul> <li>E-Mail Konten</li> <li>Webportal</li> <li>Systemnachrichten</li> <li>Dokumentenvorlagen</li> </ul> |
|                                                                                                    |                                                                                                    |                                                                                                    |
| Studiorondonmanagement                                                                                                    |                                                                                                    | Dechtemanagement                                                                                            |
| Studierendenmanagement                                                                                                    | Adressmanagement                                                                                                    | Rechtemanagement                                                                                            |
| Studierendenmanagement <ul> <li>Stammdaten</li> </ul>                                                                                     | Adressmanagement <ul> <li>Stammdaten</li> </ul>                                                                                                  | Rechtemanagement <ul> <li>Benutzer</li> </ul>                                                               |
| <ul><li>Studierendenmanagement</li><li>Stammdaten</li><li>Studienverlauf und -status</li></ul>                                            | Adressmanagement <ul> <li>Stammdaten</li> <li>Akteure</li> </ul>                                                                                 | Rechtemanagement• Benutzer• Client-Rechte                                                                   |
| <ul> <li>Studierendenmanagement</li> <li>Stammdaten</li> <li>Studienverlauf und -status</li> <li>Gebühren</li> </ul>                      | Adressmanagement <ul> <li>Stammdaten</li> <li>Akteure</li> </ul>                                                                                 | Rechtemanagement• Benutzer• Client-Rechte• Web-Rechte                                                       |
| <ul> <li>Studierendenmanagement</li> <li>Stammdaten</li> <li>Studienverlauf und -status</li> <li>Gebühren</li> <li>Statistiken</li> </ul> | <ul> <li>Adressmanagement</li> <li>Stammdaten</li> <li>Akteure</li> <li>Zusatzdaten</li> </ul>                                                   | <ul> <li>Rechtemanagement</li> <li>Benutzer</li> <li>Client-Rechte</li> <li>Web-Rechte</li> </ul>           |

JGU

6

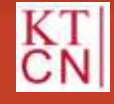

### 1.2 Was ist CampusNet?

#### Semestermanagement

- Veranstaltungsangebot
- Termine und Räume
- Vorlesungsverzeichnis
- Kleingruppen/Anmeldegruppen

**IGI** 

7

#### Prüfungsmanagement

- Studienleistungen und Prüfungen
- Abschlussarbeiten
- Anerkennungen
- Seriendokumente

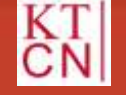

## 1.3 Was kann JOGU-StINe?

- Online-Anmeldung zu Lehrveranstaltungen und Prüfungen
- Einsicht in erbrachte Studien- und Prüfungsleistungen
- Personalisierter Online-Stundenplan in Tages-, Wochen- und Monatsansicht
- Direkte Kommunikation von Lehrenden über Systemnachrichten ohne E-Mail-Adressen
- Automatische Systembenachrichtigung bei Raum- und Zeitänderungen, Bestätigung einer Anmeldung sowie weiteren aktuellen Ereignissen
- Online-Antragstellung bei Fachwechsel / Online-Antragstellung für Exmatrikulation

8

• Service- und Hilfsangebote

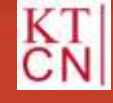

### 2. JOGU-StIne-Webportal

- 2.1 Öffentlicher Bereich
  - 2.1.1 Startseite
  - 2.1.2 Bewerbung/Registrierung
  - 2.1.3 Vorlesungsverzeichnis
  - 2.1.4 Hilfe
  - 2.1.5 Login
- 2.2 Passwortgeschützer Bereich

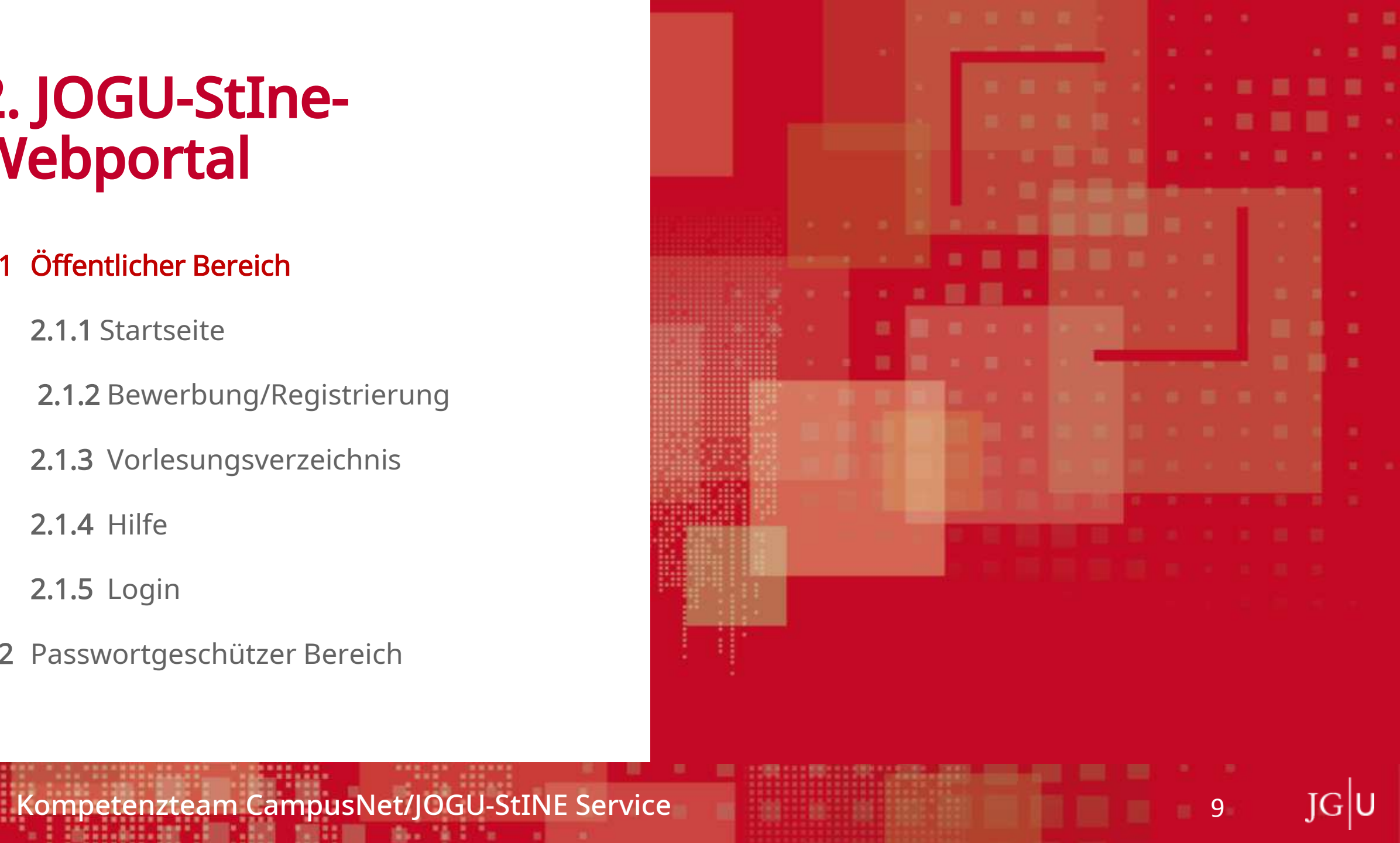

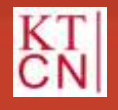

### 2. JOGU-StINe-Webportal

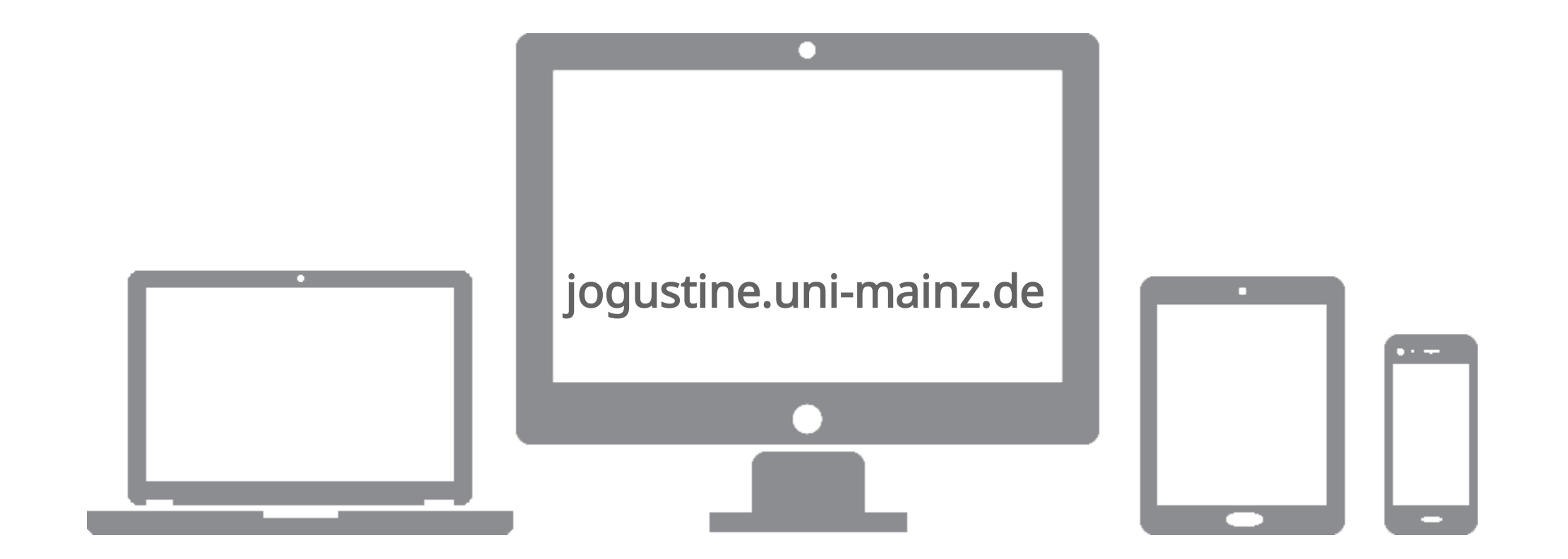

JGU

10

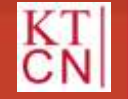

### 2.1.1 Startseite

| JGU<br>JOHANNES GUTENBERG<br>UNIVERSITÄT MAINZ | Das StudienInformationsNetz der JG                                                                                                    | J     |  |  |  |  |  |  |  |
|------------------------------------------------|----------------------------------------------------------------------------------------------------|-------|--|--|--|--|--|--|--|
|                                                | STARTSEITE BEWERBUNG/REGISTRIERUNG VORLESUNGSVERZEICHNIS HILFE                                                                                                    |       |  |  |  |  |  |  |  |
|                                                | Benutzername: Passwort: Anmelden 🛃 English                                                                                                    | I     |  |  |  |  |  |  |  |
|                                                | Herzlich willkommen im StudienInformationsNetz<br>der Johannes Gutenberg-Universität Mainz!<br>Das Portal unterstützt Studierende, Lehrende, Bewerber/innen und die Verwaltung bei der Organisation von Studium, Lehre, Prüfungen und Bewerbungsverfahren.<br>Achtung!: Info für alle Nutzer*innen von JOGU-StINe!!!<br>Gegenwärtig existiert im Internet die Seite www.jogustine.de. Die betreffende Seite wird nicht von der Johannes Gutenberg-Universität Mainz betrieben. Öffnen Sie<br>daher diese Seite nicht und verwenden Sie auch keine dort eingebundenen Links oder Kontaktdaten. Über diese Seite werden schädliche Programme verbreitet.<br>Beachten Sie bitte, dass die von der Universität Mainz angebotenen Seiten immer den Adressbestandteil "uni-mainz.de" enthalten. |       |  |  |  |  |  |  |  |
|                                                | Über den Menüpunkt VORLESUNGSVERZEICHNIS können Sie die Vorlesungsverzeichnisse ab dem Sommersemester 2009 abrufen.                                                                                                    |       |  |  |  |  |  |  |  |
|                                                | Bitte loggen Sie sich mit Ihren Anmeldedaten ein, wenn Sie die Funktionalitäten des Portals nutzen möchten und sich z. B. als Studierende für Lehrveranstaltungen<br>anmelden oder als Lehrende Informationen zu Ihren Lehrveranstaltungen eingeben möchten.                                                                                                    |       |  |  |  |  |  |  |  |
|                                                | Hilfestellung bei der Nutzung des Portals geben Ihnen unsere Informations- und Hilfeseiten. Dort finden Sie auch die Kontaktdaten für eine direkte Hilfe spezifiziert nach<br>Nutzergruppen sowie die Beantwortung von FAQs. Alle wichtigen Termine und Fristen sind auf den Hilfeseiten ebenfalls aufgeführt.                                                                                                    |       |  |  |  |  |  |  |  |
|                                                | Zu den Informations- und Hilfeseiten von JOGU-StINe: info.jogustine.uni-mainz.de                                                                                                    |       |  |  |  |  |  |  |  |
|                                                | Wir hoffen, JOGU-StINe erleichtert Ihren Studien- und Berufsalltag!                                                                                                    |       |  |  |  |  |  |  |  |
| Studium an der JGU                             | f y D Zum Seitenanfang Impressum Datens                                                                                                    | chutz |  |  |  |  |  |  |  |

JGU

11

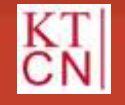

### 2.1.1 Startseite

| JGU<br>JOHANNES GUTENBERG<br>UNIVERSITÄT <sup>MAINZ</sup> |                                                                                                    |                                                                                                    |                                                                                                    | [JQGU]                                                                                                    | Das StudienInf                            | formationsNetz der JG U        |  |  |  |
|-----------------------------------------------------------|----------------------------------------------------------------------------------------------------|----------------------------------------------------------------------------------------------------|----------------------------------------------------------------------------------------------------|----------------------------------------------------------------------------------------------------|-------------------------------------------|--------------------------------|--|--|--|
|                                                           | START SEITE                                                                                                    | BEWERBUNG/REGISTRIERUNG                                                                                                    | VORLESUNGSVERZEICHNIS                                                                                                    | HILFE                                                                                                    |                                           |                                |  |  |  |
|                                                           |                                                                                                    |                                                                                                    |                                                                                                    | Benutzername:                                                                                                    | Passwort:                                 | Anmelden Finglish              |  |  |  |
|                                                           | Herzlich<br>der Joha                                                                                                    | willkommen im Studienl<br>annes Gutenberg-Univers                                                                                         | nformationsNetz<br>sität Mainz!                                                                                               |                                                                                                    |                                           |                                |  |  |  |
|                                                           | Das Portal unterstützt Studierende, Lehrende, Bewerber/innen und die Verwaltung bei der Organisation von Studium, Lehre, Prüfungen und Bewerbungsverfahren.                                                                                                    |                                                                                                    |                                                                                                    |                                                                                                    |                                           |                                |  |  |  |
|                                                           | Achtung!                                                                                                    | : Info für alle Nutzer*innen von                                                                                                    | JOGU-StiNe!!!                                                                                                    |                                                                                                    |                                           |                                |  |  |  |
|                                                           | Gegenwärtig<br>daher diese S<br>Beachten Sie                                                                                                    | existiert im Internet die Seite www.jogustin<br>Seite nicht und verwenden Sie auch keine d<br>bitte, dass die von der Universität Mainz a | e.de. Die betreffende Seite wird nicht vor<br>lort eingebundenen Links oder Kontaktda<br>ngebotenen Seiten immer den Adressbe | n der Johannes Gutenberg-Universität Mainz b<br>tten. Über diese Seite werden schädliche Prog<br>standteil "uni-mainz.de" enthalten. | etrieben. Öffnen Sie<br>ramme verbreitet. |                                |  |  |  |
|                                                           | Über den Mer                                                                                                    | nüpunkt VORLESUNGSVERZEICHNIS kön                                                                                                    | nen Sie die Vorlesungsverzeichnisse ab                                                                                        | dem Sommersemester 2009 abrufen.                                                                                                    |                                           |                                |  |  |  |
|                                                           | Bitte loggen S<br>anmelden ode                                                                                                    | ie sich mit Ihren Anmeldedaten ein, wenn S<br>er als Lehrende Informationen zu Ihren Lehr                                                 | Sie die Funktionalitäten des Portals nutze<br>rveranstaltungen eingeben möchten.                                              | en möchten und sich z. B. als Studierende für L                                                                                      | .ehrveranstaltungen                       |                                |  |  |  |
|                                                           | Hilfestellung bei der Nutzung des Portals geben Ihnen unsere Informations- und Hilfeseiten. Dort finden Sie auch die Kontaktdaten für eine direkte Hilfe spezifiziert nach<br>Nutzergruppen sowie die Beantwortung von FAQs. Alle wichtigen Termine und Fristen sind auf den Hilfeseiten ebenfalls aufgeführt. |                                                                                                    |                                                                                                    |                                                                                                    |                                           |                                |  |  |  |
|                                                           | Zu den Inform                                                                                                    | ations- und Hilfeseiten von JOGU-StINe: in                                                                                                | nfo.jogustine.uni-mainz.de                                                                                                    |                                                                                                    |                                           |                                |  |  |  |
|                                                           | Wir hoffen, JC                                                                                                    | OGU-StINe erleichtert Ihren Studien- und Be                                                                                               | erufsalltag!                                                                                                    |                                                                                                    |                                           |                                |  |  |  |
| Studium an der JGU                                        |                                                                                                    |                                                                                                    | f y (                                                                                                    |                                                                                                    | Zum Seite                                 | enanfang Impressum Datenschutz |  |  |  |

JGU

12

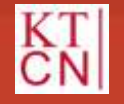

### 2.1.2 Bewerbung/Registrierung

| JGU<br>JOHANNES GUTENBERG<br>UNIVERSITÄT MAINZ |                                                                                                    |                                                                                                    |                                                                                                    | [JQGU]<br>Line<br>Constants                                                                                  | Das StudienInformatio                   | nsNetz der JG U         |  |  |  |
|------------------------------------------------|----------------------------------------------------------------------------------------------------|----------------------------------------------------------------------------------------------------|----------------------------------------------------------------------------------------------------|----------------------------------------------------------------------------------------------------|-----------------------------------------|-------------------------|--|--|--|
|                                                | STARTSEITE                                                                                                    | BEWERBUNG/REGISTRIERUNG                                                                                                    | VORLESUNGSVERZEICHNIS                                                                                                    | HILFE                                                                                                    |                                         |                         |  |  |  |
| Account generieren<br>Passwort vergessen       |                                                                                                    |                                                                                                    |                                                                                                    | Benutzername:                                                                                                | Passwort:                               | Anmelden English        |  |  |  |
|                                                | Herzlich Willkommen zur Onlinebewerbung/-registrierung der Johannes<br>Gutenberg-Universität Mainz!<br>Erstellen eines Benutzerkontos |                                                                                                    |                                                                                                    |                                                                                                    |                                         |                         |  |  |  |
|                                                | Erstellen                                                                                                    | Erstellen eines Benutzerkontos                                                                                                    |                                                                                                    |                                                                                                    |                                         |                         |  |  |  |
|                                                | Um sich bewe                                                                                                    | rben/registrieren zu können, benötigen Sie                                                                                            | ein Benutzerkonto.                                                                                                    |                                                                                                    |                                         |                         |  |  |  |
|                                                | Klicken Sie da<br>E-Mail mit Ihre<br>Accountgeneri                                                                                    | zu bitte links auf den Menüpunkt "Account<br>em initialen Login-Passwort. Dieses Passwo<br>erung eingegebene E-Mail-Adresse.          | generieren" und folgen dann den weiter<br>ort müssen Sie gleich nach der ersten Ar                                         | en Hinweisen. Nach dem Absenden der Date<br>nmeldung ändern. Ihr Benutzername ist imm                        | en erhalten Sie eine<br>er Ihre bei der |                         |  |  |  |
|                                                | Bitte beachte<br>diesem Grund                                                                                                    | n Sie, dass es in Zeiten hoher Auslastur<br>d bitten wir Sie, gegebenfalls mit Nachfr                                                 | ng zu Verzögerung von 30 Minuten un<br>agen bis zum nächsten Tag abzuwart                                                  | d länger kommen kann, bis Sie diese E-M<br>en.                                                               | ail erhalten. Aus                       |                         |  |  |  |
|                                                | Sollten Sie sie<br>Wenn Sie das<br>Bei weiteren A                                                                                     | ch bereits im vorherigen Semester über<br>entsprechende Passwort vergessen haber<br>nmeldeproblemen kontaktieren Sie bitte di         | dieses Portal beworben haben, prüfer<br>n, nutzen Sie bitte oben links die Funktio<br>e folgende E-Mail-Adresse: bewerbung | n Sie bitte, ob Ihr dafür erstelltes Benutzerkon<br>n "Passwort vergessen".<br><b>jogustine@uni-mainz.de</b> | nto noch vorhanden ist.                 |                         |  |  |  |
|                                                | Zum Anmelde                                                                                                    | en tragen Sie bitte oben rechts Ihren Ber                                                                                             | nutzernamen und Ihr Passwort ein un                                                                                        | d klicken auf "Anmelden".                                                                                    |                                         |                         |  |  |  |
|                                                | Bewerber/inne<br>Staatsangehöi<br>Hochschulstar                                                                                       | en mit einer deutschen Hochschulzugangsb<br>rigkeit), müssen sich für eine Bewerbung ar<br>t generieren. Weitere Informationen finden | verechtigung sowie Personen, die diesen<br>uf ausgewählte Einfach-Studiengänge ei<br>Sie auf dieser <b>Seite</b> .         | gleichgestellt sind (Bewerber/innen mit EU-<br>nen Account über die Stiftung für Hochschul                   | oder EFTA-<br>zulassung/                |                         |  |  |  |
| Studium an der JGU                             |                                                                                                    |                                                                                                    | fyc                                                                                                    |                                                                                                    | Zum Seitenanfang                        | Impressum Datenschutz 🗸 |  |  |  |

JGU

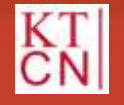

### 2.1.3 Vorlesungsverzeichnis

| JGU<br>JOHANNES GUTENBERG<br>UNIVERSITÄT MAINZ |                                  |                                              |                                           | [JQGU]<br>Endemanded                             | Das StudienInformatio | nsNetz der JG U       |
|------------------------------------------------|----------------------------------|----------------------------------------------|-------------------------------------------|--------------------------------------------------|-----------------------|-----------------------|
|                                                | STARTSEITE                       | BEWERBUNG/REGISTRIERUNG                      | VORLESUNGSVERZEICHNIS                     | HILFE                                            |                       |                       |
| Sommersemester 2020                            |                                  |                                              |                                           | Benutzername:                                    | Passwort              | Anmelden Statish      |
| Wintersemester 2019/20                         |                                  |                                              |                                           |                                                  |                       |                       |
| Wintersemester 2020/21                         | Vorlesun                         | gsverzeichnis                                |                                           |                                                  |                       |                       |
| Suche                                          |                                  | -                                            |                                           |                                                  |                       |                       |
| Archiv                                         | Das Vorlesungs<br>linkon Boroich | sverzeichnis der Universität Mainz steht all | en Interessierten frei zur Verfügung. Die | e aktuellen Vorlesungsverzeichnisse finden Sie a | auf dieser Seite im   |                       |
|                                                |                                  |                                              |                                           |                                                  |                       |                       |
|                                                |                                  |                                              |                                           |                                                  |                       |                       |
| Studium an der JGU                             |                                  |                                              | fy                                        | >                                                | Zum Seitenanfang      | Impressum Datenschutz |

JGU

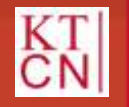

### **2.1.4** Hilfe

| JGU<br>JOHANNES GUTENBERG<br>UNIVERSITÄT MAINZ |                                                                                                    |                                                                                                    |              |                  |                | [JQGU]<br>Endemain | Das StudienIn | formationsNetz der JG U          |  |  |  |
|------------------------------------------------|----------------------------------------------------------------------------------------------------|----------------------------------------------------------------------------------------------------|--------------|------------------|----------------|--------------------|---------------|----------------------------------|--|--|--|
|                                                | STARTSEITE                                                                                                    | BEWERBUNG/REGISTRIERUNG                                                                            | VORLESUNGSVE | RZEICHNIS        | <u>HILFE</u>   |                    |               |                                  |  |  |  |
| Weitere Servicestellen                         |                                                                                                    |                                                                                                    |              |                  | Benutze        | ername:            | Passwort:     | Anmelden 🔛 English               |  |  |  |
| Gebäudeliste/Campusplan                        |                                                                                                    |                                                                                                    |              |                  |                | L                  |               |                                  |  |  |  |
|                                                | Hilfe und Informationen für Lehrende                                                                                                    |                                                                                                    |              |                  |                |                    |               |                                  |  |  |  |
|                                                | Lehrende wend                                                                                                    | Lehrende wenden sich bei Fragen zu JOGU-StINe bitte an das jeweils zuständige <u>Studienbüro</u> . |              |                  |                |                    |               |                                  |  |  |  |
|                                                |                                                                                                    |                                                                                                    |              |                  |                |                    |               |                                  |  |  |  |
|                                                | Hilfe und                                                                                                    | I Informationen für Studie                                                                         | erende       |                  |                |                    |               |                                  |  |  |  |
|                                                | Informationen,                                                                                                    | Neuigkeiten und Schritt-für-Schritt-Anleitu                                                        | ngen i       | nfo.jogustine.un | ii-mainz.de    |                    |               |                                  |  |  |  |
|                                                | Häufig gestellte                                                                                                    | e Fragen und die dazugehörigen Antworte                                                            | n F          | AQs              |                |                    |               |                                  |  |  |  |
|                                                | Fragen im Umgang mit JOGU-StINe       Hotline JOGU-StINe Service: +49 6131 39-29999<br>(Montag bis Donnerstag, 9:00 – 16:00 Uhr, Freitag 9:00 –13:00 Uhr)         E-Mail: Bitte verwenden Sie dieses Kontaktformular. |                                                                                                    |              |                  |                |                    |               |                                  |  |  |  |
|                                                | Verlust von TA                                                                                                    | N-Blöcken                                                                                          | E            | Ersatz-TAN anfo  | rdern          |                    |               |                                  |  |  |  |
|                                                | Passwort verge                                                                                                    | essen                                                                                              | Z            | Zentrum für Date | enverarbeitung | (ZDV)              |               |                                  |  |  |  |
| Studium an der JGU                             |                                                                                                    |                                                                                                    |              | fy               | )              |                    | Zum Seite     | enanfang Impressum Datenschutz 💙 |  |  |  |

JGU

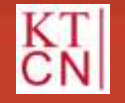

## 2.1.5 Login

| JGU<br>JOHANNES GUTENBERG<br>UNIVERSITÄT MAINZ |                                                                                                    |                                                                                                    |                                                                                                    | [JQGU]<br>Stine<br>Construction                                                                                                   | Das StudienInfo                             | rmationsNetz der JG U        |  |  |  |
|------------------------------------------------|----------------------------------------------------------------------------------------------------|----------------------------------------------------------------------------------------------------|----------------------------------------------------------------------------------------------------|----------------------------------------------------------------------------------------------------|---------------------------------------------|------------------------------|--|--|--|
|                                                | START SEITE                                                                                                    | BEWERBUNG/REGISTRIERUNG                                                                                                    | VORLESUNGSVERZEICHNIS                                                                                                    | HILFE                                                                                                    |                                             |                              |  |  |  |
|                                                |                                                                                                    |                                                                                                    |                                                                                                    | Benutzername:                                                                                                    | Passwort:                                   | Anmelden English             |  |  |  |
|                                                | Herzlich willkommen im StudienInformationsNetz<br>der Johannes Gutenberg-Universität Mainz!                                                                                                    |                                                                                                    |                                                                                                    |                                                                                                    |                                             |                              |  |  |  |
|                                                | Das Portal unterstützt Studierende, Lehrende, Bewerber/innen und die Verwaltung bei der Organisation von Studium, Lehre, Prüfungen und Bewerbungsverfahren.                                                                                                    |                                                                                                    |                                                                                                    |                                                                                                    |                                             |                              |  |  |  |
|                                                | Achtung!:                                                                                                    | : Info für alle Nutzer*innen von                                                                                                    | JOGU-StINe!!!                                                                                                    |                                                                                                    |                                             |                              |  |  |  |
|                                                | Gegenwärtig<br>daher diese S<br>Beachten Sie                                                                                                    | existiert im Internet die Seite www.jogustin<br>Seite nicht und verwenden Sie auch keine d<br>bitte, dass die von der Universität Mainz ar | e.de. Die betreffende Seite wird nicht vor<br>ort eingebundenen Links oder Kontaktda<br>ngebotenen Seiten immer den Adressbe | n der Johannes Gutenberg-Universität Mainz<br>aten. Über diese Seite werden schädliche Pro<br>standteil "uni-mainz.de" enthalten. | betrieben. Öffnen Sie<br>gramme verbreitet. |                              |  |  |  |
|                                                | Über den Men                                                                                                    | nüpunkt VORLESUNGSVERZEICHNIS kön                                                                                                    | nen Sie die Vorlesungsverzeichnisse ab                                                                                       | dem Sommersemester 2009 abrufen.                                                                                                  |                                             |                              |  |  |  |
|                                                | Bitte loggen S<br>anmelden ode                                                                                                    | ie sich mit Ihren Anmeldedaten ein, wenn S<br>er als Lehrende Informationen zu Ihren Lehr                                                  | Sie die Funktionalitäten des Portals nutze<br>veranstaltungen eingeben möchten.                                              | en möchten und sich z. B. als Studierende für                                                                                     | Lehrveranstaltungen                         |                              |  |  |  |
|                                                | Hilfestellung bei der Nutzung des Portals geben Ihnen unsere Informations- und Hilfeseiten. Dort finden Sie auch die Kontaktdaten für eine direkte Hilfe spezifiziert nach<br>Nutzergruppen sowie die Beantwortung von FAQs. Alle wichtigen Termine und Fristen sind auf den Hilfeseiten ebenfalls aufgeführt. |                                                                                                    |                                                                                                    |                                                                                                    |                                             |                              |  |  |  |
|                                                | Zu den Inform                                                                                                    | ations- und Hilfeseiten von JOGU-StINe: in                                                                                                 | fo.jogustine.uni-mainz.de                                                                                                    |                                                                                                    |                                             |                              |  |  |  |
|                                                | Wir hoffen, JO                                                                                                    | OGU-StINe erleichtert Ihren Studien- und Be                                                                                                | erufsalltag!                                                                                                    |                                                                                                    |                                             |                              |  |  |  |
| Studium an der JGU                             |                                                                                                    |                                                                                                    | fy                                                                                                    |                                                                                                    | Zum Seiten                                  | anfang Impressum Datenschutz |  |  |  |

JGU

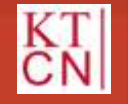

### 2. JOGU-StIne-Webportal

- 2.1 Öffentlicher Bereich
- 2.2 Passwortgeschützter Bereich
  - 2.2.1 Nachrichten/Termine
  - 2.2.2 Studium
  - 2.2.3 Service
  - 2.2.4 Bewerbung/Registrierung
  - 2.2.5 Vorlesungsverzeichnis
  - 2.2.6 Hilfe
  - 2.2.7 Logout

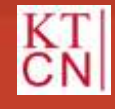

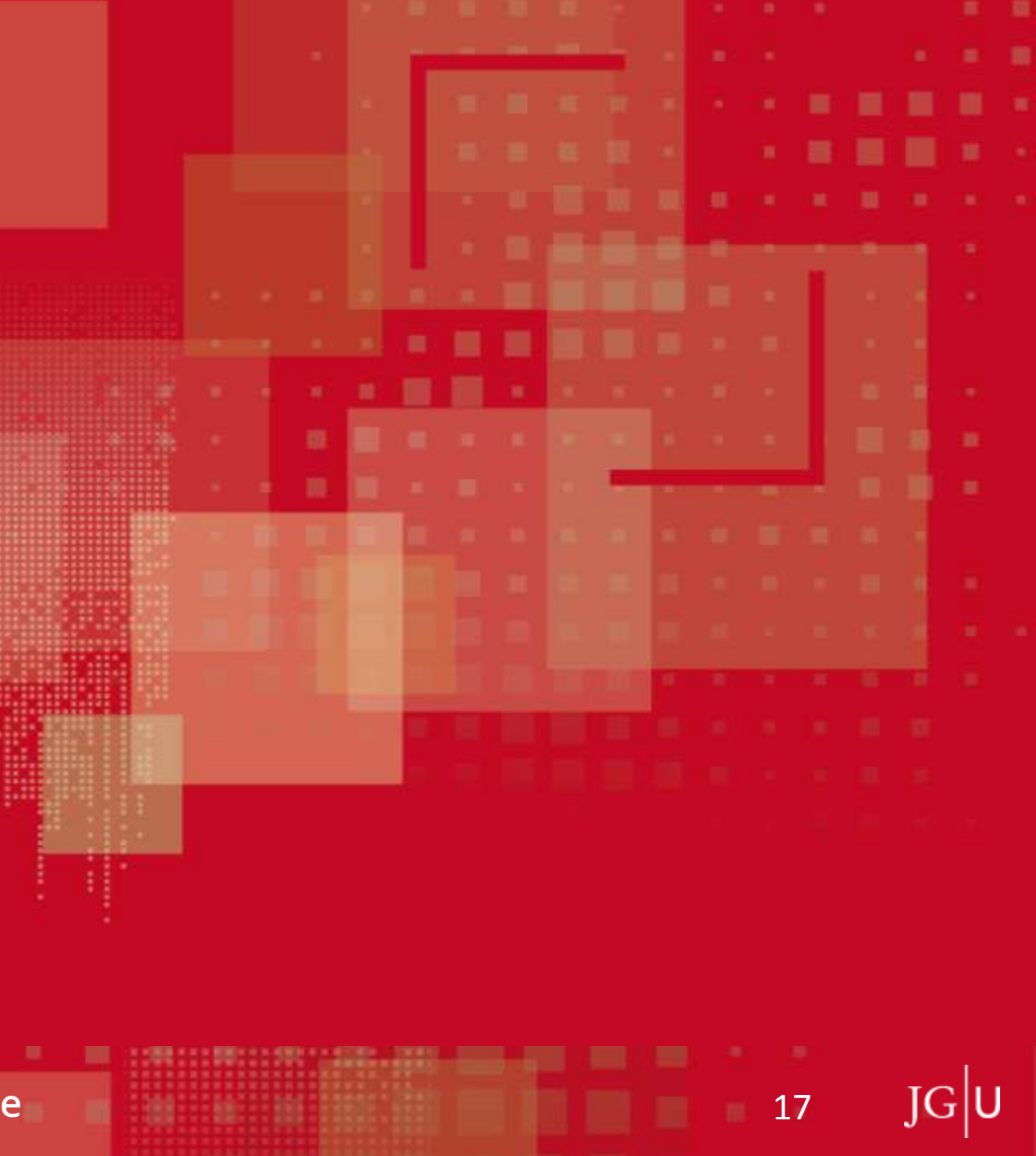

### 2.2.1 Nachrichten/Termine

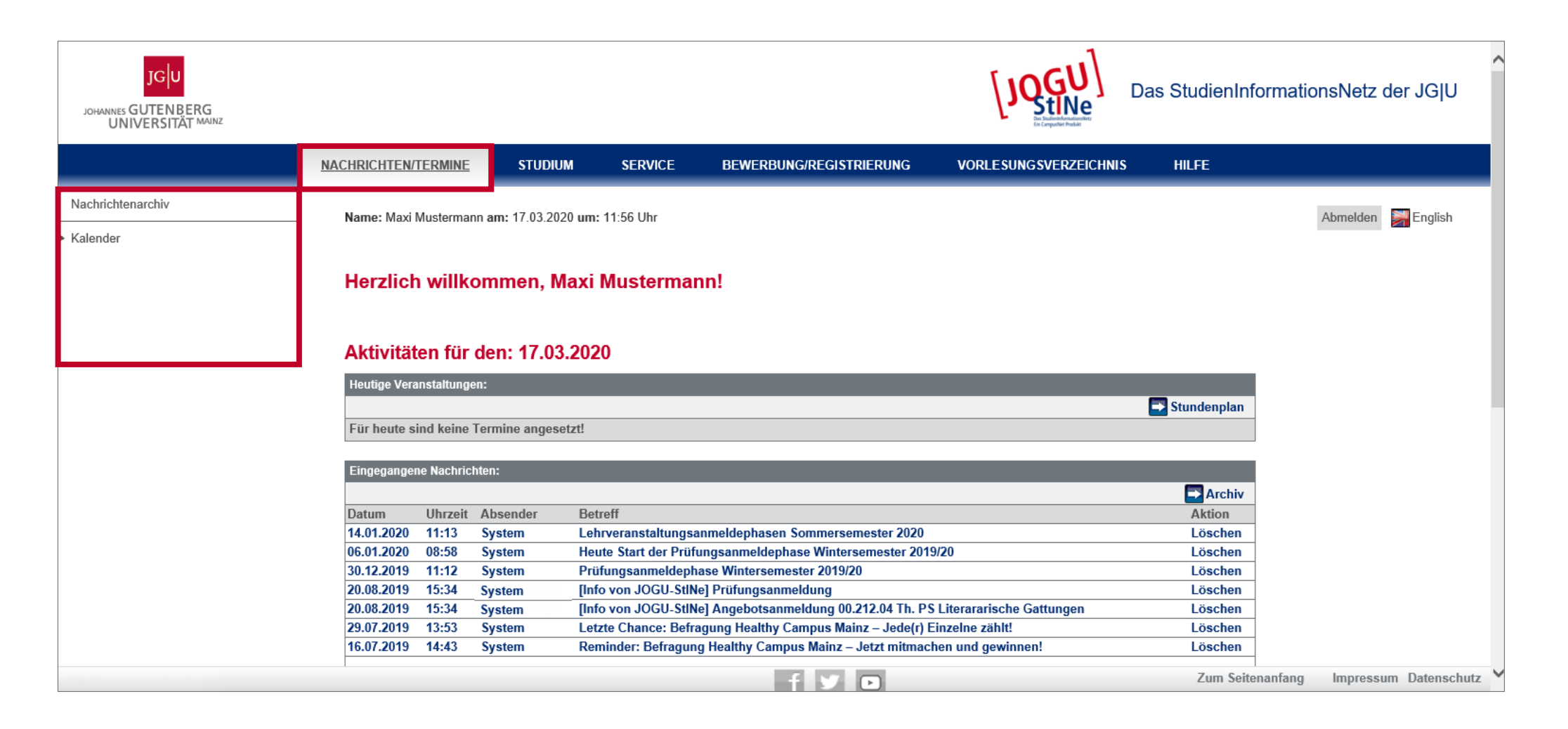

18

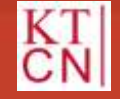

### **2.2.2** Studium

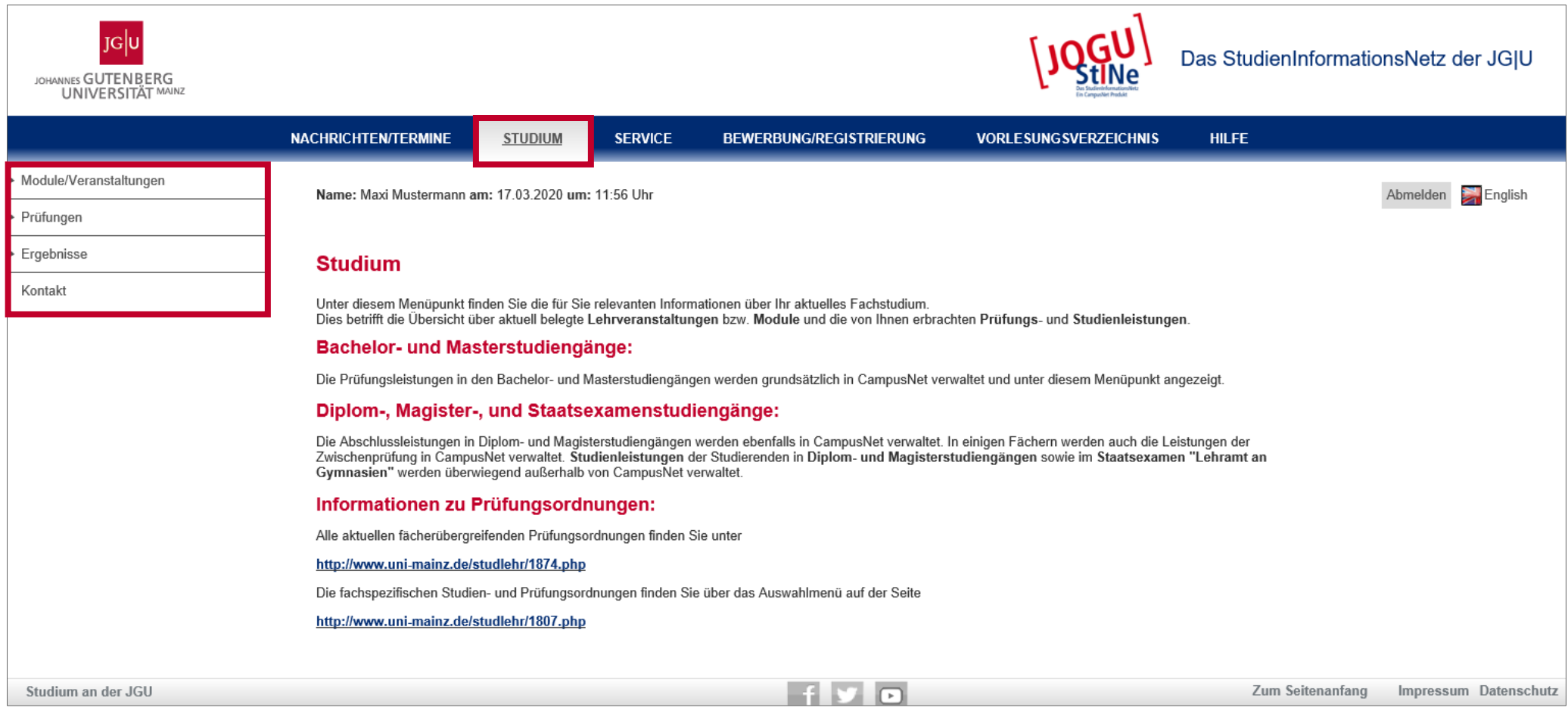

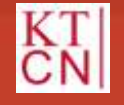

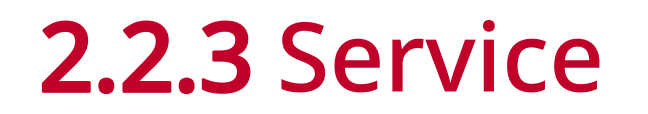

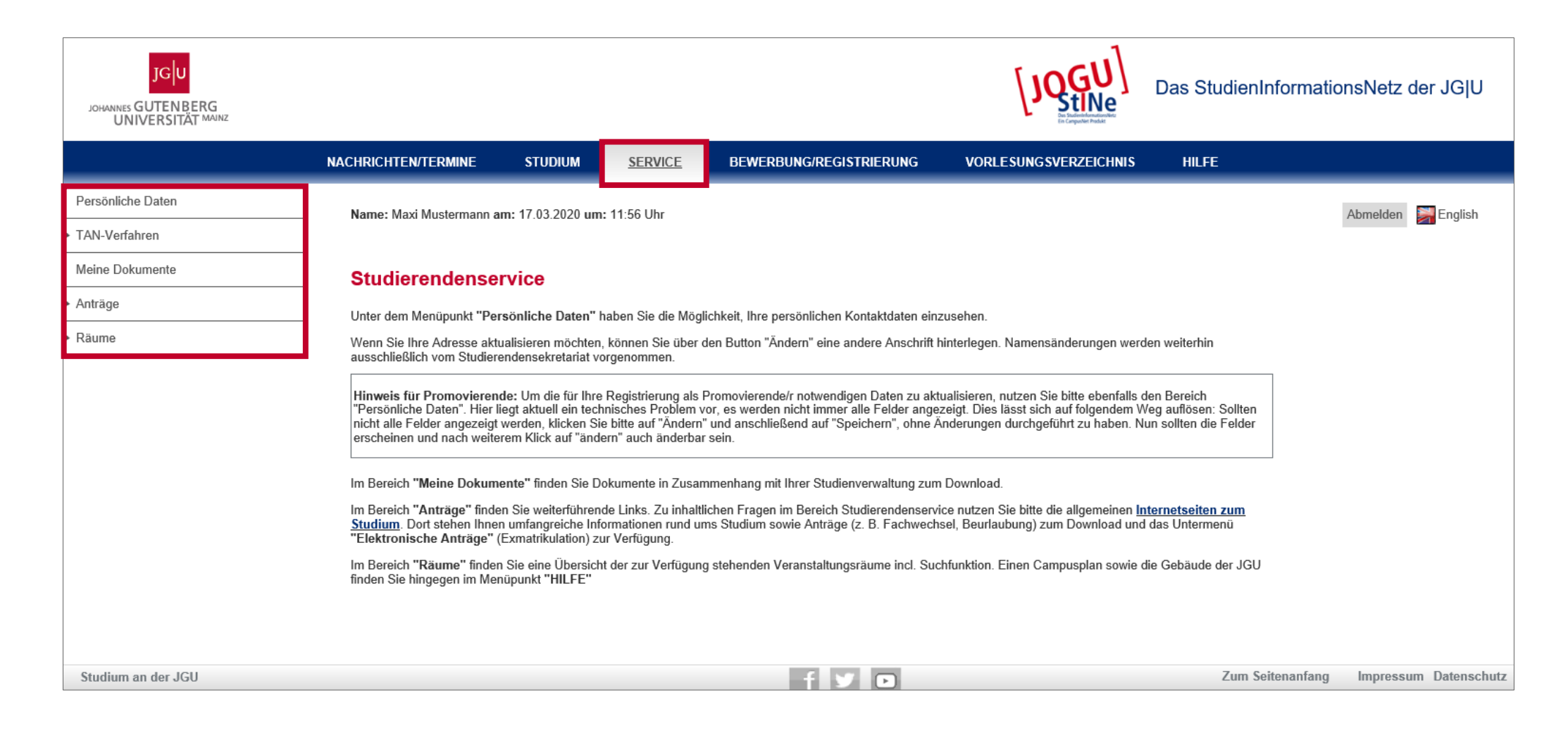

20

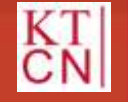

#### Kompetenzteam CampusNet/JOGU-StINE Service

No. of Concession, Name

### 2.2.4 Bewerbung/Registrierung

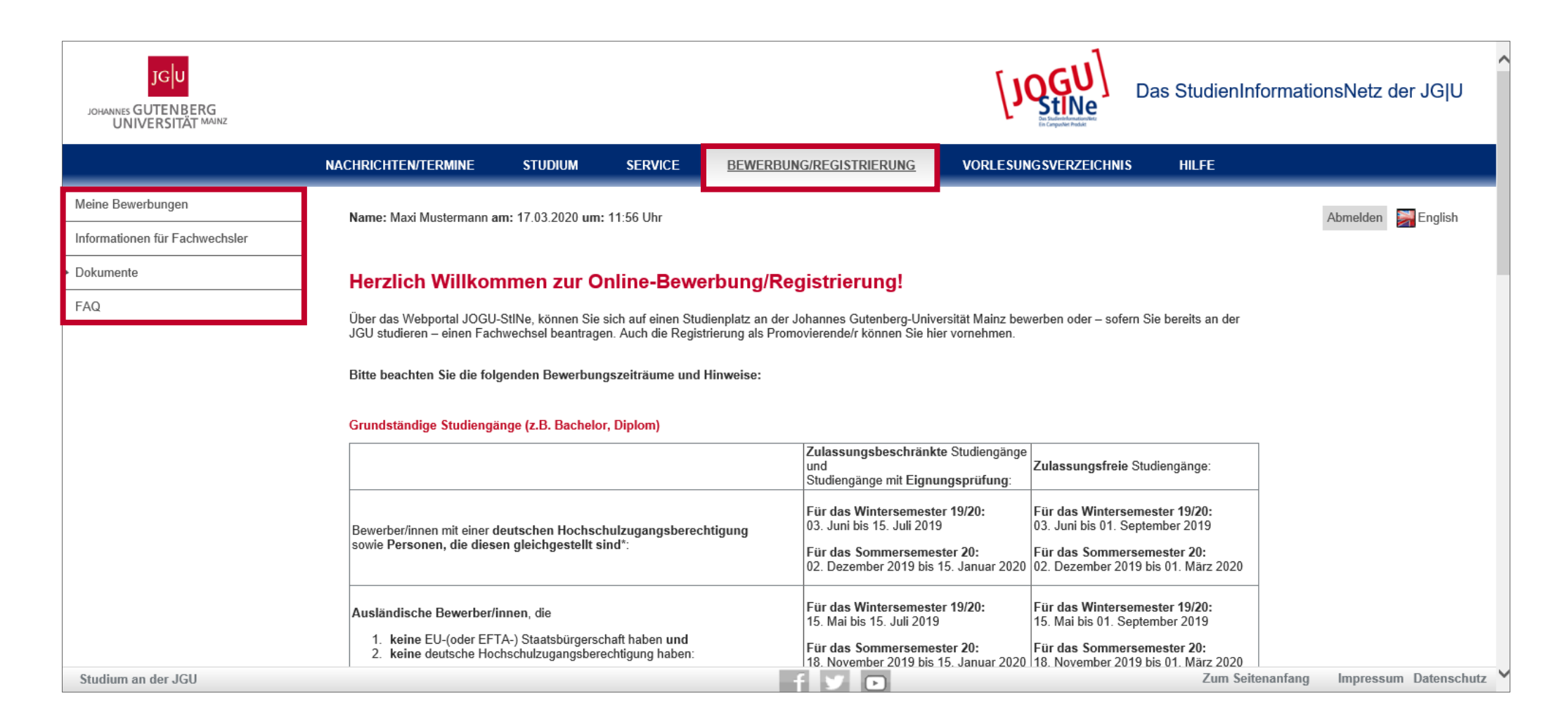

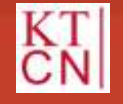

### 2.2.5 Vorlesungsverzeichnis

| JGU<br>JOHANNES GUTENBERG<br>UNIVERSITÄT MAINZ                                                                                                    |                                              |                    |                      |                                              | [JQGU]<br>Entrementer<br>Construction | Das StudienInformatic | onsNetz der JG U      |
|----------------------------------------------------------------------------------------------------|----------------------------------------------|--------------------|----------------------|----------------------------------------------|---------------------------------------|-----------------------|-----------------------|
|                                                                                                    | NACHRICHTEN/TERMINE                          | STUDIUM            | SERVICE              | BEWERBUNG/REGISTRIERUNG                      | VORLESUNGSVERZEICHNIS                 | HILFE                 |                       |
| Sommersemester 2020                                                                                                    | Name: Maxi Mustermann a                      | m: 17.03.2020 um:  | : 11:56 Uhr          | •                                            |                                       |                       | Abmelden 🔛 English    |
| Wintersemester 2019/20                                                                                                    |                                              |                    |                      |                                              |                                       |                       |                       |
| Suche                                                                                                    | Vorlesungsverze                              | eichnis            |                      |                                              |                                       |                       |                       |
| <ul> <li>Archiv</li> </ul>                                                                                                    |                                              |                    |                      |                                              |                                       |                       |                       |
|                                                                                                    | Das Vorlesungsverzeichnis<br>linken Bereich. | der Universität Ma | inz steht allen Inte | ressierten frei zur Verfügung. Die aktuellen | Vorlesungsverzeichnisse finden Sie a  | uf dieser Seite im    |                       |
|                                                                                                    |                                              |                    |                      |                                              |                                       |                       |                       |
|                                                                                                    |                                              |                    |                      |                                              |                                       |                       |                       |
|                                                                                                    |                                              |                    |                      |                                              |                                       |                       |                       |
| Example Control       Static Control       Reference Control       Control       End         Sucho       Acchiv       Acchiv       Acchiv       And Susteman am: 17.03.2020 um: 11.56 Uhr       Inter         Sucho       Acchiv       Acchiv       Acchiv       Acchiv       Inter         Das Vorlesungsverzeichnis der Universität Mainz steht allen Interessierten frei zur Verfügung. Die aktuellen Vorlesungsverzeichnisse finden Sie auf dieser Seite in Interessierten frei zur Verfügung. Die aktuellen Vorlesungsverzeichnisse finden Sie auf dieser Seite in Interessierten frei zur Verfügung. Die aktuellen Vorlesungsverzeichnisse finden Sie auf dieser Seite in Interessierten frei zur Verfügung. Die aktuellen Vorlesungsverzeichnisse finden Sie auf dieser Seite in Interessierten frei zur Verfügung. Die aktuellen Vorlesungsverzeichnisse finden Sie auf dieser Seite in Interessierten frei zur Verfügung. Die aktuellen Vorlesungsverzeichnisse finden Sie auf dieser Seite in Interessierten frei zur Verfügung. Die aktuellen Vorlesungsverzeichnisse finden Sie auf dieser Seite in Interessierten frei zur Verfügung. Die aktuellen Vorlesungsverzeichnisse finden Sie auf dieser Seite in Interessierten frei zur Verfügung. Die aktuellen Vorlesungsverzeichnisse finden Sie auf dieser Seite in Interessierten frei zur Verfügung. Die aktuellen Vorlesungsverzeichnisse finden Sie auf dieser Seite in Interessierten frei zur Verfügung. Die aktuellen Vorlesungsverzeichnisse finden Sie auf dieser Seite in Interessierten frei zur Verfügung. Die aktuellen Vorlesungsverzeichnisse finden Sie auf dieser Seite in Interessierten frei zur Verfügung. Die aktuellen Vorlesungsverzeichnisse finden Sie auf dieser Seite in Interessierten frei zur Verfügung. Die aktuellen Vorlesungsverzeichnisten Vorlesungsverzeichnisse finden Sie auf di |                                              |                    |                      |                                              |                                       |                       |                       |
|                                                                                                    |                                              |                    |                      |                                              |                                       |                       |                       |
|                                                                                                    |                                              |                    |                      |                                              |                                       |                       |                       |
|                                                                                                    |                                              |                    |                      |                                              |                                       |                       |                       |
|                                                                                                    |                                              |                    |                      |                                              |                                       |                       |                       |
| Studium an der JGU                                                                                                    |                                              |                    |                      | f V P                                        |                                       | Zum Seitenanfang      | Impressum Datenschutz |
|                                                                                                    |                                              |                    |                      |                                              |                                       |                       |                       |

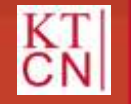

JGU

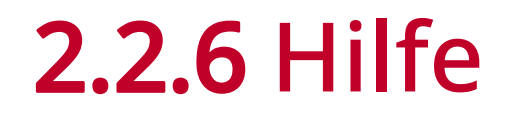

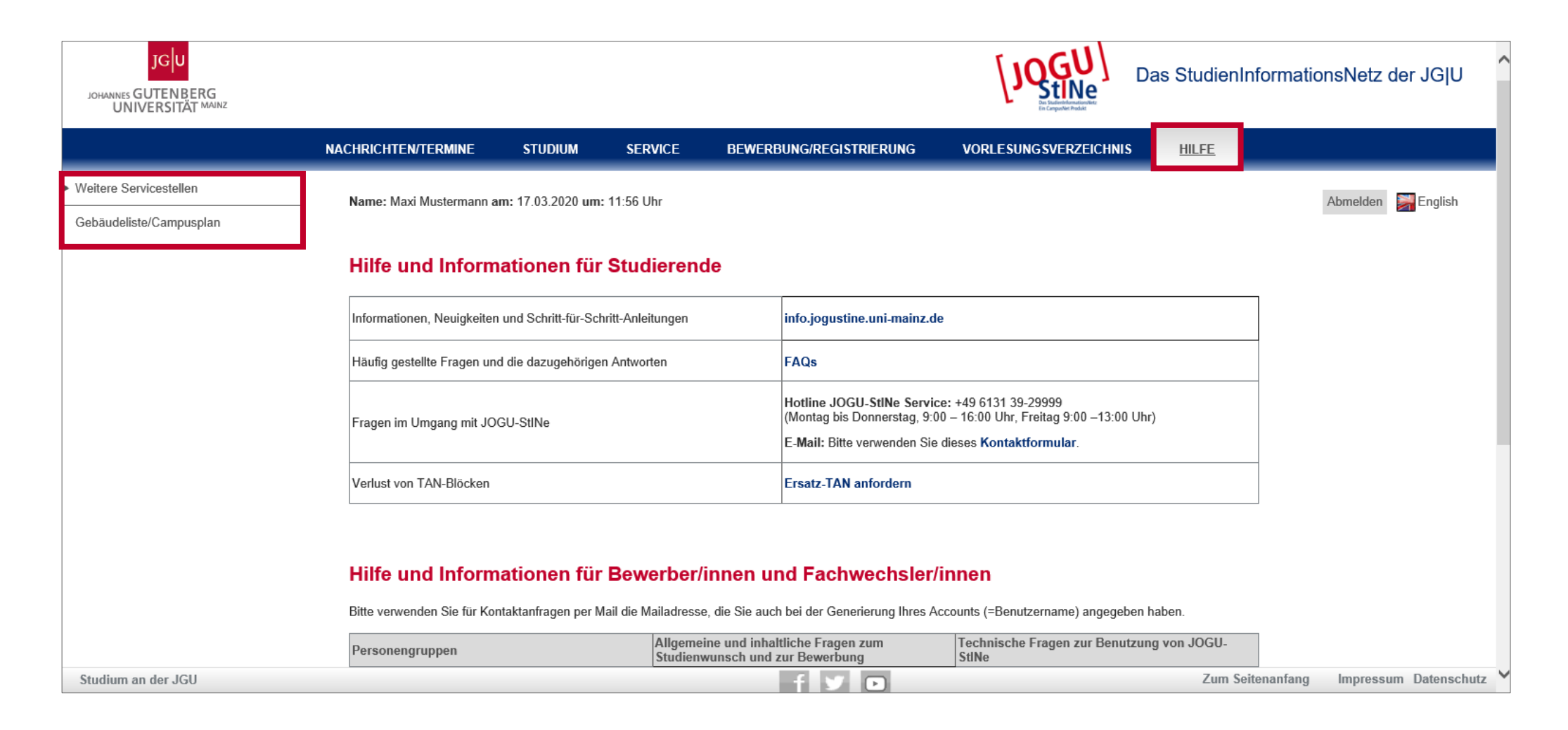

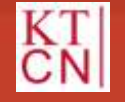

### Kompetenzteam CampusNet/JOGU-StINE Service

186 m

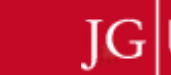

### **2.2.7** Logout

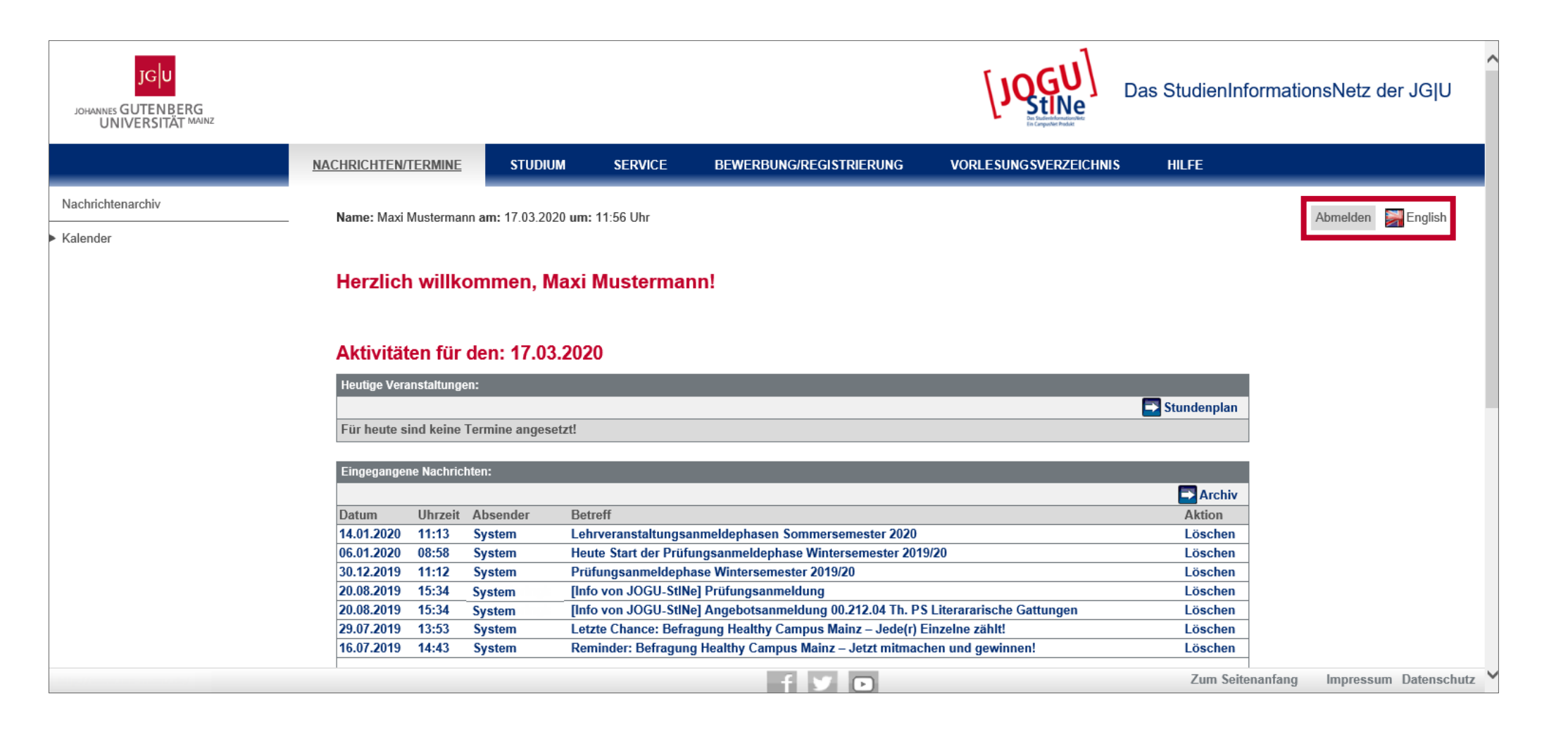

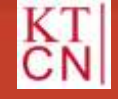

Sec. 1

# 3. Anmeldung

- 3.1 Lehrveranstaltungsanmeldephasen
- 3.2 Modulanmeldung
- 3.3 Veranstaltungsanmeldung
- 3.4 Anmeldegruppen
- 3.5 Bereichswahl

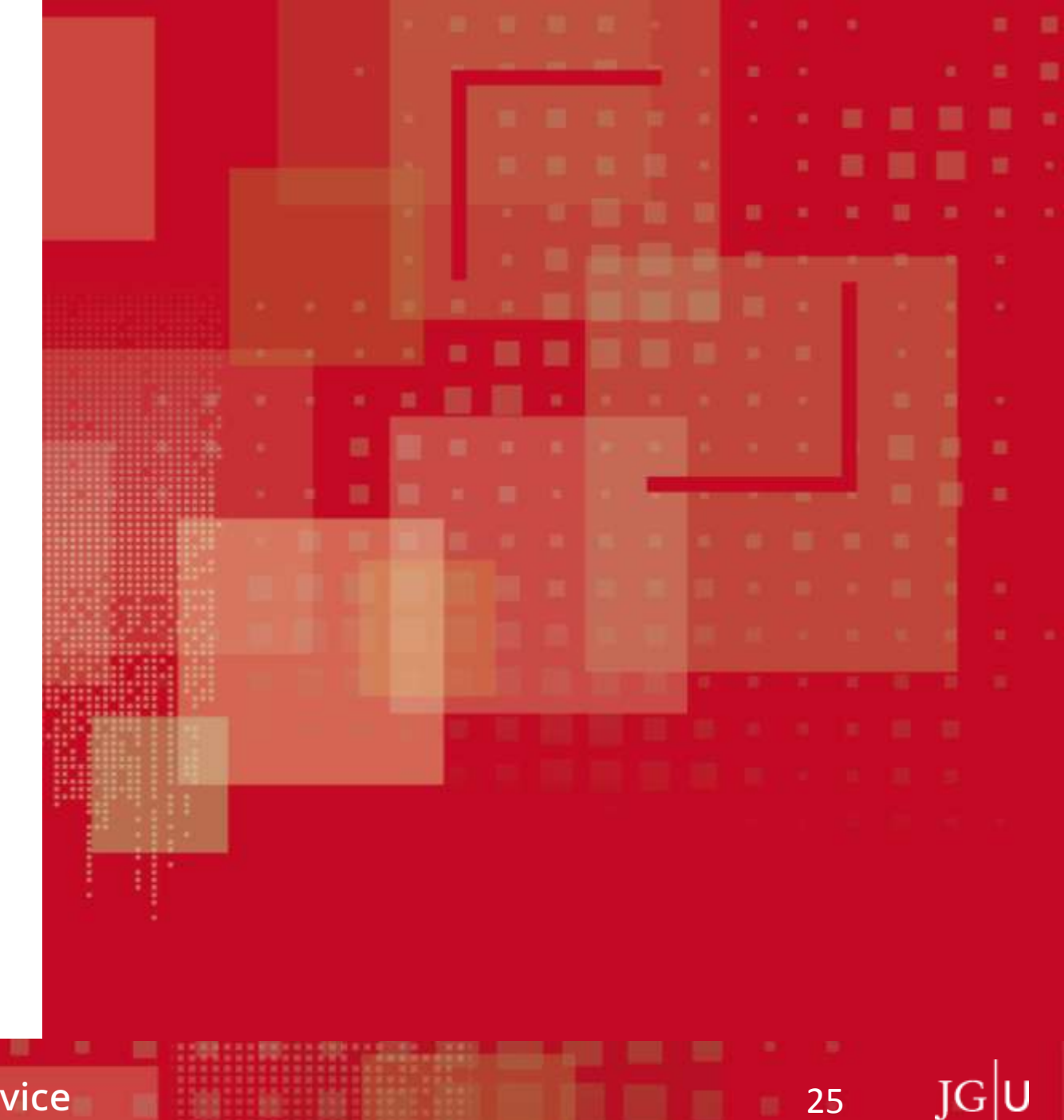

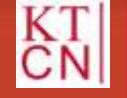

# 3.1 Lehrveranstaltungsanmeldephasen

JOGU StiNe Lehrveranstaltungsanmeldephasen **Course Registration Periods** Sommersemester 2020 Bitte denken Sie daran / Don't forget: Allgemeine Hauptanmeldephase (für bereits immatrikulierte Studierende) Main registration period dor students who are already envolved Mo 20. Januar 2020, 13Uhr-Do 06. Februar 2020, 13Uhr Zweite Anmeldephase (insbes. für Erstsemester, Fach- und Hochschulwechsler/innen) Second registration period inly for first semester students or students who have transferred degree course) Mo 06. April 2020, 13Uhr-Mi 08. April 2020, 13Uhr Dritte Anmeldephase (Restplatzvergabe) Third registration period (atlocation of two spaces) Di 14. April 2020, 13Uhr-Fr 17. April 2020, 21Uhr Facherspezifische Abweichungen und weitere Informationen finden Sie auf unseren JOGU-StINe-Infoseiten.

Allgemeine Hauptanmeldephase

Platzverteilung nach Ende der Anmeldephase

Zweite Anmeldephase

Platzverteilung nach Ende der Anmeldephase

Dritte Anmeldephase

Sofortiges Akzeptieren, solange es freie Plätze gibt

26

Exceptions for certain subjects and additional information can be found on our JDGU-Stillie information pages.

info.jogustine.uni-mainz.de/anmeldephasen

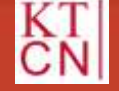

# 3. Anmeldung

3.1 Lehrveranstaltungsanmeldephasen

### 3.2 Modulanmeldung

- 3.3 Veranstaltungsanmeldung
- 3.4 Anmeldegruppen
- 3.5 Bereichswahl

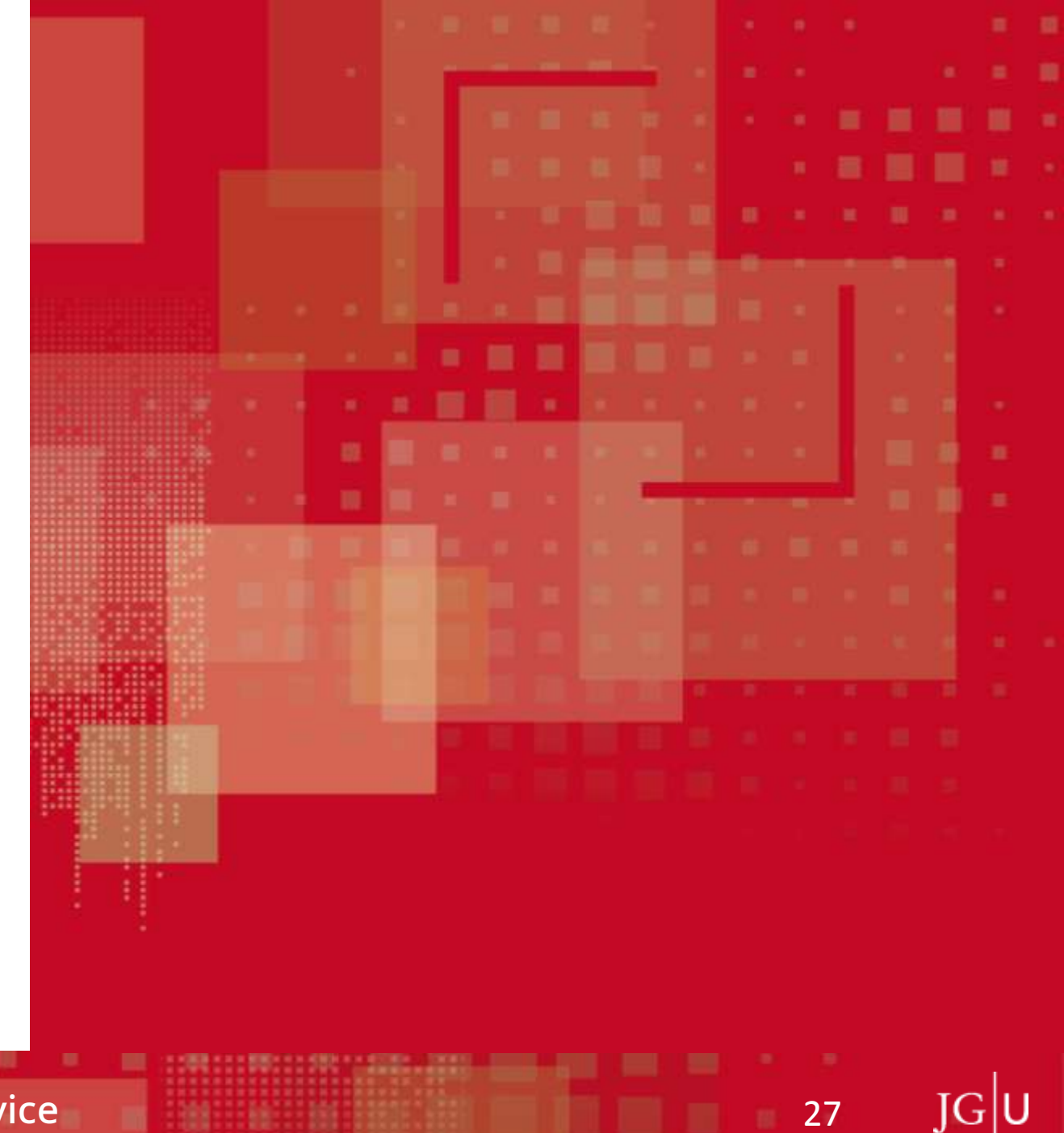

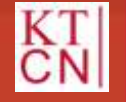

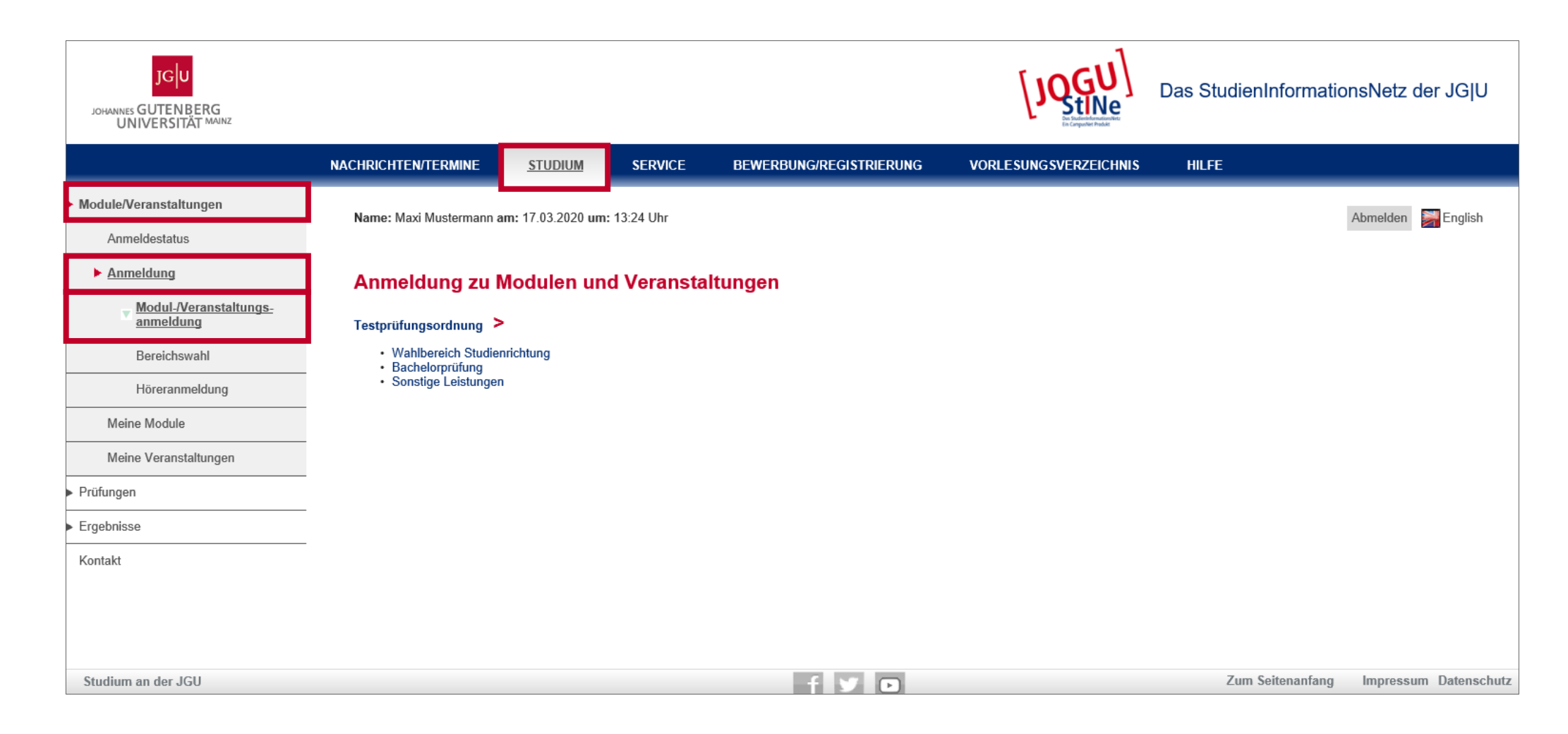

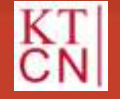

S....

| JGU<br>JOHANNES GUTENBERG<br>UNIVERSITÄT MAINZ |                                                                  |                                                                                                    |             |                         | [JQGU]<br>Exception   | Das StudienInformatio | nsNetz der JG U    |      |  |
|------------------------------------------------|------------------------------------------------------------------|----------------------------------------------------------------------------------------------------|-------------|-------------------------|-----------------------|-----------------------|--------------------|------|--|
|                                                | NACHRICHTEN/TERMINE                                              | STUDIUM                                                                                                    | SERVICE     | BEWERBUNG/REGISTRIERUNG | VORLESUNGSVERZEICHNIS | HILFE                 |                    |      |  |
| Module/Veranstaltungen                         | Name: Maxi Mustermann a                                          | m: 17.03.2020 um                                                                                                    | : 13:24 Uhr |                         |                       |                       | Abmelden Senalish  |      |  |
| Anmeldestatus                                  |                                                                  |                                                                                                    |             |                         |                       |                       |                    |      |  |
| Anmeldung                                      | Anmeldung zu l                                                   | Modulen un                                                                                                    | d Veransta  | ltungen                 |                       |                       |                    |      |  |
| Modul-/Veranstaltungs-<br>anmeldung            | Testprüfungsordnung                                              | ENTERMINE STUDUM     SERVICE BEWERBUNG/REGISTRIERUNG   VORLESUNGSVERZEICHNIS HLFE Abmelder in Einglich Abmelder in Einglich Studuen und Veranstaltungen anälbereich Studienrichtung halbereich Studienrichtung halbereich S |             |                         |                       |                       |                    |      |  |
| Bereichswahl                                   | <ul> <li>Wahlbereich Studier</li> <li>Bachelorprüfung</li> </ul> | INNE SERVICE BEWERBUNG/REGISTRIERUNG VORLESUNGSVERZEICHNIS HILFE   armann am: 17.03.2020 um: 13.24 Uhr   Abmelden Immelden Immelden   Abmelden   Studieninchtung   h   Studieninchtung   eistungen                                                                                                    |             |                         |                       |                       |                    |      |  |
| Höreranmeldung                                 | Sonstige Leistunger                                              |                                                                                                    |             |                         |                       |                       |                    |      |  |
| Meine Module                                   |                                                                  |                                                                                                    |             |                         |                       |                       |                    |      |  |
| Meine Veranstaltungen                          |                                                                  |                                                                                                    |             |                         |                       |                       |                    |      |  |
| <ul> <li>Prüfungen</li> </ul>                  |                                                                  |                                                                                                    |             |                         |                       |                       |                    |      |  |
| <ul> <li>Ergebnisse</li> </ul>                 | _                                                                |                                                                                                    |             |                         |                       |                       |                    |      |  |
| Kontakt                                        |                                                                  |                                                                                                    |             |                         |                       |                       |                    |      |  |
|                                                |                                                                  |                                                                                                    |             |                         |                       |                       |                    |      |  |
|                                                |                                                                  |                                                                                                    |             |                         |                       |                       |                    |      |  |
| Studium an der JGU                             |                                                                  |                                                                                                    |             | f У 🖻                   |                       | Zum Seitenanfang      | Impressum Datenscl | hutz |  |

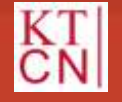

29

JGU

| JGU<br>JOHANNES GUTENBERG<br>UNIVERSITÄT MAINZ |                         |                    |               |                         | [JQGU]                | Das StudienInformation | nsNetz de  | r JG U      |
|------------------------------------------------|-------------------------|--------------------|---------------|-------------------------|-----------------------|------------------------|------------|-------------|
|                                                | NACHRICHTEN/TERMINE     | <u>STUDIUM</u>     | SERVICE       | BEWERBUNG/REGISTRIERUNG | VORLESUNGSVERZEICHNIS | HILFE                  |            |             |
| Module/Veranstaltungen                         | Name: Maxi Mustermann a | am: 17.03.2020 um: | : 13:24 Uhr   |                         |                       |                        | Abmelden 📡 | English     |
| Anmeldestatus                                  | _                       |                    |               |                         |                       |                        |            |             |
| ► <u>Anmeldung</u>                             | Anmeldung zu l          | Modulen un         | d Veransta    | lltungen                |                       |                        |            |             |
| Modul-/Veranstaltungs-<br>anmeldung            | Testprüfungsordnung     | • Wahlbereich Stu  | ıdienrichtung | -                       |                       |                        |            |             |
| Bereichswahl                                   | Literaturwissenscha     | aft                |               |                         |                       |                        |            |             |
| Höreranmeldung                                 | _                       |                    |               |                         |                       |                        |            |             |
| Meine Module                                   |                         |                    |               |                         |                       |                        |            |             |
| Meine Veranstaltungen                          |                         |                    |               |                         |                       |                        |            |             |
| <ul> <li>Prüfungen</li> </ul>                  | -                       |                    |               |                         |                       |                        |            |             |
| <ul> <li>Ergebnisse</li> </ul>                 | -                       |                    |               |                         |                       |                        |            |             |
| Kontakt                                        |                         |                    |               |                         |                       |                        |            |             |
|                                                |                         |                    |               |                         |                       |                        |            |             |
|                                                |                         |                    |               |                         |                       |                        |            |             |
|                                                |                         |                    |               | f У 🗈                   |                       | Zum Seitenanfang       | Impressum  | Datenschutz |

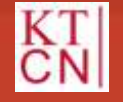

JGU

| JGU<br>JOHANNES GUTENBERG<br>UNIVERSITÄT MAINZ |                                                 |                             |                  |                         | JQGU<br>Stine<br>Destine       | Das StudienInf | ormationsNetz der JG U       |
|------------------------------------------------|-------------------------------------------------|-----------------------------|------------------|-------------------------|--------------------------------|----------------|------------------------------|
|                                                | NACHRICHTEN/TERMINE                             | <u>STUDIUM</u>              | SERVICE          | BEWERBUNG/REGISTRIERUNG | VORLESUNGSVERZEI               | CHNIS HILFE    |                              |
| Module/Veranstaltungen                         | Name: Maxi Mustermann a                         | m• 17 03 2020 um•           | 13·24   lbr      |                         |                                |                | Abmelden Stralish            |
| Anmeldestatus                                  |                                                 |                             | 13.24 011        |                         |                                |                |                              |
| ▶ <u>Anmeldung</u>                             | Anmeldung zu M                                  | Aodulen und                 | d Veransta       | ltungen                 |                                |                |                              |
| Modul-/Veranstaltungs-<br>anmeldung            | Testprüfungsordnung >                           | Wahlbereich Stu             | dienrichtung >   | Literaturwissenschaft   |                                |                |                              |
| Bereichswahl                                   | Anmeldung zu Modulen un                         | d Veranstaltungen           |                  |                         |                                |                |                              |
| Höreranmeldung                                 | Veranstaltung                                   |                             |                  |                         |                                |                |                              |
| Meine Module                                   | Zeitraum<br>Anmeldegruppe                       |                             |                  |                         | Anmeld. bis<br>Max.Teiln. Anm. |                |                              |
| Meine Veranstaltungen                          | Standort                                        |                             |                  |                         |                                |                |                              |
| Prüfungen                                      | M.00.212.100 Modul I: E<br>Helga Musterdozentin | Einführungsmodul            | Literaturwissens | schaft (SoSe 2020)      | 08.04.2020                     | Anmelden       |                              |
| Ergebnisse                                     | 00.212.01 PS Einführung                         | in die Literaturwiss        | enschaft         |                         |                                |                |                              |
| Kontakt                                        | (Prüfungen: Klausur)                            |                             |                  |                         |                                |                |                              |
|                                                | Mathilda Schulungsdoze                          | g in die Literaturw<br>ntin | issenschaft      |                         | 08.04.2020                     |                |                              |
|                                                | Di, 14. Apr. 2020 [10:00]                       | - Di, 7. Jul. 2020 [1       | 1:30]            |                         | 15 10                          |                |                              |
| Studium an der JGU                             |                                                 |                             |                  | fyn                     |                                | Zum Seite      | enanfang Impressum Datenschu |

JGU

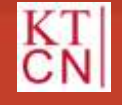

| JGU<br>JOHANNES GUTENBERG<br>UNIVERSITÄT MAINZ |                                                 |                                |               |                         |                                | as StudienInf | formation | sNetz der JG l    | J     |
|------------------------------------------------|-------------------------------------------------|--------------------------------|---------------|-------------------------|--------------------------------|---------------|-----------|-------------------|-------|
|                                                | NACHRICHTEN/TERMINE                             | STUDIUM                        | SERVICE       | BEWERBUNG/REGISTRIERUNG | VORLESUNGSVERZEICHNIS          | HILFE         |           |                   |       |
| Module/Veranstaltungen                         | Name: Maxi Mustermann a                         | m• 17 03 2020 um• 13           | ·24   lhr     |                         |                                |               | ۵         | hmelden 🔤 English |       |
| Anmeldestatus                                  |                                                 | III. 17.03.2020 ulli. 13.      | .24 0111      |                         |                                |               |           |                   |       |
| • Anmeldung                                    | Anmeldung zu M                                  | Adulen und V                   | Veransta      | ltungen                 |                                |               |           |                   |       |
| ▼ Modul-/Veranstaltungs-<br>anmeldung          | Testprüfungsordnung >                           | Wahlbereich Studie             | nrichtung >   | Literaturwissenschaft   |                                |               |           |                   |       |
| Bereichswahl                                   | Anmeldung zu Modulen un                         | d Veranstaltungen              |               |                         |                                |               |           |                   |       |
| Höreranmeldung                                 | Veranstaltung                                   |                                |               |                         |                                |               |           |                   |       |
| Meine Module                                   | Zeitraum<br>Anmeldegruppe                       |                                |               |                         | Anmeld. bis<br>Max.Teiln. Anm. |               |           |                   |       |
| Meine Veranstaltungen                          | Standort                                        |                                |               |                         |                                |               |           |                   |       |
| Prüfungen                                      | M.00.212.100 Modul I: E<br>Helga Musterdozentin | Einführungsmodul Lite          | eraturwissens | schaft (SoSe 2020)      | 08.04.2020                     | Anmelden      |           |                   |       |
| Ergebnisse                                     | 00.212.01 PS Einführung                         | in die Literaturwissens        | schaft        |                         |                                |               |           |                   |       |
| Kontakt                                        | (Prüfungen: Klausur)                            |                                |               |                         |                                |               |           |                   |       |
|                                                | Mathilda Schulungsdoze                          | g in die Eileraturwiss<br>ntin | enschaft      |                         | 08.04.2020                     |               |           |                   |       |
|                                                | Di, 14. Apr. 2020 [10:00]                       | - Di, 7. Jul. 2020 [11:30      | 0]            |                         | 15   10                        |               |           |                   |       |
| Studium an der JGU                             |                                                 |                                |               | f V D                   |                                | Zum Seite     | enanfang  | Impressum Datens  | chutz |

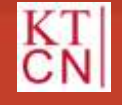

### Kompetenzteam CampusNet/JOGU-StINE Service

JG U

| JGU<br>JOHANNES GUTENBERG<br>UNIVERSITÄT MAINZ |                         |                               |                         | Das Studieni                | nformationsNetz der JG U          |
|------------------------------------------------|-------------------------|-------------------------------|-------------------------|-----------------------------|-----------------------------------|
|                                                | NACHRICHTEN/TERMINE     | STUDIUM SERVICE               | BEWERBUNG/REGISTRIERUNG | VORLESUNGSVERZEICHNIS HILFE |                                   |
| Module/Veranstaltungen                         | Name: Maxi Mustermann a |                               |                         |                             | Abmelden English                  |
| Anmeldestatus                                  |                         |                               |                         |                             |                                   |
| Anmeldung                                      | Modulanmoldu            |                               |                         |                             |                                   |
| Modul-/Veranstaltungs-<br>anmeldung            | Modulanmeldu            | ng                            |                         |                             |                                   |
| Bereichswahl                                   |                         |                               |                         | Weiter                      |                                   |
| Höreranmeldung                                 | Nr.                     | M.00.212.100                  | ation (seasoush aff     | 7.5 million                 |                                   |
| Meine Module                                   | Studium                 | Testprüfungsordnung           | aturwiseenachart        |                             |                                   |
| Meine Veranstaltungen                          | Nr.                     | Name                          |                         |                             |                                   |
|                                                | M.00.212.100            | Modul I: Einführungsmodul Lit | teraturwissenschaft     |                             |                                   |
| <ul> <li>Prüfungen</li> </ul>                  | _                       |                               |                         |                             |                                   |
| <ul> <li>Ergebnisse</li> </ul>                 | _                       |                               |                         |                             |                                   |
| Kontakt                                        |                         |                               |                         |                             |                                   |
|                                                |                         |                               |                         |                             |                                   |
|                                                |                         |                               |                         |                             |                                   |
|                                                |                         |                               |                         |                             |                                   |
| Studium an der JGU                             |                         |                               | f У 🖸                   | Zum Se                      | eitenanfang Impressum Datenschutz |

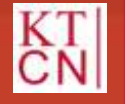

JGU

| JGU<br>JOHANNES GUTENBERG<br>UNIVERSITÄT MAINZ |                      |                                              |                     |                               | [JQGU]<br>Distribution | Das Studi  | enInformatio   | nsNetz der JG  | ,<br>ЭĮU |  |  |
|------------------------------------------------|----------------------|----------------------------------------------|---------------------|-------------------------------|------------------------|------------|----------------|----------------|----------|--|--|
|                                                | NACHRICHTEN/TERMIN   | IE <u>STUDIUM</u>                            | SERVICE             | BEWERBUNG/REGISTRIERUNG       | VORLESUNGSVERZEICH     | IIS HILFE  |                |                |          |  |  |
| Module/Veranstaltungen                         | Name: Maxi Musterm   | nann am: 17 03 2020 um                       | • 13·24 Uhr         |                               |                        |            |                | Abmelden 🔤 Eng | nlish    |  |  |
| Anmeldestatus                                  |                      |                                              |                     |                               |                        |            |                |                |          |  |  |
| ▶ <u>Anmeldung</u>                             | Anmeldung            | zu Modulen un                                | d Veransta          | ltungen                       |                        |            |                |                |          |  |  |
| Modul-/Veranstaltungs-<br>anmeldung            | Hinweis:             |                                              |                     |                               |                        |            |                |                |          |  |  |
| Bereichswahl                                   | Bitte überprüfen Sie | ole angezeigten Anmei                        | oungsdaten, besta   | ogen sie, um sich anzumeiden. |                        |            |                |                |          |  |  |
| Höreranmeldung                                 |                      |                                              |                     |                               |                        |            |                |                |          |  |  |
| Meine Module                                   | Nr.                  | M.00.212.100                                 |                     |                               |                        |            |                |                |          |  |  |
| Meine Veranstaltungen                          | Studium              | Modul I: Einführungsm<br>Testprüfungsordnung | odul Literaturwisse | enschaft                      |                        |            |                |                |          |  |  |
| ► Prüfungen                                    | Nr.                  | Name                                         |                     |                               | Prüfung (Gewichtung)   | Datum      |                |                |          |  |  |
| ▶ Ergebnisse                                   | M.00.212.100         | Modul I: Einführungsm                        | odul Literaturwisse | enschaft                      |                        | <u>(</u> ) |                |                |          |  |  |
| Kontakt                                        | Bestätigen           |                                              |                     |                               | _                      |            |                |                |          |  |  |
|                                                |                      |                                              |                     |                               |                        | Abschicken |                |                |          |  |  |
|                                                |                      |                                              |                     |                               |                        |            |                |                |          |  |  |
|                                                |                      |                                              |                     |                               |                        |            |                |                |          |  |  |
| Studium an der JGU                             |                      |                                              |                     | f 🄰 🖸                         |                        | Zu         | m Seitenanfang | Impressum Date | enschutz |  |  |

JGU

34

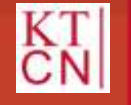

| JGU<br>JOHANNES GUTENBERG<br>UNIVERSITÄT MAINZ |                      |                       |                     |                                                            | [JQGU]              | Das Studien | Informatio   | nsNetz der JG l  | U     |
|------------------------------------------------|----------------------|-----------------------|---------------------|------------------------------------------------------------|---------------------|-------------|--------------|------------------|-------|
|                                                | NACHRICHTEN/TERMINE  | STUDIUM               | SERVICE             | BEWERBUNG/REGISTRIERUNG                                    | VORLESUNGSVERZEICHI | NIS HILFE   |              |                  |       |
| Module/Veranstaltungen                         | Name: Maxi Musterma  | nn am: 17 03 2020 um  | • 13:24 Ubr         |                                                            |                     |             |              | Abmelden Senais  | h     |
| Anmeldestatus                                  |                      | in un. 11.03.2020 un  | 10.24 011           |                                                            |                     |             |              |                  |       |
| ▶ <u>Anmeldung</u>                             | Anmelduna z          | u Modulen un          | d Veransta          | ltungen                                                    |                     |             |              |                  |       |
| Modul-/Veranstaltungs-<br>anmeldung            | Hinweis:             |                       |                     |                                                            |                     |             |              |                  |       |
| Bereichswahl                                   | Ihre Anmeidung war e | rfolgreich.           |                     |                                                            |                     |             |              |                  |       |
| Höreranmeldung                                 |                      |                       |                     |                                                            |                     |             |              |                  |       |
| Meine Module                                   | Nr.                  | M 00 212 100          |                     |                                                            | Zurück zur          | Anmeldung   |              |                  |       |
| Maine Verenetaltungen                          | Name                 | Modul I: Einführungsm | odul Literaturwisse | enschaft                                                   |                     |             |              |                  |       |
| meine veranstattungen                          | Studium              | Testprüfungsordnung   |                     | C.P. C. P. L. L. C. L. L. L. L. L. L. L. L. L. L. L. L. L. |                     |             |              |                  |       |
| Prüfungen                                      | Nr.                  | Name                  |                     | P                                                          | rüfung (Gewichtung) | Datum       |              |                  |       |
| ▶ Ergebnisse                                   | M.00.212.100         | Modul I: Einführungsm | odul Literaturwisse | enschaft                                                   |                     |             |              |                  |       |
| Kontakt                                        | _                    |                       |                     |                                                            |                     |             |              |                  |       |
| Studium an der JGU                             | 1                    |                       |                     | f y D                                                      |                     | Zum S       | Seitenanfang | Impressum Datens | chutz |

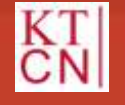

JGU

| JGU<br>JOHANNES GUTENBERG<br>UNIVERSITÄT MAINZ |                                                           |                            |                  |                         | [JQGU]                         | Das StudienIn | formatio  | nsNetz der   | JGIU       |  |
|------------------------------------------------|-----------------------------------------------------------|----------------------------|------------------|-------------------------|--------------------------------|---------------|-----------|--------------|------------|--|
|                                                | NACHRICHTEN/TERMINE                                       | <u>STUDIUM</u>             | SERVICE          | BEWERBUNG/REGISTRIERUNG | VORLESUNGSVERZEICHNIS          | 6 HILFE       |           |              |            |  |
| Module/Veranstaltungen                         | Name: Maxi Mustermann a                                   | m: 17 03 2020 um:          | 13:24 Uhr        |                         |                                |               |           | Abmelden 🔛 F | English    |  |
| Anmeldestatus                                  | Name: Maxi Mustermann am: 17.03.2020 um: 13:24 Uhr Abmelo |                            |                  |                         |                                |               |           |              |            |  |
| Anmeldung                                      | Anmeldung zu N                                            | lodulen un                 | d Veransta       | ltungen                 |                                |               |           |              |            |  |
| ▼ Modul-/Veranstaltungs-<br>anmeldung          | Testprüfungsordnung >                                     | Wahlbereich Stu            | dienrichtung >   | Literaturwissenschaft   |                                |               |           |              |            |  |
| Bereichswahl                                   | Anmeidung zu Modulen un                                   | d Veranstaltungen          |                  |                         |                                |               |           |              |            |  |
| Höreranmeldung                                 | Veranstaltung                                             |                            |                  |                         |                                |               |           |              |            |  |
| Meine Module                                   | Zeitraum<br>Anmeldegruppe                                 |                            |                  |                         | Anmeld. bis<br>Max.Teiln. Anm. |               |           |              |            |  |
| Meine Veranstaltungen                          | Standort                                                  |                            |                  |                         |                                |               | -         |              |            |  |
| <ul> <li>Prüfungen</li> </ul>                  | M.00.212.100 Modul I: E Helga Musterdozentin              | inführungsmodul            | Literaturwissens | schaft (SoSe 2020)      | 08.04.2020                     | Abmelden      |           |              |            |  |
| <ul> <li>Ergebnisse</li> </ul>                 | 00.212.01 PS Einführung                                   | in die Literaturwiss       | enschaft         |                         |                                |               | 1         |              |            |  |
| Kontakt                                        | (Prutungen: Klausur)                                      | n in dia Litoratura        | issonschaft      |                         |                                |               | -         |              |            |  |
|                                                | Mathilda Schulungsdozer                                   | y in the Eneratory<br>ntin | Issenschart      |                         | 08.04.2020                     |               |           |              |            |  |
|                                                | Di, 14. Apr. 2020 [10:00]                                 | - Di, 7. Jul. 2020 [1      | 1:30]            |                         | 15 10                          |               |           |              |            |  |
| Studium an der JGU                             |                                                           |                            |                  | 4 M (5)                 |                                | Zum Seit      | tenanfang | Impressum D  | atenschutz |  |

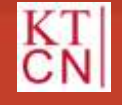

### Kompetenzteam CampusNet/JOGU-StINE Service

JGU
### 3.2 Modulanmeldung: Meine Module

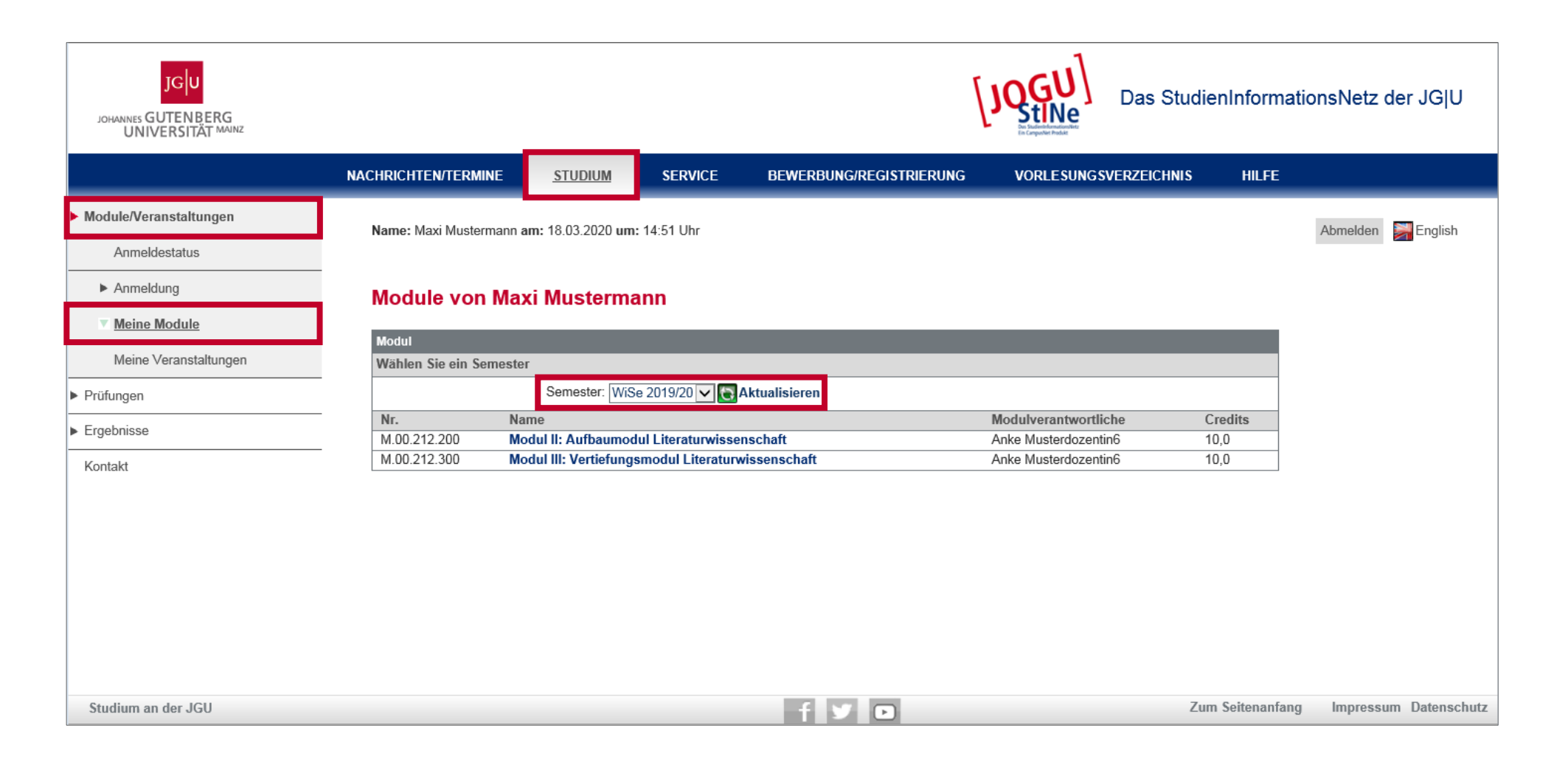

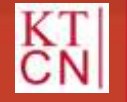

# 3. Anmeldung

- 3.1 Lehrveranstaltungsanmeldephasen
- 3.2 Modulanmeldung
- 3.3 Veranstaltungsanmeldung
- 3.4 Anmeldegruppen
- 3.5 Bereichswahl

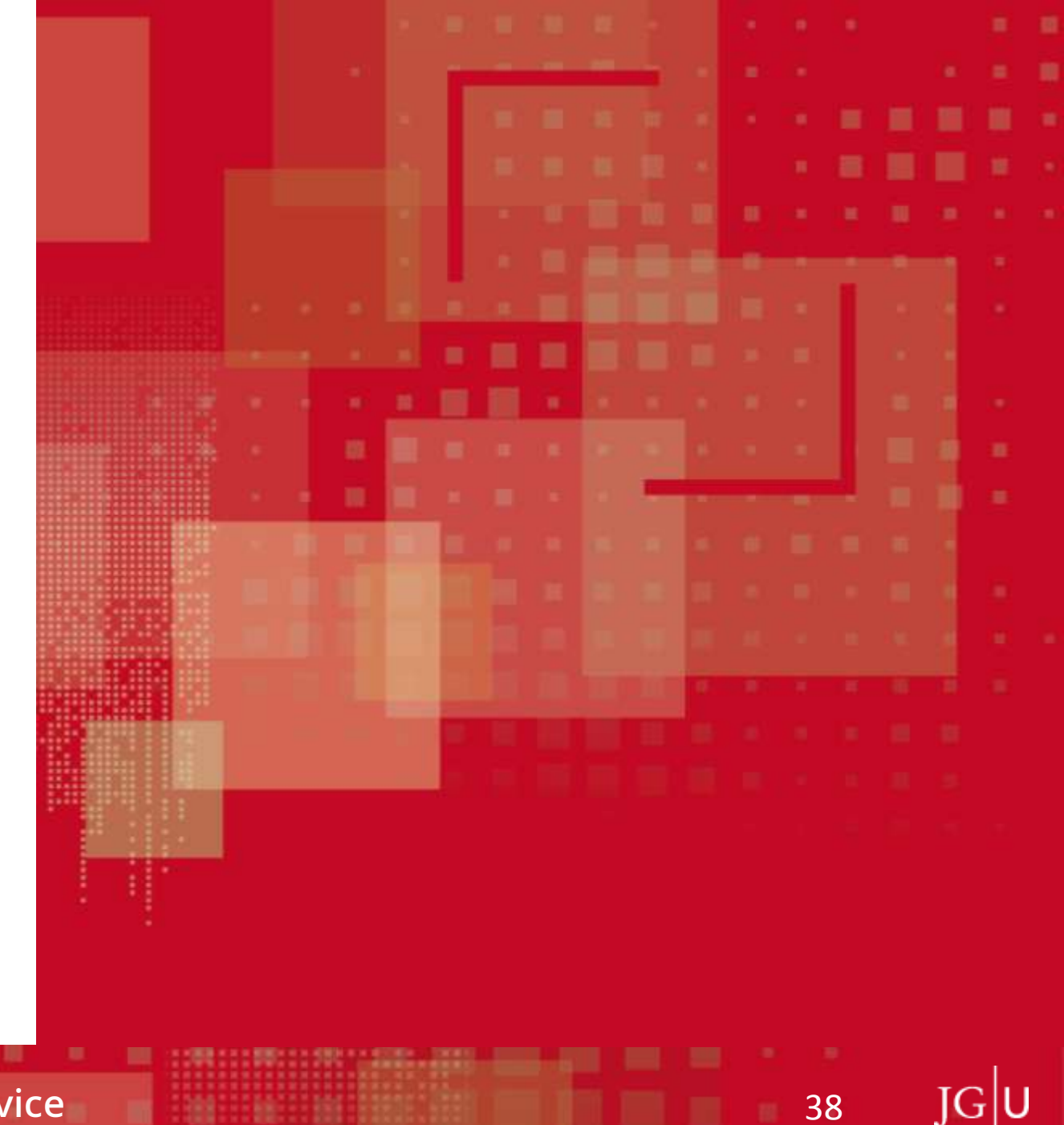

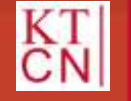

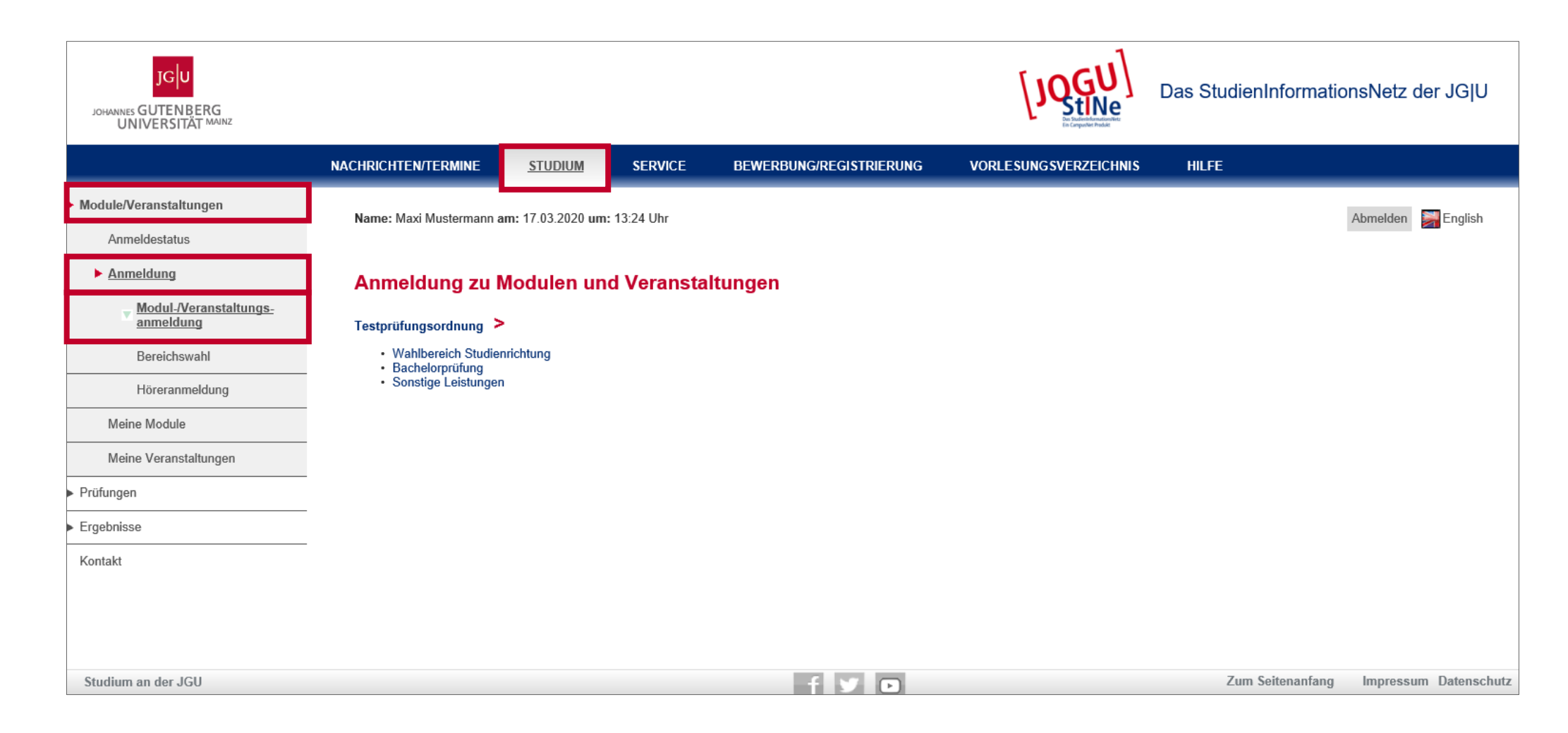

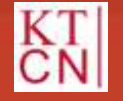

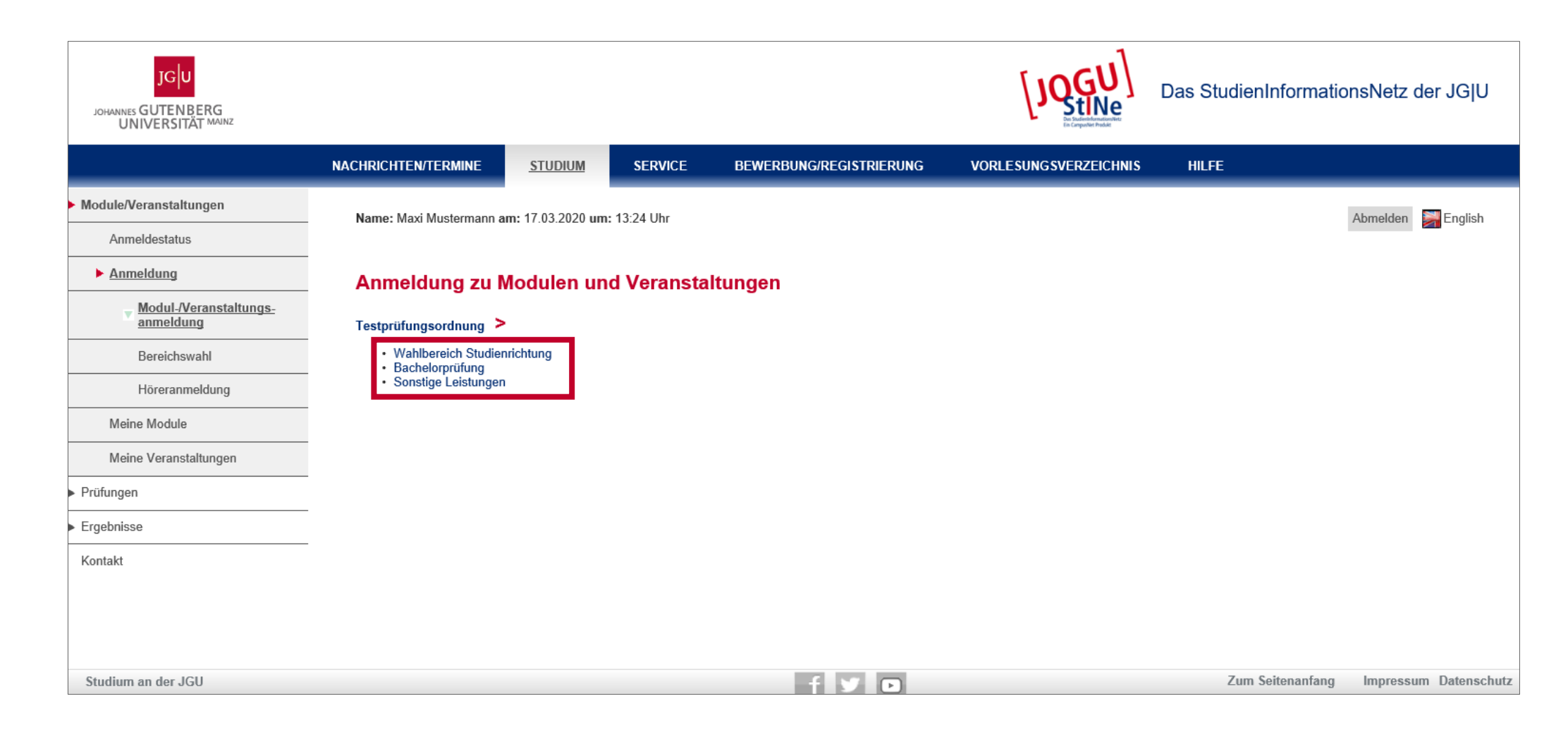

40

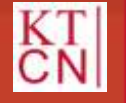

| JGU<br>JOHANNES GUTENBERG<br>UNIVERSITÄT MAINZ |                       |                    |               |                         | [JOGU]                | Das StudienInformatio | nsNetz der | <sup>-</sup> JG U |
|------------------------------------------------|-----------------------|--------------------|---------------|-------------------------|-----------------------|-----------------------|------------|-------------------|
|                                                | NACHRICHTEN/TERMINE   | <u>STUDIUM</u>     | SERVICE       | BEWERBUNG/REGISTRIERUNG | VORLESUNGSVERZEICHNIS | HILFE                 |            |                   |
| Module/Veranstaltungen                         | Name: Maxi Mustermann | am: 17.03.2020 um: | : 13:24 Uhr   |                         |                       |                       | Abmelden 🔛 | English           |
| Anmeldestatus                                  |                       |                    |               |                         |                       |                       |            |                   |
| Anmeldung                                      | Anmeldung zu          | Modulen un         | d Veransta    | ltungen                 |                       |                       |            |                   |
| Modul-/Veranstaltungs-<br>anmeldung            | Testprüfungsordnung   | Wahlbereich Stu    | ıdienrichtung | -                       |                       |                       |            |                   |
| Bereichswahl                                   | Literaturwissenscha   | aft                |               |                         |                       |                       |            |                   |
| Höreranmeldung                                 |                       |                    |               |                         |                       |                       |            |                   |
| Meine Module                                   | -                     |                    |               |                         |                       |                       |            |                   |
| Meine Veranstaltungen                          | -                     |                    |               |                         |                       |                       |            |                   |
| <ul> <li>Pr</li></ul>                          | -                     |                    |               |                         |                       |                       |            |                   |
| <ul> <li>Ergebnisse</li> </ul>                 | -                     |                    |               |                         |                       |                       |            |                   |
| Kontakt                                        | -                     |                    |               |                         |                       |                       |            |                   |
|                                                |                       |                    |               |                         |                       |                       |            |                   |
|                                                |                       |                    |               |                         |                       |                       |            |                   |
|                                                |                       |                    |               |                         |                       | Zum Seitenanfang      | Impressum  | Datenschutz       |
|                                                |                       |                    |               |                         |                       | Zum Seitenamany       | mpressum   | Datensenutz       |

JGU

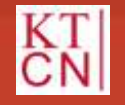

| JGU<br>JOHANNES GUTENBERG<br>UNIVERSITÄT MAINZ |                                                 |                       |                    |                         | LING CONTRACT                  | Das Studienlı | nformatior | nsNetz der J0  | ЭĮU        |
|------------------------------------------------|-------------------------------------------------|-----------------------|--------------------|-------------------------|--------------------------------|---------------|------------|----------------|------------|
|                                                | NACHRICHTEN/TERMINE                             | STUDIUM               | SERVICE            | BEWERBUNG/REGISTRIERUNG | VORLESUNGSVERZEICI             | HNIS HILFE    |            |                |            |
| Module/Veranstaltungen                         | Name: Maxi Mustermann a                         | m: 17.03.2020 um      | : 13:24 Uhr        |                         |                                |               | /          | Abmelden 🔛 En  | alish      |
| Anmeldestatus                                  |                                                 |                       |                    |                         |                                |               |            |                | ,          |
| Anmeldung                                      | Anmeldung zu I                                  | /lodulen un           | d Veransta         | ltungen                 |                                |               |            |                |            |
| Modul-/Veranstaltungs-<br>anmeldung            | Testprüfungsordnung >                           | Wahlbereich Stu       | udienrichtung >    | Literaturwissenschaft   |                                |               |            |                |            |
| Bereichswahl                                   | Anmeldung zu Modulen ur                         | d Veranstaltungen     |                    |                         |                                |               |            |                |            |
| Höreranmeldung                                 | Veranstaltung                                   |                       |                    |                         |                                |               |            |                |            |
| Meine Module                                   | Zeitraum<br>Anmeldegruppe                       |                       |                    |                         | Anmeld. bis<br>Max.Teiln. Anm. |               |            |                |            |
| Meine Veranstaltungen                          | Standort                                        |                       |                    |                         |                                |               | _          |                |            |
| <ul> <li>Prüfungen</li> </ul>                  | M.00.212.100 Modul I: I<br>Helga Musterdozentin | Einführungsmodu       | l Literaturwissens | schaft (SoSe 2020)      | 08.04.2020                     | Anmelden      |            |                | - 1        |
| <ul> <li>Ergebnisse</li> </ul>                 | 00.212.01 PS Einführung                         | in die Literaturwis   | senschaft          |                         |                                |               | -          |                |            |
| Kontakt                                        | (Prutungen: Klausur)                            | a in die Literatury   | vissenschaft       |                         |                                |               |            |                |            |
|                                                | Mathilda Schulungsdoze                          | ntin                  | resensenant        |                         | 08.04.2020                     |               |            |                |            |
|                                                | Di, 14. Apr. 2020 [10:00]                       | - Di, 7. Jul. 2020 [1 | 1:30]              |                         | 15   10                        |               |            |                |            |
| Studium on day ICU                             |                                                 |                       |                    |                         |                                | 7, 5          | itonanfang | Improceum Det  | onechutz V |
| Studium an der JGU                             |                                                 |                       |                    | † y d                   |                                | ∠um se        | nenamany   | impressum Date | enschutz   |

JGU

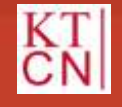

| metilized to Meduler und Vermitalizeden                                                       |                                  |          |                       |
|-----------------------------------------------------------------------------------------------|----------------------------------|----------|-----------------------|
| Aeranstattung<br>Datantan<br>Saltawan<br>Unanaldegrappa<br>Kamtort                            | Anmenii, bio<br>Maa, Teilin JAnn | ь:       | -                     |
| 6.00.212,100 Modul I. Einführungsmotlut Literatureixeenschaft (Solle 2017)<br>I.N.            | 22.01.2017                       | Annalden | Modul                 |
| 0.212.01 PS Einfurung is die Uteraturvieseitschaft<br>(Profilingen: Klausur)                  |                                  |          | and the second second |
| 0.212.01 PS Sinfuhrung in die Literaturwissenschaft                                           |                                  |          | Baustein              |
| rot. Kristin Agkarmann                                                                        | 22.01.2017                       |          |                       |
| ii, 18: Apr. 2017 [10:00] - Di, 18: JUL 2017 [11:20]                                          |                                  |          |                       |
| 0.212.02 D Wiesenschaftliches Arbeiter und Zilleren.<br>(Rrüfungen: Referal)                  |                                  |          | Lenrveranstaltung     |
| 0.212.82 Ü Wissenschaftliches Arbeiten und Zitieren                                           |                                  |          |                       |
| vof. Maximilan Baum                                                                           | 22.01.2017                       |          |                       |
| ia, 20. Apr. 2017 (14.00( - Da. 20. Jul. 2017 (15:30)                                         | 1.000                            |          |                       |
| 0.212.03 VL Litereturgeschichte                                                               |                                  |          |                       |
| 0.212.03 VL Literaturgeschichte                                                               |                                  |          |                       |
| nof, Michael Herz                                                                             | 22.01.2017                       |          |                       |
| 4, 18, Apr. 2017 [DE:00] - Mi, 18, Jul. 2017 [DE:30]                                          |                                  |          |                       |
| 4.08.212.200 Modul R. Aufterumodul Literaturwissenschaft (Solie 2017)                         |                                  | -        |                       |
| C.R.                                                                                          | 22.01.2017                       | Annalden |                       |
| G.212 D4 Th. PS Literaransche Gettungen<br>(Prüfungen: Essay, Muniliche Prüfung)              |                                  |          |                       |
| 0.212.64 Th, PS Literarariache Gattungen                                                      | 27.01.2017                       |          |                       |
| vot. Anja Bohm: Prot. Anka Eleenberg: Prot. Marko Faber: Prot. Rana Müllar: Prot. Ten Scherer | 791-                             |          |                       |
| 0.212.08 VL Epochen der Literaturgeschichte                                                   |                                  |          |                       |
|                                                                                               |                                  |          |                       |
| 0.212.85 VL Epochen der Literaturgeschichte                                                   |                                  |          |                       |

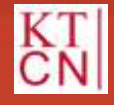

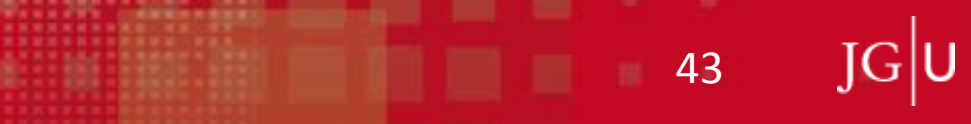

| JGU<br>JOHANNES GUTENBERG<br>UNIVERSITÄT MAINZ                                                                                                    |                                                 |                        |                  |                         |                                | Das StudienIn | nformation | sNetz der JG     | iĮU     |
|----------------------------------------------------------------------------------------------------|-------------------------------------------------|------------------------|------------------|-------------------------|--------------------------------|---------------|------------|------------------|---------|
|                                                                                                    | NACHRICHTEN/TERMINE                             | <u>STUDIUM</u>         | SERVICE          | BEWERBUNG/REGISTRIERUNG | VORLESUNGSVERZE                | ICHNIS HILFE  |            |                  |         |
| Module/Veranstaltungen                                                                                                    | Name: Maxi Mustermann a                         | m: 17.03.2020 um:      | 13:24 Uhr        |                         |                                |               | A          | Abmelden 🔛 Engli | lish    |
| Anmeldestatus                                                                                                    |                                                 |                        |                  |                         |                                |               |            |                  |         |
| ▶ <u>Anmeldung</u>                                                                                                    | Anmeldung zu N                                  | lodulen und            | d Veransta       | ltungen                 |                                |               |            |                  |         |
| Modul-/Veranstaltungs-<br>anmeldung                                                                                                    | Testprüfungsordnung >                           | Wahlbereich Stu        | dienrichtung >   | Literaturwissenschaft   |                                |               |            |                  |         |
| Bereichswahl                                                                                                    | Anmeidung zu Modulen un                         | d Veranstaltungen      |                  |                         |                                |               |            |                  |         |
| Höreranmeldung                                                                                                    | Veranstaltung                                   |                        |                  |                         |                                |               | 1          |                  |         |
| Meine Module                                                                                                    | Zeitraum<br>Anmeldegruppe                       |                        |                  |                         | Anmeld. bis<br>Max.Teiln. Anm. |               |            |                  |         |
| Meine Veranstaltungen                                                                                                    | Standort                                        |                        |                  |                         |                                |               | -          |                  |         |
| <ul> <li>Pr  ü  f  u  g  u  g  u  s  u  s  u</li></ul> | M.00.212.100 Modul I: E<br>Helga Musterdozentin | inführungsmodul        | Literaturwissens | schaft (SoSe 2020)      | 08.04.2020                     | Abmeiden      |            |                  | _       |
| <ul> <li>Ergebnisse</li> </ul>                                                                                                    | 00.212.01 PS Einführung                         | in die Literaturwiss   | enschaft         |                         |                                |               |            |                  |         |
| Kontakt                                                                                                    | 00.212.01 PS Einführun                          | a in die Literaturwi   | issenschaft      |                         |                                |               | -          |                  |         |
|                                                                                                    | Mathilda Schulungsdozer                         | ntin                   |                  |                         | 08.04.2020<br>15   10          | Anmelden      |            |                  |         |
|                                                                                                    | Di, 14. Apr. 2020 [10:00]                       | - Di, 7. Jul. 2020 [11 | 1:30]            |                         | 15110                          |               | _          |                  |         |
| Studium an der JGU                                                                                                    |                                                 |                        |                  | fyo                     |                                | Zum Seit      | tenanfang  | Impressum Dater  | nschutz |

JGU

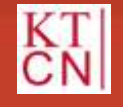

| JGU<br>JOHANNES GUTENBERG<br>UNIVERSITÄT MAINZ |                         |                      |                        |                                       | [JQGU]<br>Eventuation | Das Studien | InformationsNetz der JG L     | ,<br>J |
|------------------------------------------------|-------------------------|----------------------|------------------------|---------------------------------------|-----------------------|-------------|-------------------------------|--------|
|                                                | NACHRICHTEN/TERMINE     | <u>STUDIUM</u>       | SERVICE                | BEWERBUNG/REGISTRIERUNG               | VORLESUNGSVERZEICHN   | IS HILFE    |                               |        |
| Module/Veranstaltungen                         | Name: Maxi Mustermann a | m: 17 03 2020 µm:    | 13:24   Jhr            |                                       |                       |             | Abmelden 🔤 English            |        |
| Anmeldestatus                                  |                         |                      | 10.24 011              |                                       |                       |             | Lingion                       |        |
| ▶ <u>Anmeldung</u>                             | Veranstaltungs          | anmeldung            |                        |                                       |                       |             |                               |        |
| Modul-/Veranstaltungs-<br>anmeldung            |                         | uniterating          |                        |                                       |                       |             |                               |        |
| Bereichswahl                                   |                         |                      |                        |                                       |                       | Weiter      |                               |        |
| Höreranmeldung                                 | Nr.<br>Name             | 00.212.0<br>PS Einfü | 1<br>hrung in die Lite | raturwissenschaft                     |                       |             |                               |        |
| Meine Module                                   | Im Rahmen von Modul     | M.00.212             | 2.100 Modul I: E       | inführungsmodul Literaturwissenschaft |                       |             |                               |        |
| Meine Veranstaltungen                          | Nr.                     | Name                 | n                      |                                       | Max.Telln.jAnm.       |             |                               |        |
| ► Prüfungen                                    | 00.212.01               | PS Einfü             | ihrung in die Li       | teraturwissenschaft                   | 201-                  |             |                               |        |
| Ergebnisse                                     |                         | DI, 10. A            | pr. 2017 [10:00]       | - bi, ib. sui. 2017 [11:30]           |                       |             |                               |        |
| Kontakt                                        | _                       |                      |                        |                                       |                       |             |                               |        |
|                                                |                         |                      |                        |                                       |                       |             |                               |        |
|                                                |                         |                      |                        |                                       |                       |             |                               |        |
| Studium an der JGU                             |                         |                      |                        | 4 V D                                 |                       | Zum S       | eitenanfang Impressum Datenso | hutz   |

JGU

45

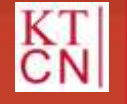

| JGU<br>JOHANNES GUTENBERG<br>UNIVERSITÄT MAINZ |                                         |                  |                       |                      |                 | [JQGU]              | Das St     | udienInformatio  | nsNetz der J   | GIU       |
|------------------------------------------------|-----------------------------------------|------------------|-----------------------|----------------------|-----------------|---------------------|------------|------------------|----------------|-----------|
|                                                | NACHRICHTEN/TERMINE                     | STUDIUM          | SERVICE               | BEWERBUNG/RE         | GISTRIERUNG     | VORLESUNGSVERZEICHN | IS HII     | lFE              |                |           |
| Module/Veranstaltungen                         | Namo: Maxi Mustormann a                 | m• 17 03 2020 um | • 13·24   lbr         |                      |                 |                     |            |                  | Abmoldon ST En | aglish    |
| Anmeldestatus                                  |                                         | m. 17.05.2020 um | 1. 15.24 011          |                      |                 |                     |            |                  |                | giisti    |
| ▶ <u>Anmeldung</u>                             | Veranstaltungs                          | anmeldun         | a                     |                      |                 |                     |            |                  |                |           |
| Modul-/Veranstaltungs-<br>anmeldung            | Hinweis:<br>Bitte überprüfen Sie die ar | ndezeigten Anmei | dungsdaten, Bestät    | ioen Sie, um sich an | zumelden.       |                     |            |                  |                |           |
| Bereichswahl                                   |                                         |                  |                       |                      |                 |                     |            |                  |                |           |
| Höreranmeldung                                 |                                         |                  |                       |                      |                 |                     |            |                  |                |           |
| Meine Module                                   | Nr.                                     | 00.212.01        |                       |                      |                 |                     |            | 1                |                |           |
| meme module                                    | Name                                    | PS Einführung    | in die Literaturwisse | nschaft              |                 |                     |            |                  |                |           |
| Meine Veranstaltungen                          | Im Rahmen von Modul                     | M.00.212.100 M   | Nodul I: Einführungs  | modul Literaturwise  | inschaft        |                     |            |                  |                |           |
| -                                              | Studium                                 | Testprüfungson   | dnung                 |                      |                 |                     |            |                  |                |           |
| <ul> <li>Prüfungen</li> </ul>                  | Nr.                                     | Name<br>Zeitraum |                       |                      | Max.Telln. Anm. | Prüfung (Gewichtung | ) Datum    | 1                |                |           |
| <ul> <li>Ergebnisse</li> </ul>                 | 00.212.01                               | PS Einführung    | in die Literaturwisse | nschaft              | 20 [ -          |                     |            |                  |                |           |
| Kontakt                                        |                                         | UI, 10. Ppt. 201 | of furnel and 10, 2   | ar entititien]       |                 |                     |            | 1                |                |           |
|                                                | Bestätigen                              |                  | _                     | _                    | _               |                     |            | <u>.</u>         |                |           |
|                                                | Restaution and a                        |                  |                       |                      |                 |                     | Abschicken |                  |                |           |
| Studium an der JGU                             |                                         |                  |                       | f                    |                 |                     |            | Zum Seitenanfang | Impressum Dat  | tenschutz |

JGU

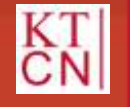

| JGU<br>JOHANNES GUTENBERG<br>UNIVERSITÄT MAINZ |                             |                                     |                                               |                                 |                 | [JQGU]<br>Notes and the second second se | Das Studi | ienInformatio   | nsNetz de | er JG U     |
|------------------------------------------------|-----------------------------|-------------------------------------|-----------------------------------------------|---------------------------------|-----------------|----------------------------------------------------------------------------------------------------|-----------|-----------------|-----------|-------------|
|                                                | NACHRICHTEN/TERMINE         | STUDIUM                             | SERVICE                                       | BEWERBUNG/RE                    | EGISTRIERUNG    | VORLESUNGSVERZEICHNI                                                                                                    | s HILFE   |                 |           |             |
| Module/Veranstaltungen                         | Name: Maxi Mustermann a     | m: 17 03 2020 µm                    | • 13:24 Uhr                                   |                                 |                 |                                                                                                    |           |                 | Abmelden  | English     |
| Anmeldestatus                                  |                             |                                     |                                               |                                 |                 |                                                                                                    |           |                 | -         |             |
| ▶ <u>Anmeldung</u>                             | Veranstaltungs              | anmeldung                           |                                               |                                 |                 |                                                                                                    |           |                 |           |             |
| Modul-/Veranstaltungs-<br>anmeldung            | Hinweis:                    | reich                               |                                               |                                 |                 |                                                                                                    |           |                 |           |             |
| Bereichswahl                                   | The Annabulog war enoug     | result.                             |                                               |                                 |                 |                                                                                                    |           |                 |           |             |
| Höreranmeldung                                 |                             |                                     |                                               |                                 |                 | Zurück zur                                                                                                    | Anmeldung |                 |           |             |
| Meine Module                                   | Nr.                         | 00.212.01                           |                                               |                                 |                 |                                                                                                    |           |                 |           |             |
| Meine Veranstaltungen                          | Name<br>Im Rahmen von Modul | PS Einführung i<br>M.00.212.100 M   | in die Literaturwisse<br>Aodul I: Einführungs | inschaft<br>modul Literaturwiss | enschaft        |                                                                                                    |           |                 |           |             |
| <ul> <li>Prüfungen</li> </ul>                  | Studium                     | Testprüfungsor                      | dnung                                         |                                 |                 |                                                                                                    |           |                 |           |             |
| <ul> <li>Ergebnisse</li> </ul>                 | Nr.                         | Name<br>Zeitraum                    |                                               |                                 | Max.Teiln.jAnm. | Prüfung (Gewichtung)                                                                                                    | Datum     |                 |           |             |
| Kontakt                                        | 00.212.01                   | PS Einführung i<br>Di, 18. Apr. 201 | n die Literaturwisse<br>7 [10:00] - Di. 18. J | nschaft<br>ul. 2017 [11:30]     | 20   1          |                                                                                                    |           |                 |           |             |
|                                                |                             |                                     |                                               |                                 |                 |                                                                                                    |           |                 |           |             |
| Studium an der JGU                             |                             |                                     |                                               | f                               |                 |                                                                                                    | Zu        | ım Seitenanfang | Impressum | Datenschutz |

JGU

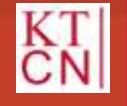

| JGU<br>JOHANNES GUTENBERG<br>UNIVERSITÄT MAINZ |                                                 |                        |                  |                         | JOGU<br>I JOGU<br>Manager      | Das StudienIn | formationsNetz der d  | JGIN       |
|------------------------------------------------|-------------------------------------------------|------------------------|------------------|-------------------------|--------------------------------|---------------|-----------------------|------------|
|                                                | NACHRICHTEN/TERMINE                             | <u>STUDIUM</u>         | SERVICE          | BEWERBUNG/REGISTRIERUNG | VORLESUNGSVERZEI               | CHNIS HILFE   |                       |            |
| Module/Veranstaltungen                         | Name: Maxi Mustermann a                         | m: 17.03.2020 um:      | 13:24 Uhr        |                         |                                |               | Abmelden 🔛 E          | English    |
| Anmeldestatus                                  |                                                 |                        |                  |                         |                                |               |                       |            |
| ▶ <u>Anmeldung</u>                             | Anmeldung zu M                                  | Aodulen und            | d Veransta       | ltungen                 |                                |               |                       |            |
| Modul-/Veranstaltungs-<br>anmeldung            | Testprüfungsordnung >                           | Wahlbereich Stu        | dienrichtung >   | Literaturwissenschaft   |                                |               |                       |            |
| Bereichswahl                                   | Anmeldung zu Modulen un                         | d Veranstaltungen      |                  |                         |                                |               |                       |            |
| Höreranmeldung                                 | Veranstaltung                                   |                        |                  |                         |                                |               |                       |            |
| Meine Module                                   | Zeitraum                                        |                        |                  |                         | Anmeld. bis<br>Max.Teiln. Anm. |               |                       |            |
| Meine Veranstaltungen                          | Standort                                        |                        |                  |                         |                                |               | -                     |            |
| <ul> <li>Prüfungen</li> </ul>                  | M.00.212.100 Modul I: E<br>Helga Musterdozentin | Einführungsmodul       | Literaturwissens | schaft (SoSe 2020)      | 08.04.2020                     | Abmelden      |                       | - 1        |
| <ul> <li>Ergebnisse</li> </ul>                 | 00.212.01 PS Einführung                         | in die Literaturwiss   | enschaft         |                         |                                |               |                       |            |
| Kontakt                                        | 00.212.01 PS Einführun                          | a in die Literaturwi   | issenschaft      |                         |                                |               | -                     |            |
|                                                | Mathilda Schulungsdoze                          | ntin                   |                  |                         | 08.04.2020<br>15 L 10          | Abmelden      |                       |            |
|                                                | Di, 14. Apr. 2020 [10:00]                       | - Di, 7. Jul. 2020 [11 | :30]             |                         |                                |               | _                     |            |
| Studium an der JGU                             |                                                 |                        |                  | fyr                     |                                | Zum Seit      | tenanfang Impressum D | atenschutz |

JGU

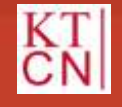

### 3.3 Veranstaltungsanmeldung: Anmeldestatus

| JGU<br>JOHANNES GUTENBERG<br>UNIVERSITÄT MAINZ |                                                   |                                |           |                         |                      | Das StudienInf | formationsNetz der JG U       |
|------------------------------------------------|---------------------------------------------------|--------------------------------|-----------|-------------------------|----------------------|----------------|-------------------------------|
|                                                | NACHRICHTEN/TERMINE                               | <u>STUDIUM</u>                 | SERVICE   | BEWERBUNG/REGISTRIERUNG | VORLESUNGSVERZEICHNI | IS HILFE       |                               |
| Module/Veranstaltungen                         | Name: Mavi Mustermann a                           | m: 17 03 2020 um: 13           | 3·24 ∐hr  |                         |                      |                | Abmelden Sendish              |
| Anmeldestatus                                  | hune. maximasemanna                               |                                |           |                         |                      |                |                               |
| Anmeldung                                      | Meine Anmeldu                                     | ngen                           |           |                         |                      |                |                               |
| Meine Module                                   |                                                   | <u> </u>                       |           |                         |                      |                | 1                             |
| Meine Veranstaltungen                          | Schwebende Anmeldunger                            | 1                              |           |                         |                      | Anmeldung      |                               |
| ► Prüfungen                                    | Keine schwebenden Anme                            | ldungen                        |           |                         |                      |                |                               |
| ▶ Ergebnisse                                   | _                                                 |                                |           |                         |                      |                |                               |
| Kontakt                                        | Akzeptierte Anmeldungen                           |                                |           |                         |                      |                |                               |
|                                                | Veranstaltung                                     |                                |           |                         | Max.Teiln. Anm.      |                |                               |
|                                                | Zeitraum                                          |                                |           |                         | Credits              |                |                               |
|                                                | 00.212.01 PS Einführun<br>Mathilda Schulungsdozer | g in die Literaturwiss<br>ntin | senschaft |                         | -   10               | Abmelden       |                               |
|                                                |                                                   |                                |           |                         |                      |                |                               |
|                                                | Abgelehnte Anmeldungen                            |                                |           |                         |                      |                |                               |
|                                                | Keine abgelehnten Anmeld                          | ungen                          |           |                         |                      |                |                               |
| Studium an der JGU                             |                                                   |                                |           | f 🎔 🗈                   |                      | Zum Seite      | enanfang Impressum Datenschut |

JG U

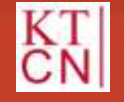

# 3. Anmeldung

- 3.1 Lehrveranstaltungsanmeldephasen
- 3.2 Modulanmeldung
- 3.3 Veranstaltungsanmeldung

#### 3.4 Anmeldegruppen

3.5 Bereichswahl

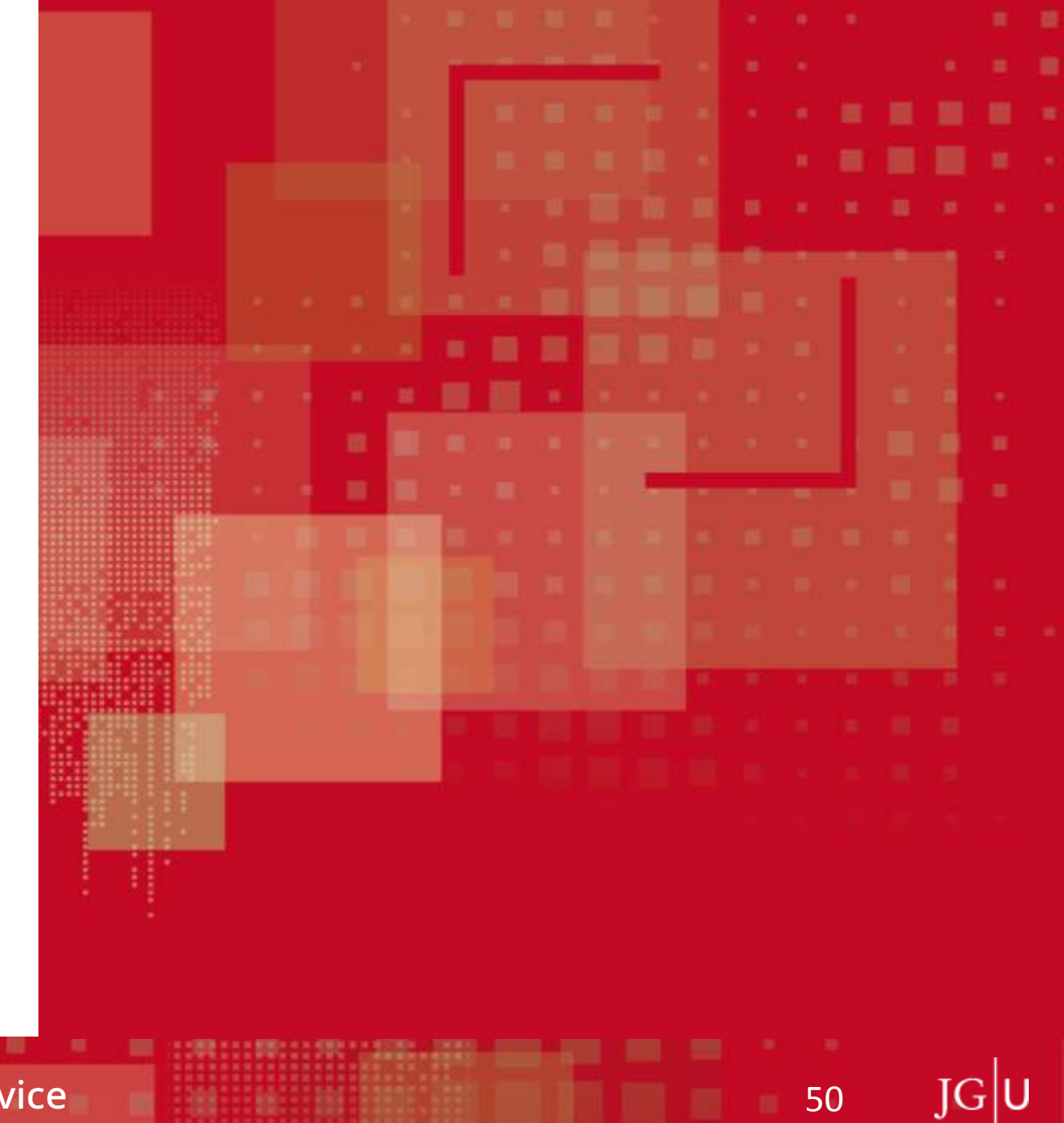

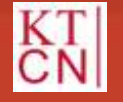

### 3.4 Was sind Anmeldegruppen?

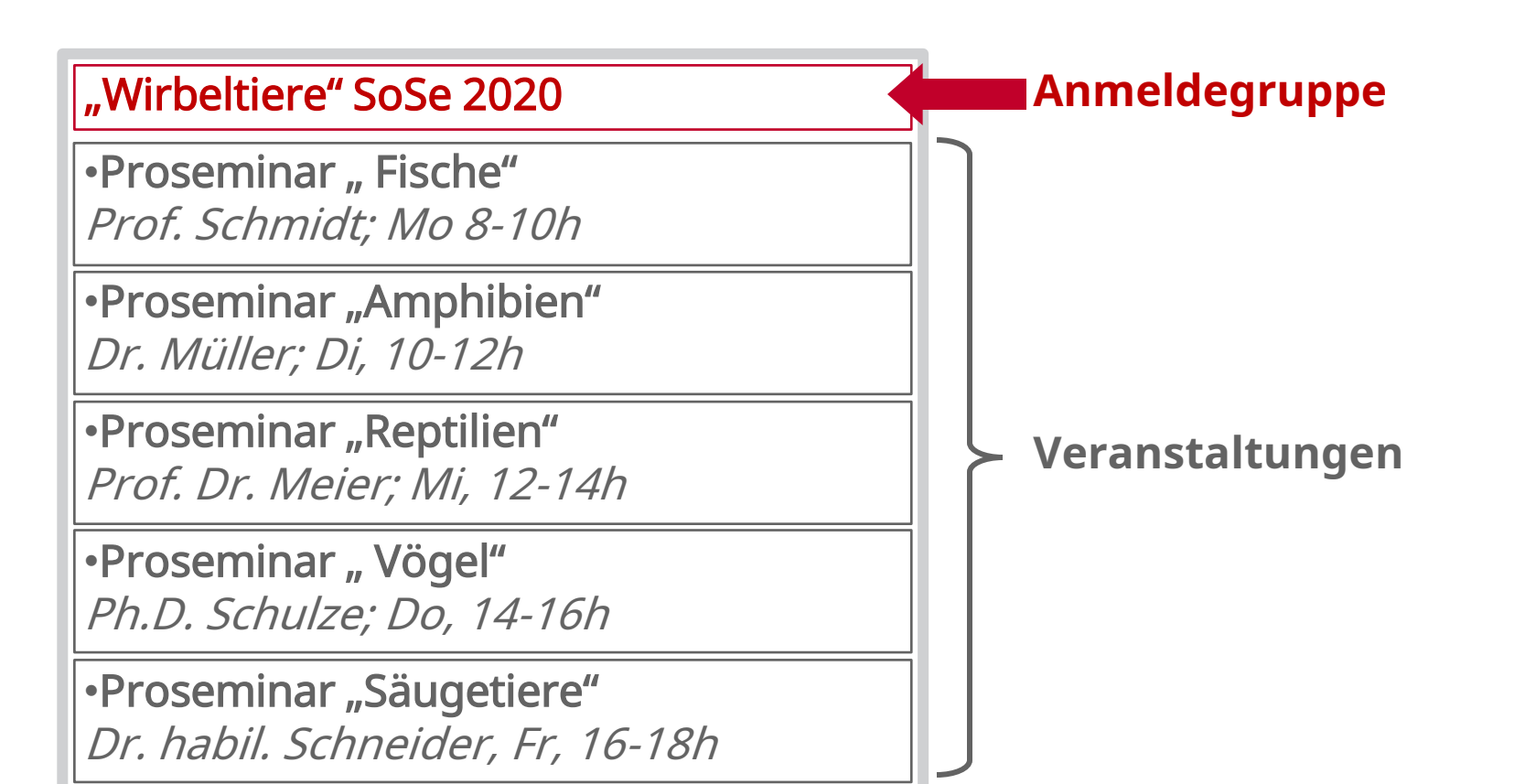

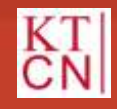

|G|U

52

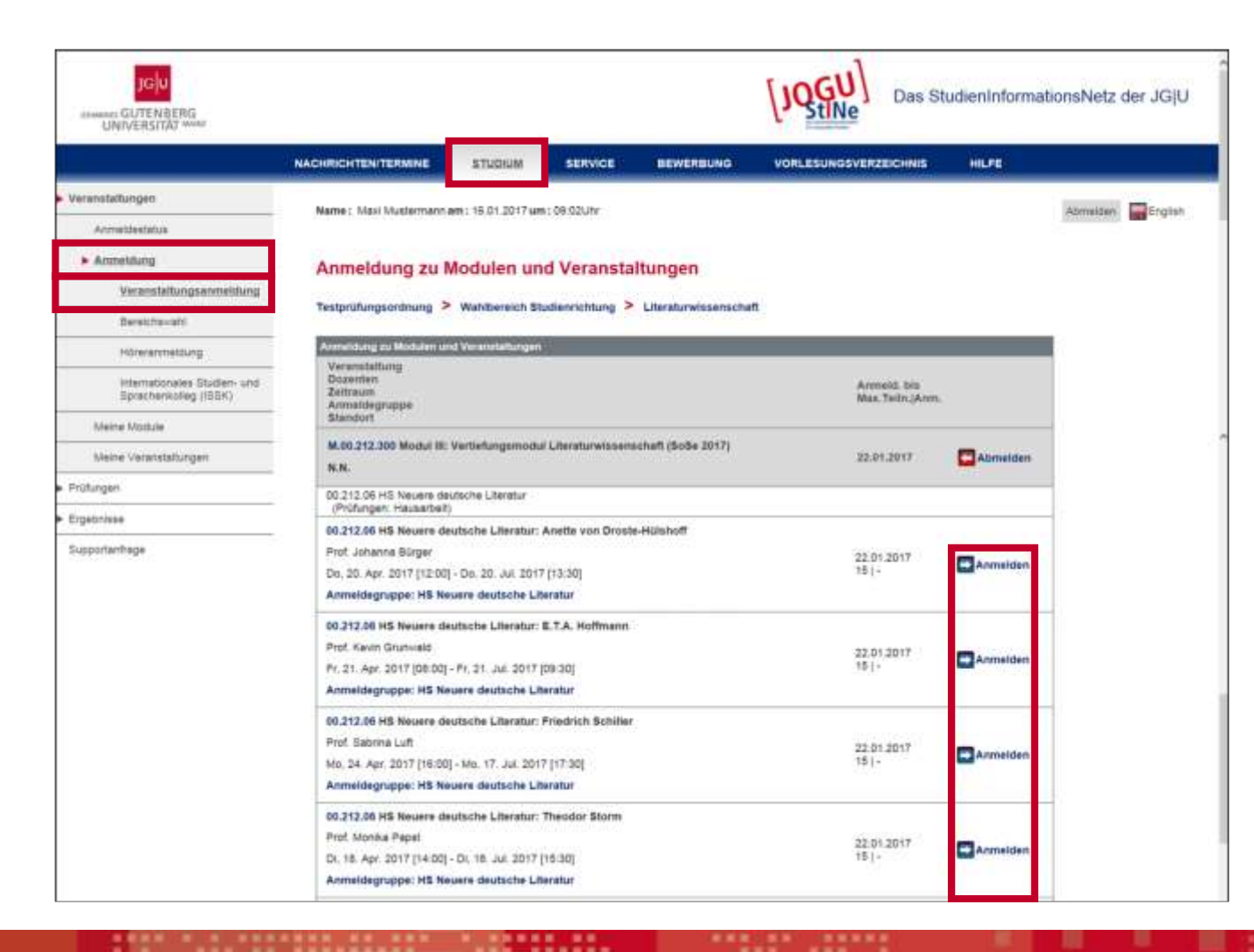

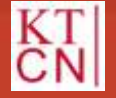

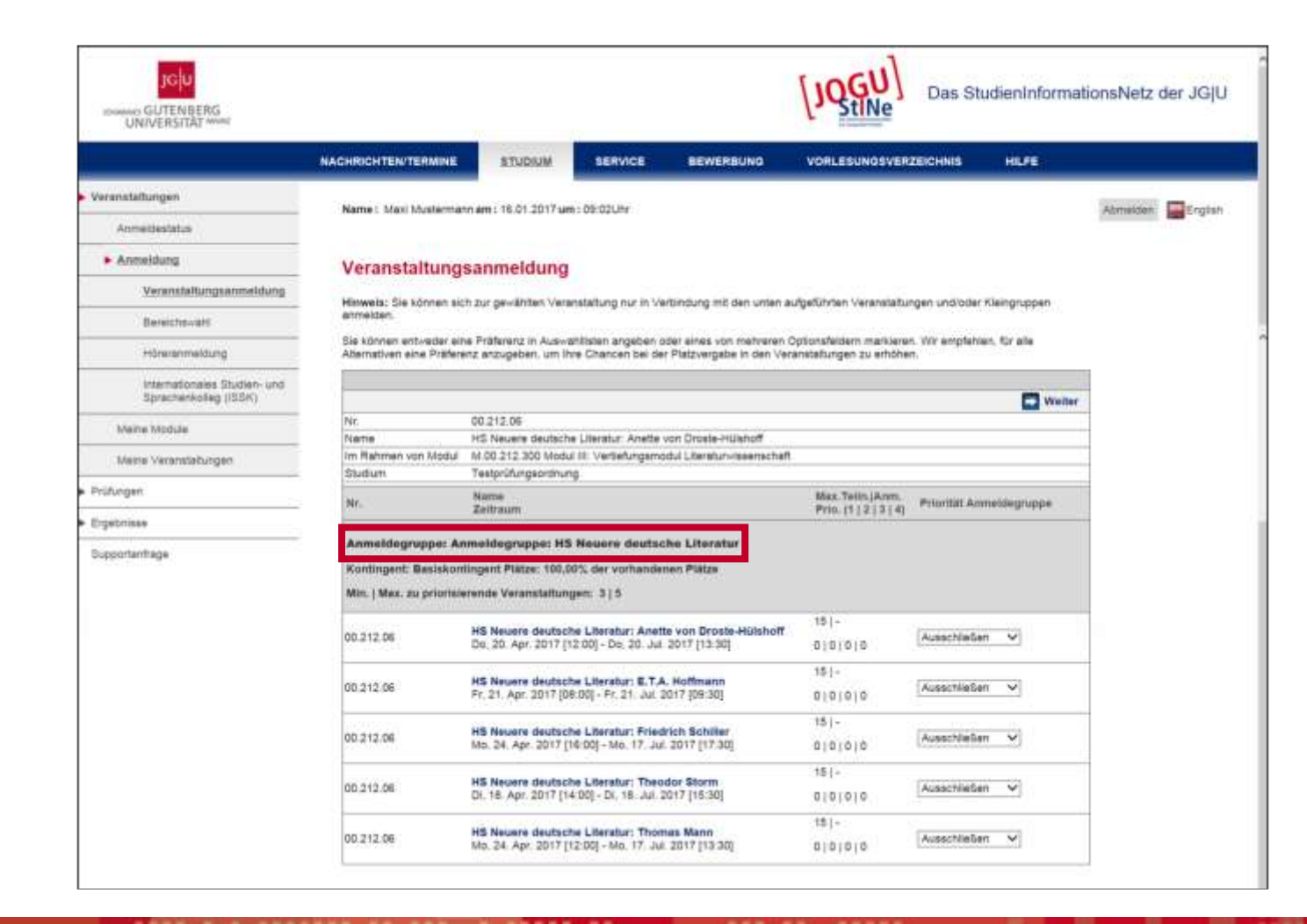

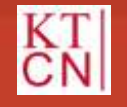

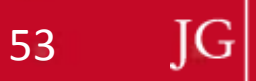

54

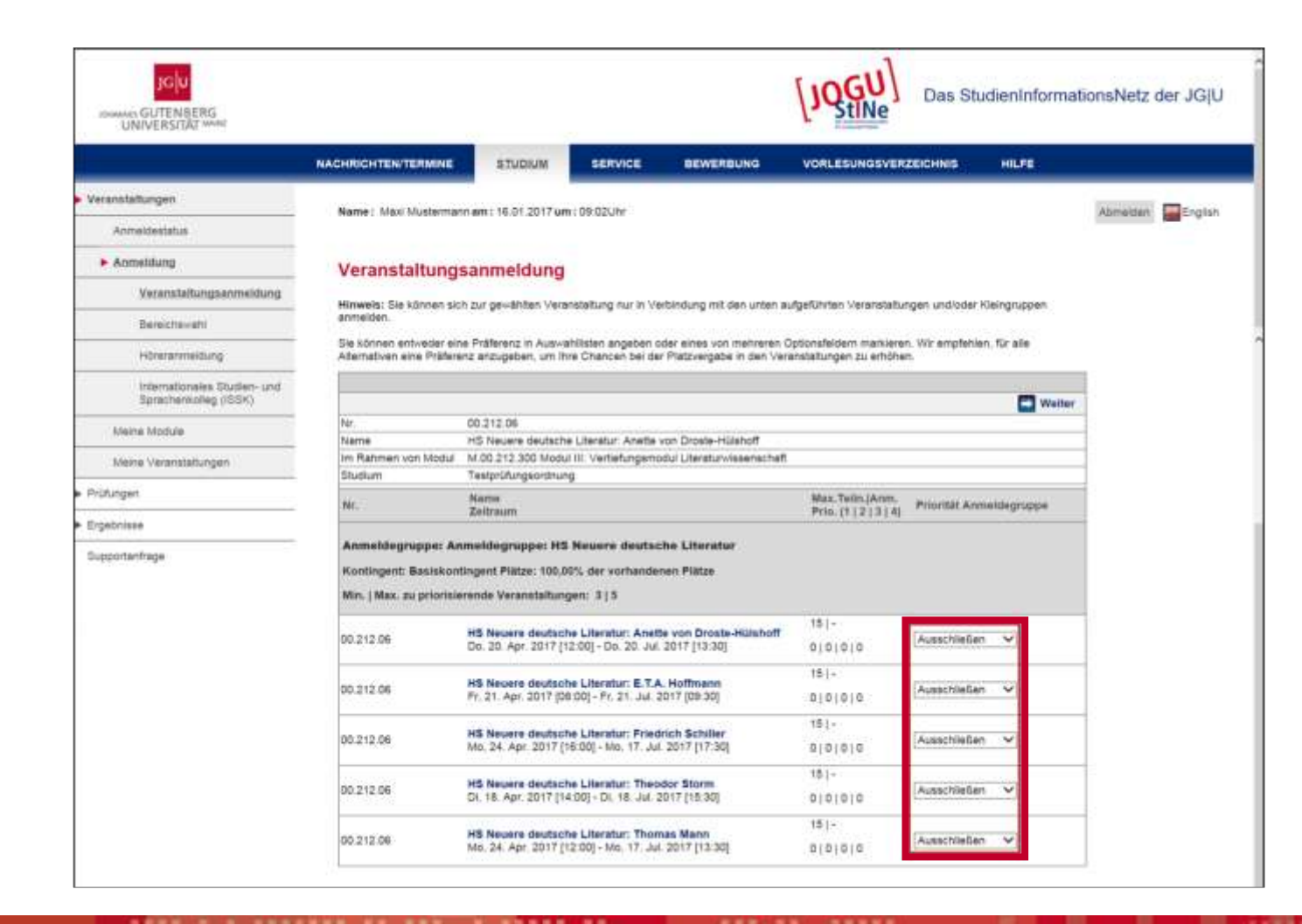

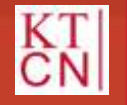

55

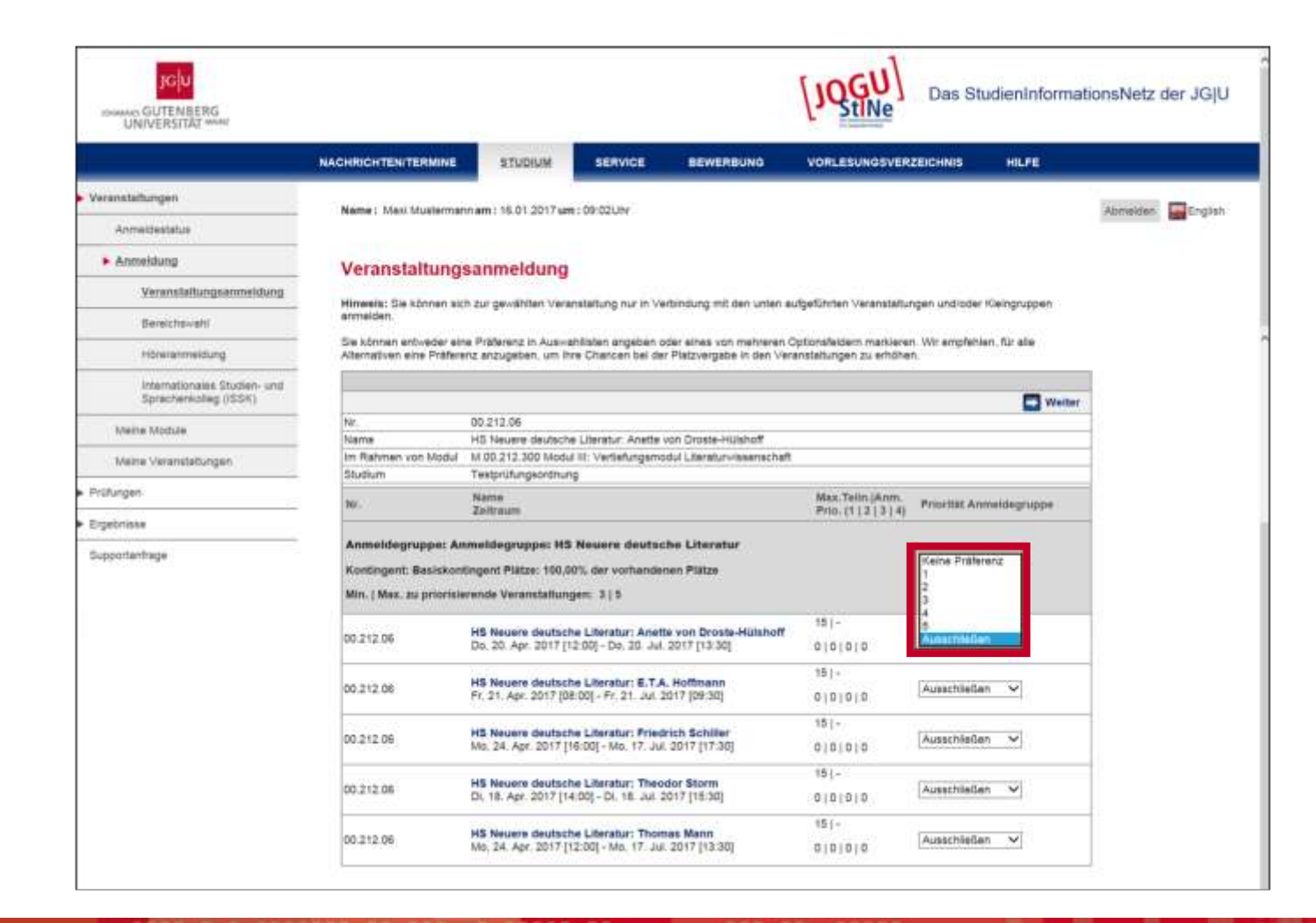

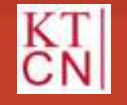

JG|U

56

|                                                       | NACHRICHTEN/TERMINE                                |                                                                                  | BEWERBUNG                                              | VORLESUNGSVER                                     | ZEICHNIS HILFE                   |                 |
|-------------------------------------------------------|----------------------------------------------------|----------------------------------------------------------------------------------|--------------------------------------------------------|---------------------------------------------------|----------------------------------|-----------------|
| Veranstattungen                                       | Name - Mari Masteria                               | an ann i 18 Al 3017 ann i Ab 03 Inc                                              |                                                        |                                                   |                                  | Internet Design |
| Anneldestatus                                         | - Harrie L South Instalation                       | many: 10.01.2017.001.00.00.000                                                   |                                                        |                                                   |                                  | Aprimate Cide   |
| Anmeldung                                             | Veranstaltung                                      | sanmeldung                                                                       |                                                        |                                                   |                                  |                 |
| Verenstaltungsanmeldung                               | veranstanting                                      | sammenduniy                                                                      | an ar cr                                               | 8200 A. 100                                       | 1.7522                           |                 |
| Bareichswehl                                          | Hinweis: Sie können sic<br>anmekten.               | in zur gewählten Veranstaltung nur in Ve                                         | aroindung mit den unten a                              | ulgeführten Veranstaltu                           | rgen und/oder Kleingruppen       |                 |
| Hörersnmeldung                                        | Sie können entweder ein<br>Abemativen eine Präfers | ne Präferenz in Auswahlisten angeben o<br>Inz anzugeben, um Ihre Chancen bei de  | oder eines von mehreren i<br>r Platzvergabe in den Ver | Optionsfeldern markiere<br>ranetatungen zu erhöhe | n. Wir empfehlen, für alle<br>n. |                 |
| Internationales Studien- und<br>Sprachenkolleg (ISSK) |                                                    |                                                                                  |                                                        |                                                   | C Weiter                         |                 |
| Marine Mandala                                        | NE                                                 | 00.212.06                                                                        |                                                        |                                                   |                                  |                 |
| NUMBER INSULAR                                        | Name                                               | HS Neuere deutsche Literatur: Anette                                             | von Droste-Hüshoff                                     |                                                   |                                  |                 |
| Meine Veransdabungen                                  | im Rahmen von Modul                                | M.00.212 300 Modul III: Vertiefungsmit                                           | sdul Literatur-Issenechaft                             |                                                   |                                  |                 |
|                                                       | Studium                                            | Testprüfungsordnung                                                              |                                                        |                                                   |                                  |                 |
| hatungen                                              | Mr.                                                | Name<br>Zeitraum                                                                 |                                                        | Mex.Tells.(Anni.<br>Prio. (112 (314)              | Priorität Azmeidegruppe          |                 |
| igebnisse                                             |                                                    |                                                                                  |                                                        |                                                   |                                  |                 |
| moderbase                                             | Anmeldegruppe: Ar                                  | meldegruppe: HS Nevere deutsc                                                    | the Literatur                                          |                                                   |                                  |                 |
| opportaniselle                                        | Kontingent: Besiskon                               | tingent Platze: 100.00% der vorhande                                             | nen Plätze                                             |                                                   |                                  |                 |
|                                                       | Min. I Max. mi estacista                           | aranda Varanstathunnen: 315                                                      |                                                        |                                                   |                                  |                 |
|                                                       | more I make and percentant                         | tende teranetaningen: 913                                                        |                                                        |                                                   |                                  |                 |
|                                                       | 22152223                                           | HS Neuere deutsche Literatur: Anet                                               | te von Droste-Hülshoff                                 | 15[-                                              | 23                               |                 |
|                                                       | 00.212.06                                          | Do, 20. Apr. 2017 [12:00] - Do, 20. Jul                                          | 2017 [13:30]                                           | 0101010                                           | <u>a</u>                         |                 |
|                                                       |                                                    |                                                                                  | 11100000                                               | 2664-212                                          |                                  | -               |
|                                                       | 00,212,06                                          | HS Neuere deutsche Literatur: E.T.J.<br>Fr. 21. Ann. 2017 (06.00), Fr. 21. auf 3 | A. Hoffmann                                            | 0101010                                           | 1                                |                 |
|                                                       |                                                    | the arright and for only the arriver                                             | and the second                                         | nintela                                           |                                  |                 |
|                                                       | 200723-00                                          | HS Neuere deutsche Literatur: Fried                                              | rich Schiller                                          | 151.                                              | 12                               |                 |
|                                                       | 00.212.06                                          | Mo. 24, Apr. 2017 [16:00] - Mo. 17, Ju                                           | 2017 [17:30]                                           | 0101010                                           | 4 4                              |                 |
|                                                       |                                                    | 1211 1212 121 1212                                                               | 352                                                    | 15 (-                                             |                                  |                 |
|                                                       | 00.212.06                                          | HS Nevero deutsche Literatur: Theo                                               | dor Storm                                              | 0101010                                           | 2 🗸                              |                 |
|                                                       |                                                    | the second state and the second state and the state of                           | END F F T T T T T T T T T T T T T T T T T              | 11111111                                          |                                  |                 |
|                                                       |                                                    | an restance of the second second                                                 | 1.000 1.000 1.00                                       | 255765AE ()                                       |                                  |                 |
|                                                       | 10000000                                           | NS Naviata dautacha ( Baratus Theo                                               | nar Main                                               | 15]-                                              | 22                               | -               |

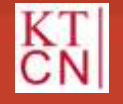

JG|U

57

|                                                                                                    | NACHRICHTEN/TERMINE                                  |                                                                                            | BEWERBUNG I                                     | VORLESUNGSVER                                | ZEICHNIS              | HLPE         |          |           |
|----------------------------------------------------------------------------------------------------|------------------------------------------------------|--------------------------------------------------------------------------------------------|-------------------------------------------------|----------------------------------------------|-----------------------|--------------|----------|-----------|
| Veranstattungen                                                                                                    | Name   Max) Muslama                                  | mam: 16.01.2017.um: 08.020.bu                                                              |                                                 |                                              |                       |              | Abmainer | -         |
| Anmeldestatus                                                                                                    |                                                      |                                                                                            |                                                 |                                              |                       |              |          | the state |
| Anmeldung                                                                                                    | Veranstaltung                                        | sanmeldung                                                                                 |                                                 |                                              |                       |              |          |           |
| Veranstaltungsammeldung                                                                                                    | Nimmin Co Moreo al                                   | and the local data and the local data                                                      | and well from under an investor                 | Finder Westerlatt                            |                       |              |          |           |
| Bereichswahl                                                                                                    | anmelden.                                            | u the Beviewen Aeleneering on at Aelene                                                    | nnið me særi munni verða                        | APRILIANE A AGAINMENTE                       | iğen una baer i       | canal-shipan |          |           |
| Hörerenmeldung                                                                                                    | Sie können entweder ein<br>Alternativen eine Präfere | e Präferenz in Auswahilisten angeban oder e<br>inz anzugeben, um ihre Chancen bei der Plat | ines von mehreren Op5<br>zvergabe in den Verans | onsfeldern mativerer<br>faltungen zu erhöher | s. Wir empfehle<br>n. | n, für elle  |          |           |
| Internationales Studien- und<br>Sprachenkolleg (ISSIK)                                                                                                    |                                                      |                                                                                            |                                                 |                                              |                       | Weiter       |          |           |
| Maine Montale                                                                                                    | Nr.                                                  | 00.212.06                                                                                  |                                                 |                                              |                       |              |          |           |
| NUMBER OF COMPANY                                                                                                    | Name                                                 | HS Neuere deutsche Literatur; Anette von D                                                 | Noste-Hülshoff                                  |                                              |                       |              |          |           |
| Metre Veranstatungen                                                                                                    | im Rahmen von Modul                                  | M 00.212.300 Modul III: Vertiefungsmodul L                                                 | Jeraturwissenschaft                             |                                              |                       |              |          |           |
| CONTRACTOR OF THE OWNER OF THE OWNER OWNER OF THE OWNER OWNER OWNER OWNER OWNER OWNER OWNER OWNER OWNER OWNER OWNER OWNER OWNER OWNER OWNER OWNER OWNER OWNER OWNER OWNER OWNER OWNER OWNER OWNE | Studium                                              | Tesiprüfungsordnung                                                                        |                                                 |                                              |                       |              | -        |           |
| Prüfungen                                                                                                    | Nr.                                                  | Name<br>Zaitraum                                                                           |                                                 | Max.Telin.jAnm.<br>Pris. (1121314)           | Prioritat Ann         | veldagruppe  |          |           |
| Ergebrisse                                                                                                    |                                                      | ALCONTRACTORS                                                                              |                                                 | A CONTRACTOR OF A                            |                       |              |          |           |
|                                                                                                    | Anmeldegruppe: An                                    | meldegruppe: HS Nevere deutsche L                                                          | iteratur                                        |                                              |                       |              |          |           |
| orbite realizing a                                                                                                    | Kontingent: Basiskon                                 | tingent Platze: 100.00% der vorhandenen F                                                  | NATZR                                           |                                              |                       |              |          |           |
|                                                                                                    | Min.   Max. au priorisie                             | rende Veranstaltungen: 3 5                                                                 |                                                 |                                              |                       |              |          |           |
|                                                                                                    | Non-String section (1)                               |                                                                                            |                                                 | 48.1                                         |                       |              | 4        |           |
|                                                                                                    | 00 212 05                                            | HS Neuere deutsche Literatur: Anette vor                                                   | n Droste-Hülshoff                               | 191-                                         | 3                     |              |          |           |
|                                                                                                    | CONTRACTOR OF                                        | De, 20, Apr. 2017 [12:00] - De, 20, Jul. 2017                                              | , [ra an]                                       | 0101010                                      | 1.7                   |              |          |           |
|                                                                                                    |                                                      |                                                                                            | 0                                               | 15.1+                                        |                       |              | 1        |           |
|                                                                                                    | 00.212.08                                            | Fr. 21. Apr. 2017 308:301 - Fr. 21. Jul. 2017 1                                            | 09:30                                           | 0101010                                      | t                     | 4            |          |           |
|                                                                                                    |                                                      |                                                                                            | RU 502                                          |                                              |                       |              | _        |           |
|                                                                                                    | 00.212.05                                            | HS Neuere deutsche Literatur: Friedrich :                                                  | Schiller                                        | 15]-                                         | 14                    |              |          |           |
|                                                                                                    | V0.4 (4.00                                           | Mo. 24. Apr. 2017 [16:00] - Mo. 17. Jul. 201                                               | 7 [17:30]                                       | 0101010                                      | 1                     |              |          |           |
|                                                                                                    |                                                      |                                                                                            | 101 O.C.                                        | 151-                                         |                       |              | 1        |           |
|                                                                                                    | 00.212.06                                            | HS Neuere deutsche Literatur: Theodor 5<br>Dr. 18 Ann 2017 (14 00) - Dr. 18 Jul 2017 (     | torm.                                           | 0101010                                      | 2                     | ~            |          |           |
|                                                                                                    | 100-100 C                                            | no se obranci francije od se na se seri                                                    | 10.00                                           | ofginin                                      | 1.12                  |              |          |           |
|                                                                                                    |                                                      | 147 Manual danska billionska Thomas N                                                      | 2000 C                                          | 101-                                         |                       | 11           |          |           |
|                                                                                                    |                                                      | HER NUMBER CONCIDENTIAL CONTRACTOR CONTRACTOR                                              |                                                 |                                              | 10 m                  |              |          |           |

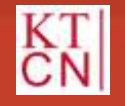

|                                                         | NACHRICHTEN/TERMINI    |                                                                                                   | ICE BEWERBUNG                                               | VORLESUNGSVERZEIC                               | HNIS HILFE                    |                     |
|---------------------------------------------------------|------------------------|---------------------------------------------------------------------------------------------------|-------------------------------------------------------------|-------------------------------------------------|-------------------------------|---------------------|
| Veranstaltungen                                         | Name - Line Manter     |                                                                                                   |                                                             |                                                 |                               | Abarran Eliferation |
| Anmeldestatus                                           | Name - State manager   | ann ann 2000 1900 1900 1900 1900 1900 1900 1900                                                   |                                                             |                                                 |                               | Annoom Engran       |
| Anmeldung                                               | Veranstaltun           | gsanmeldung                                                                                       |                                                             |                                                 |                               |                     |
| Veranstaltungsammelidung                                | Mineral I              | 99                                                                                                |                                                             |                                                 |                               |                     |
| Bereichauan)                                            | Bitte überprüfen Sie d | ie angezeigten Anmeidungsstaten.                                                                  | Bestätigen Sie, um sich anzum                               | elden.                                          |                               |                     |
| Höreranmeldung                                          |                        |                                                                                                   |                                                             |                                                 |                               | Ē.                  |
| Internationales Studien- und<br>Britacherstollen (ISSI) | Nér.                   | 00.212.06                                                                                         |                                                             |                                                 |                               |                     |
| Marine Monthia                                          | Im Rahmen von          | HS Neuere deutsche Literatur: A<br>M 00 212 300 Modul III: Vertiebur                              | nette von Droste-Hülshoff<br>rosmotul Literaturvissenscheff | 6                                               |                               |                     |
| STREET RECOVER                                          | Modul<br>Studium       | Testorizungsortinung                                                                              | Anness Figure (1999)                                        |                                                 |                               | 1                   |
| Meine Veranztaltungen<br>Früfungen                      | Nir.                   | Name<br>Zeltraum                                                                                  | Max.Toiln.(Ave<br>Prio. (1 ( 2 ) 3 )<br>4)                  | <ul> <li>Priorität<br/>Anmeldegruppe</li> </ul> | Prütung<br>(Gewichtung) Datum |                     |
| Ergebnikse                                              | Anneldegruppe:         | Anmeldagruppe: HS Nausre d<br>Ptatza                                                              | eutache Literatur Kontingent:                               | Basiskontingent Piatze: 100                     | .00% der vorhandenen          |                     |
| Supportantrage                                          | 00 212 DE              | HS Neuere deutsche Uteratur: A<br>Droste-Hülshoff<br>Do. 20. Apr. 2017 [12:00] - Do. 2<br>[13:30] | nebe von<br>16(+<br>0. aut 2017 01010(0                     | 3                                               |                               |                     |
|                                                         | 00.212.06              | HS Neuere deutsche Literatur: E<br>Hoffmann<br>Pr. 21. Apr. 2017 (36.00] - Fr. 21.<br>[09:30]     | ΤΑ.<br>15[+<br>Jul 2017 0 0 0 0                             | 1                                               |                               |                     |
|                                                         | 00.212.06              | HS Neuere deutsche Literatur. P<br>Schiller<br>Mo. 24. Apr. 2017 [16:00] - Mo. 1<br>[17:30]       | nedrich<br>15 +<br>7. Jul. 2017 0(0)000                     | 4                                               |                               |                     |
|                                                         | 00.212.06              | HS Neuere deutsche Literatur. T<br>Di: 18. Apr. 2017 [14.00] - Di: 18.<br>[18.30]                 | heodor Storm 15) -<br>Jul: 2017 0   0   0   0               | 2                                               |                               |                     |
|                                                         | 05.212.06              | HB Neuere deutsche Literatur: T<br>Mo, 34. Apr. 2017 [12:00] - Mo. 1                              | homas Mann 15(-<br>7. Jul. 2017 01010(0                     | 5                                               |                               |                     |

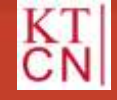

Kompetenzteam CampusNet/JOGU-StINE Service

58 JG U

|                                                      |                        |                                                                                                    |                                               |                                     | [JQGU]                     | Das Studier             | nInformati | onsNetz der JG     |
|------------------------------------------------------|------------------------|----------------------------------------------------------------------------------------------------|-----------------------------------------------|-------------------------------------|----------------------------|-------------------------|------------|--------------------|
|                                                      | NACHRICHTEN/TERMIN     | E STUDIUM                                                                                                    | SERVICE                                       | BEWERBUNG                           | VORLESUNGSVERZ             | EICHNIS HI              | LFE        |                    |
| Veranstaltungen                                      | Name - May Marten      | 15 01 2017 um                                                                                                    | 06-021 be                                     |                                     |                            |                         |            | Abaration Differen |
| Anneldestatus                                        | Harris . New Incoder   | nannam: reserver rum.                                                                                              | on or our                                     |                                     |                            |                         |            | Antenion Med       |
| Anmeldung                                            | Veranstaltun           | asanmeldung                                                                                                    |                                               |                                     |                            |                         |            |                    |
| Veranstalbungsanmeldung                              | Linesity               | 3                                                                                                    |                                               |                                     |                            |                         |            |                    |
| Bereichswahl                                         | Bre Anmeldung war      | arfolgreich.                                                                                                    |                                               |                                     |                            |                         |            |                    |
| Höreranmeldung                                       |                        |                                                                                                    |                                               |                                     |                            | _                       | 1          | (                  |
| Internationales Studien- und<br>Sprachenkoleg (ISSK) | Nr.                    | 00.212.06                                                                                                    |                                               |                                     |                            | Zurück zur              | Anmeldung  |                    |
|                                                      | Name                   | HS Neuere deutsche Lä                                                                                              | erstur: Anette von D                          | roste-Hülshoff                      |                            |                         |            |                    |
| Meine Module                                         | im Rahmen von<br>Modui | M.90.212.300 Modul IR: Verliefungsmodul Literaturviasenschaft                                                      |                                               |                                     |                            |                         |            |                    |
| Meine Veranstaltungen                                | Studium                | Testprüfungsordnung                                                                                                |                                               |                                     |                            |                         |            |                    |
| Prüfungen                                            | Nr.                    | Nome<br>Zeitraum                                                                                                   |                                               | Max.Telln.;Ann.<br>Prio. (1   2   3 | Priorität<br>Anmeidegruppe | Prüfung<br>(Gewichtung) | Datum      |                    |
| Ergebnisse                                           | Anmeldegruppe:         | Anmeldegruppe: HS Neuere deutsche Literatur Konfingent: Basiskontingent Piätze: 100,00%, der vorhandenen<br>Platze |                                               |                                     |                            |                         |            |                    |
| Supportantinge                                       | 00.212.06              | HS Neuere deutsche Lil<br>Droste-Hülshoff<br>Do. 20. Apr. 2017 [12:00<br>[13:30]                                   | eratur: Anette von<br>1 - Do. 20. Jul. 2017   | 15 -<br>0 0 0 0                     | 3                          |                         |            |                    |
|                                                      | 00.212.06              | HS Neuere deutsche Lit<br>Hoffmann<br>Fr. 21. Apr. 2017 [D8:00<br>[09:30]                                          | eratur: E.T.A.<br>] - Fr. 21. Jul. 2017       | 15[+<br>0 0 0 0                     | 1                          |                         |            |                    |
|                                                      | 00.212.06              | MS Neuere deutsche Lit<br>Schiller<br>Mo. 24. Apr. 2017 [16:0<br>[17:30]                                           | eratur: Priedrich<br>0] - Mo, 17. Jul. 2017   | 15 -<br>0 0(0(0                     | 4                          |                         |            |                    |
|                                                      | 00.212.06              | HS Neuere deutsche Lt<br>Di. 18. Apr. 2017 [14:00<br>[15:30]                                                       | eratur: Theodor Stor<br>] - Di, 18. Jul. 2017 | <sup>m</sup> 151-<br>0101010        | 2                          |                         |            |                    |
|                                                      | 00.212.06              | HS Neuere deutsche Lit<br>Mo. 24. Apr. 2017 [12:0]<br>[13:30]                                                      | eretur: Thomas Man<br>0] - Mo, 17, Jul. 2017  | n 15 -<br>0 0 0 0                   | 5                          |                         |            |                    |

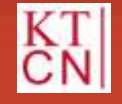

#### Kompetenzteam CampusNet/JOGU-StINE Service

59 JG U

60

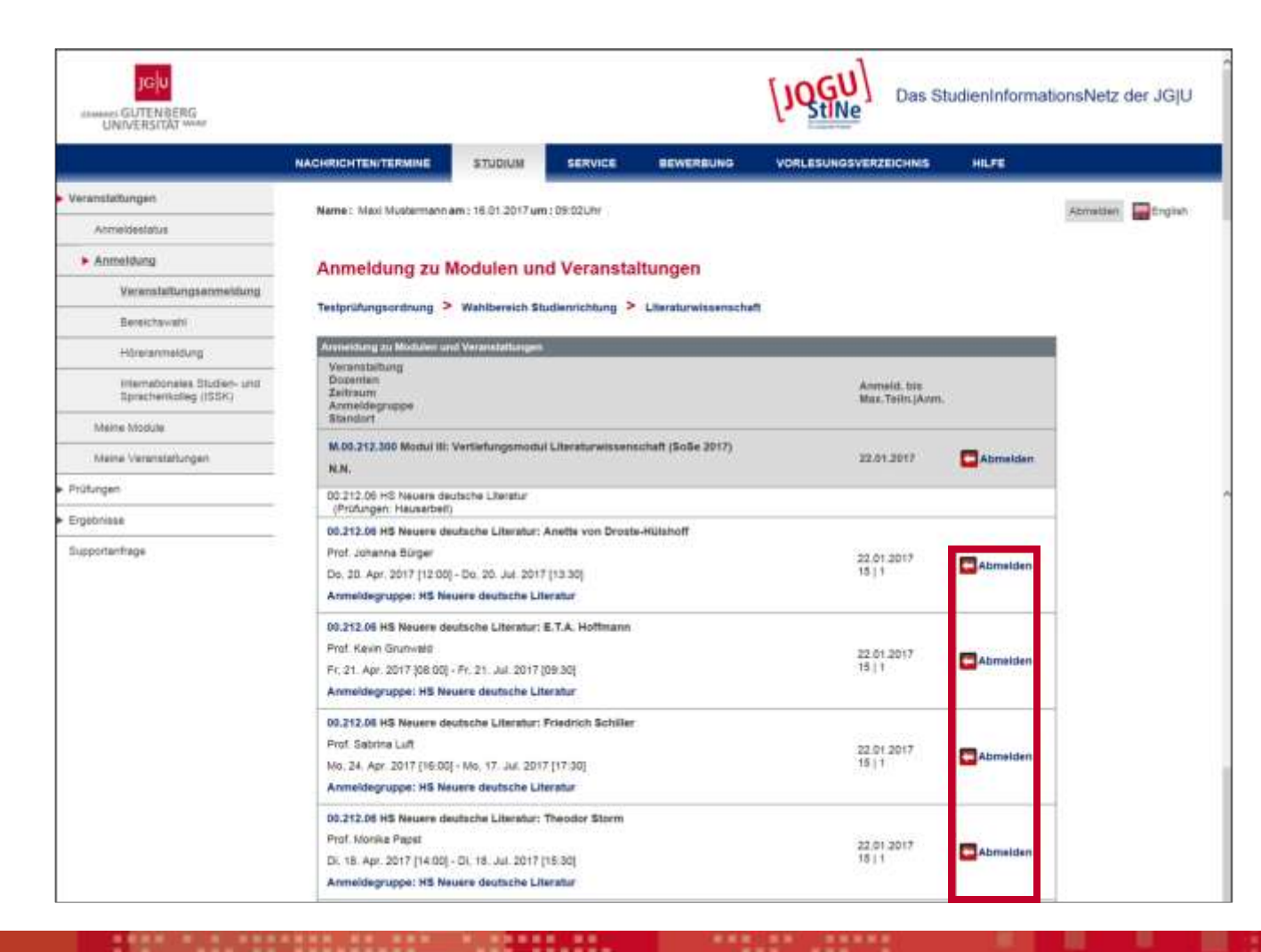

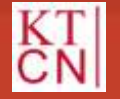

### 3.4 Anmeldegruppen: Anmeldestatus

| UNIVERSITAT wind              | L' Stille                                               |                     |                    |                    |                                 |           |                                                                                                    |  |
|-------------------------------|---------------------------------------------------------|---------------------|--------------------|--------------------|---------------------------------|-----------|----------------------------------------------------------------------------------------------------|--|
|                               | NACHRICHTEN/TERMINE                                     | STUDIUM             | SERVICE            | BEWERBUNG          | VORLESUNGSVERZEICHN             | IS HILFE  |                                                                                                    |  |
| Veranstattungen               | Name : Maxi Mustermann a                                | m:1501.2017.um      | 1:09:02UN          |                    |                                 |           | Abmeiden Encis                                                                                                    |  |
| Anneldestatus                 | the second second second                                |                     |                    |                    |                                 |           | and the second second s |  |
| <ul> <li>Anmeldung</li> </ul> | Meine Anmeldur                                          | ngen                |                    |                    |                                 |           |                                                                                                    |  |
| Meine Module                  |                                                         |                     |                    |                    |                                 |           |                                                                                                    |  |
| Meine Veranstaltungen         | Schwebende Anmeldungen                                  | C.                  |                    |                    |                                 | Anmeldung |                                                                                                    |  |
| Prüfungen                     | Veranstaltung<br>Düzenten<br>Tettman                    |                     |                    |                    | Max.Teitn.(Arm.<br>Rangauswatri |           |                                                                                                    |  |
| Ergebriase                    | 00 212 05 MS Names day                                  | decha i Beraturi    | Logita you Drogit  | - Million Harrison | Greens                          |           |                                                                                                    |  |
| Supportantinge                | Prof. Johanna Bürger                                    |                     |                    | 1511               | Catala                          |           |                                                                                                    |  |
|                               | Do. 20. Apr. 2017 [12:00] - Do. 20. Jul. 2017 [13:30]   |                     |                    | 3                  | Abmeiden                        |           |                                                                                                    |  |
|                               | Anmeldegruppe: HS Neuere deutsche Literatur             |                     |                    | 3                  | A CONTRACTOR                    |           |                                                                                                    |  |
|                               | 00.212.06 HS Neuere deutsche Literatur: E.T.A. Hoffmann |                     |                    |                    | 20075                           |           |                                                                                                    |  |
|                               | Prof. Kavin Grunwald                                    |                     |                    |                    | 15[1                            | Cotaits   |                                                                                                    |  |
|                               | Fr. 21. Apr. 2017 [08:00] - Fr. 21. Jul. 2017 [08:30]   |                     |                    | 1                  | Abmeiden                        |           |                                                                                                    |  |
|                               | Anmeldegruppe: HS Neuere deutsche Literatur             |                     |                    |                    |                                 |           | -                                                                                                    |  |
|                               | 00.212.06 HS Neuere des                                 | rtsche Literatur: I | Friedrich Schiller |                    |                                 |           |                                                                                                    |  |
|                               | Prof. Sabrina Luft                                      |                     |                    |                    | 15 1                            | Detaits   |                                                                                                    |  |
|                               | Mo. 24. Apr. 2017 [16:00] - Mo. 17. Jul. 2017 [17:30]   |                     |                    |                    | 4                               | Abmeiden  |                                                                                                    |  |
|                               | Anmeldegruppe: HS Neuere deutsche Literatur             |                     |                    |                    |                                 |           |                                                                                                    |  |
|                               | 00.212.06 HS Neuere des                                 | Itsche Literatur: 1 | Theodor Storm      |                    |                                 | 1         |                                                                                                    |  |
|                               | Prof. Wonika Paput                                      |                     |                    |                    | 15 1                            | Detailts  |                                                                                                    |  |
|                               | OL 18. Apr. 2017 [14:00] - DI. 18. Jul. 2017 [16:30]    |                     |                    | 2                  | Abmeiden                        |           |                                                                                                    |  |
|                               | Anmeldegruppe: HS Neu                                   | ere deutsche Lib    | eratur:            |                    |                                 |           |                                                                                                    |  |
|                               | 00.212.06 HS Neuere des                                 | Itsche Literatur: 1 | Thomas Mann        |                    |                                 |           |                                                                                                    |  |
|                               | Prof. Fiorian Dreher                                    |                     |                    |                    | 15   1                          | Detaits   |                                                                                                    |  |
|                               | Mo. 24. Apr. 2017 [12:00]                               | - No. 17 Jul. 2011  | 7 [13/30]          |                    | 8                               | Abmelden  |                                                                                                    |  |

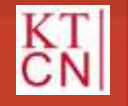

#### Kompetenzteam CampusNet/JOGU-StINE Service

JG U

# 3. Anmeldung

- 3.1 Lehrveranstaltungsanmeldephasen
- 3.2 Modulanmeldung
- 3.3 Veranstaltungsanmeldung
- 3.4 Anmeldegruppen
- 3.5 Bereichswahl

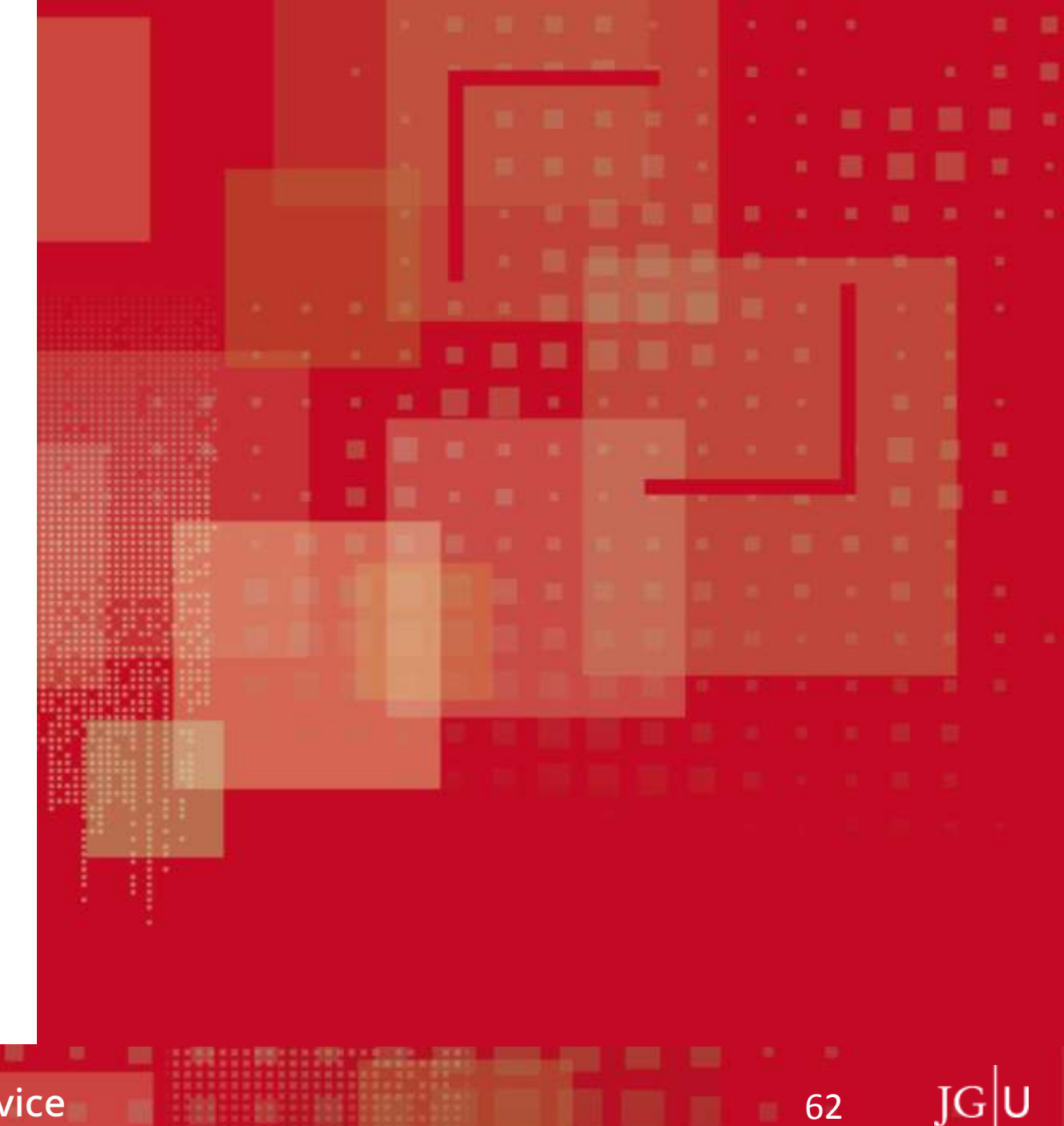

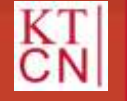

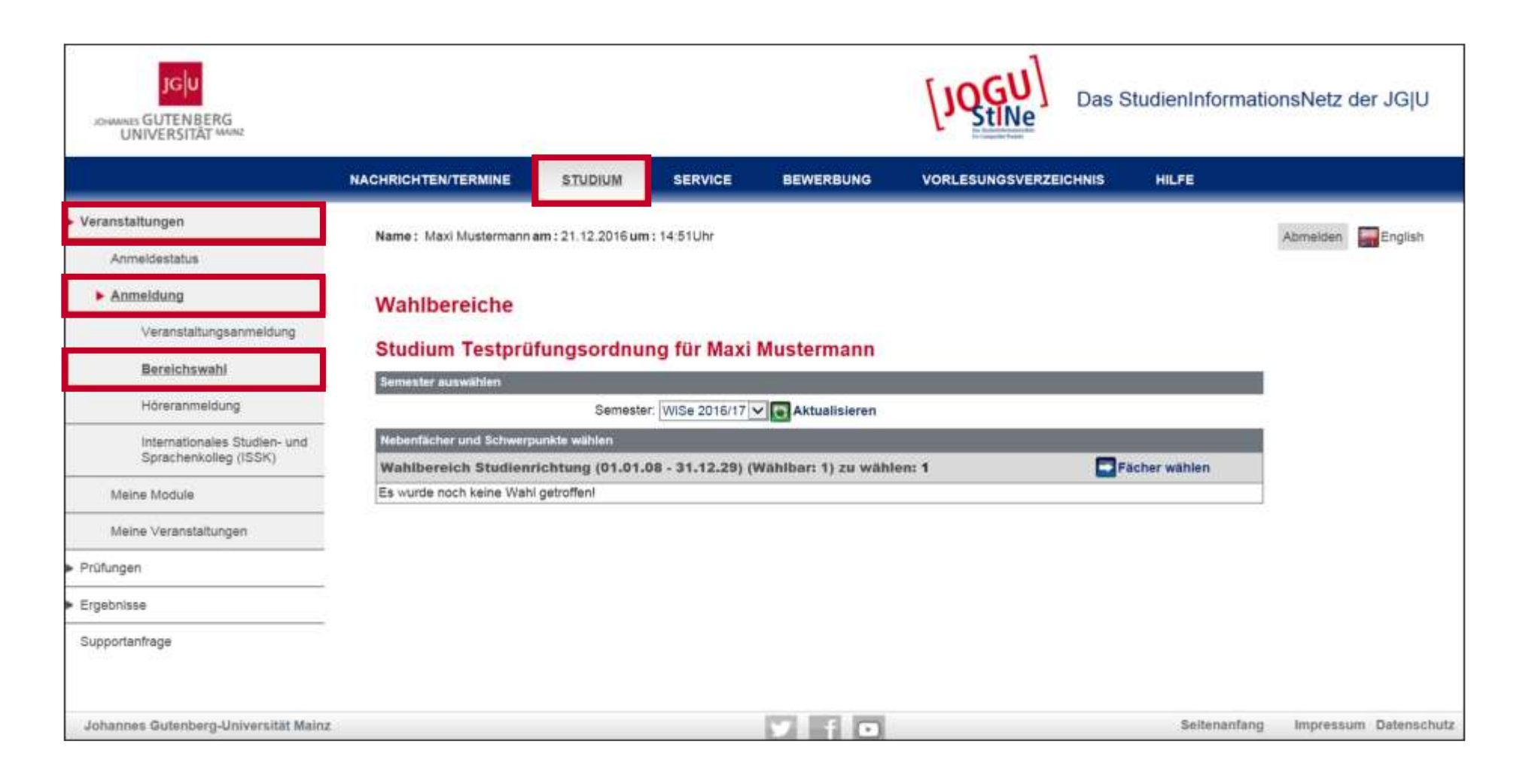

63

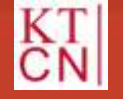

#### Kompetenzteam CampusNet/JOGU-StINE Service

See. 1

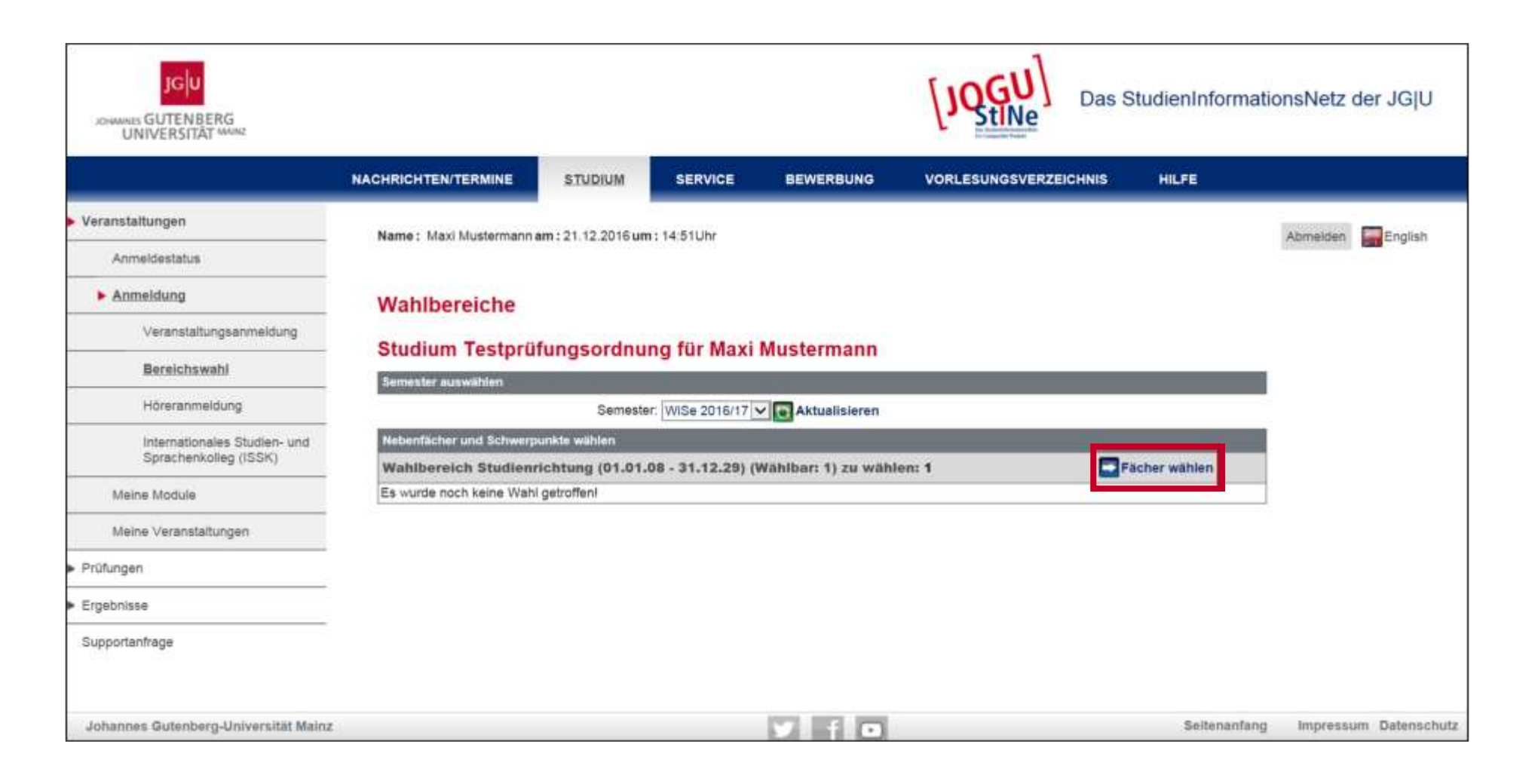

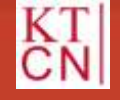

#### Kompetenzteam CampusNet/JOGU-StINE Service

See. 1

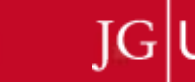

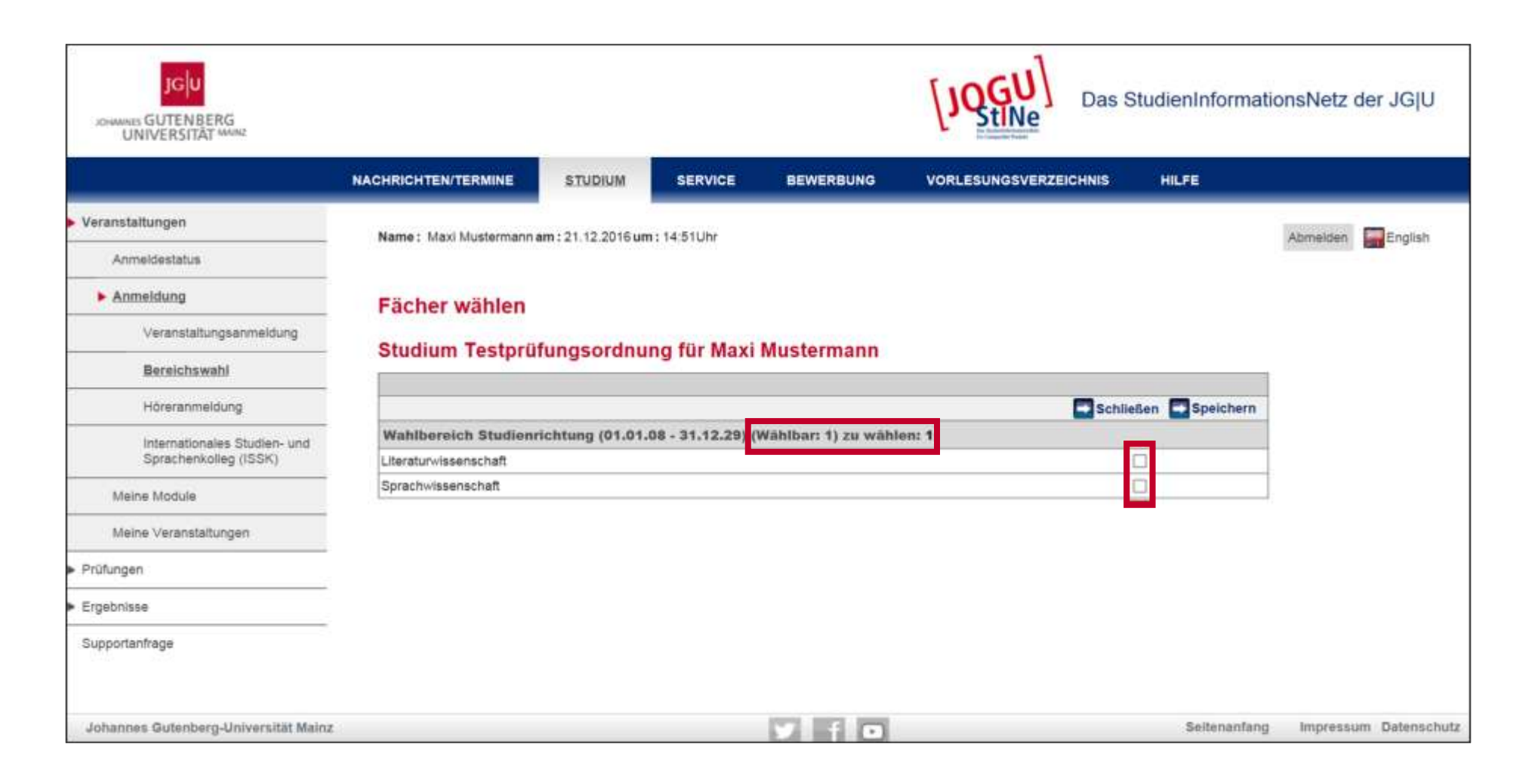

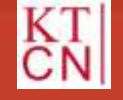

#### Kompetenzteam CampusNet/JOGU-StINE Service

See. 1

JG

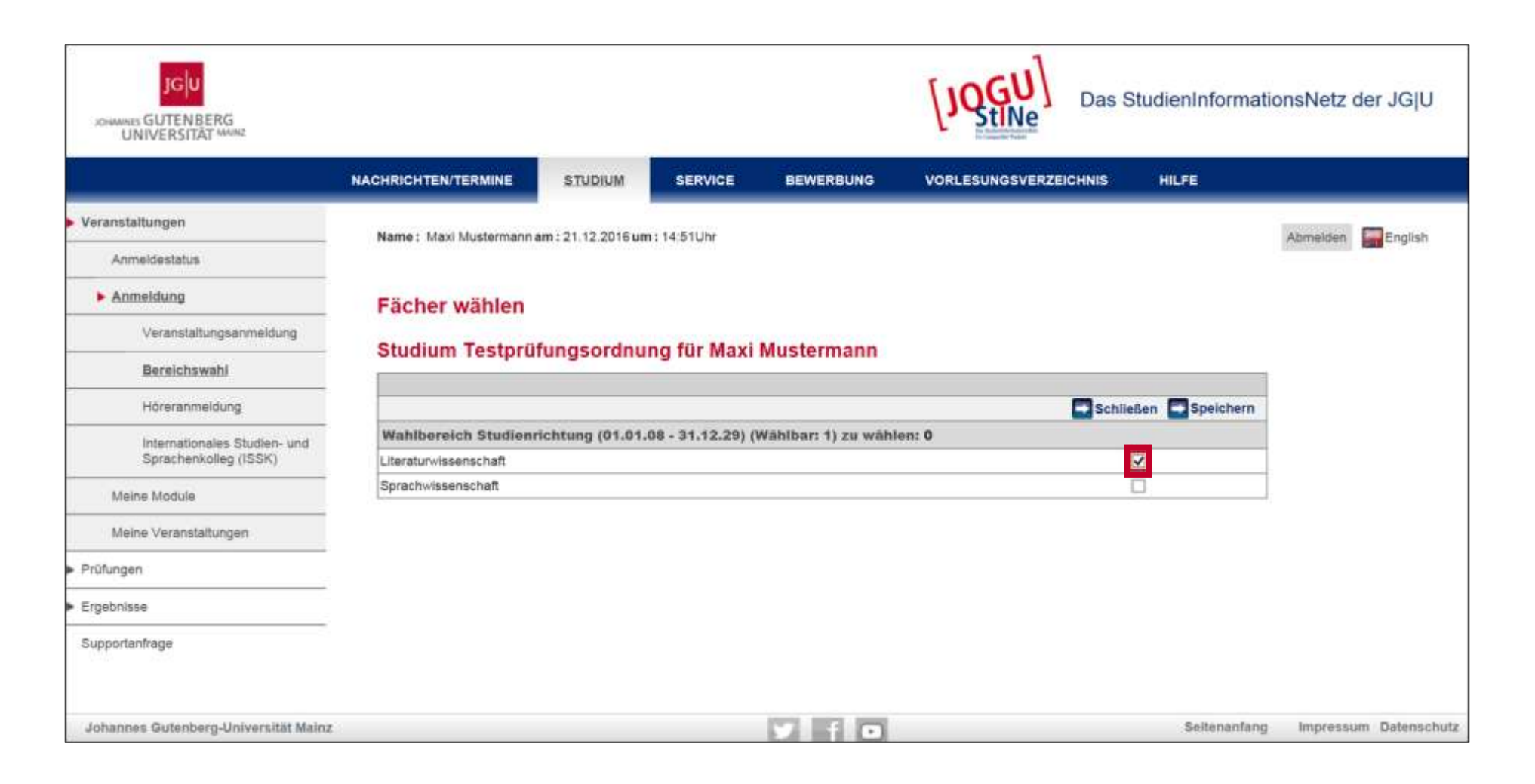

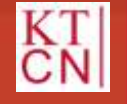

#### Kompetenzteam CampusNet/JOGU-StINE Service

See. 1

JG

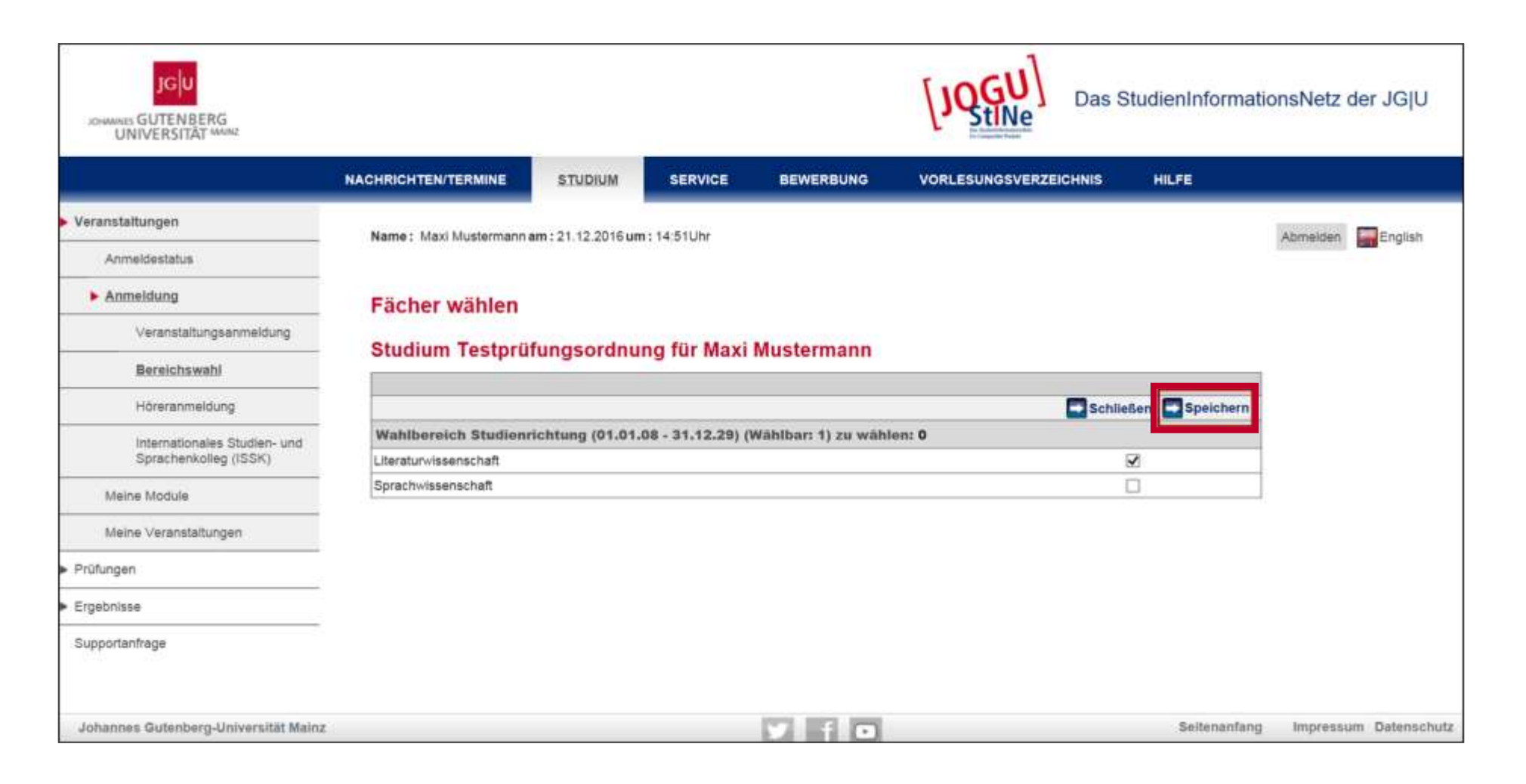

67

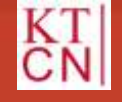

S.....

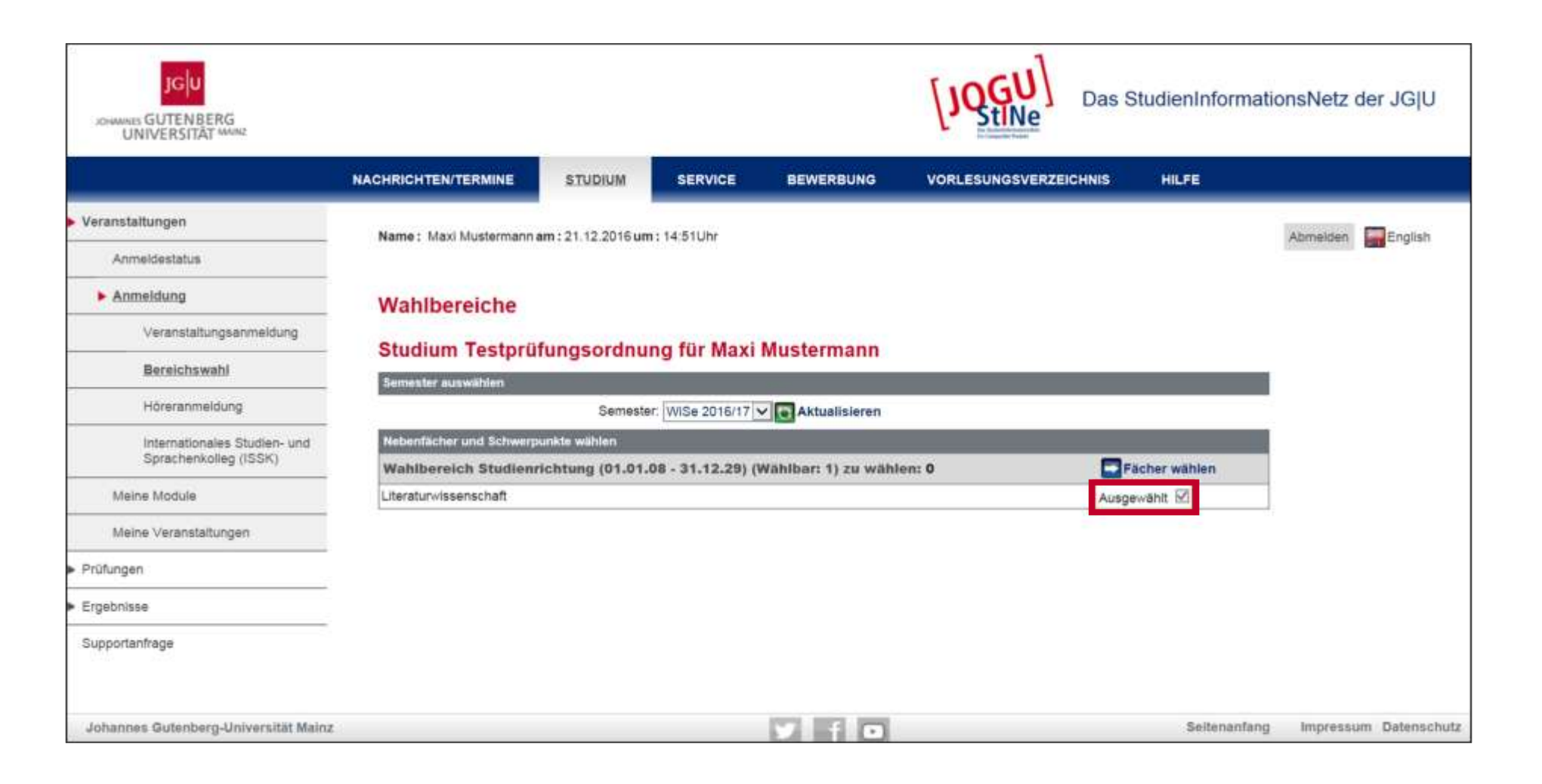

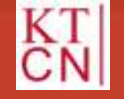

See. 1

# 4. Prüfungs-Anmeldung

- 4.1 Prüfungsanmeldephase
- 4.2 Explizite Prüfungsanmeldung
- **4.3** Implizite Prüfungsanmeldung
- 4.4 Angemeldete Prüfungen /Prüfungsliste

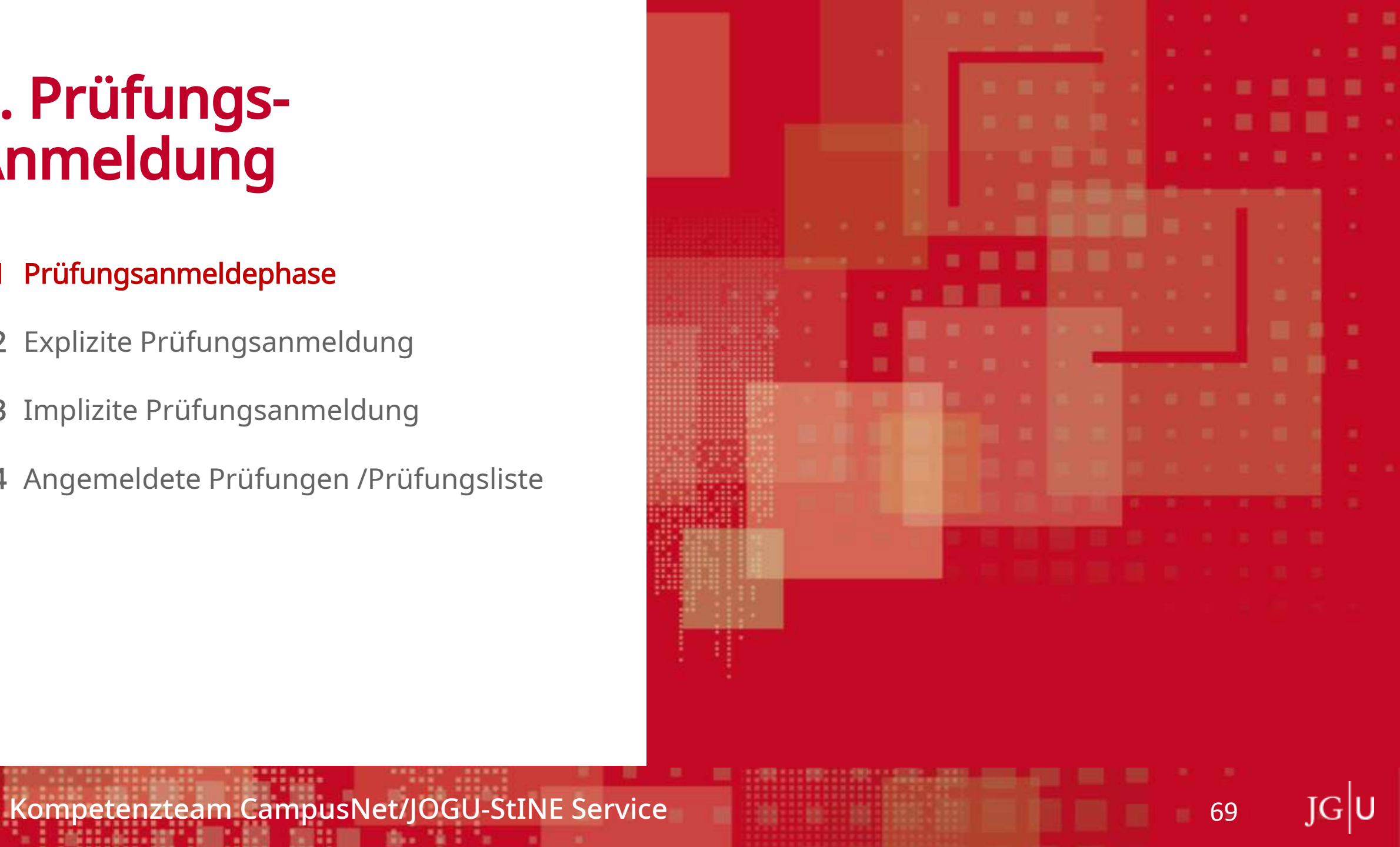

### 4.1 Prüfungsanmeldephase

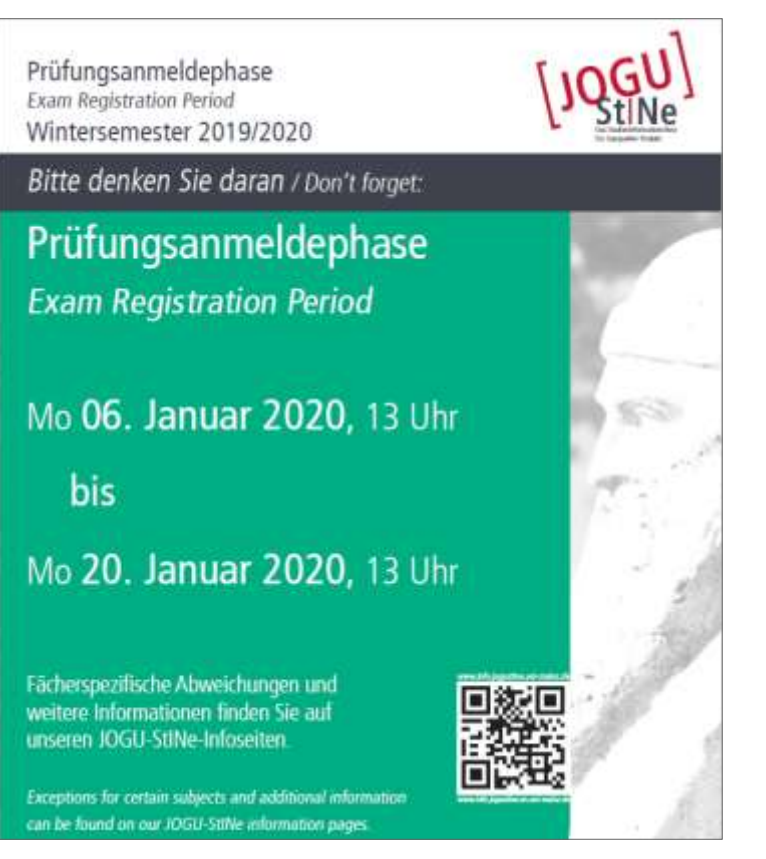

info.jogustine.uni-mainz.de/anmeldephasen

70

IGIU

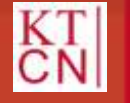

### 4. Prüfungs-Anmeldung

- 4.1 Prüfungsanmeldephase
- 4.2 Explizite Prüfungsanmeldung
- 4.3 Implizite Prüfungsanmeldung
- **4.4** Angemeldete Prüfungen /Prüfungsliste

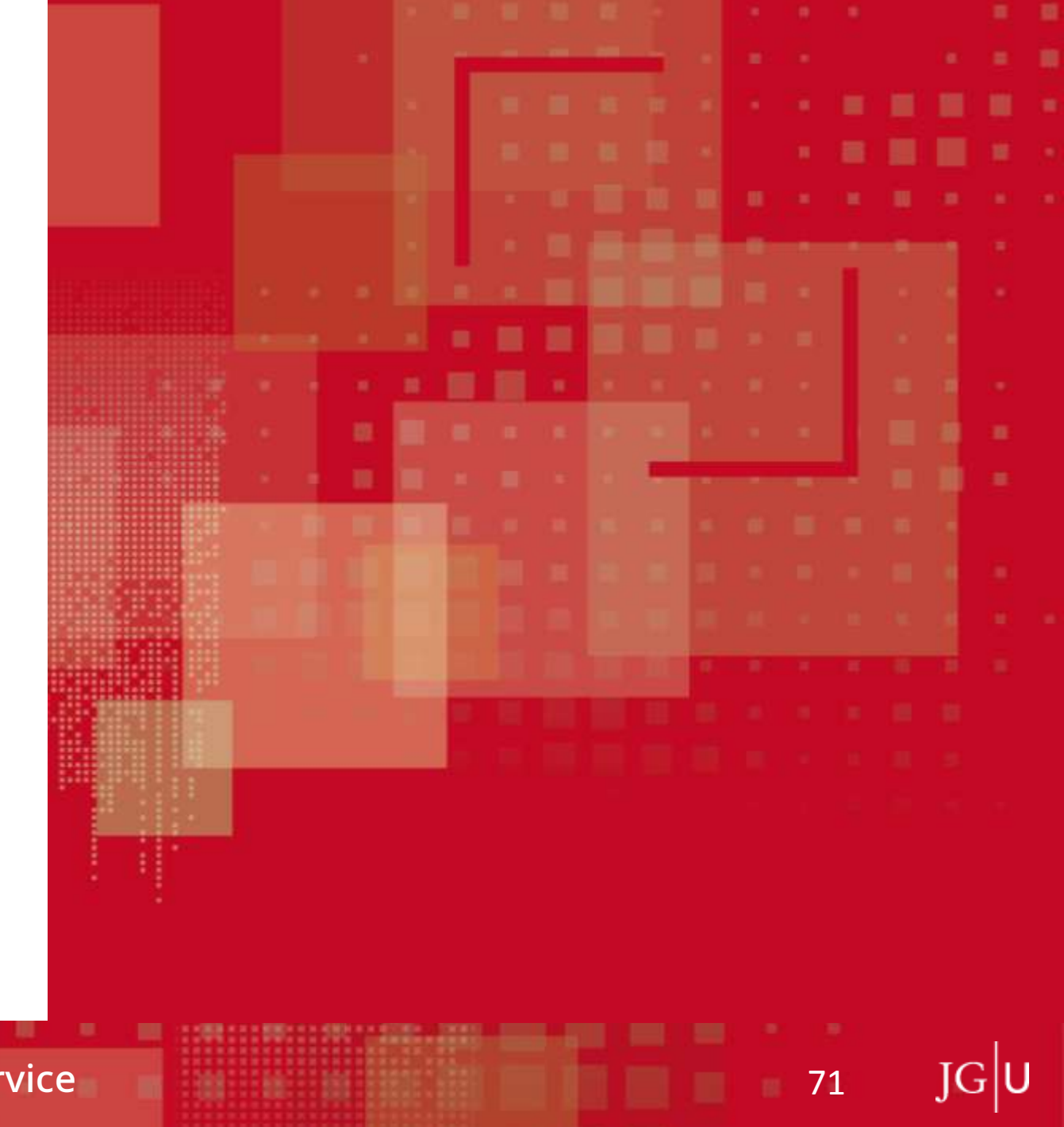

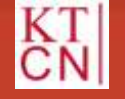

### 4.2 Prüfungsanmeldung

|                                         | NACHRICHTEN/TERMIN               | E STUDIUM            | SERVICE           | BEWERBUNG VORLESUN         | GSVERZEICHNIS HILFE |                           |  |  |  |
|-----------------------------------------|----------------------------------|----------------------|-------------------|----------------------------|---------------------|---------------------------|--|--|--|
| /eranstaltungen                         | Name : Maxi Muster               | mann am : 18.01.2017 | um : 14:34Ubr     |                            |                     | Ahmelden English          |  |  |  |
| rüfungen                                |                                  |                      |                   |                            |                     | Contraction and Condition |  |  |  |
| Angemeldete<br>Delfusses Pelitussellete | Anmeldung                        | zu Prüfungen         | für Maxi Muste    | ermann                     |                     |                           |  |  |  |
| Prolongenzerourungsisse                 | rinnerading                      | zurrarangen          |                   |                            |                     |                           |  |  |  |
| Prüfungsanmeldung                       | Prüfungen                        |                      |                   |                            |                     |                           |  |  |  |
| Ergebnisse                              | Variantation Sile ein Ser        | nester               | -Se 2017          | alleleren                  |                     | -                         |  |  |  |
| Supportanfrage                          | v er ar fotartott                | garmoodisemester. [a |                   | Bholeren                   | Meine Prüfungen     |                           |  |  |  |
|                                         | Nr. Veranst                      | altung/Modul         | Prüfung           | Datum                      | Status              |                           |  |  |  |
|                                         | 00.212.01 PS Einful<br>(M.00.212 |                      |                   |                            |                     |                           |  |  |  |
|                                         | 20                               |                      | Klausur 1. Termin | Di, 18. Jul. 2017 12:00-13 | 00 Anmelden         |                           |  |  |  |

JGU

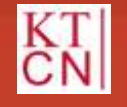
| Name + Maxi Musterman                   | n am : 18.01.2017.um                                                                                                    | 14-34Ubr                                                                                                    |                                                                                                    |                                                                                                    | Ahmeirten English                                                                                                    |
|-----------------------------------------|----------------------------------------------------------------------------------------------------|----------------------------------------------------------------------------------------------------|----------------------------------------------------------------------------------------------------|----------------------------------------------------------------------------------------------------|----------------------------------------------------------------------------------------------------|
|                                         |                                                                                                    |                                                                                                    |                                                                                                    |                                                                                                    | Contraction and an arrange                                                                                                    |
| Anmeldung zu                            | Prüfungen f                                                                                                    | ür Maxi Musteri                                                                                                    | mann                                                                                                    |                                                                                                    |                                                                                                    |
| Prüfungen                               |                                                                                                    |                                                                                                    |                                                                                                    |                                                                                                    | Í.                                                                                                    |
| Wählen Sie ein Semest                   | er.                                                                                                    |                                                                                                    |                                                                                                    |                                                                                                    |                                                                                                    |
| Veranstaltungs-//                       | Nodulsemester: SoS                                                                                                    | e 2017 🔽 💽 Aktualis                                                                                                    | leren                                                                                                    |                                                                                                    |                                                                                                    |
|                                         |                                                                                                    |                                                                                                    |                                                                                                    | Meine Prüfungen                                                                                                    |                                                                                                    |
| Nr. Veranstaltu                         | ng/Modul                                                                                                    | Prüfung                                                                                                    | Datum                                                                                                    | Status                                                                                                    |                                                                                                    |
| 00.212.01 PS Einführun<br>(M.00.212.100 | g in die Literaturwis<br>) Modul I: Einführun                                                                                         | isenschaft<br>gsmodul Literaturwisser                                                                                                    | ischaft, 00.212.01 PS Einführung in die Li                                                                                                    | teraturwissenschaft)                                                                                                    |                                                                                                    |
|                                         |                                                                                                    | Klausur 1. Termin                                                                                                    | Di, 18. Jul. 2017 12:00-13:00                                                                                                    | Anmelden                                                                                                    |                                                                                                    |
|                                         | Anmeldung zu<br>Prütungen<br>Wählen Sie ein Semest<br>Veranstaltungs-//<br>Nr. Veranstaltu<br>00.212.01 PS Einführun<br>(M.00.212.100 | Anmeldung zu Prüfungen f<br>Prüfungen<br>Wählen Sie ein Semester<br>Veranstaltungs-/Modulsemester: SoS<br>Nr. Veranstaltung/Modul<br>00.212.01 PS Einführung in die Literaturwis<br>(M.00.212.100 Modul 1: Einführun | Anmeldung zu Prüfungen für Maxi Mustern<br>Prüfungen<br>Wählen Sie ein Semester<br>Veranstaltungs-/Modulsemester: SoSe 2017 CAktualle<br>Nr. Veranstaltung/Modul Prüfung<br>00.212.01 PS Einführung in die Literaturwissenschaft<br>(M.00.212.100 Modul I: Einführungsmodul Literaturwissen<br>Klausur 1. Termin | Nr.       Veranstaltung/Modul       Prüfungen         Nr.       Veranstaltung/Modul       Prüfung         Datum       00.212.01       PS Einführung in die Literaturwissenschaft         (M.00.212.100 Modul I: Einführungsmodul Literaturwissenschaft, 00.212.01 PS Einführung in die Literaturwissenschaft, 00.212.01 PS Einführung in die Literaturwissenschaft | Anmeldung zu Prüfungen für Maxi Mustermann          Prüfungen         Wählen Sie ein Semester:         Veranstaltungs-/Modulsemester:         SoSe 2017         SoSe 2017         Meine Prüfungen         Nr.         Veranstaltung/Modul         PS Einführung in die Literaturwissenschaft         00.212.01         PS Einführung in die Literaturwissenschaft         00.212.01         Klausur 1. Termin         Di, 18. Juli. 2017 12:00-13:00 |

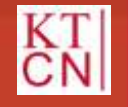

73 JG U

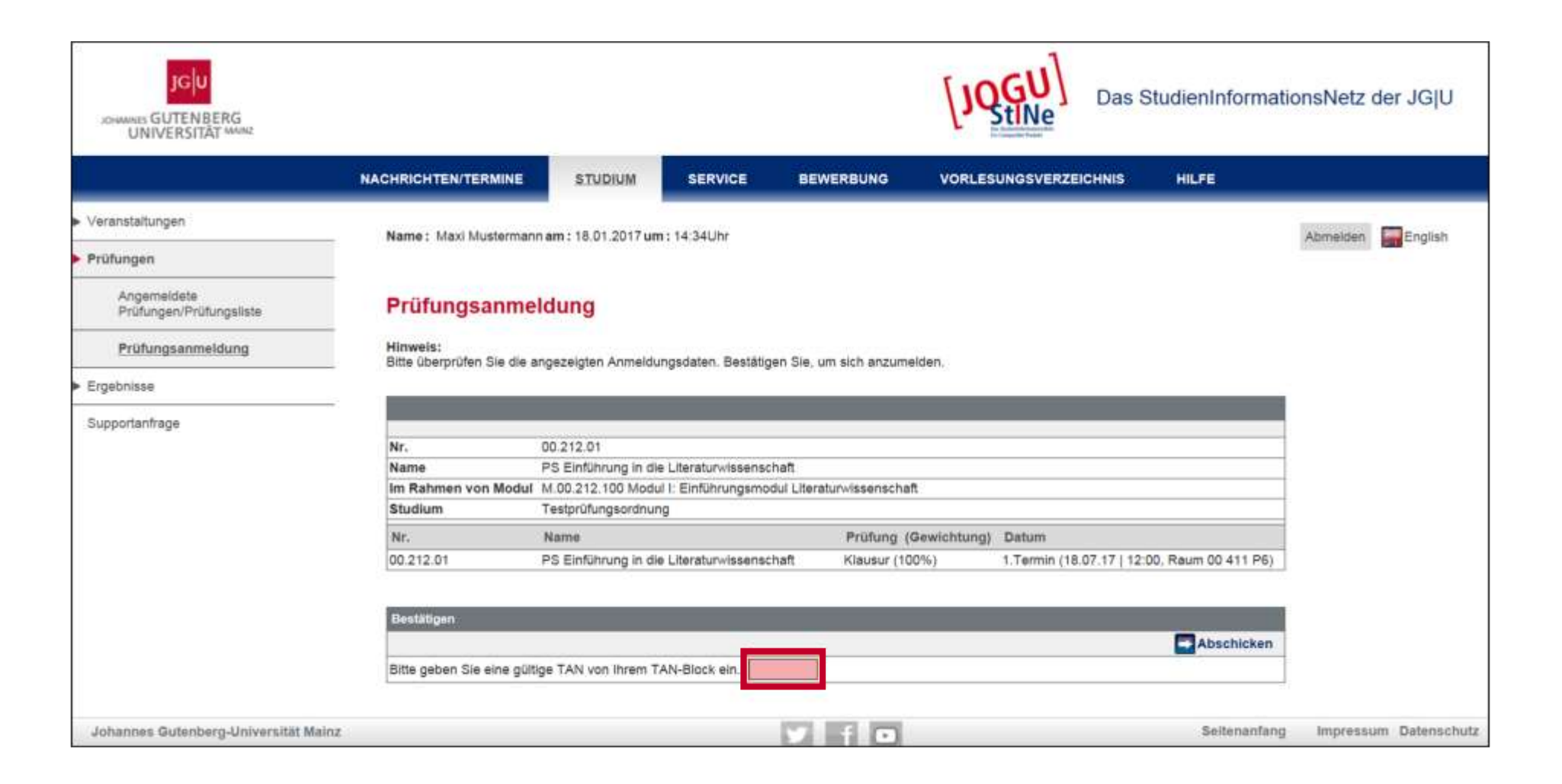

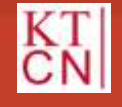

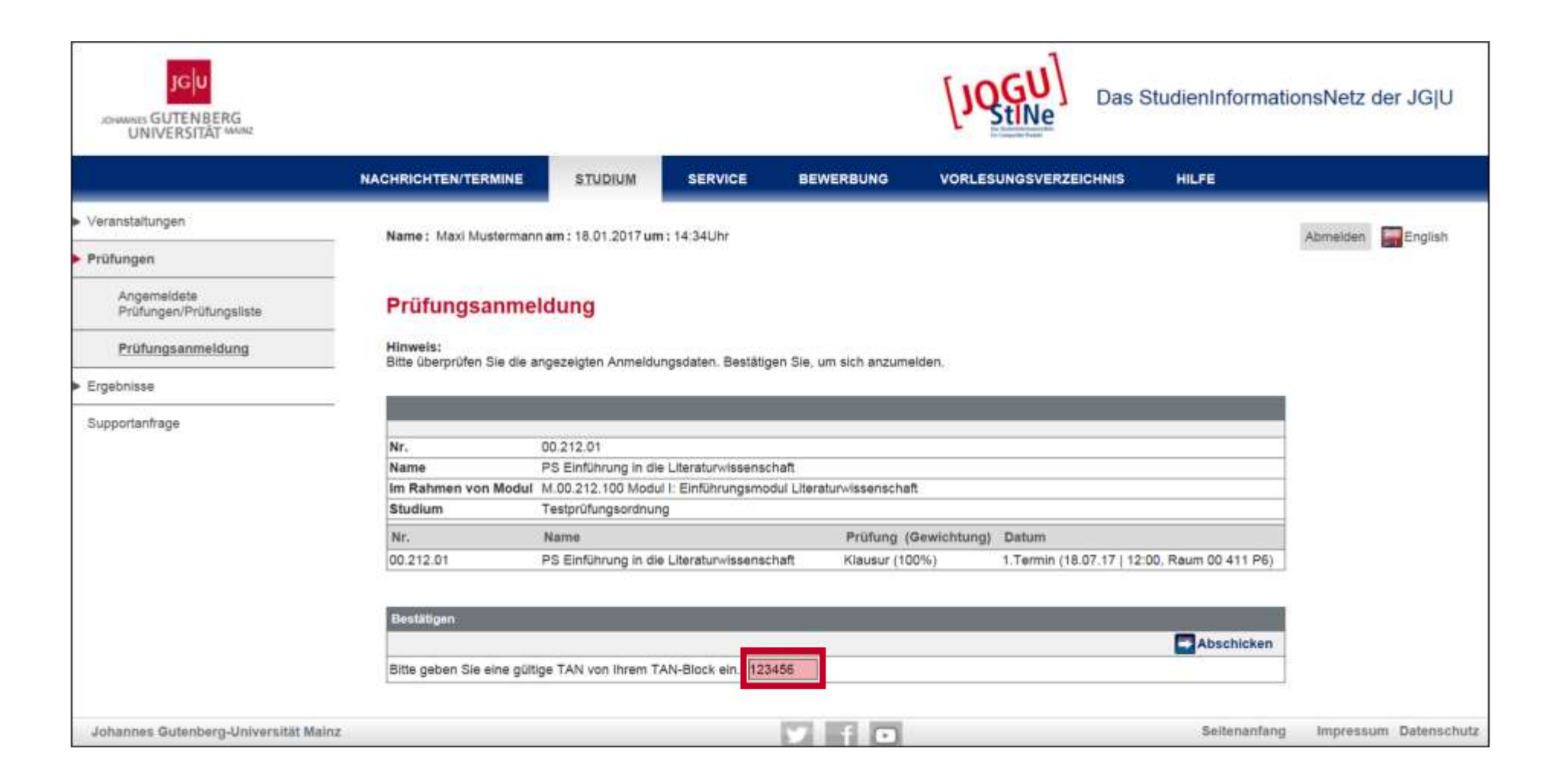

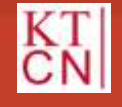

75 JG

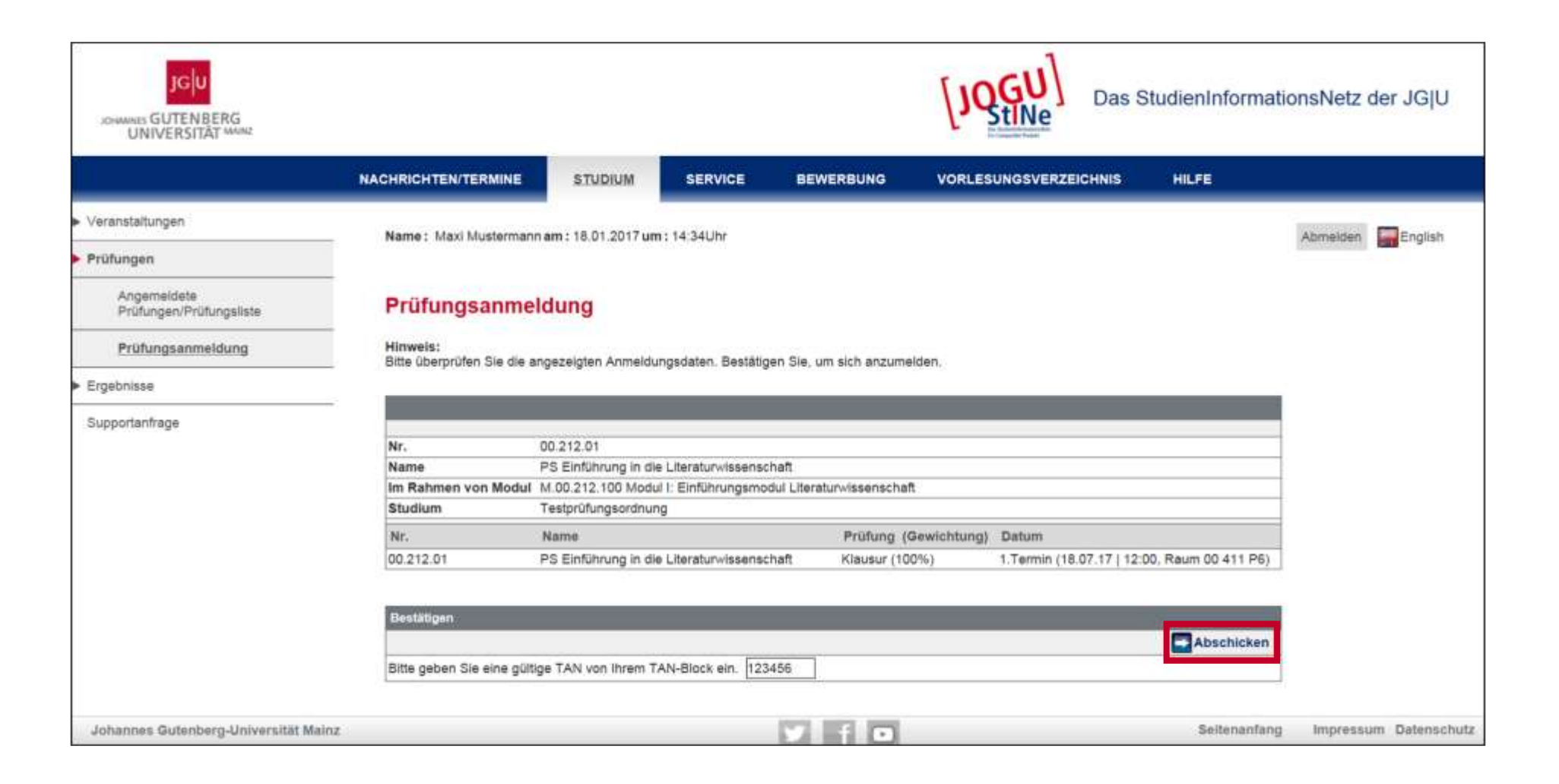

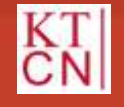

76 J(

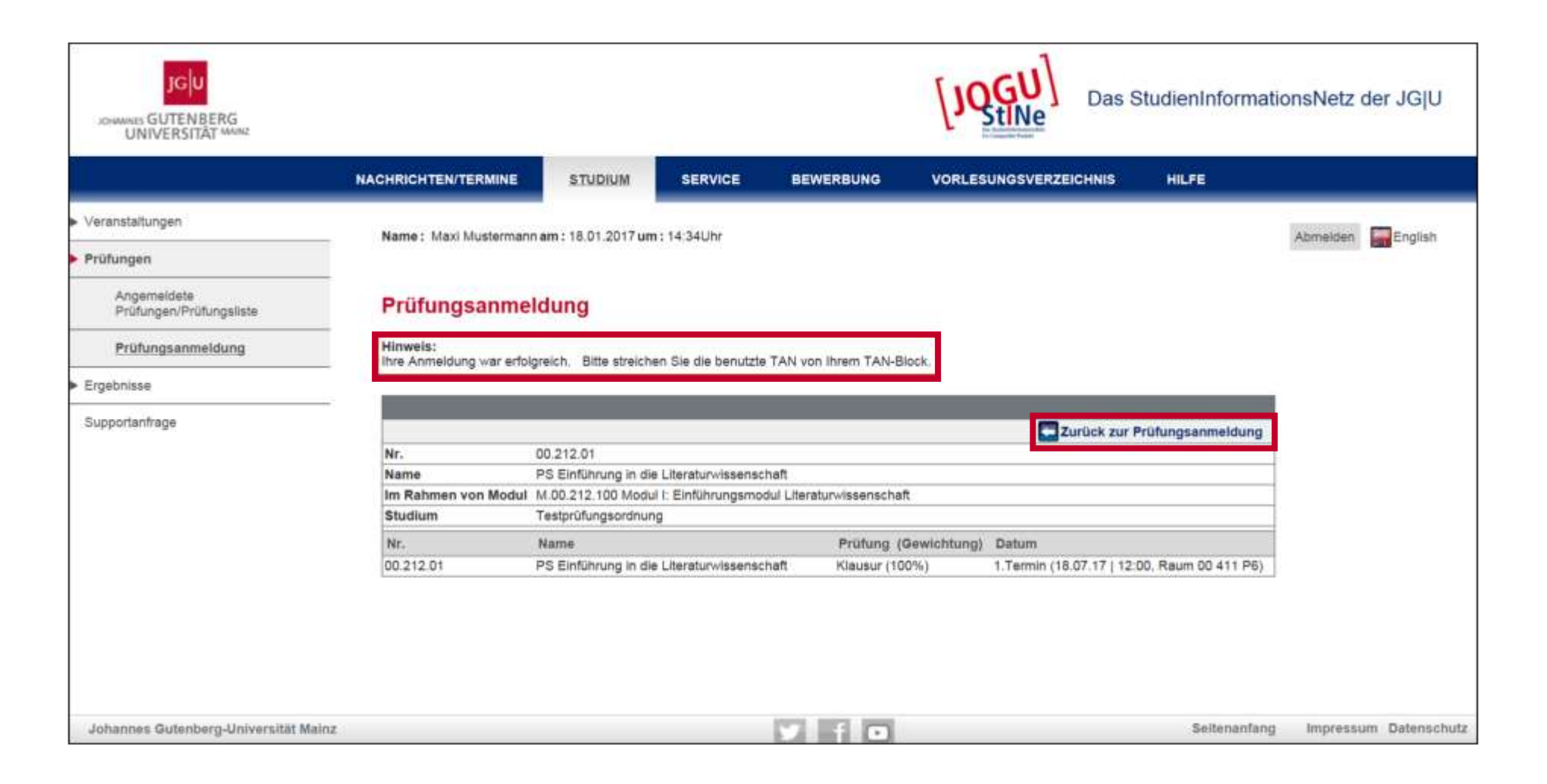

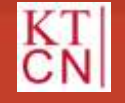

#### Kompetenzteam CampusNet/JOGU-StINE Service

1000

JGU

|                                        | NAGHRICH IEN/TERMIN             | STUDIUM                                            | SERVICE B                              | EWERBUNG VORLESUNGSVERZE                    | ICHNIS HILFE          |                         |
|----------------------------------------|---------------------------------|----------------------------------------------------|----------------------------------------|---------------------------------------------|-----------------------|-------------------------|
| /eranstaltungen                        | Name : Maxi Muster              | mann am : 18 01 2017 u                             | m: 14:34Uhr                            |                                             |                       | Abmelden English        |
| rüfungen                               |                                 |                                                    |                                        |                                             |                       | Contraction Contraction |
| Angemeldete<br>Prüfungen/Prüfungsliste | Anmeldung                       | zu Prüfungen                                       | für Maxi Muster                        | mann                                        |                       |                         |
| Prüfungsanmeldung                      | Prüfungen                       |                                                    |                                        |                                             |                       | Í                       |
| rgebnisse                              | Wählen Sie ein Ser              | nester                                             |                                        |                                             |                       |                         |
| Supportanfrage                         | Veranstaltun                    | igs-/Modulsemester: So                             | Se 2017 🔽 💽 Aktual                     | Isleren                                     |                       |                         |
|                                        |                                 |                                                    |                                        |                                             | Meine Prüfungen       | -                       |
|                                        | Nr. Veranst                     | altung/Modul                                       | Prüfung                                | Datum                                       | Status                |                         |
|                                        | 00.212.01 PS Einfu<br>(M.00.213 | hrung in die Literaturw<br>2.100 Modul I: Einführu | issenschaft<br>ngsmodul Literaturwisse | enschaft, 00.212.01 PS Einführung in die Li | iteraturwissenschaft) |                         |
|                                        |                                 |                                                    | Klausur 1. Termin                      | Di, 18. Jul. 2017 12:00-13:00               | Abmelden              |                         |

JGU

78

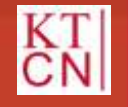

# 4. Prüfungs-Anmeldung

- 4.1 Prüfungsanmeldephase
- 4.2 Explizite Prüfungsanmeldung
- 4.3 Implizite Prüfungsanmeldung
- 4.4 Angemeldete Prüfungen /Prüfungsliste

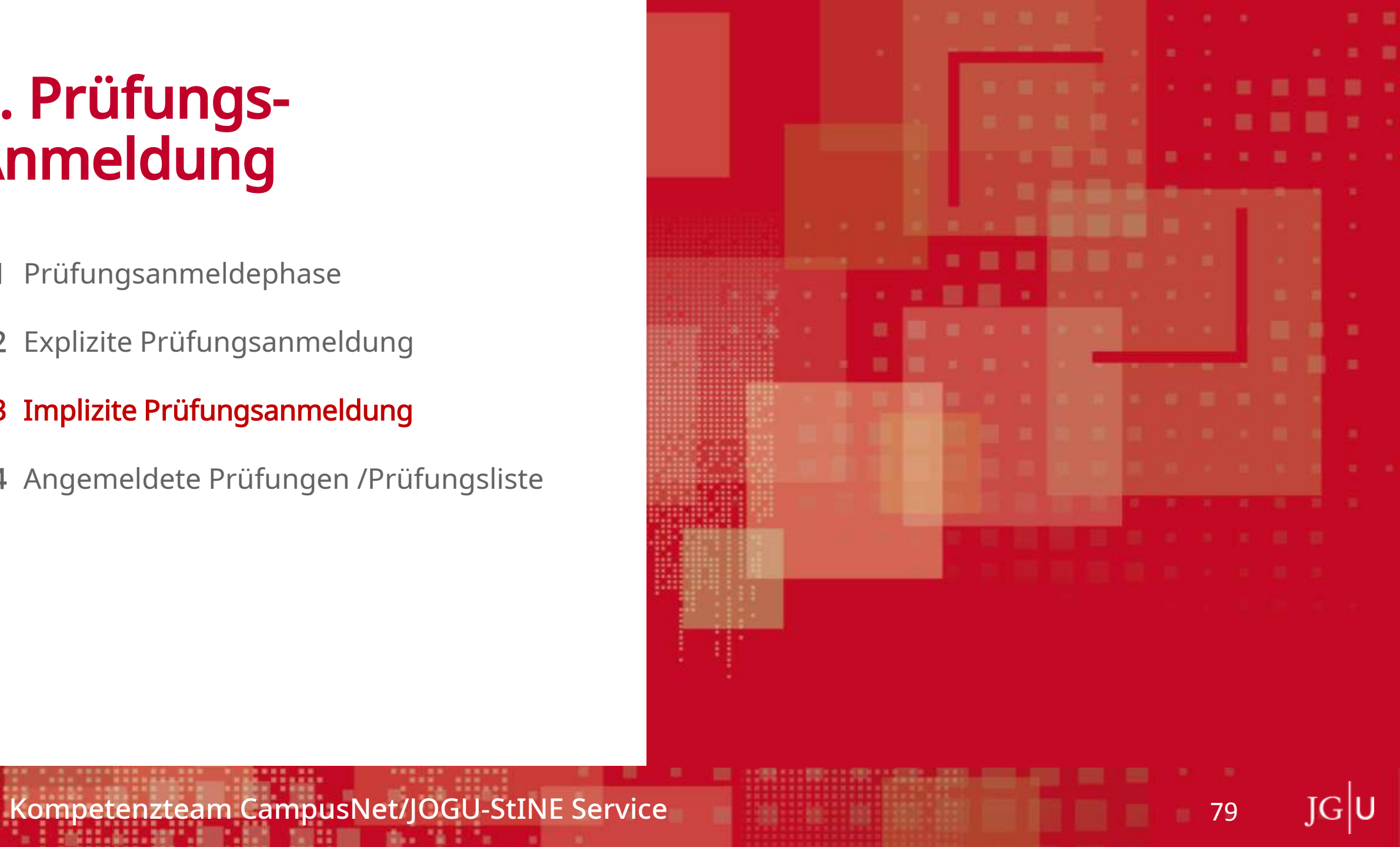

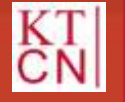

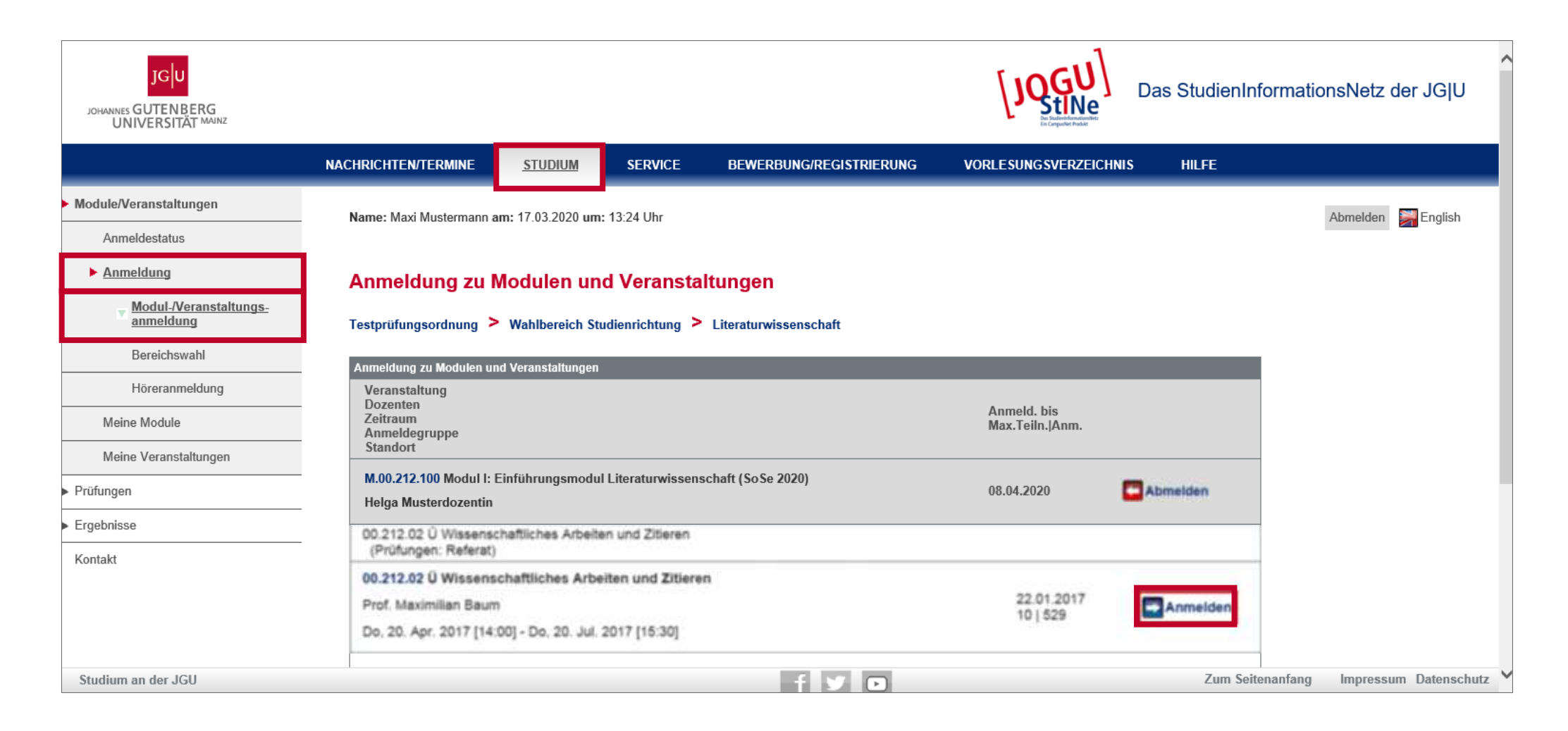

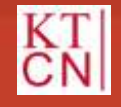

80 J

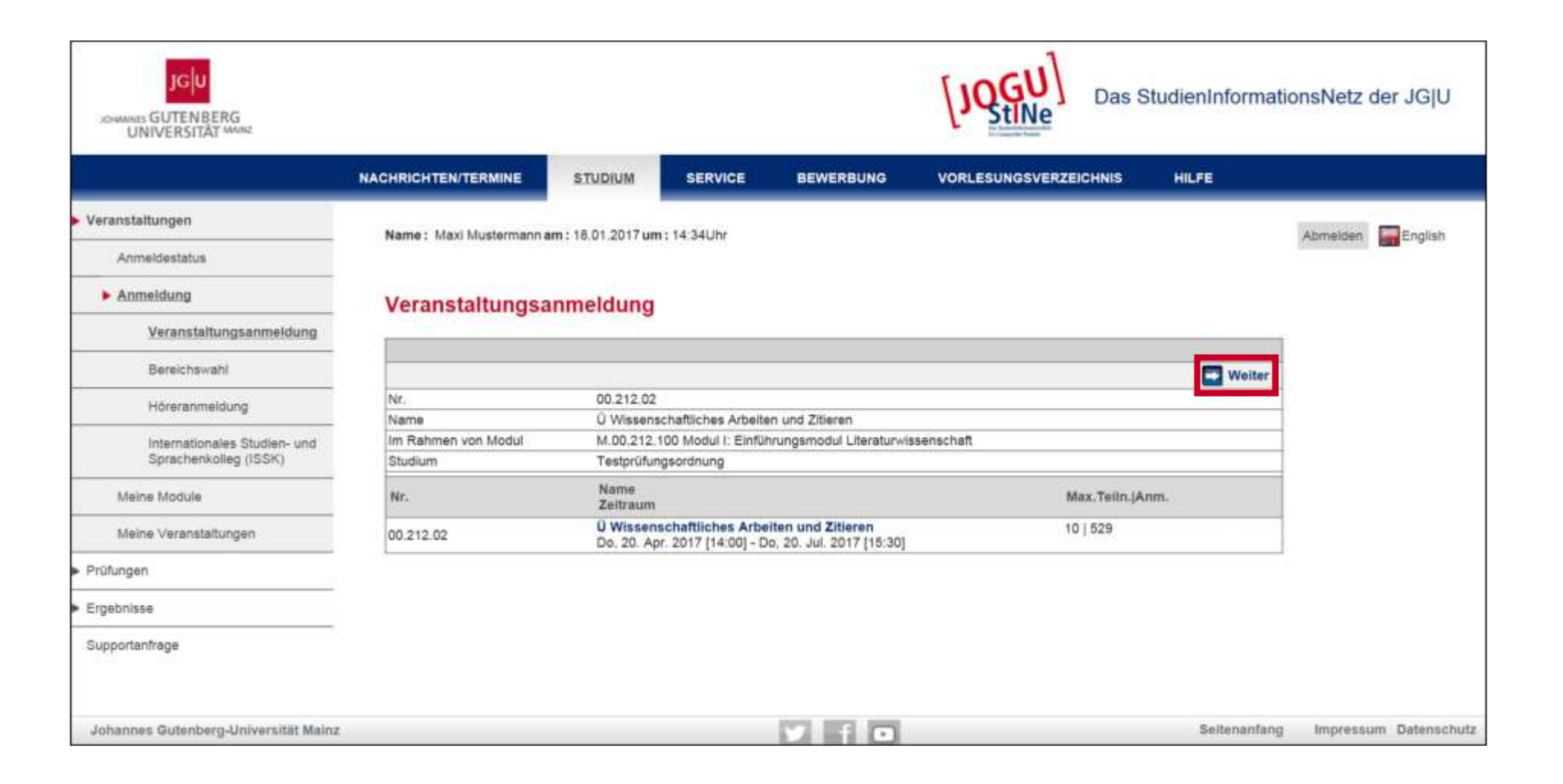

81

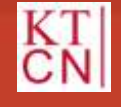

|                              | NACHRICHTEN/TERMINE                                                                                             | STUDIUM                                       | SERVICE BEWER                                              | BUNG VORLE      | SUNGSVERZEICHNIS     | HILFE            |           |          |
|------------------------------|----------------------------------------------------------------------------------------------------|-----------------------------------------------|------------------------------------------------------------|-----------------|----------------------|------------------|-----------|----------|
| feranstaltungen              | Name - Mavi Musterman                                                                                           | n am : 18 01 2017 um :                        | 14/341 br                                                  |                 |                      |                  | Abmaldan  | English  |
| Anmeldestatus                |                                                                                                    |                                               | 14.04011                                                   |                 |                      |                  | AMINEDARI | Criginar |
| Anmeldung                    | Veranstaltung                                                                                                   | sanmeldung                                    |                                                            |                 |                      |                  |           |          |
| Veranstaltungsanmeldung      | Vinceit                                                                                                    | unnerdung                                     |                                                            |                 |                      |                  |           |          |
| Bereichswahl                 | Bitte überprüfen Sie die a                                                                                      | ingezeigten Anmeldun                          | gsdaten. Bestätigen Sie, um si                             | ch anzumelden.  |                      |                  |           |          |
| Höreranmeldung               |                                                                                                    |                                               |                                                            |                 |                      |                  |           |          |
| Internationales Studien- und | Nr.                                                                                                    | 00.212.02                                     |                                                            |                 |                      |                  |           |          |
| Sprachenkolleg (ISSK)        | Name                                                                                                    | Ú Wissenschaftliches                          | Arbeiten und Zitieren                                      |                 |                      |                  |           |          |
| Meine Module                 | Im Rahmen von Modul                                                                                             | M.00.212.100 Modul                            | I: Einführungsmodul Literaturv                             | /issenschaft    |                      |                  |           |          |
| and the second               | Studium                                                                                                    | Testprüfungsordnung                           | 1                                                          |                 |                      |                  |           |          |
| Meine Veranstaltungen        | Nr.                                                                                                    | Name<br>Zeitraum                              |                                                            | Max.Teiln. Anm. | Prüfung (Gewichtung) | Datum            |           |          |
| rüfungen                     | 00.212.02                                                                                                    | Ú Wissenschaftliches<br>Do, 20. Apr. 2017 [14 | Arbeiten und Zitleren<br>1:00] - Do, 20. Jul. 2017 [15:30] | 10   529        | Referat (0%)         | 1.Termin (Offen) |           |          |
| irgebnisse                   |                                                                                                    |                                               |                                                            |                 |                      |                  |           |          |
|                              | the second second second second second second second second second second second second second second second se |                                               |                                                            |                 |                      | 10               |           |          |
| uppo(miniade                 | Bestätigen                                                                                                    |                                               |                                                            |                 |                      |                  |           |          |
|                              |                                                                                                    |                                               |                                                            |                 |                      |                  |           |          |
|                              |                                                                                                    |                                               |                                                            |                 |                      |                  |           |          |
|                              | Bitte geben Sie eine gült                                                                                       | ige TAN von Ihrem TA                          | N-Block ein, 123456                                        |                 |                      | Abschicken       |           |          |

JGU

82

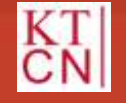

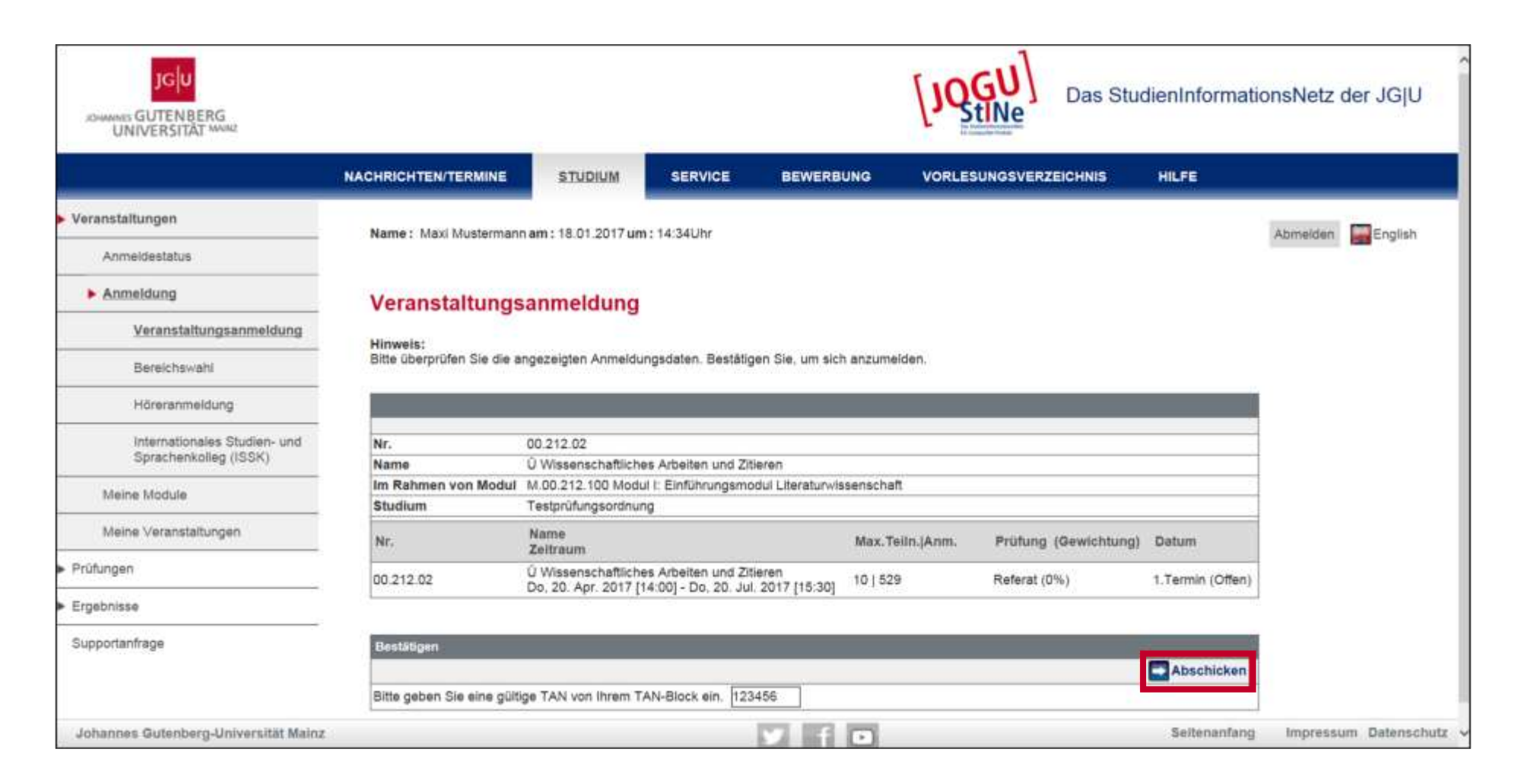

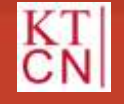

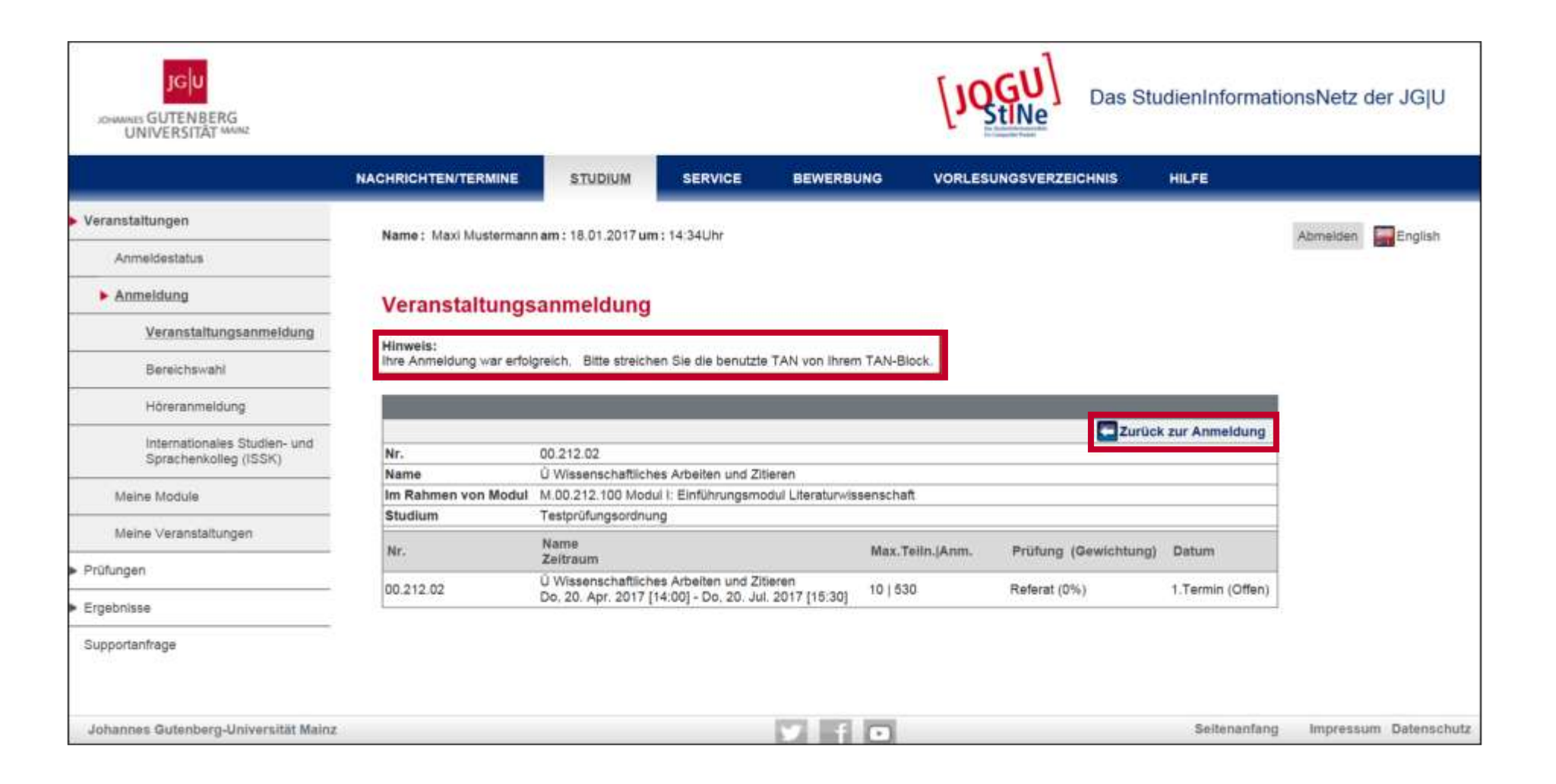

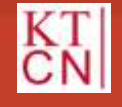

#### Kompetenzteam CampusNet/JOGU-StINE Service

JG

### 4. Prüfungs-Anmeldung

- 4.1 Prüfungsanmeldephase
- 4.2 Explizite Prüfungsanmeldung
- 4.3 Implizite Prüfungsanmeldung
- 4.4 Angemeldete Prüfungen /Prüfungsliste

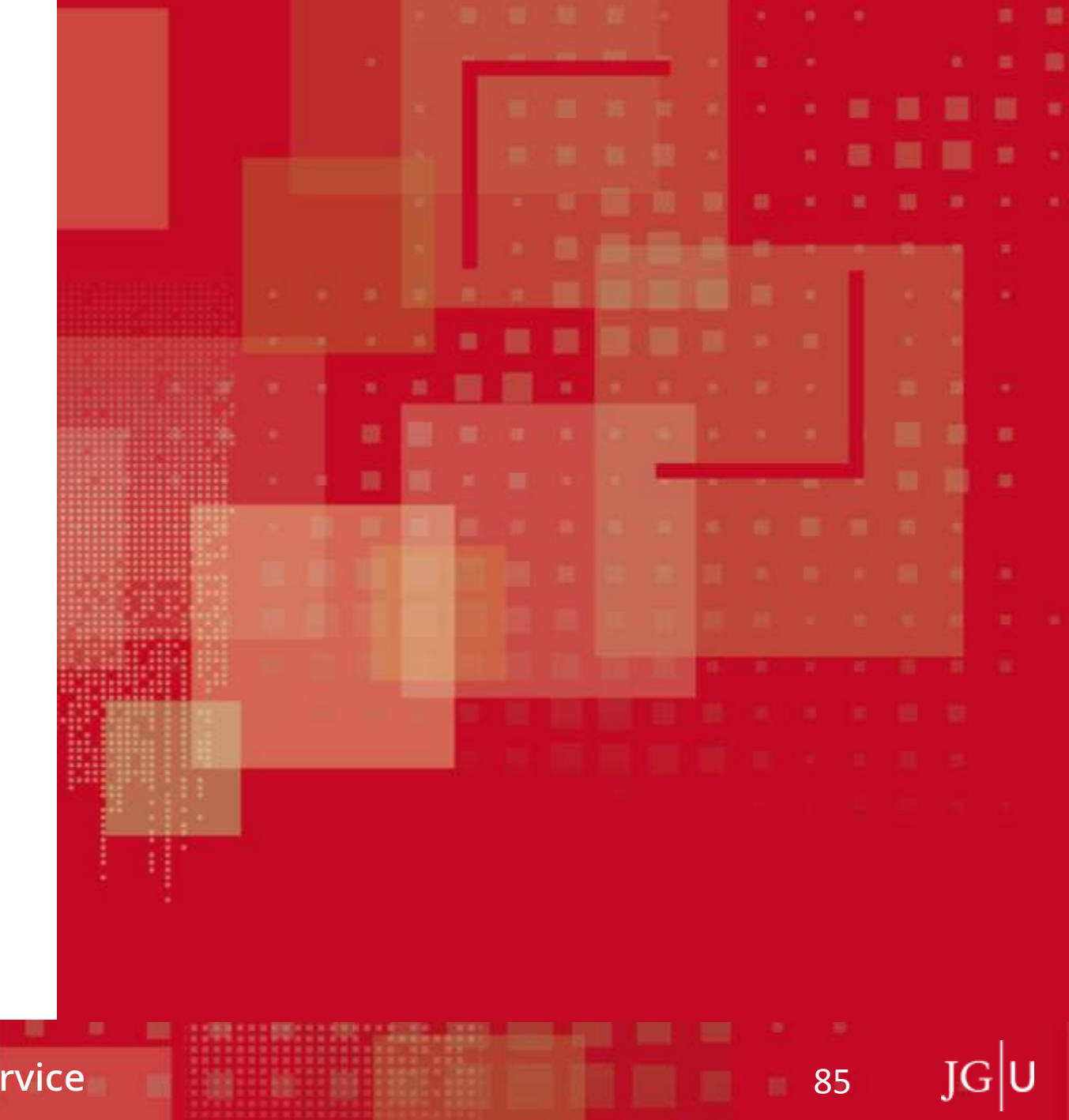

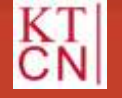

# 4.4 Angemeldete Prüfungen/Prüfungsliste

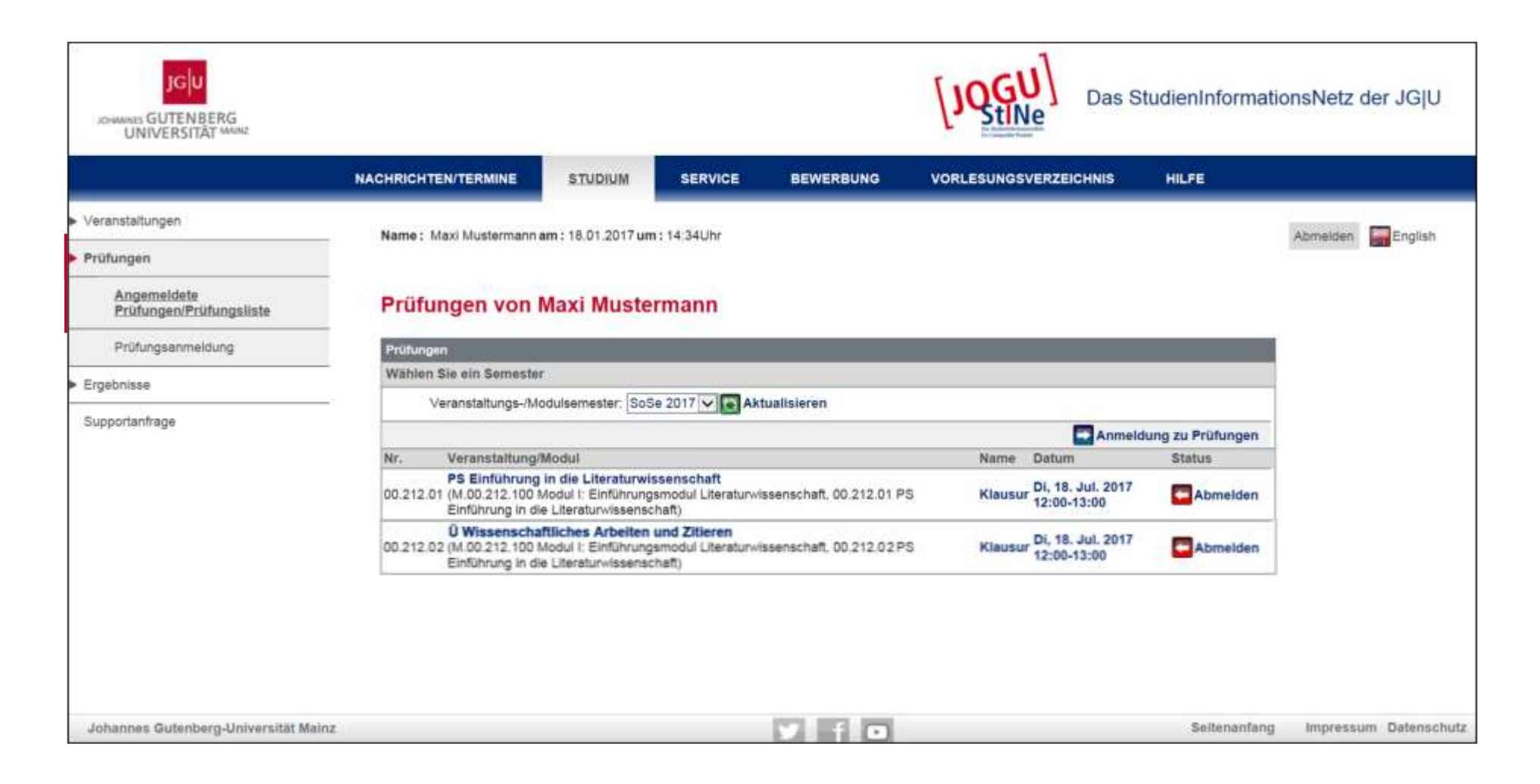

86

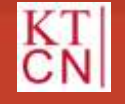

# 5. TAN-Verfahren

- 5.1 TAN-Block deaktivieren
- 5.2 Ersatz-TAN anfordern
- 5.3 Neuen TAN-Block anfordern
- 5.4 Neuen TAN-Block aktivieren

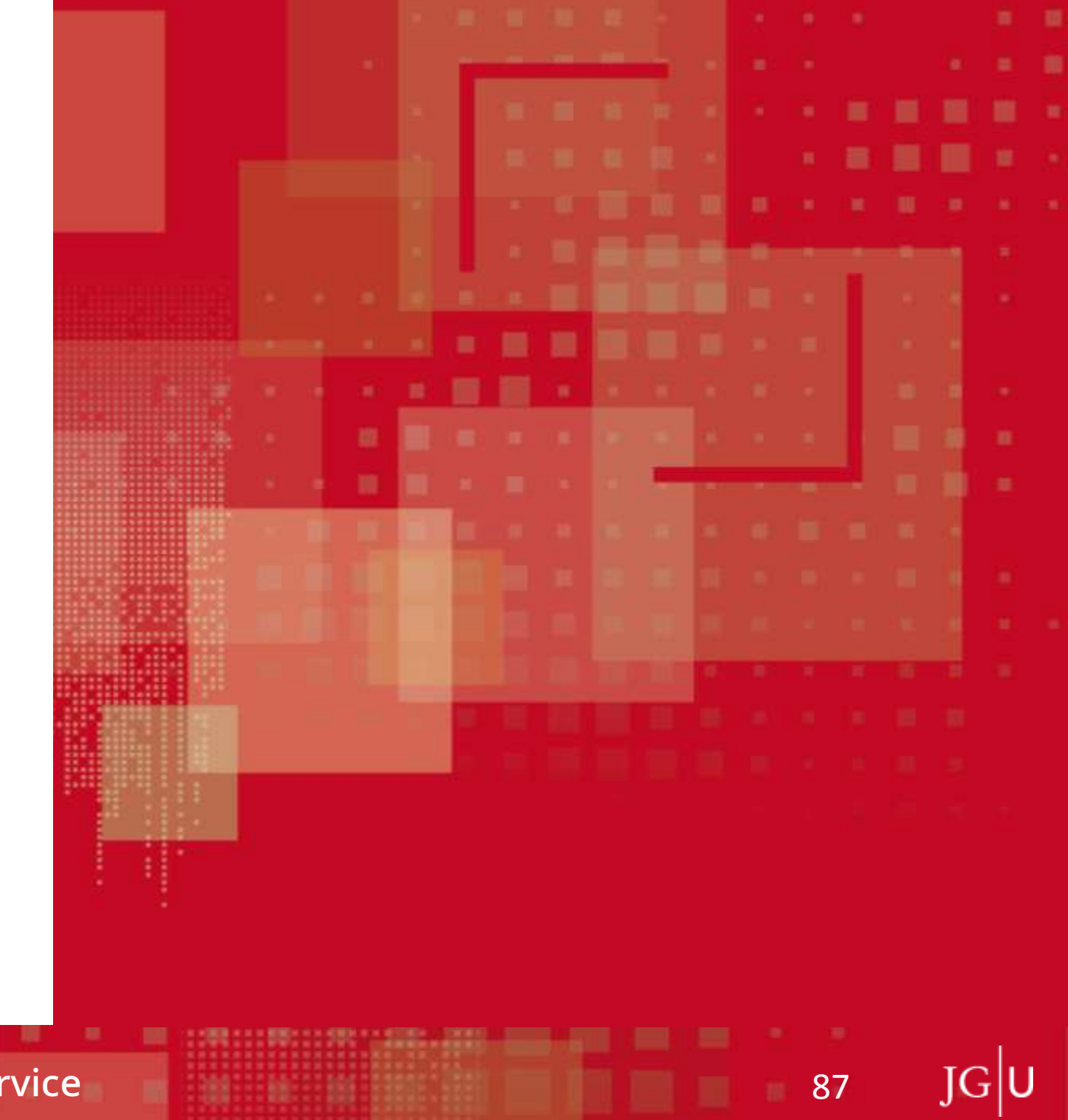

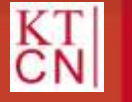

### 5. TAN-Verfahren

|                      | NACHRICHTEN/TERMINE                                                                                                    | STUDIUM                                                                                                | SERVICE                                                                                                 | BEWERBUNG                                                                                                    | VORLESUNGSVERZEICHNIS                                                                                                    | HILFE                                                                                                    |                   |
|----------------------|----------------------------------------------------------------------------------------------------|----------------------------------------------------------------------------------------------------|----------------------------------------------------------------------------------------------------|----------------------------------------------------------------------------------------------------|----------------------------------------------------------------------------------------------------|----------------------------------------------------------------------------------------------------|-------------------|
| sönliche Daten       | Name: Bå KF Ehil? Paucho                                                                                                    | innia Wise 2013/1                                                                                      | dam-11.04 2017m                                                                                         | m-11.080 lbc                                                                                                    |                                                                                                    |                                                                                                    | Abmaidan En Fo    |
| N-Vorlahren          | Hume, by Ar Futz Payon                                                                                                    | inditie anne 24 far f                                                                                  | 4001-13.04.20110                                                                                        | 11,000H                                                                                                    |                                                                                                    |                                                                                                    | Community Part Co |
| TAN-Manager          | TAN-Verfahren                                                                                                    |                                                                                                    |                                                                                                    |                                                                                                    |                                                                                                    |                                                                                                    |                   |
| Ersatz-TAN anfordern | Tábi herlevitet Transaktions                                                                                                    | nummar Bastimm                                                                                         | te sirhorhaðsralav                                                                                      | ante Aktionen milecan i                                                                                                    | 10GU Stille park dem Finlospen aus                                                                                                    | Gründen der Daten, und                                                                                                    |                   |
| ine Dokumente        | Rechtssicherheit zusätzlich<br>einer Prüfung. 1st mit einer                                                                                            | von Ihnen mit der<br>Lehrveranstaltungs                                                                | Eingabe einer TAI<br>sanmeldung direkt                                                                  | bestätigt werden. TAN<br>die Anmeldung für die o                                                                                    | s benötigen Sie derzeit nur für die verbi<br>azugehörige Prüfung verbunden (implu                                                                                                    | indliche Online-Anmeldung zu<br>tite Prüfungsanmeldung), z.B.                                                                               |                   |
| räge                 | bei Veranstaltungen der Hu<br>Neu singeschriebene Studi                                                                                                | man- und Zahnme<br>erende erhalten ihr                                                                 | dizin, benötigen S<br>ren TAN Block nar                                                                 | ie in diesem Fall ebenfa<br>b erfolgter Finschreiter                                                                                | Is eine TAN.                                                                                                    | ales estas de la facto de la seconda de la facto de la composición de la facto de la composición de la facto d                              |                   |
|                      | Alle weiteren TAN-Listen ko<br>generieren. Bitte beachten                                                                                              | innen Sie unter de<br>Sie, dass iede TAN                                                               | m Menüpunkt "TA<br>I nur einmal verwe                                                                   | N-Manager" mit der let<br>odet werden kann und i                                                                                    | ten TAN des vorherigen TAN-Blocks d<br>lass nur die TANs des aktivierten TAN-                                                                                                    | rekt aus JOGU-StINe heraus<br>Blocks gültig sind                                                                                            |                   |
|                      | Sofern Sie Ihren aktuellen T<br>Webformular auf der Seite j<br>Ihre Studierenden-Uni-Mais<br>nun wie gewohnt mit Hilfe d<br>kann direkt genutzt werden | AN-Block vertoren<br>https://www.info.j<br>Adresse (Aus Sich<br>les TAN-Managers<br>Weitere Informatio | n haben, dieser ge<br>ogustine uni mai<br>berheitsgründen ka<br>hier im Portal selt<br>onen zu diesem V | spent ist oder ihnen kein<br>nz.dertan aus und send<br>nn kein Versand an priv<br>st einen neuen TAN-89<br>erfahren linden Sie bere | erster TAN-Block zugestellt wurde, fül<br>en es ab. Sie erhalten dariadhin zeitnal<br>ate Mail-Adressen erfölgen/) Mit disse<br>ck mit 50 TANs genecieren und ausdru<br>tis jetzt unter <u>https://www.info.jogusti</u> | ien Sie bitte hierzu das<br>neine einzelne Ersatz-TAN an<br>Ersatz-TAN können Sie sich<br>oken. Dieser neue TAN-Block<br>neumi-mäinz.de/Tan |                   |
|                      | Studierende des Fachben<br>geben Sie dabei Ihre Matrik<br>zur Abholung bereit.                                                                         | eichs 06 (Germen<br>einummer an. Der                                                                   | sheim) können ein<br>TAN-Block liegt in                                                                 | en neuen TAN-Block pe<br>der Regel am kommen                                                                                        | r Mail an die Adresse Studsek06@uni-<br>den Tag zur Abholung im Studiereriden                                                                                                    | mainz de beantragen. Bitte<br>sekretariat (Raum 103) für Sie                                                                                |                   |
|                      | Wir bitten Sie ebenfalls, in o<br>aktuelle Postanschrift gefüh                                                                                         | flesem Fall Ihre ak<br>in, können Sie die                                                              | tuell gespeicherte<br>Adressänderung t                                                                  | Postanschrift unter dem<br>ber den Button "Ändem                                                                                    | Menüpunkt "Persönliche Daten" zu pri<br>" aktualisieren                                                                                                    | fen. Wird dort nicht Ihre                                                                                                    |                   |
|                      |                                                                                                    |                                                                                                    |                                                                                                    |                                                                                                    |                                                                                                    |                                                                                                    |                   |
|                      |                                                                                                    |                                                                                                    |                                                                                                    |                                                                                                    |                                                                                                    |                                                                                                    |                   |

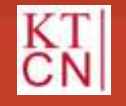

#### Kompetenzteam CampusNet/JOGU-StINE Service

88 JG U

### 5. TAN-Verfahren: TAN-Block

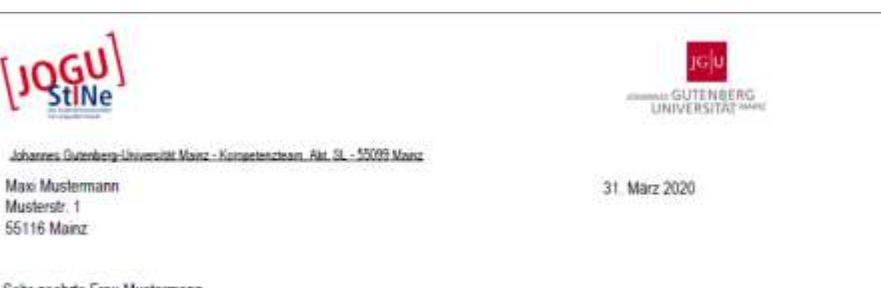

Sehr geehrte Frau Mustermann,

mit diesem Schreiben erhalten Sie eine Liste mit Transaktionsnummern (TAN), die zu einzelnen Funktionsschritten in JOGU-Stille berechtigen. Bewahren Sie diese TAN-Liste bitte gut auff Manche Transaktionen können Sie nur mit der Eingabe einer TAN-Nummer durchführen.

This document provides you with a list of transaction numbers (TANs) authorizing you to perform specific activities with legal relevance in JOGU-Stifle, Please keep your TAN list in a safe place. Some transactions can only be processed if you enter a TAN number.

Sie können die TANs in beliebiger Reihenfolge verwenden. Beachten Sie jedoch, dass jede TAN nur 1x gülfig ist. You can use the TANs in random order. But please note that each TAN is valid for single use only!

#### TAN-Block: 001

| 692062 | 197563     | 167538 | 200584 | 489290 |
|--------|------------|--------|--------|--------|
| 373450 | 143691     | 502555 | 664073 | 408724 |
| 814219 | 493545     | 323981 | 804690 | 214364 |
| 593990 | 069094     | 024101 | 823809 | 960414 |
| 316267 | 593568     | 880302 | 008425 | 838303 |
| 504802 | 920955     | 820425 | 200050 | 050154 |
| 403597 | 611017     | 996240 | 675986 | 320207 |
| 543135 | 663351     | 219012 | 420725 | 600970 |
| 715472 | 441133     | 163471 | 188131 | 951150 |
| 225397 | 940278     | 379601 | 100027 |        |
|        | 1122 MC 11 |        |        |        |

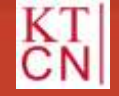

#### Kompetenzteam CampusNet/JOGU-StINE Service

### 5. TAN-Verfahren: TAN-Manager

|                      |                        |                   |             |           | [JQGU]                | Das StudienInforma    | tionsNetz der JG U         |
|----------------------|------------------------|-------------------|-------------|-----------|-----------------------|-----------------------|----------------------------|
|                      | NACHRICHTEN/TERMINE    | STUDIUM           | SERVICE     | BEWERBUNG | VORLESUNGSVERZEICHNIS | HILFE                 |                            |
| Persönliche Daten    | Name : Maxi Mustermann | am: 06.02.2017 un | n: 10:17Uhr |           |                       |                       | Ahmelden English           |
| TAN-Verfahren        |                        |                   |             |           |                       |                       | Contraction and an allowed |
| TAN-Manager          | TAN-Manager            |                   |             |           |                       |                       |                            |
| Ersatz-TAN anfordern |                        |                   |             |           |                       |                       |                            |
| Meine Dokumente      |                        |                   |             |           |                       |                       |                            |
| Anträge              | Block                  | Aktiv             | Guittia     | Res       | liche TANs            | bordern M Deaktwiesen |                            |
|                      | 001                    | 2                 | R           | 26        |                       |                       |                            |
|                      |                        |                   |             |           |                       |                       |                            |
|                      |                        |                   |             |           |                       |                       |                            |
|                      |                        |                   |             |           |                       |                       |                            |
|                      |                        |                   |             |           |                       |                       |                            |
|                      |                        |                   |             |           |                       |                       |                            |
|                      |                        |                   |             |           |                       |                       |                            |

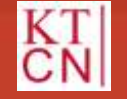

90 JG U

# 5. TAN-Verfahren

#### 5.1 TAN-Block deaktivieren

- 5.2 Ersatz-TAN anfordern
- 5.3 Neuen TAN-Block anfordern
- **5.4** Neuen TAN-Block aktivieren

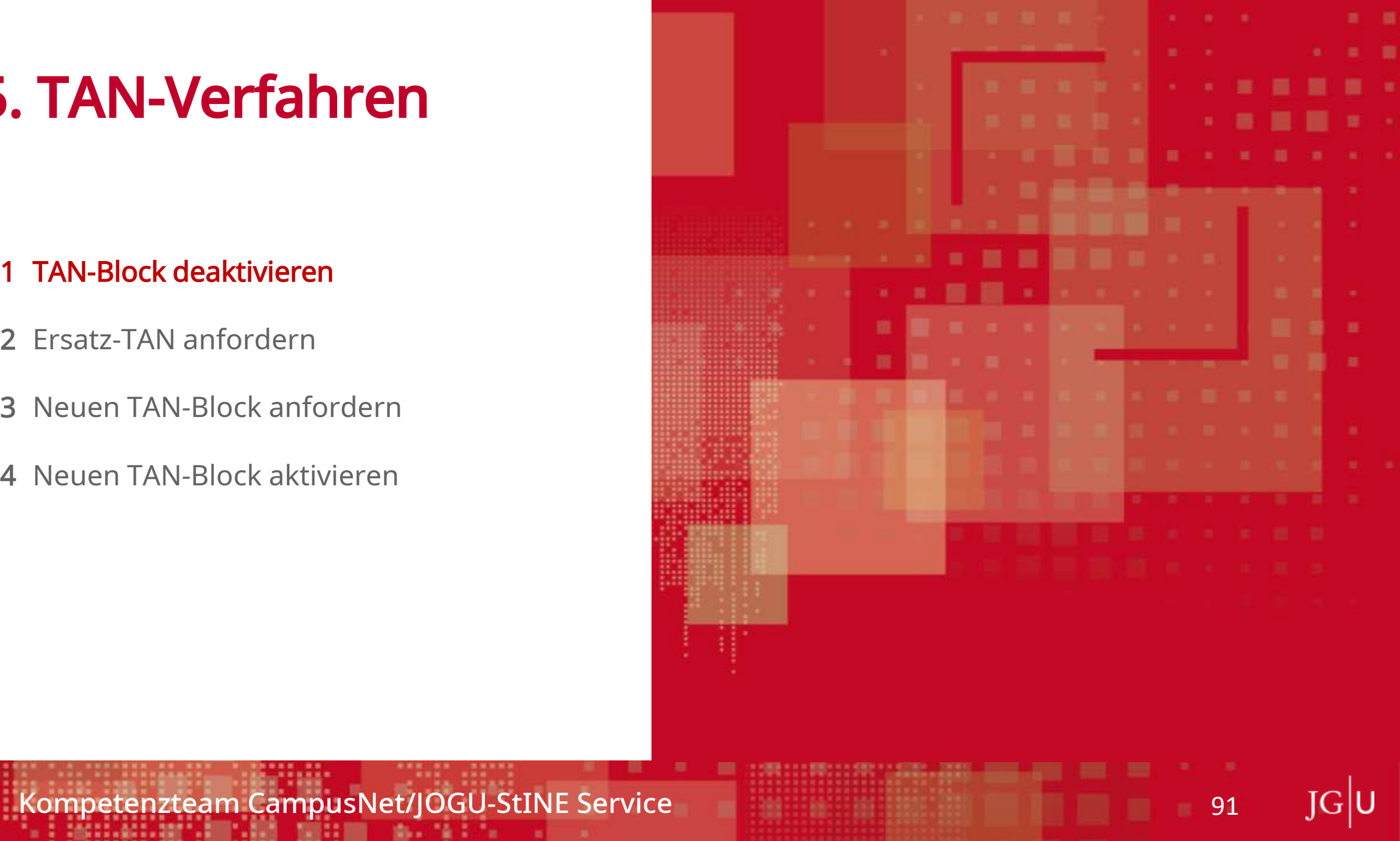

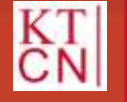

|                      |                       |                  |              |           | [JQGU]                | Das StudienInforma      | ationsNetz der JG U |
|----------------------|-----------------------|------------------|--------------|-----------|-----------------------|-------------------------|---------------------|
|                      | NACHRICHTEN/TERMINE   | STUDIUM          | SERVICE      | BEWERBUNG | VORLESUNGSVERZEICHNIS | HILFE                   |                     |
| Parsönliche Daten    | Name: Maxi Mustermann | am:05.02.2017.un | a: 10:17Line |           |                       |                         | Atmaiden Epolish    |
| TAN-Verfahren        |                       |                  |              |           |                       |                         | Contraction 1       |
| TAN-Manager          | TAN-Manager           |                  |              |           |                       |                         |                     |
| Ersatz-TAN anfordern |                       |                  |              |           |                       |                         |                     |
| Meine Dokumente      |                       |                  |              |           | Neuro TAN Block       | nfordern P Deaktivisran |                     |
| Anträge              | Block                 | Aktiv            | Guittig      | Re        | stliche TANs          | Ceandraisen             |                     |
|                      | 001                   | 2                | Ø            | 26        | 8                     |                         |                     |
|                      |                       |                  |              |           |                       |                         |                     |
|                      |                       |                  |              |           |                       |                         |                     |
|                      |                       |                  |              |           |                       |                         |                     |
|                      |                       |                  |              |           |                       |                         |                     |
|                      |                       |                  |              |           |                       |                         |                     |
|                      |                       |                  |              |           |                       |                         |                     |

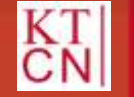

92

JGU

| AN-Verfahren   TAN-Manager   Ensatz-TAN anfordern   Inträge   Markeit Mustermann am: 06.02.2017 um: 10:17Uhr   Abmeiden Ensatz-TAN anfordern   Meine Dokumente   Inträge   Markeit Mustermann am: 06.02.2017 um: 10:17Uhr   Abmeiden Ensatz-TAN anfordern   Meine Dokumente     Markeit Mustermann am: 06.02.2017 um: 10:17Uhr   Abmeiden Ensatz-TAN anfordern   Meine Dokumente   Inträge   Markeit Mustermann am: 06.02.2017 um: 10:17Uhr   Abmeiden Ensatz-TAN anfordern   Meine Dokumente   Inträge   Markeit Mustermann am: 06.02.2017 um: 10:17Uhr   Abmeiden Ensatz-TAN anfordern   Meine Dokumente   Inträge   Markeit Mustermann am: 06.02.2017 um: 10:17Uhr   Abmeiden Ensatz-TAN anfordern Meine Dokumente   Markeit Mustermann am: 06.02.2017 um: 10:17Uhr   Abmeiden Ensatz-TAN anfordern Meine Dokumente Meine Dokumente Meine Dokumente Meine Dokumente Meine Dokumente Meine Dokumente Meine Dokumente, Meine Dokumente, Meine Dokumente, Meine Dokumente, Meine Dokumente, Meine Dokumente, Meine Dokumente, Meine Dokumente, Meinente, Meine Dokumente, Meinente, Meinent                                                                                                    |                      | NACHRICHTEN/TERMINE                                                                         | STUDIUM                                                              | SERVICE                                                                     | BEWERBUNG                                                            | VORLESUNGSVERZEICHNIS                          | HILFE                   |                  |
|----------------------------------------------------------------------------------------------------|----------------------|---------------------------------------------------------------------------------------------|----------------------------------------------------------------------|-----------------------------------------------------------------------------|----------------------------------------------------------------------|------------------------------------------------|-------------------------|------------------|
| AN-Verfahren          TAN-Manager       TAN-Block deaktivieren         Ersatz-TAN anfordern       Image: Image:                                         | arsönliche Daten     | Name : Maxi Mustermar                                                                       | n am : 05.02.2017 u                                                  | m: 10:17Uhr                                                                 |                                                                      |                                                |                         | Abmelden English |
| TAN-Manager       TAN-Block deaktivieren         Ersatz-TAN anfordern       Infråge         Infråge       Infråge         Block       Aktiv         Guittig       Restliche TANs         001       Image         Wenn Sie suf_Desktivieren* klicken, werden alle Ihre TAN-Block ungültig. Einen neuen TAN-Block erhalten Sie dann nur über den JOGU-Stilve TAN-<br>Service.         Studierende erkundigen sich hierzu bitte unter www.info.jogustine.uni-mainz.de*tan,<br>Mittribelierlinnen und Lehrende unter www.info.jogustine.uni-mainz.de*tan,                                                                                                    | AN-Verfahren         |                                                                                             |                                                                      |                                                                             |                                                                      |                                                |                         | Sectore and      |
| Ersatz-TAN anfordern         Aeine Dokumente         Inträge         Block       Aktiv         Gülttig       Restliche TANs         001       Image         Wenn Sie auf "Deaktivieren" klicken, werden alle Ihre TAN-Blöcke ungültig. Einen neuen TAN-Block erhalten Sie dann nur über den JOGU-StilNe TAN-Service,         Studierende erkundigen sich hierzu bitte unter www.info.jogustine.uni-mainz.de/tan,         Mitzbelfscilinnen und Lehrende unter www.info.jogustine.uni-mainz.de/tan,                                                                                                    | TAN-Manager          | TAN-Block dea                                                                               | ktivieren                                                            |                                                                             |                                                                      |                                                |                         |                  |
| Aeine Dokumente  Intrăge  Biock Aktiv Güittig Restliche TANs  D01  M P 26  Wenn Sie auf "Deaktivieren" klicken, werden alle Ihre TAN-Blöcke ungültig. Einen neuen TAN-Block erhalten Sie dann nur über den JOGU-StilNe TAN- Service. Studierende erkundigen sich hierzu bitte unter www.info.jogustine.uni-mainz.de/tan, Mitterbeferkinnen und Lehrende unter www.info.jogustine.uni-mainz.de/tan,                                                                                                    | Ersatz-TAN anfordern |                                                                                             |                                                                      |                                                                             |                                                                      |                                                |                         |                  |
| Biock       Aktiv       Gültig       Restliche TANs         001       Image       26         Wenn Sie auf "Deaktivieren" klicken, werden alle Ihre TAN-Blöcke ungültig. Einen neuen TAN-Block erhalten Sie dann nur über den JOGU-StilNe TAN-Service.         Studierende erkundigen sich hierzu bitte unter www.info.jogustine.uni-mainz.de/tan,         Mitabeter/innen und Lehrende unter www.info.jogustine.uni-mainz.de/tan,                                                                                                    | eine Dokumente       |                                                                                             |                                                                      |                                                                             |                                                                      |                                                |                         |                  |
| Oot     Image: Control of the control of the control of | ntrãos               | Block                                                                                       | Aktiv                                                                | Guttia                                                                      | Poetla                                                               | nha TANo                                       | Zurück zum TAN-Manager  |                  |
| Wenn Sie auf "Deaktivieren" klicken, werden alle Ihre TAN-Blöcke ungültig. Einen neuen TAN-Block erhalten Sie dann nur über den JOGU-StINe TAN-<br>Service.<br>Studierende erkundigen sich hierzu bitte unter www.info.jogustine.uni-mainz.de/tan,<br>Mitarbeitectionen und Lebrende unter www.info.jogustine.uni-mainz.de/tan,                                                                                                    |                      | 001                                                                                         | 2                                                                    | E .                                                                         | 26                                                                   | che mas                                        |                         |                  |
|                                                                                                    |                      | Wenn Sie auf "Deaktivier<br>Service.<br>Studierende erkundigen<br>Mitarbeiter/innen und Lei | en" klicken, werden<br>sich hierzu bitte unte<br>trende unter www.in | alle Ihre TAN-Blöcke i<br>ar www.info.jogustine.u<br>fo.jogustine.uni-mainz | ungültig, Einen neuen<br>uni-mainz.de/tan,<br>.de:lehrende/tan-verfz | TAN-Block erhalten Sie dann nur übe<br>shren/. | er den JOGU-Stilve TAN- |                  |

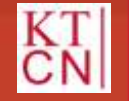

93

JGU

|                      | NACHRICHTEN/TERMINE                                               | STUDIUM                                        | SERVICE                                    | BEWERBUNG                                        | VORLESUNGSVERZEICHNIS | HILFE                  |                  |
|----------------------|-------------------------------------------------------------------|------------------------------------------------|--------------------------------------------|--------------------------------------------------|-----------------------|------------------------|------------------|
| Persönliche Daten    | Name : Maxi Musterman                                             | nam:06.02.2017.um                              | : 10:17Uhr                                 |                                                  |                       |                        | Abmelden English |
| AN-Verfahren         |                                                                   |                                                |                                            |                                                  |                       |                        |                  |
| TAN-Manager          | TAN-Block dea                                                     | ktivieren                                      |                                            |                                                  |                       |                        |                  |
| Ersatz-TAN anfordern |                                                                   |                                                |                                            |                                                  |                       |                        |                  |
| leine Dokumente      |                                                                   |                                                |                                            |                                                  |                       |                        |                  |
| Anträge              | Block                                                             | Aktiv                                          | Gültig                                     | Restliche                                        | TANS                  | zuruck zum TAN-Manager |                  |
|                      | 001                                                               | 2                                              | 2                                          | 26                                               |                       |                        |                  |
|                      | Service.<br>Studierende erkundigen s<br>Mitarbeiter/innen und Leh | ich hierzu bitte unter<br>rende unter www.infi | www.info.jogustine<br>o.jogustine.uni-main | uni-mainz deltan.<br>z deltehrendeltan-verfahrer | v.                    |                        |                  |

JGU

94

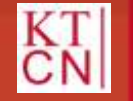

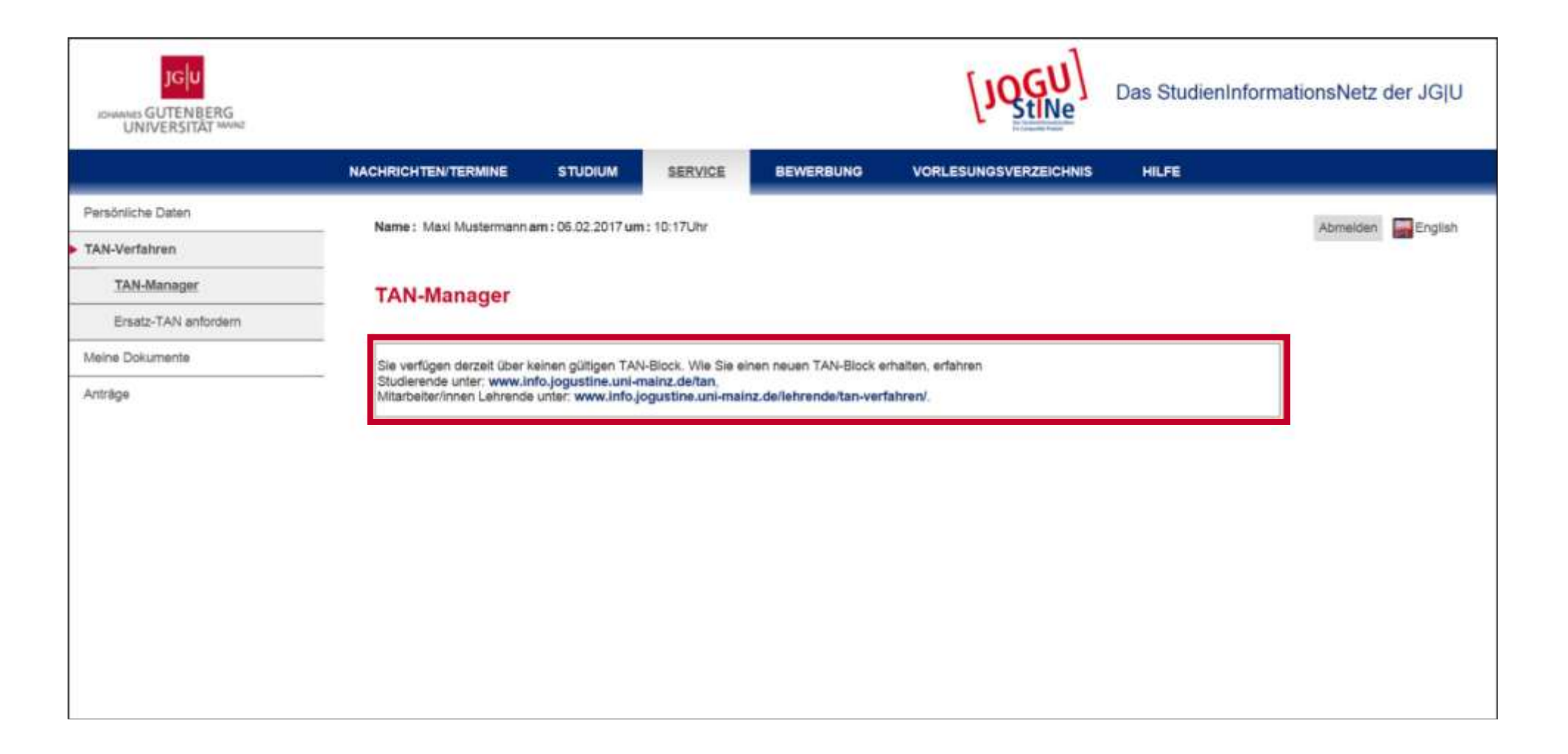

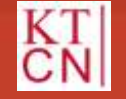

# 5. TAN-Verfahren

- 5.1 TAN-Block deaktivieren
- 5.2 Ersatz-TAN anfordern
- 5.3 Neuen TAN-Block anfordern
- **5.4** Neuen TAN-Block aktivieren

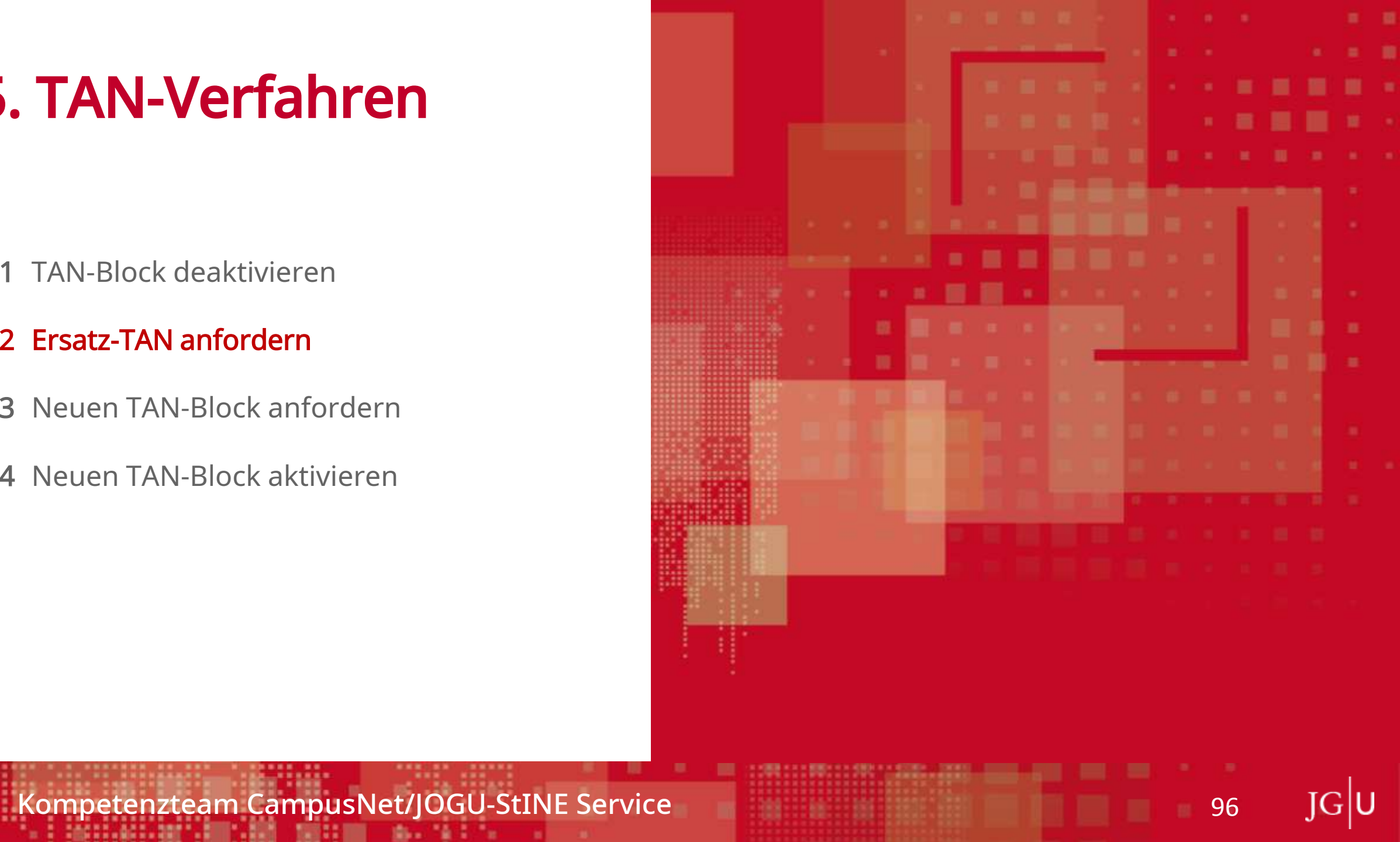

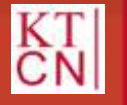

### 5.2 Ersatz-TAN anfordern

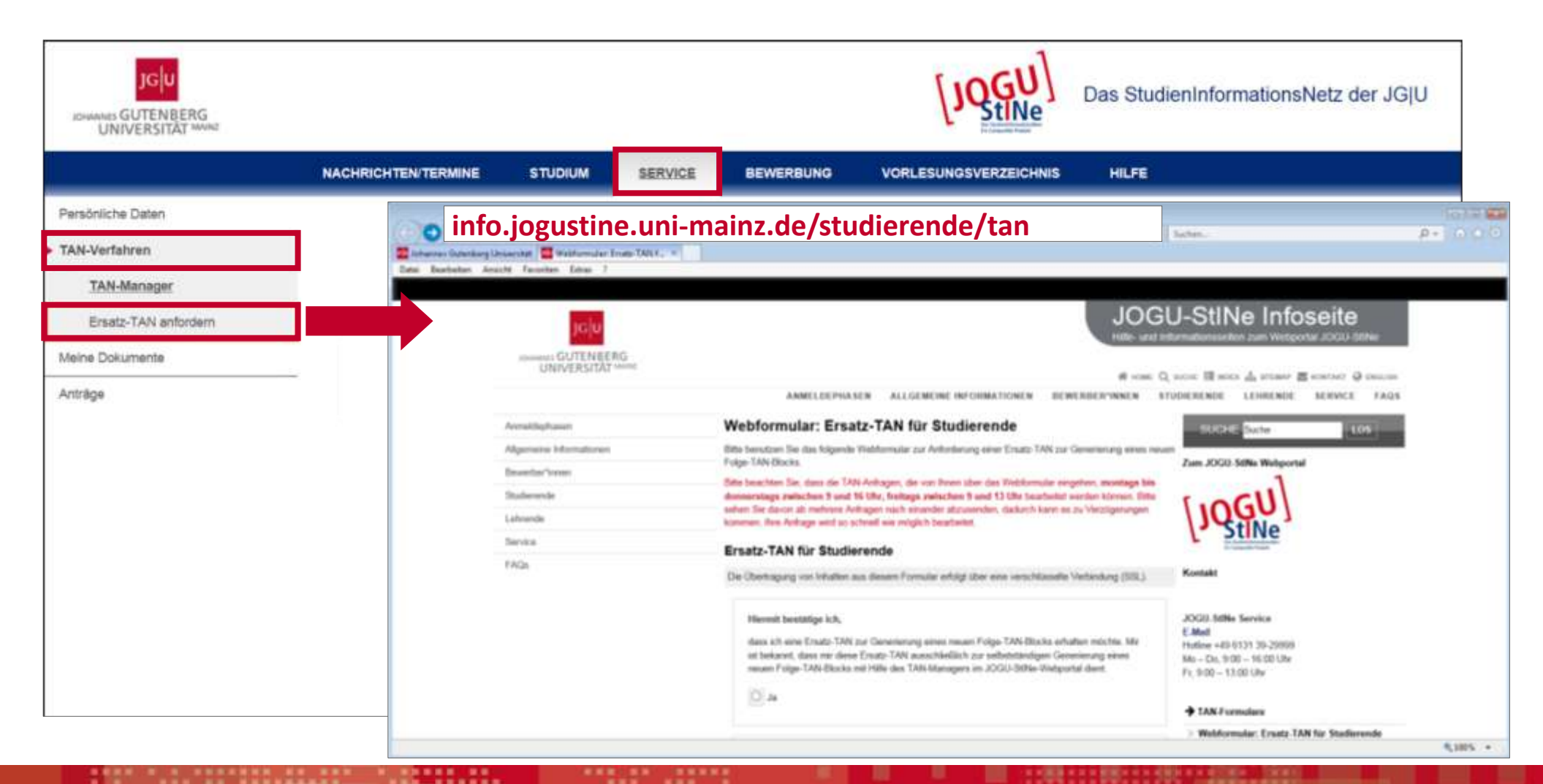

KT CN

#### Kompetenzteam CampusNet/JOGU-StINE Service

JGU

# 5. TAN-Verfahren

5.1 TAN-Block deaktivieren

- 5.2 Ersatz-TAN anfordern
- 5.3 Neuen TAN-Block anfordern
- **5.4** Neuen TAN-Block aktivieren

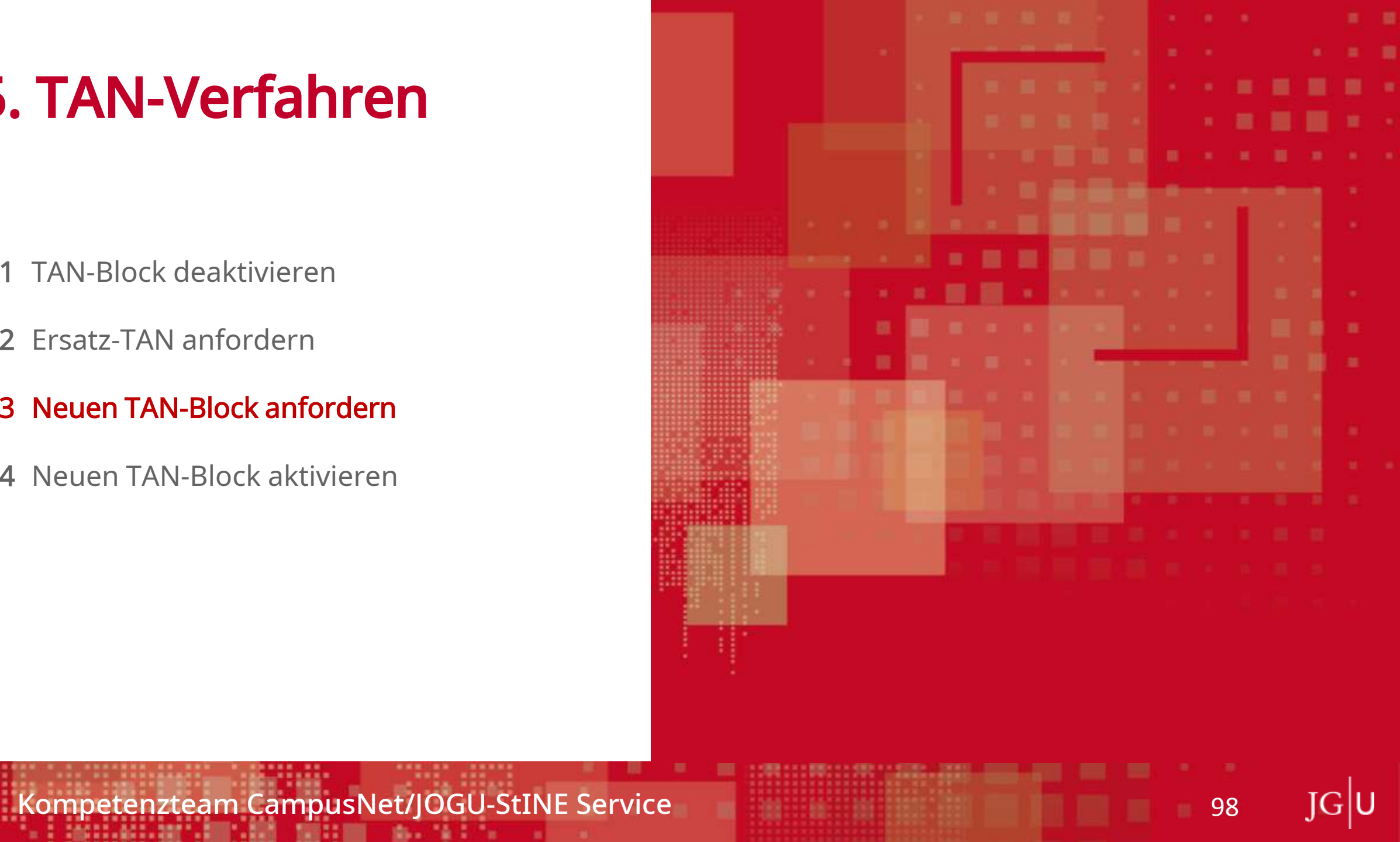

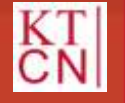

# **5.3** Neuen TAN-Block anfordern

| JCHAMMED GUTENBERG<br>UNIVERSITÄT MANNE |                        |                    |                |           | [JQGU]                | Das StudienInforma     | ationsNetz der JG U     |
|-----------------------------------------|------------------------|--------------------|----------------|-----------|-----------------------|------------------------|-------------------------|
|                                         | NACHRICHTEN/TERMINE    | STUDIUM            | SERVICE        | BEWERBUNG | VORLESUNGSVERZEICHNIS | HILFE                  |                         |
| Persönliche Daten                       | Name - Maxi Mustermann | am : 05.02.2017.up | n : 10:17i.lbr |           |                       |                        | Abmelden English        |
| TAN-Verfahren                           |                        | om. 00.02.2011 al  |                |           |                       |                        | Politikovii Im Crigisti |
| TAN-Manager                             | TAN-Manager            |                    |                |           |                       |                        |                         |
| Ersatz-TAN anfordern                    | i An Indiager          |                    |                |           |                       |                        |                         |
| Meine Dokumente                         |                        |                    |                |           | Name 744 Block        |                        |                         |
| Anträge                                 | Block                  | Aktiv              | Güitig         | Re        | stliche TANS          | Mordern La Deakuvieren |                         |
|                                         | 001                    | 2                  | 2              | 25        |                       |                        |                         |
|                                         |                        |                    |                |           |                       |                        |                         |

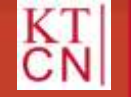

99

JGU

# **5.3** Neuen TAN-Block anfordern

|                      | NACHRICHTEN/TERMINE      | STUDIUM              | SERVICE               | EWERBUNG  | VORLESUNGSVERZEICHNIS | HILFE                  |                  |
|----------------------|--------------------------|----------------------|-----------------------|-----------|-----------------------|------------------------|------------------|
| Persönliche Daten    | Name: Maxi Musterman     | nam:06.02.2017u      | m: 10:17Uhr           |           |                       |                        | Abmelden English |
| AN-Verfahren         |                          |                      |                       |           |                       |                        | (internet)       |
| TAN-Manager          | Neuen TAN-Bl             | ock anforde          | m                     |           |                       |                        |                  |
| Ersatz-TAN anfordern |                          |                      |                       |           |                       |                        |                  |
| /eine Dokumente      |                          |                      |                       |           |                       |                        |                  |
| Anträge              | Block                    | Aktiv                | Gültig                | Restliche | TANS                  | Zuruck zum TAN-Manager |                  |
|                      | 001                      | 2                    | 2                     | 26        |                       |                        |                  |
|                      | Bestätigen               |                      |                       |           |                       |                        |                  |
|                      | Bitte geben Sie eine TAN | l von Ihrem jetzigen | TAN-Block ein. 123456 |           |                       | Abschicken             |                  |
|                      |                          |                      |                       |           |                       |                        |                  |

JGU

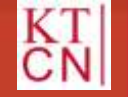

### **5.3** Neuen TAN-Block anfordern

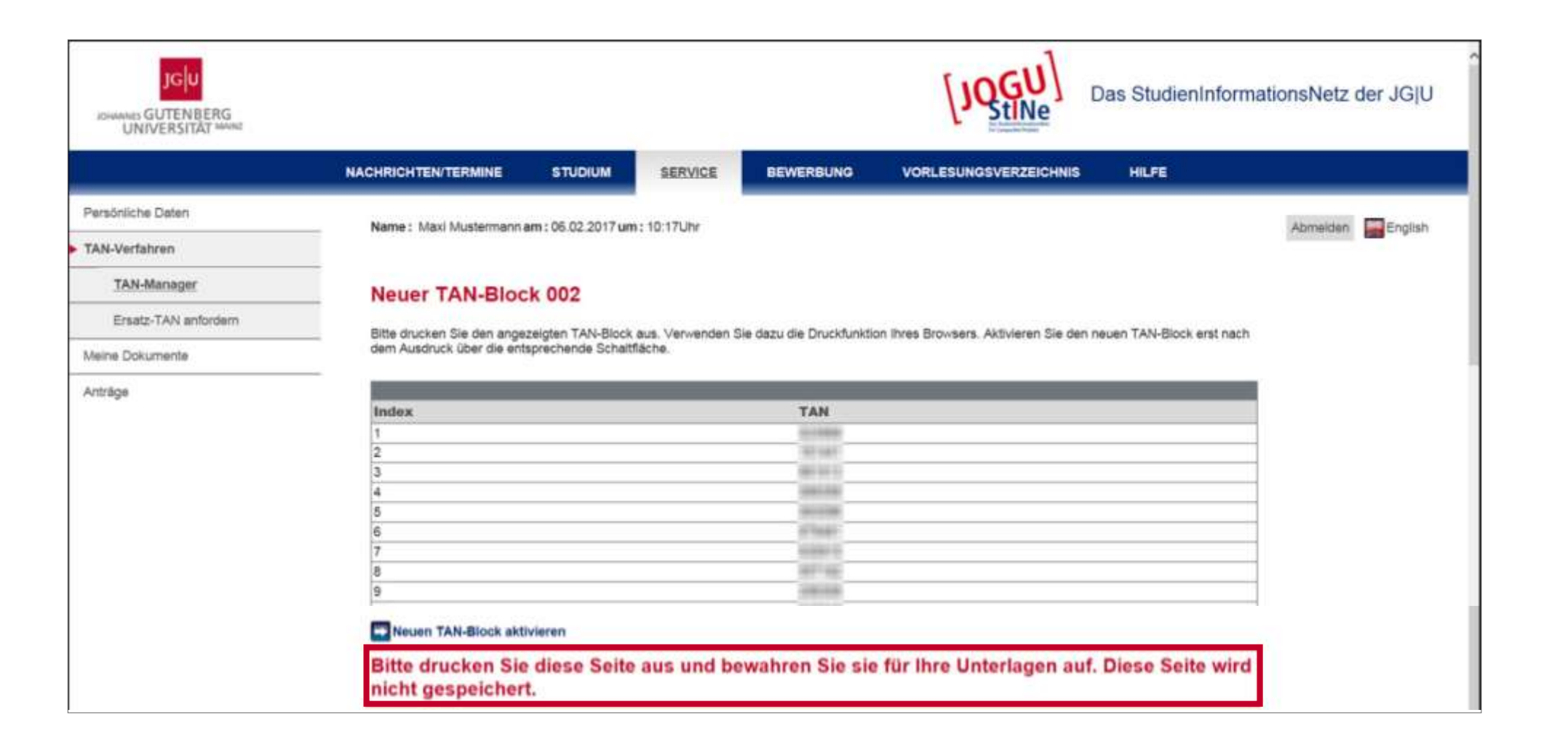

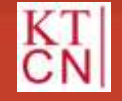

# 5. TAN-Verfahren

- 5.1 TAN-Block deaktivieren
- 5.2 Ersatz-TAN anfordern
- 5.3 Neuen TAN-Block anfordern
- 5.4 Neuen TAN-Block aktivieren

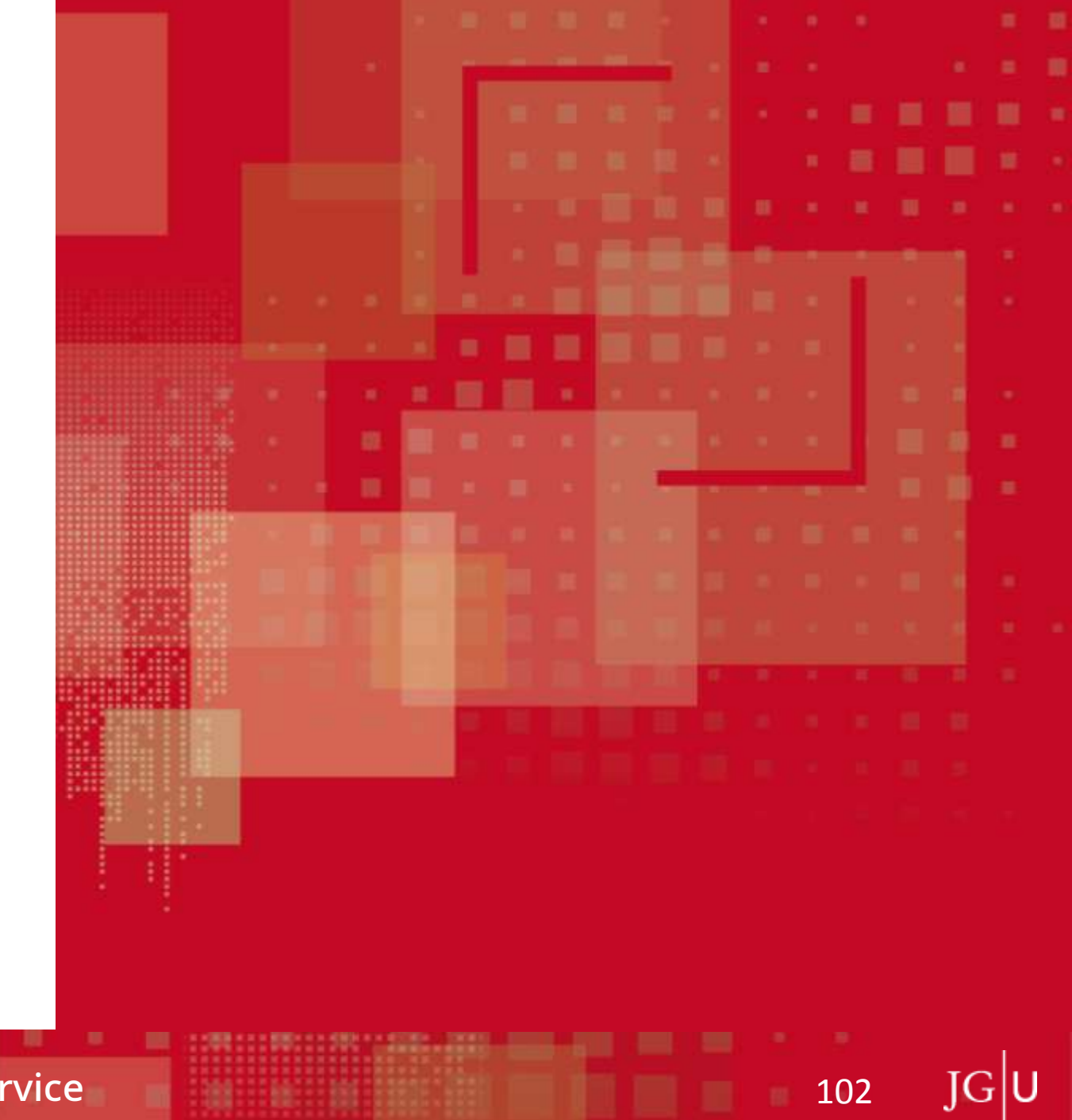

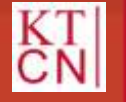

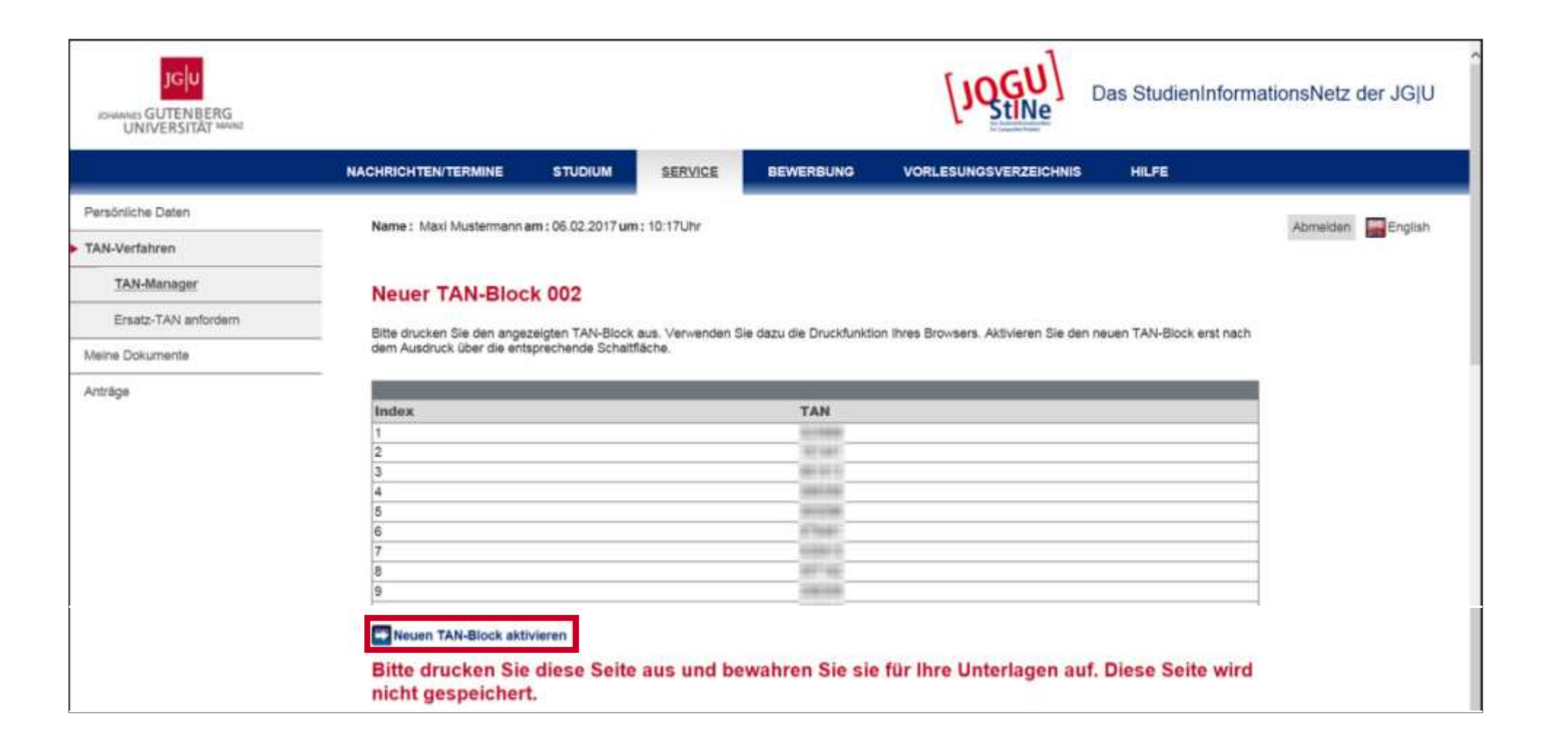

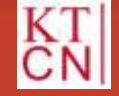

|                     | NACHRICHTEN/TERMINE     | STUDIUM              | SERVICE              | BEWERBUNG     | VORLESUNGSVERZEICHNIS | HILFE                  |                  |
|---------------------|-------------------------|----------------------|----------------------|---------------|-----------------------|------------------------|------------------|
| ersönliche Daten    | Name : Maxi Mustermar   | n am : 05.02.2017 um | 1: 10:17Lihr         |               |                       |                        | Abmeiden Englist |
| AN-Verfahren        |                         |                      |                      |               |                       |                        |                  |
| TAN-Manager         | TAN-Manager             |                      |                      |               |                       |                        |                  |
| Ersatz-TAN anfordem |                         |                      |                      |               |                       |                        |                  |
| leine Dokumente     |                         |                      |                      |               | Norma TAN Block of    |                        |                  |
| nträge              | Block Akti              | Gültig               | Restlich             | o TANs        | Areaen TAN-BIOCK an   | ordern La Deaktivieren |                  |
|                     | 001 🐼                   | 2                    | 25                   |               |                       |                        |                  |
|                     | 002                     | Y                    | 50                   |               | Aktivieren            |                        |                  |
|                     | Bevor Sie Ihren neuen T | AN-Block benutzen ki | önnen, müssen Sie ih | n aktivieren. |                       |                        |                  |

JGU

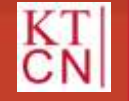

| JGU<br>JOHANNES GUTENBERG<br>UNIVERSITÄT MANAZ |                 |              |                      |                  |                | [JQGU]                | Das StudienInforma     | ationsNetz der JG U |
|------------------------------------------------|-----------------|--------------|----------------------|------------------|----------------|-----------------------|------------------------|---------------------|
|                                                | NACHRICHTEN/TE  | RMINE        | STUDIUM              | SERVICE          | BEWERBUNG      | VORLESUNGSVERZEICHNIS | HILFE                  |                     |
| Persönliche Daten                              | Name - Maxi M   | ustermann am | : 05.02.2017.um : 10 | 17Lbr            |                |                       |                        | Abmalden English    |
| TAN-Verfahren                                  |                 |              |                      |                  |                |                       |                        | Series Participati  |
| TAN-Manager                                    | TAN-Man         | ager         |                      |                  |                |                       |                        |                     |
| Ersatz-TAN anfordern                           |                 | ger          |                      |                  |                |                       |                        |                     |
| Meine Dokumente                                | _               |              |                      |                  |                |                       |                        |                     |
| Anträge                                        | Block           | Aktiv        | Gültig               | Restlict         | to TANS        | Heden TAN-Block a     | nordern La Deakuvieren |                     |
|                                                | 001             | 2            | 2                    | 25               |                |                       |                        |                     |
|                                                | 002             |              |                      | 50               |                | C Aktivieren          |                        |                     |
|                                                | Bevor Sie Ihren | neuen TAN-BI | ock benutzen könne   | n, müssen Sie il | nn aktivieren. |                       |                        |                     |

JGU

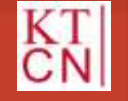

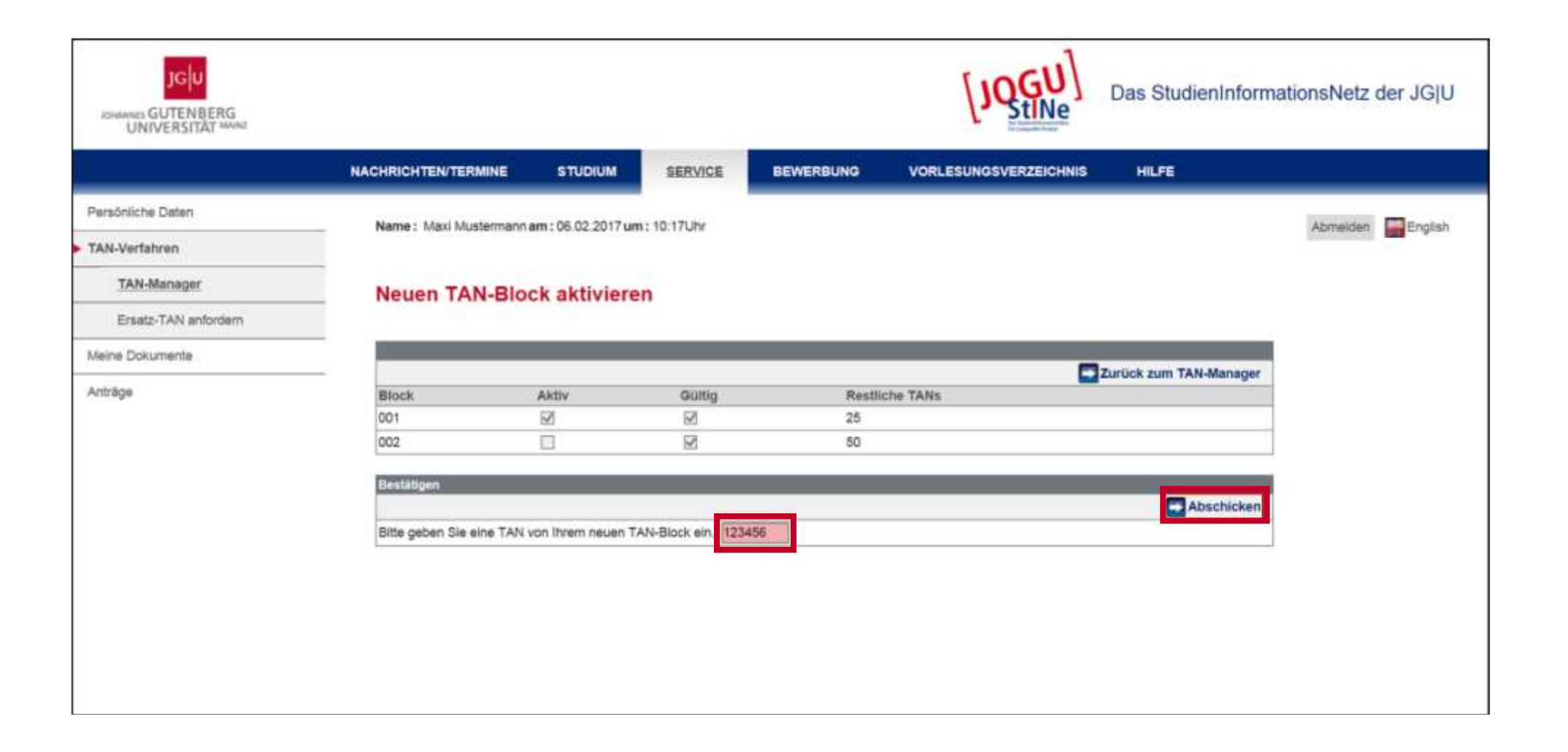

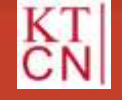

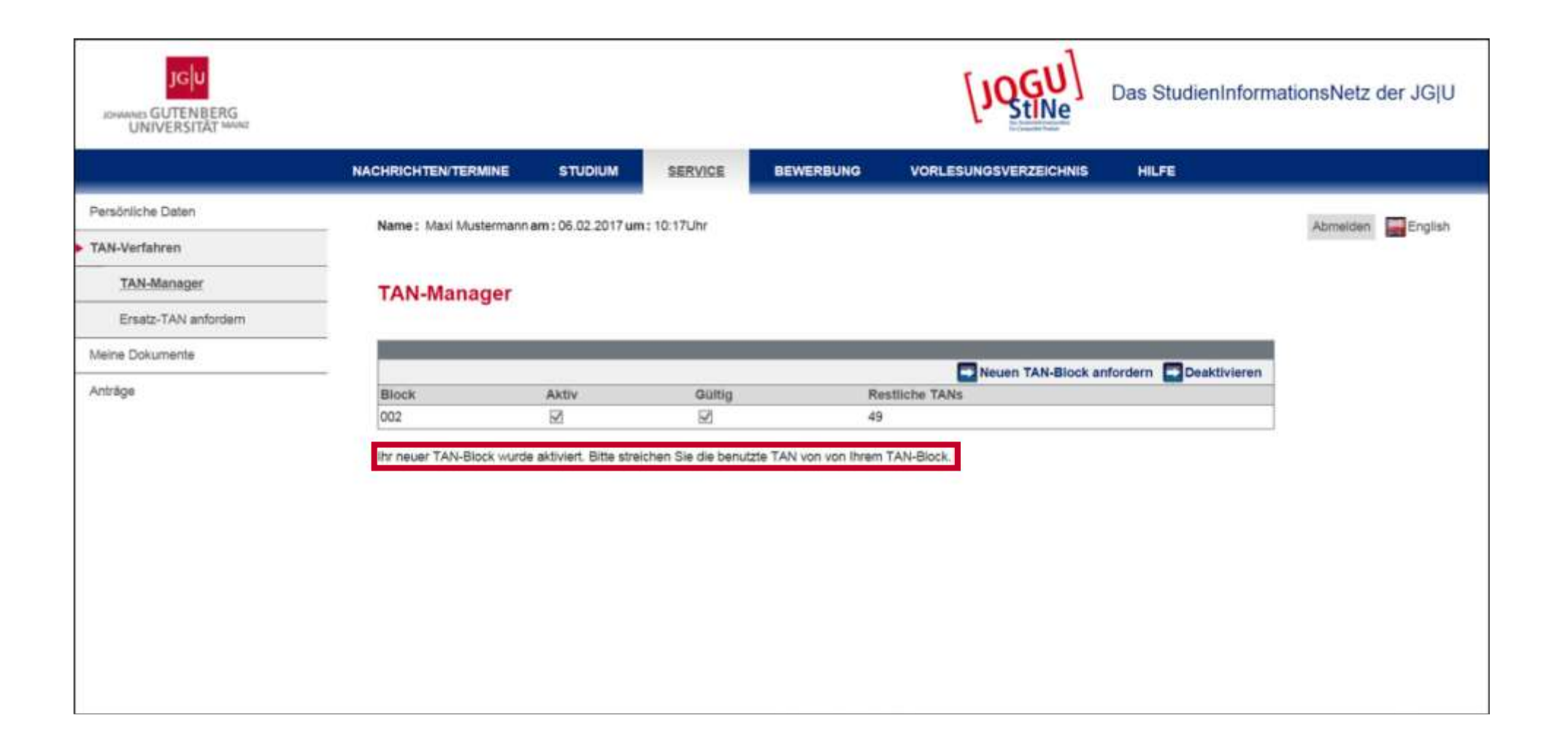

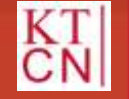

| bmelden Profis |
|----------------|
| ananan Marana  |
|                |
|                |
|                |
|                |
|                |
|                |
|                |

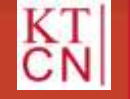

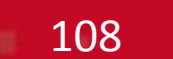

JGU
### 6. Weitere Funktionen

#### 6.1 Systemnachrichten

6.2 Stundenplan

6.3 Dokumente

6.4 Anträge

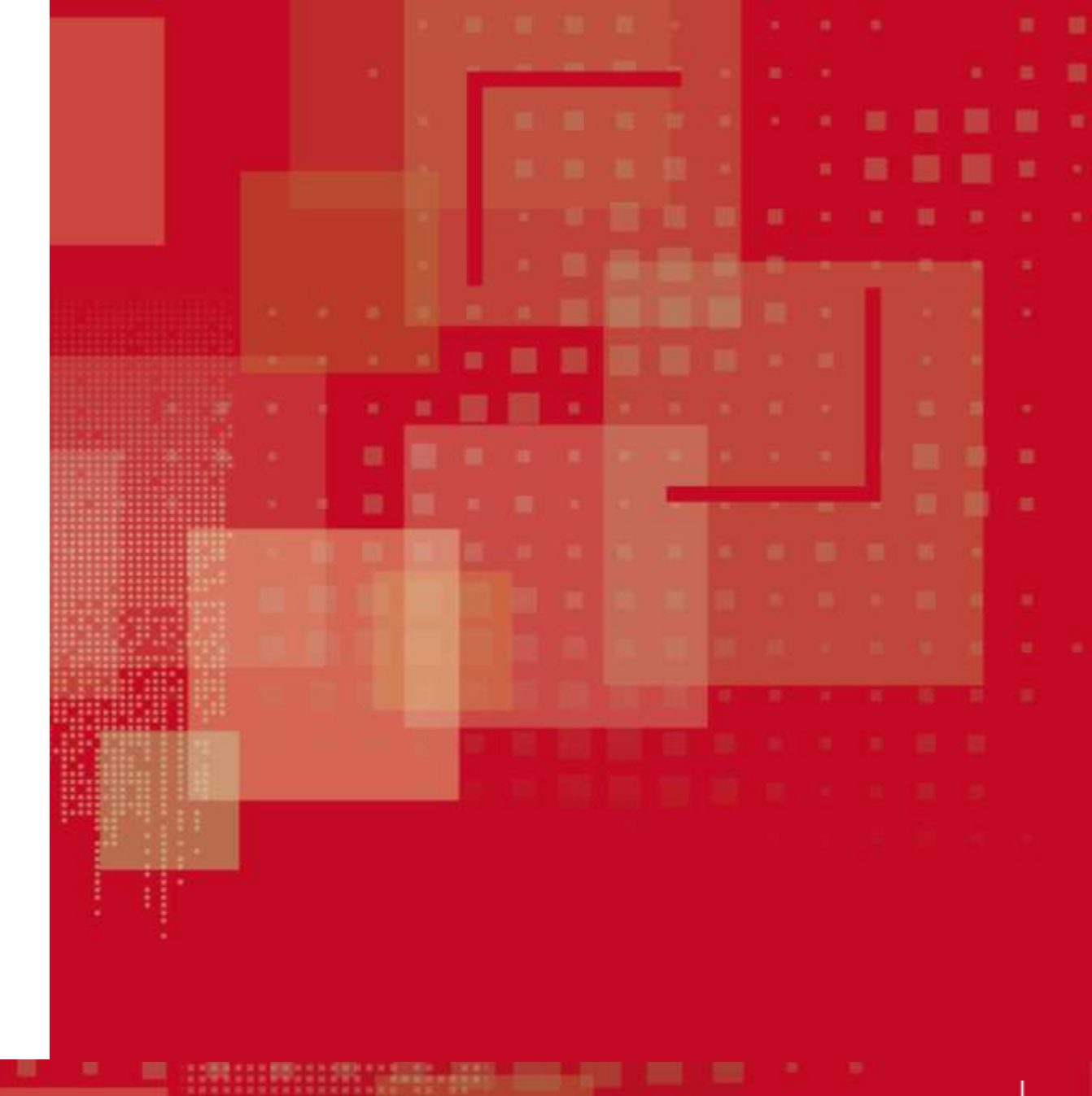

JG|U

109

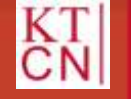

### 6.1 Systemnachrichten: Nachrichten/Termine

110

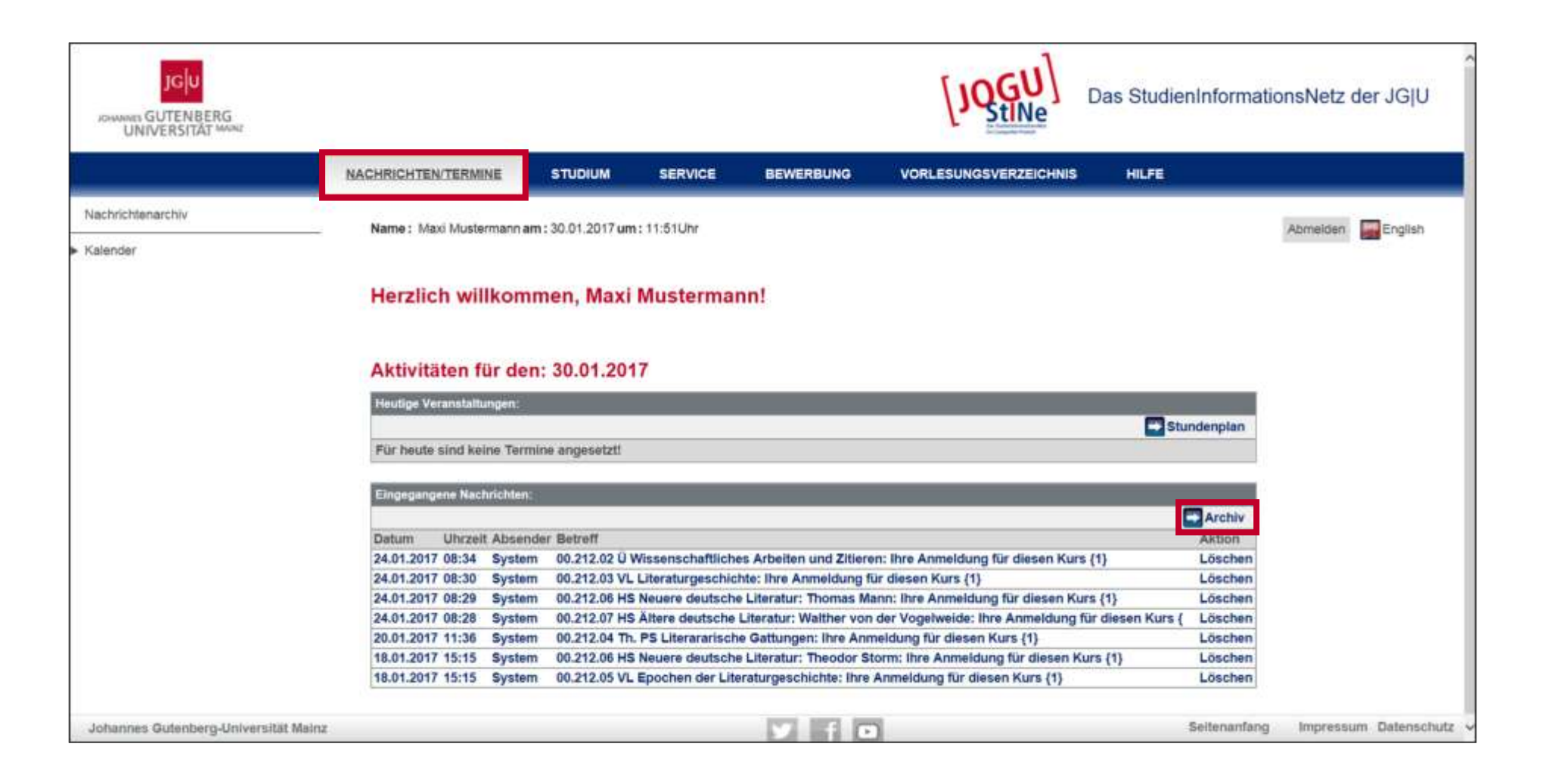

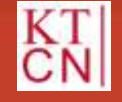

### 6.1 Systemnachrichten: Nachrichtenarchiv

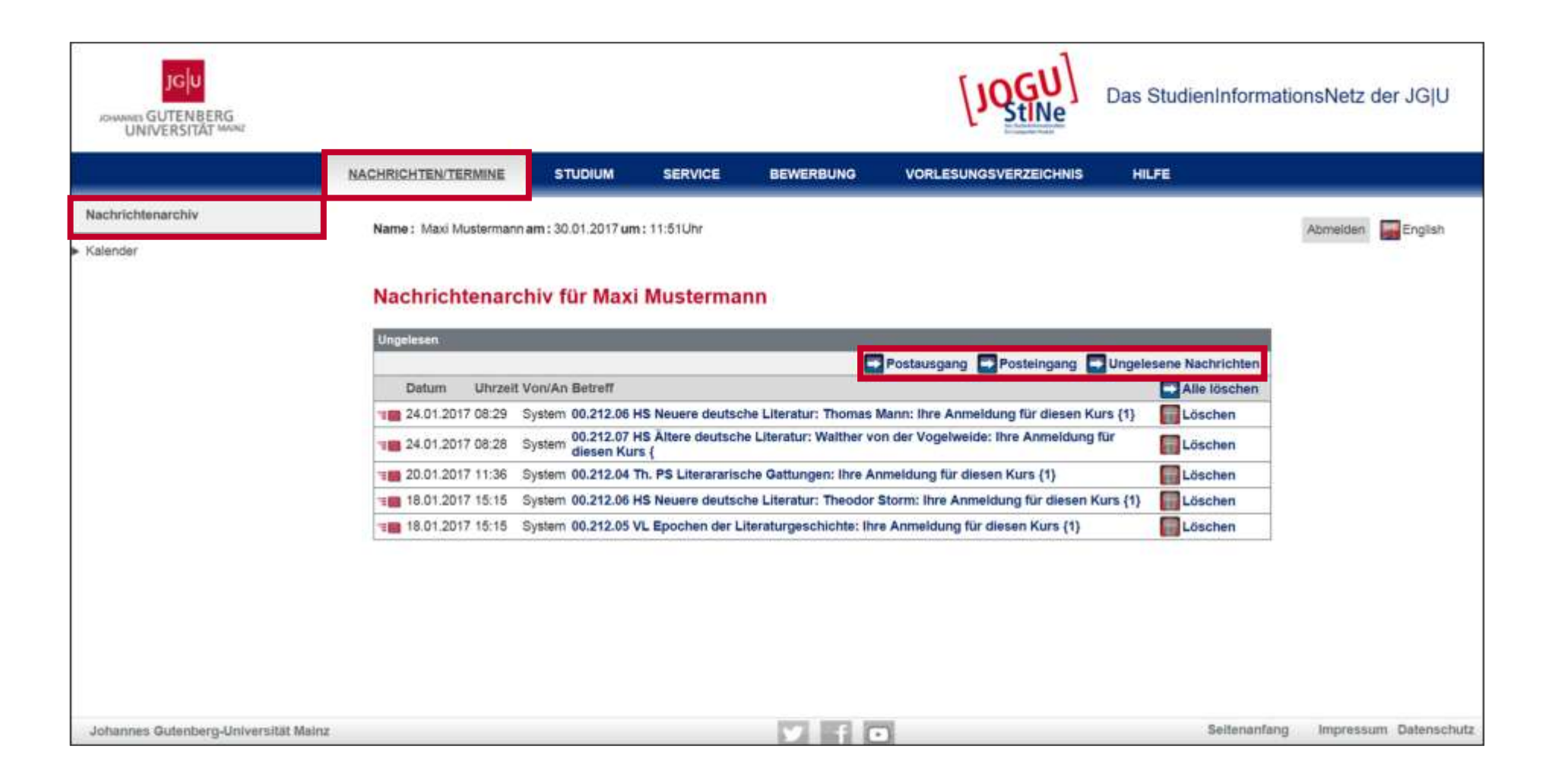

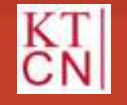

### 6.1 Systemnachrichten: Nachrichtenarchiv

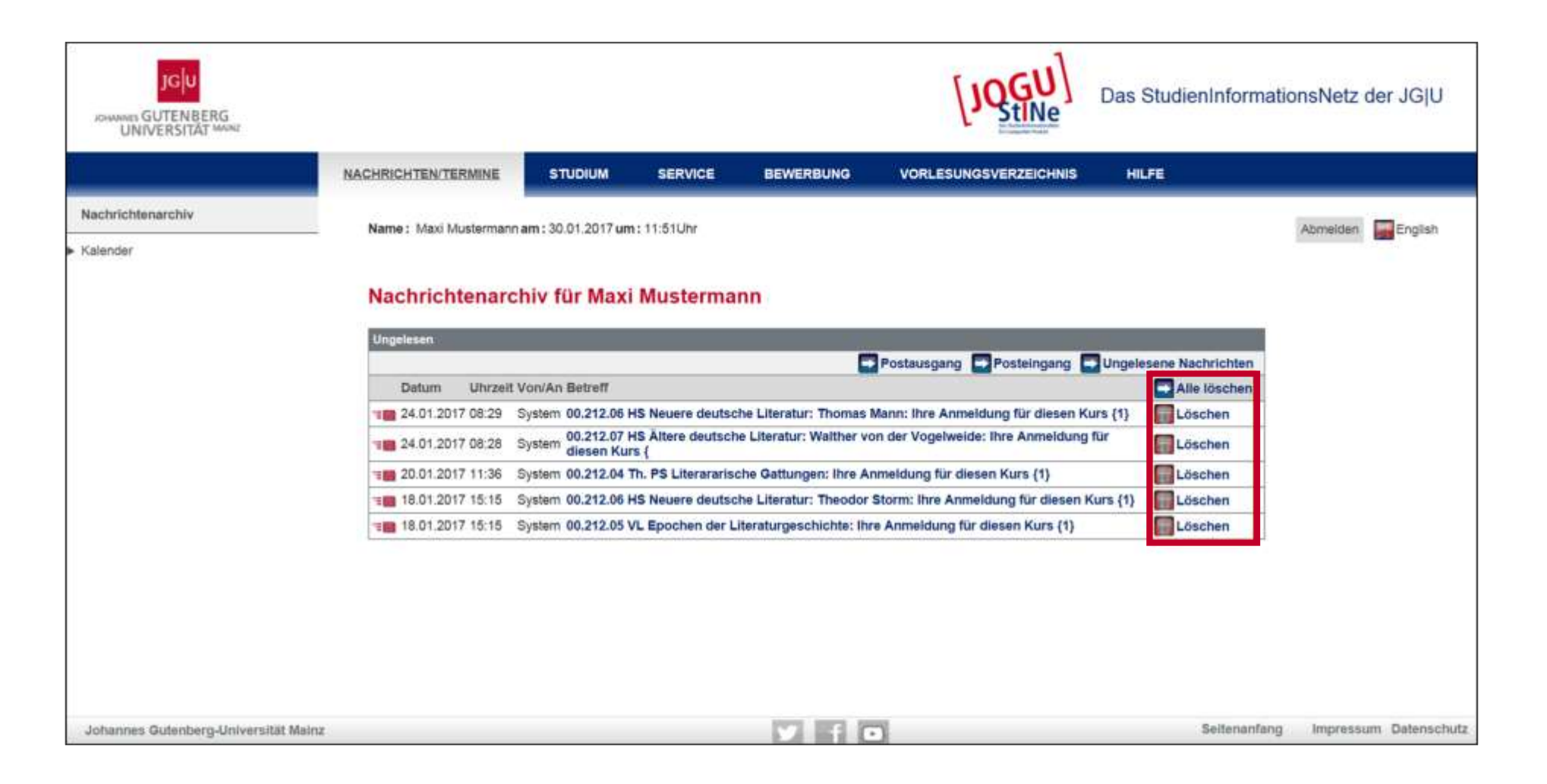

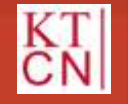

112 JG

### 6.1 Systemnachrichten: Nachrichtenarchiv

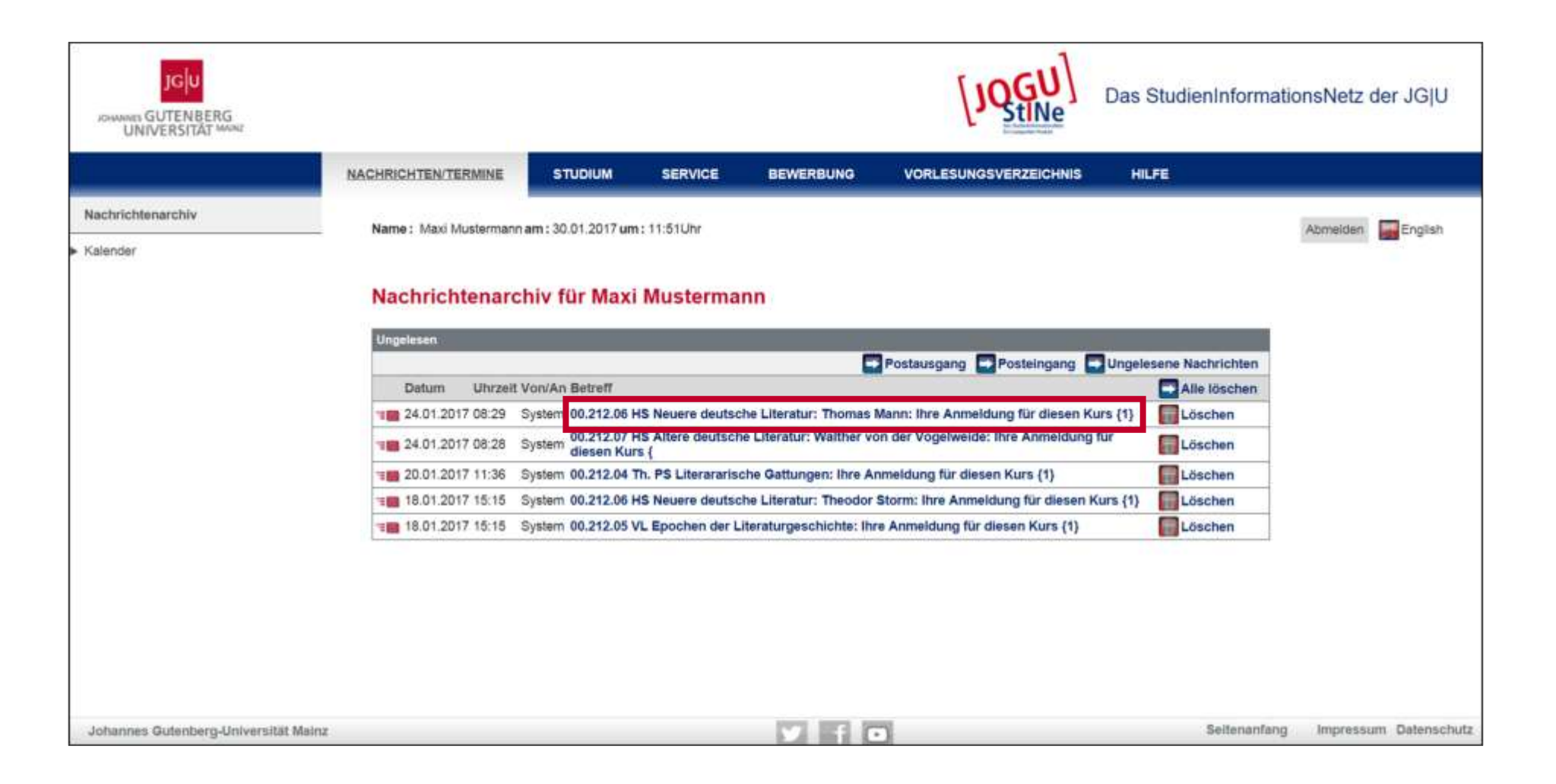

113

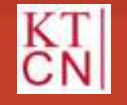

### 6.1 Systemnachrichten: Nachrichtendetails

|                                      |                          |                    |                                                                          |                                                                                                  | [JQGU]                                                                                                    | Das StudienInforma                                                                 | tionsNetz der JG U       |
|--------------------------------------|--------------------------|--------------------|--------------------------------------------------------------------------|--------------------------------------------------------------------------------------------------|----------------------------------------------------------------------------------------------------|------------------------------------------------------------------------------------|--------------------------|
|                                      | NACHRICHTEN/TERMINE      | STUDIUM            | SERVICE                                                                  | BEWERBUNG                                                                                        | VORLESUNGSVERZEICHNIS                                                                                                    | HILFE                                                                              |                          |
| Nachrichtenarchiv<br>Kalender        | Name : Maxi Mustermann   | am : 30.01.2017 ur | n: 11:51Uhr                                                              |                                                                                                  |                                                                                                    |                                                                                    | Abmelden English         |
|                                      | Nachricht für M          | axi Musterr        | System                                                                   |                                                                                                  | Schließe                                                                                                    | en Archiv Löschen                                                                  |                          |
|                                      | Eingegangen:<br>Betreff: |                    | 24.01.2017 - 08:<br>00.212.03 VL Lit                                     | 30<br>eraturgeschichte: Ihre A                                                                   | nmeldung für diesen Kurs (1)                                                                                              |                                                                                    |                          |
|                                      | Text                     |                    | Ihre Anmeldung<br>Voraussetzunge<br>Sie zu Vorlesung<br>nicht berücksich | für diesen Kurs wurde a<br>n zur Veranstaltungstellir<br>sebeginn diese Vorausse<br>tigt werden. | ngenommen. Sie gitt vorbehaltlich de<br>nahme erfüllen, die in Ihrer Prüfungso<br>stzungen nicht erfüllen, so kann Ihre / | ssen, dass Sie alle<br>rdnung definiert sind. Soliten<br>Anmeldung unter Umständen |                          |
|                                      |                          |                    |                                                                          |                                                                                                  |                                                                                                    |                                                                                    |                          |
| Johannes Gutenberg-Universität Mainz |                          |                    |                                                                          | y fi                                                                                             |                                                                                                    | Seitenanfar                                                                        | ig Impressum Datenschutz |

JG U

114

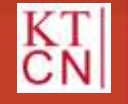

### 6.1 Systemnachrichten: Nachrichtendetails

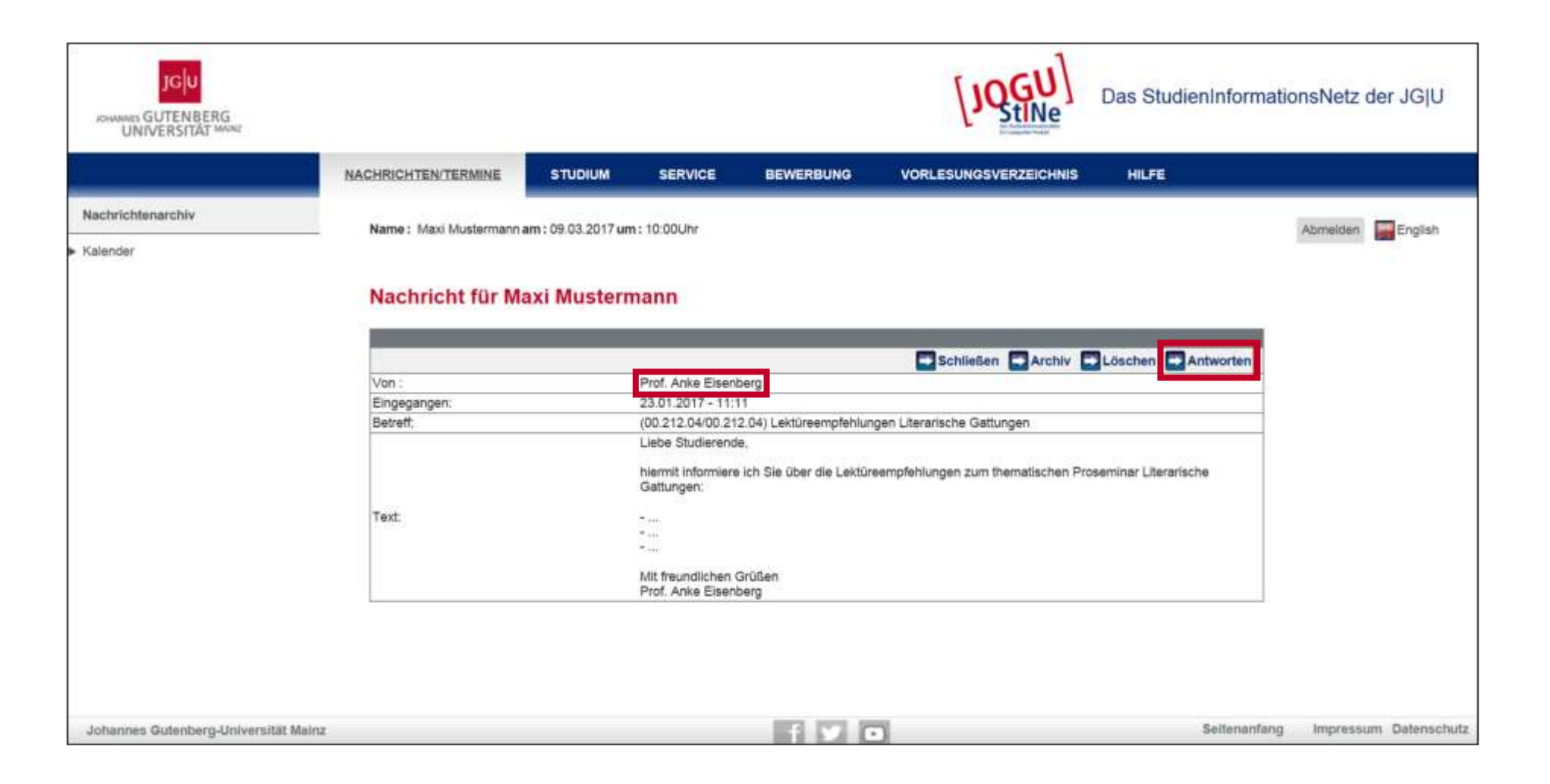

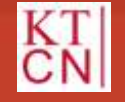

### 6.1 Systemnachrichten beantworten

| 🛛 🔒 https://jogustine.uni-mainz.de |          |                                                                    | ≡ |
|------------------------------------|----------|--------------------------------------------------------------------|---|
| Antwort                            |          |                                                                    |   |
|                                    |          |                                                                    |   |
|                                    |          | Schließen Senden                                                   |   |
|                                    | An:      | Prof. Anke Eisenberg                                               |   |
|                                    |          |                                                                    | _ |
|                                    | CC:      |                                                                    |   |
|                                    |          |                                                                    |   |
| Kopie an mich selbst ver           | schicken |                                                                    |   |
|                                    | Betreff: | Re: (00.212.04/00.212.04) Lektüreempfehlung Literarische Gattungen |   |
|                                    | Text:    |                                                                    |   |
|                                    |          |                                                                    |   |
|                                    |          |                                                                    |   |
|                                    |          |                                                                    |   |
|                                    |          |                                                                    |   |
|                                    |          |                                                                    |   |
|                                    |          |                                                                    |   |
|                                    |          |                                                                    |   |
|                                    |          |                                                                    |   |

JG U

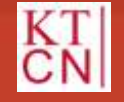

### 6. Weitere Funktionen

6.1 Systemnachrichten

#### 6.2 Stundenplan

6.3 Dokumente

6.4 Anträge

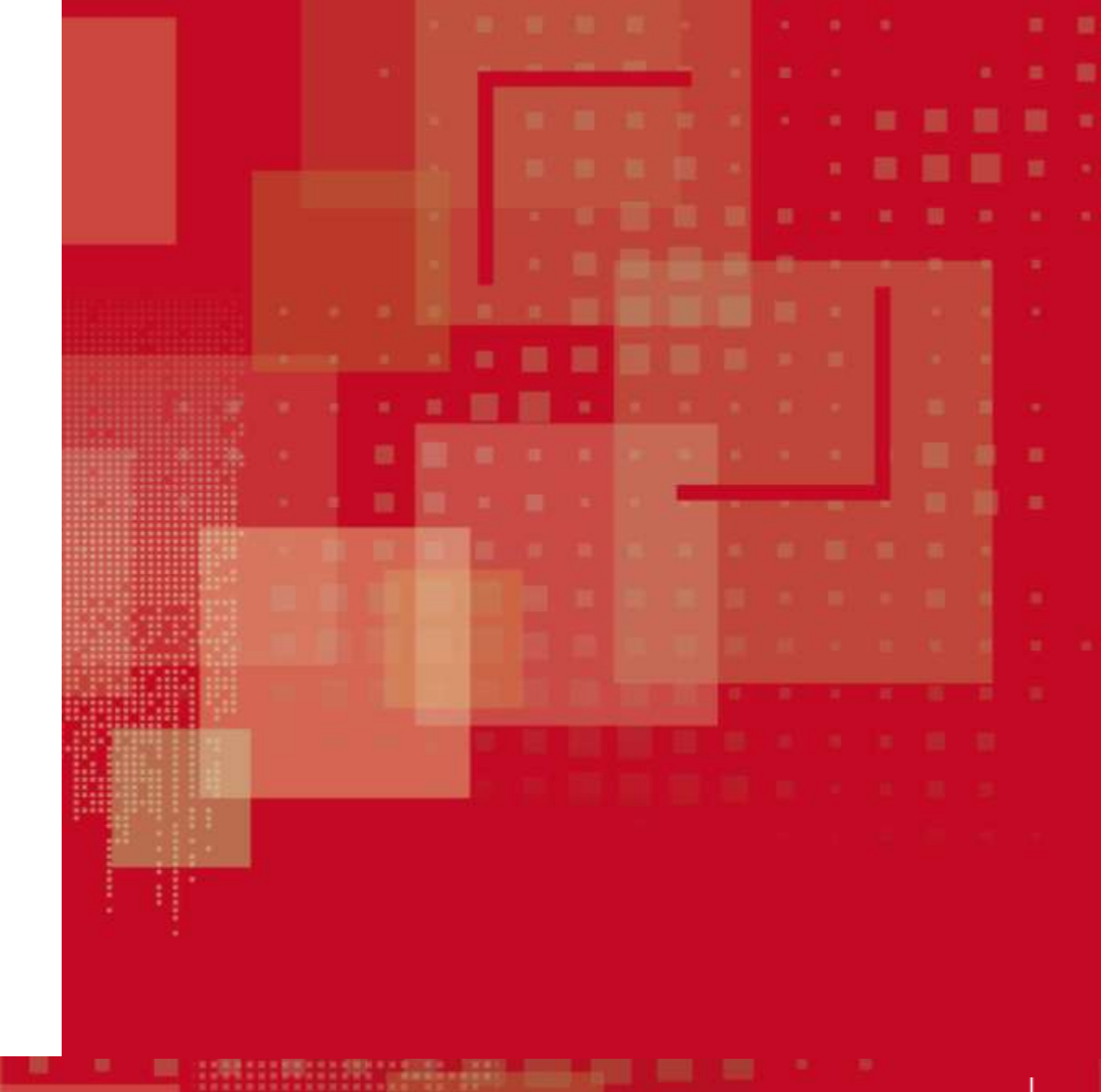

JG|U

117

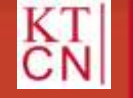

### 6.2 Stundenplan: Nachrichten/Termine

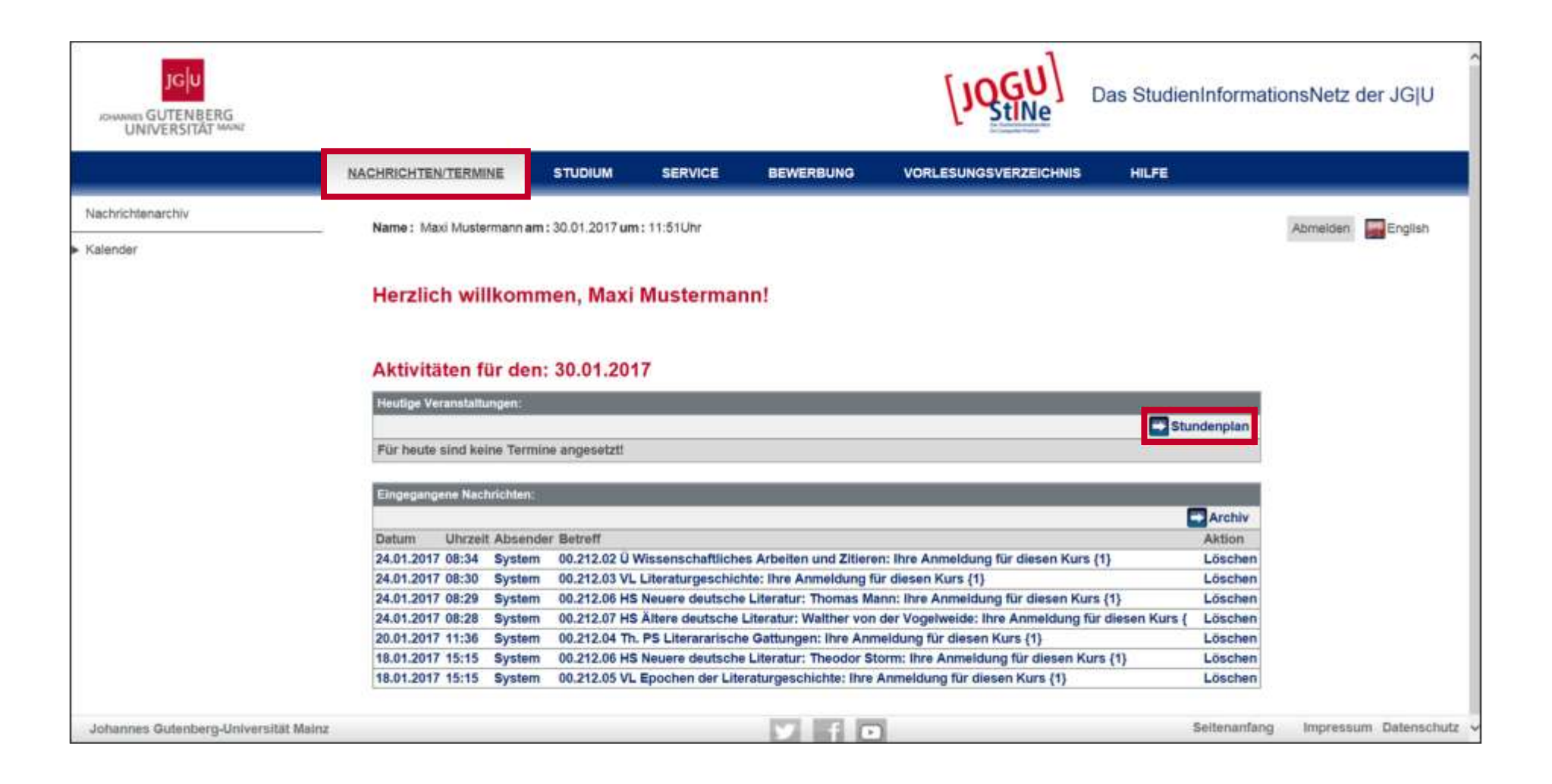

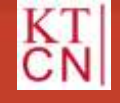

118 JG

#### 6.2 Stundenplan: Kalender

|                   |                     |                                     |                                                    |                                       |                   | Das S     | Studien            | Informat | tionsNetz der JG U |
|-------------------|---------------------|-------------------------------------|----------------------------------------------------|---------------------------------------|-------------------|-----------|--------------------|----------|--------------------|
|                   | NACHRICHTEN/TERMINE | STUDIUM                             | SERVICE                                            | BEWERBUNG                             | VORLESUNGSVERZEIC | HNIS H    | ilfe               |          |                    |
| Nachrichtenarchiv |                     |                                     |                                                    |                                       |                   |           |                    |          |                    |
| Kalender          | Name: Majo Musterna | nn am : 06.02.2017 um : 1           | 2.17Uhr                                            |                                       |                   |           |                    |          | Abmeiden English   |
|                   | Heute KW 17         | Heute KW 17 24.04.2017 - 30.04.2017 |                                                    | ren                                   | Tag Woo           | he Monat  | Monat Druckversion |          |                    |
|                   | Zeit Mo 24.04.      | DI 25.                              | 54.                                                | MI 26.04.                             | Do 27.04.         | Fr 28.04. | 29.04.             | 30.04.   |                    |
|                   | 07:00               |                                     |                                                    | -                                     |                   |           | -                  |          |                    |
|                   | 07:30               |                                     |                                                    | -                                     |                   |           | -                  | _        |                    |
|                   | 07:45               |                                     |                                                    |                                       |                   |           | 10 1               |          |                    |
|                   | 08:00               |                                     | 00.00 - 00.30 00 401<br>88.3<br>HS ADL:<br>Watther |                                       |                   |           |                    |          |                    |
|                   | 08:15               |                                     |                                                    |                                       |                   |           |                    |          |                    |
|                   | 08:30               | 01:02-03:00-1913                    |                                                    | 08:05-09:00 40 312 P1<br>VL Litgesch, |                   |           |                    |          |                    |
|                   | 08:45               | ThPS LitGattungen                   |                                                    |                                       |                   |           |                    |          |                    |
|                   | 09:00               |                                     |                                                    |                                       |                   |           |                    |          |                    |
|                   | 09:15               |                                     |                                                    |                                       |                   |           | _                  | _        |                    |
|                   | 09:30               |                                     |                                                    |                                       |                   |           | -                  |          |                    |
|                   | 10:00               |                                     | -                                                  |                                       |                   |           |                    |          |                    |
|                   | 10:15               |                                     |                                                    |                                       | -                 |           | -                  |          |                    |
|                   | 10:30               | 1000-1130-01718<br>PS Einf.Litwiss. |                                                    |                                       | 10.00             |           |                    |          |                    |
|                   | 10:45               |                                     |                                                    |                                       | VL Rhet. Mittel   |           |                    |          |                    |
|                   | 11:00               |                                     |                                                    |                                       |                   |           |                    |          |                    |

JGU

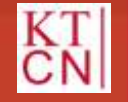

#### 6.2 Stundenplan: Tagesansicht

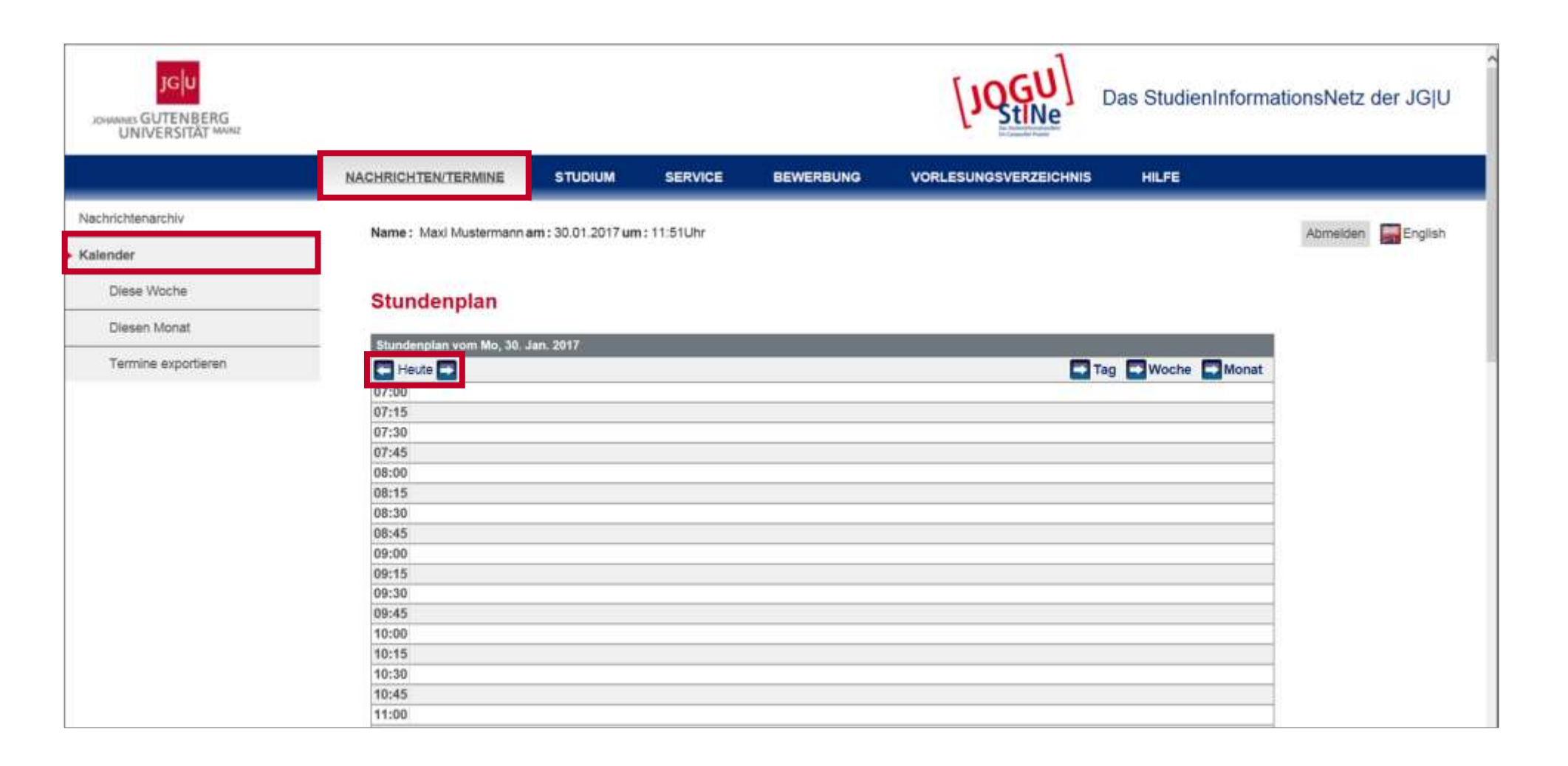

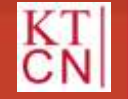

See.

120 J

#### 6.2 Stundenplan: Wochenansicht

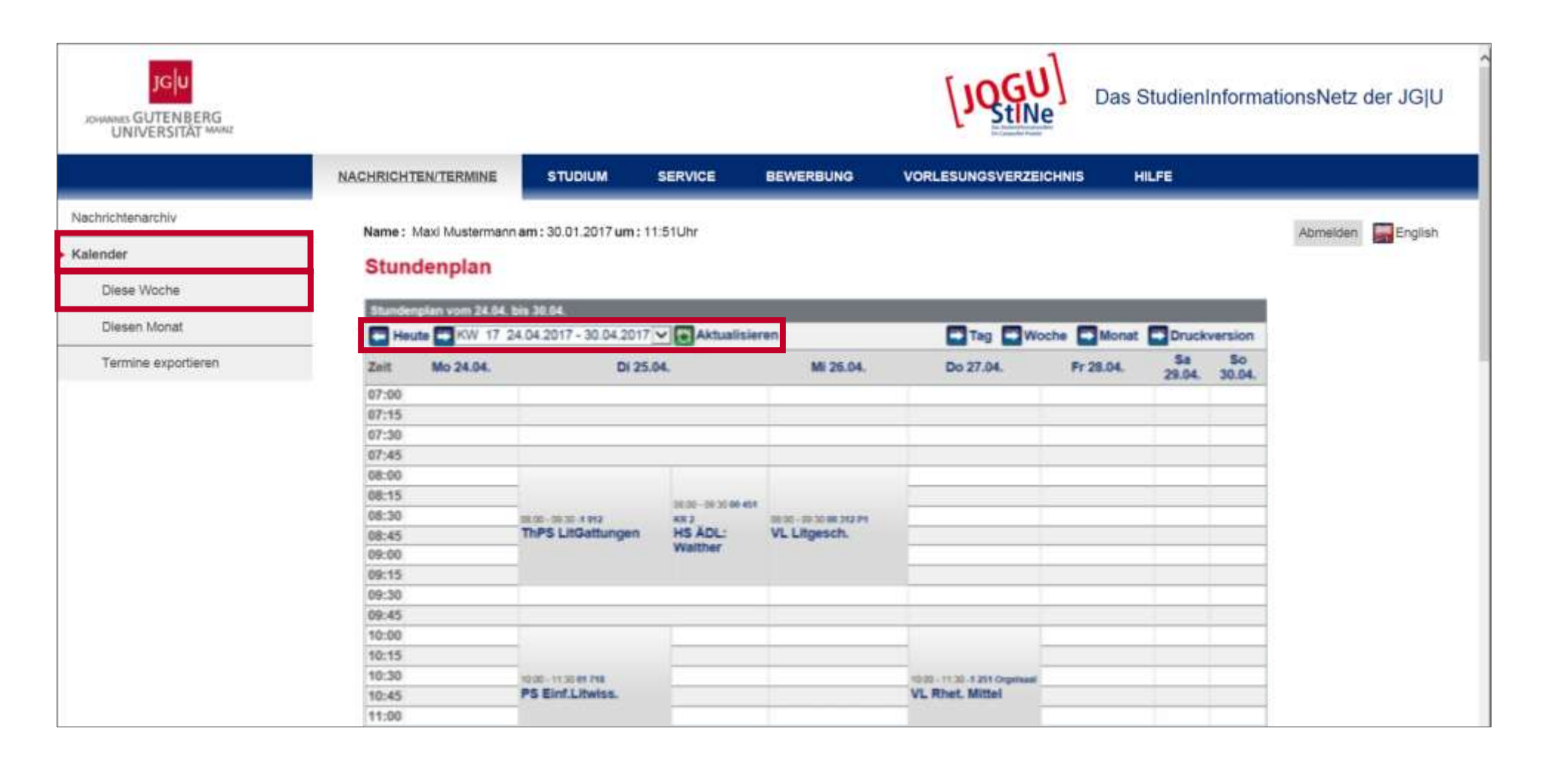

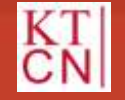

#### 6.2 Stundenplan: Monatsansicht

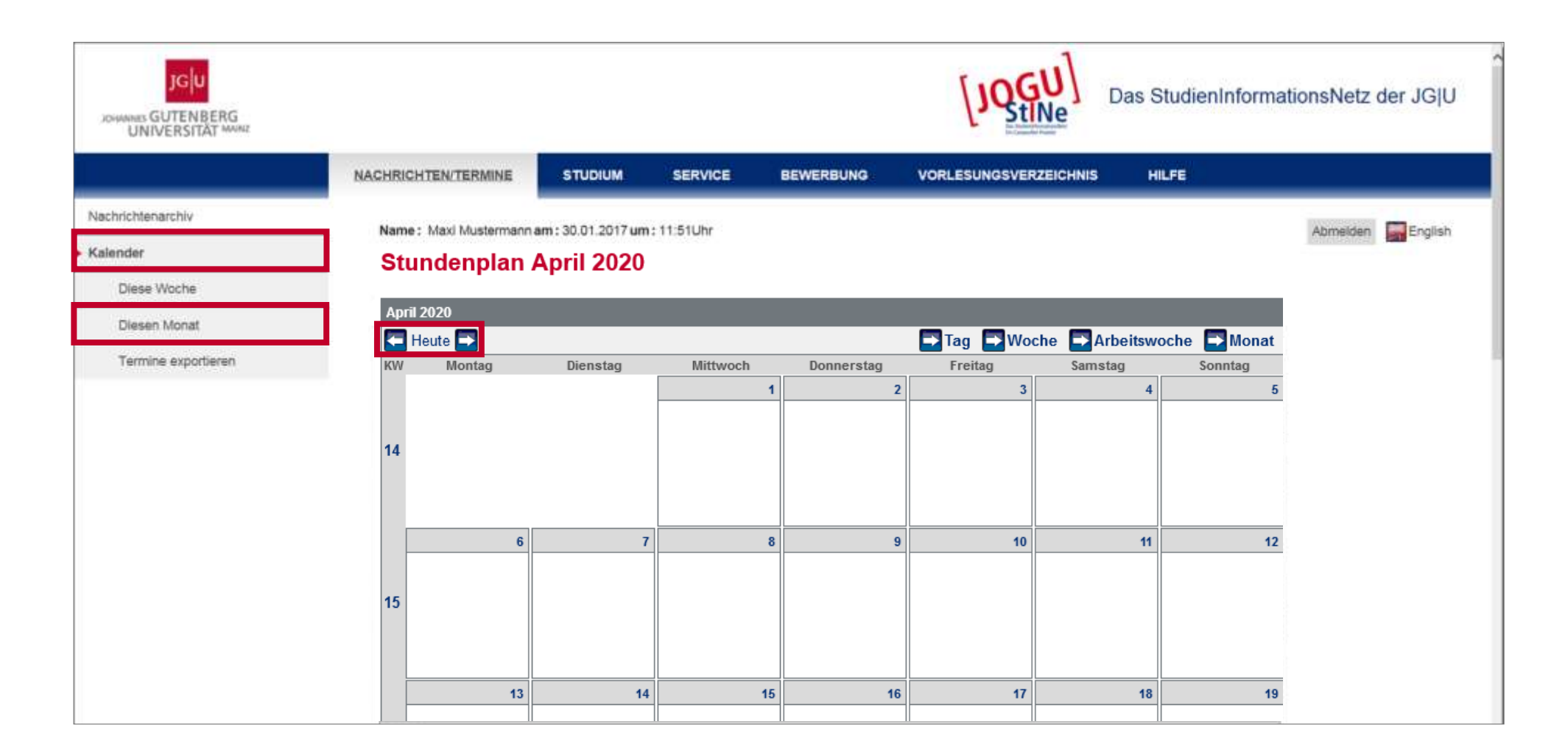

122

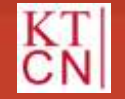

Kompetenzteam CampusNet/JOGU-StINE Service

#### 6.2 Stundenplan: Termine exportieren

| JGU<br>JOHANNES GUTENBERG<br>UNIVERSITAT MARIE |                          |                    |          |           |                       | Das StudienInfo | ormationsNetz der JG U |
|------------------------------------------------|--------------------------|--------------------|----------|-----------|-----------------------|-----------------|------------------------|
|                                                | NACHRICHTEN/TERMINE      | STUDIUM            | SERVICE  | BEWERBUNG | VORLESUNGSVERZEICHNIS | HILFE           |                        |
| Nachrichtenarchiv                              | Name : Maxi Mustermann a | um : 30 01 2017 um | 11:51Ubr |           |                       |                 | Abmelden English       |
| Kalender                                       |                          |                    |          |           |                       |                 | Ministral Contraction  |
| Diese Woche                                    | Terminexport             |                    |          |           |                       |                 |                        |
| Diesen Monat                                   |                          |                    |          |           |                       |                 |                        |
| Termine exportieren                            | Monat:<br>Kalenderwoche: |                    |          | •<br>•    |                       |                 |                        |

JG U

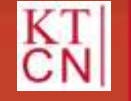

### 6. Weitere Funktionen

6.1 Systemnachrichten

6.2 Stundenplan

#### Dokumente 6.3

6.4 Anträge

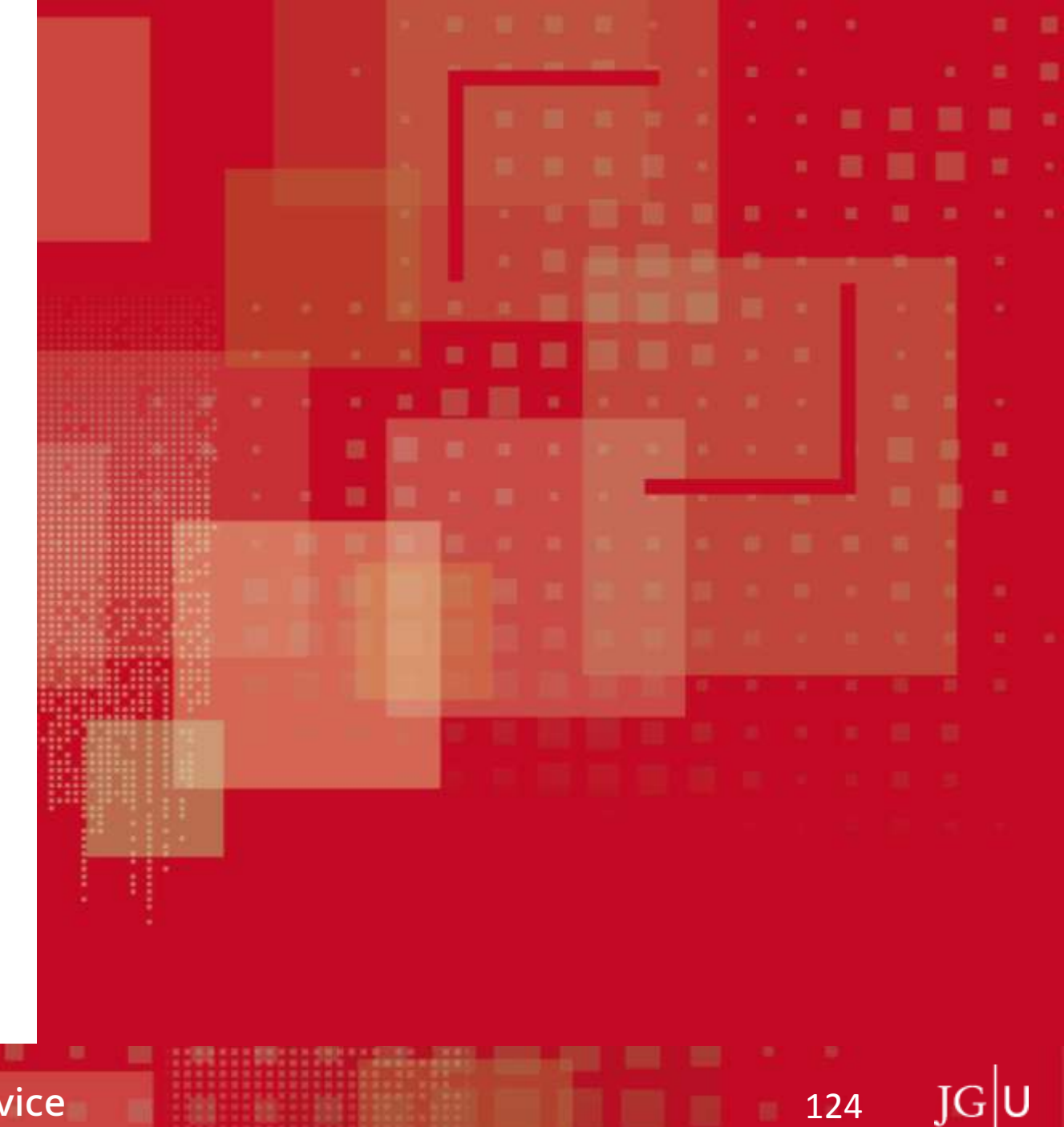

124

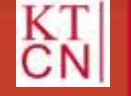

#### 6.3 Dokumente

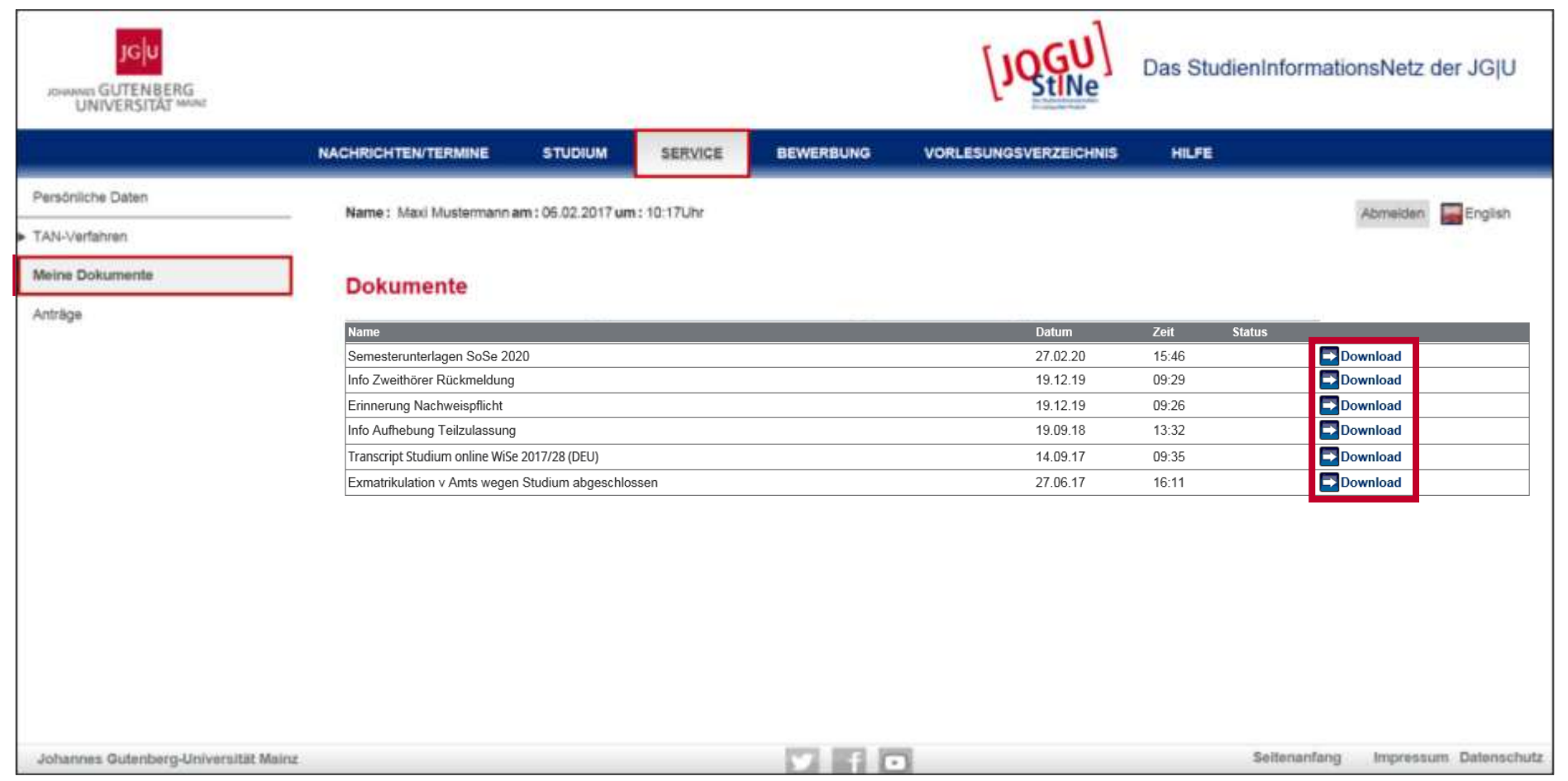

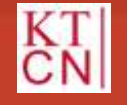

S....

### 6. Weitere Funktionen

- 6.1 Systemnachrichten
- 6.2 Stundenplan
- 6.3 Dokumente
- 6.4 Anträge

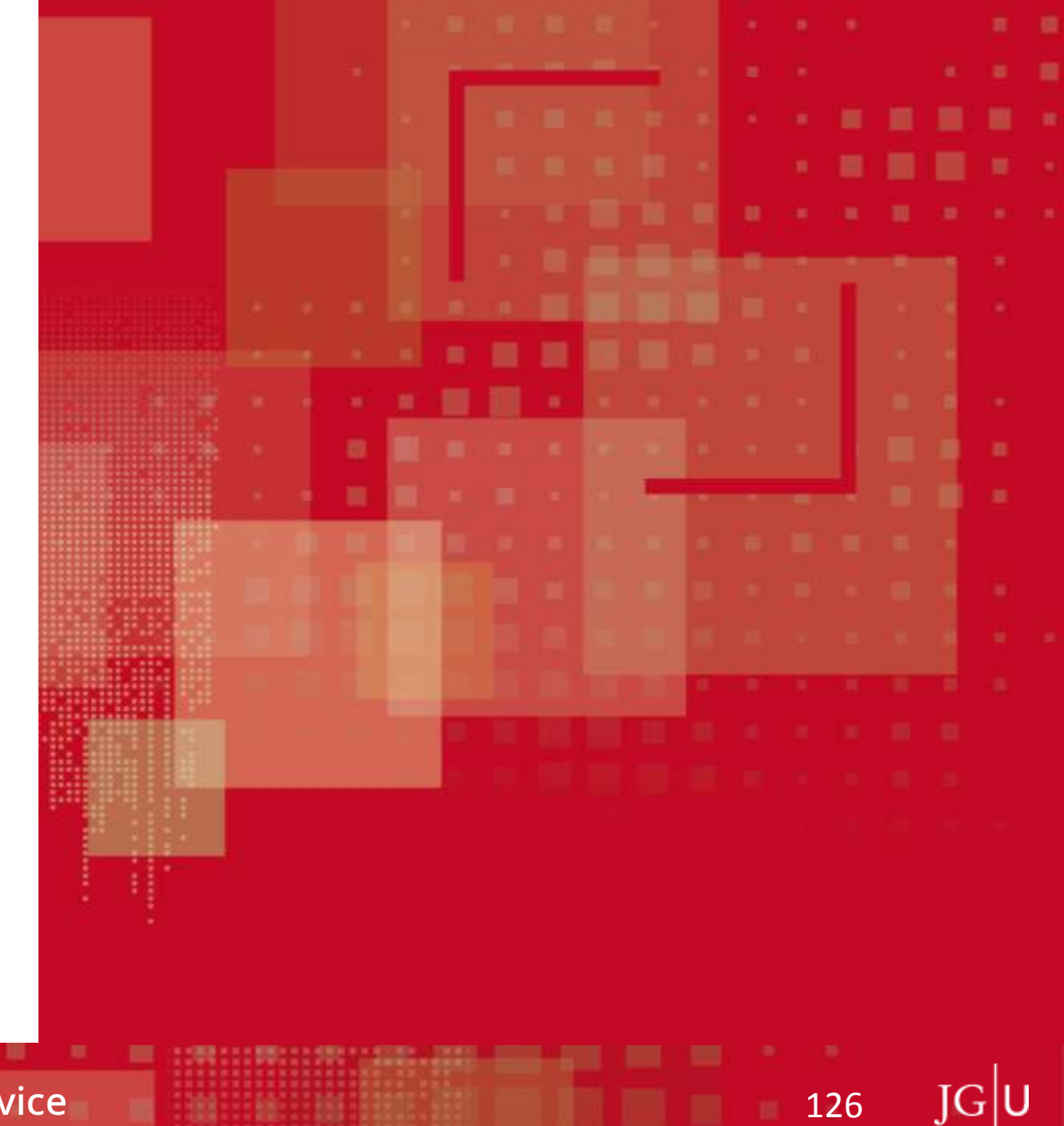

126

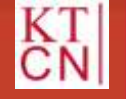

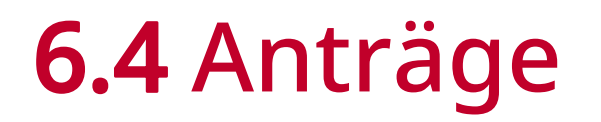

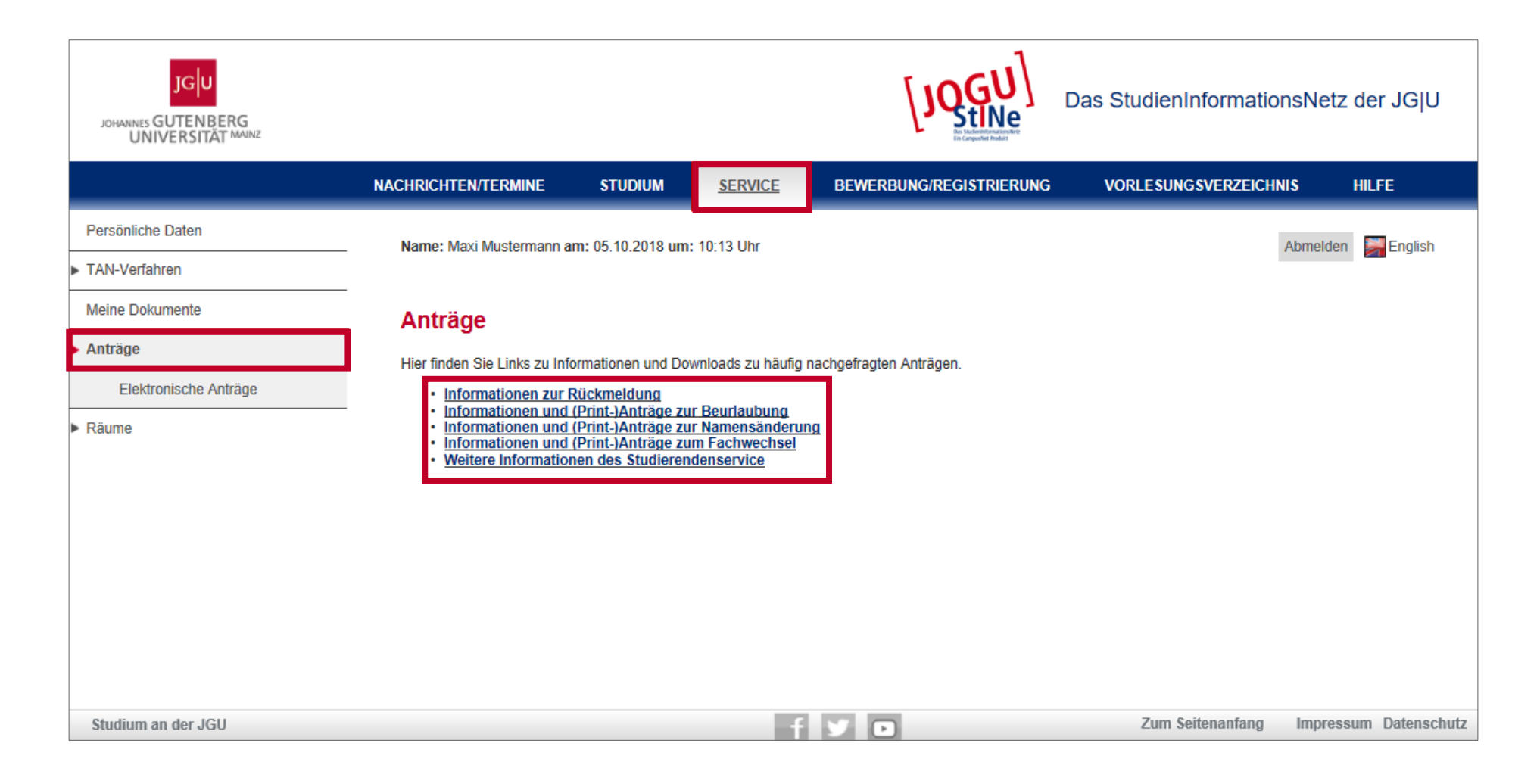

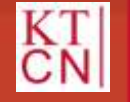

#### Kompetenzteam CampusNet/JOGU-StINE Service

S.....

127 JG

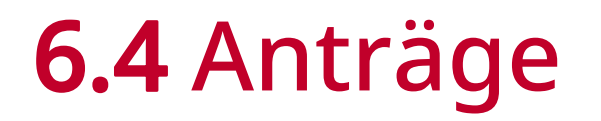

| JGU<br>JOHANNES GUTENBERG<br>UNIVERSITÄT MAINZ |                                                                                                    |                                                                     |                                                                      |                                                                                                    | Das StudienIn                                      | ıformati        | onsNe        | tz der           | JG U       |  |
|------------------------------------------------|----------------------------------------------------------------------------------------------------|---------------------------------------------------------------------|----------------------------------------------------------------------|----------------------------------------------------------------------------------------------------|----------------------------------------------------|-----------------|--------------|------------------|------------|--|
|                                                | NACHRICHTEN/TERMINE                                                                                                    | STUDIUM                                                             | <u>SERVICE</u>                                                       | BEWERBUNG/REGISTRIERUNG                                                                                           | VORLESUNG                                          | SVERZEIC        | HNIS         | HILFE            | :          |  |
| Persönliche Daten                              | Name: Maxi Mustermann am                                                                                                    | 05 10 2018 um                                                       | • 10:13 Ubr                                                          |                                                                                                    |                                                    |                 | Abmeld       | en 💴             | English    |  |
| TAN-Verfahren                                  |                                                                                                    | 00.10.2010 4                                                        |                                                                      |                                                                                                    |                                                    |                 | 10111010     |                  | Linghon    |  |
| Meine Dokumente                                | Willkommen zu d                                                                                                    | en Online                                                           | anträgen, I                                                          | Maxi Mustermann!                                                                                                  |                                                    |                 |              |                  |            |  |
| Anträge                                        | Es liggt kain Antra                                                                                                    | a von Ibne                                                          |                                                                      |                                                                                                    |                                                    |                 |              |                  |            |  |
| Elektronische Anträge                          |                                                                                                    | g von nine                                                          | , II VOI.                                                            |                                                                                                    | _                                                  |                 |              |                  | -          |  |
| > Päumo                                        | Antrag                                                                                                    |                                                                     |                                                                      |                                                                                                    |                                                    | Semester        | Start        | Ende             |            |  |
| <ul> <li>Raume</li> </ul>                      | Antrag auf Beurlaubung im laufe                                                                                                    | nden Semester                                                       |                                                                      |                                                                                                    |                                                    |                 |              |                  |            |  |
|                                                | Achtung: Nur bei unvorhersehbarer, länger andauernder Erkrankung oder der Pflege Angehöriger, die ein ordnungsgemäßes Studium verhindert, kann eine SoSe 2020 1. Apr. 2020 30. Sep. 2020 1. Apr. 2020 2020 2020 2020 2020 2020 2020 20 |                                                                     |                                                                      |                                                                                                    |                                                    |                 |              |                  |            |  |
|                                                | Antrag auf Exmatrikulation                                                                                                    |                                                                     |                                                                      |                                                                                                    |                                                    |                 |              |                  |            |  |
|                                                | Achtung: Eine Exmatrikulation bed<br>mindestens einem Studiengang weit<br>in Papierform beim Studieredendens                                                                                                    | eutet das Verlassen<br>erhin eingeschrieber<br>ervice unter folgend | der JGU in allen Studio<br>1 bleiben, beantragen S<br>em <b>Link</b> | engången. Sollten Sie lediglich einen Studiengang au<br>sie die Beendigung der Einschreibung in einem oder        | fgeben wollen, jedoch in<br>mehreren Studiengängen | SoSe 2020       | 1. Apr. 2020 | 30. Sep.<br>2020 | Start      |  |
|                                                | Neueinschreiber, die vor Vorlesungs<br>Studierendenservice. Kontaktinform                                                                                                    | beginn <b>auf ihre Ein</b> s<br>ationen für den Stan                | schreibung verzichter<br>dort Mainz finden Sie u                     | n möchten, wenden sich bitte direkt an den für sie zu<br>nter folgendem <b>Link</b> und für den Standort Germersh | ıständigen<br>eim unter folgendem <b>Link</b>      |                 |              |                  |            |  |
|                                                | Antrag auf Beurlaubung für das k<br>Informationen zum Thema Beurlaub                                                                                                    | ommende Semest<br>ung finden Sie unter                              | er<br>folgendem Link                                                 |                                                                                                    |                                                    | WiSe<br>2020/21 | 1. Apr. 2020 | 30. Sep.<br>2020 | Start      |  |
| Studium an der JGU                             |                                                                                                    |                                                                     | f                                                                    | ¥ 0                                                                                                    | Zum Sei                                            | tenanfang       | Impre        | essum D          | atenschutz |  |

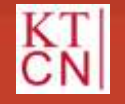

128

JGU

## 7. JOGU-StIne Service

**7.1** Fragen zu JOGU-StINE?

7.2 JOGU-StINE Service

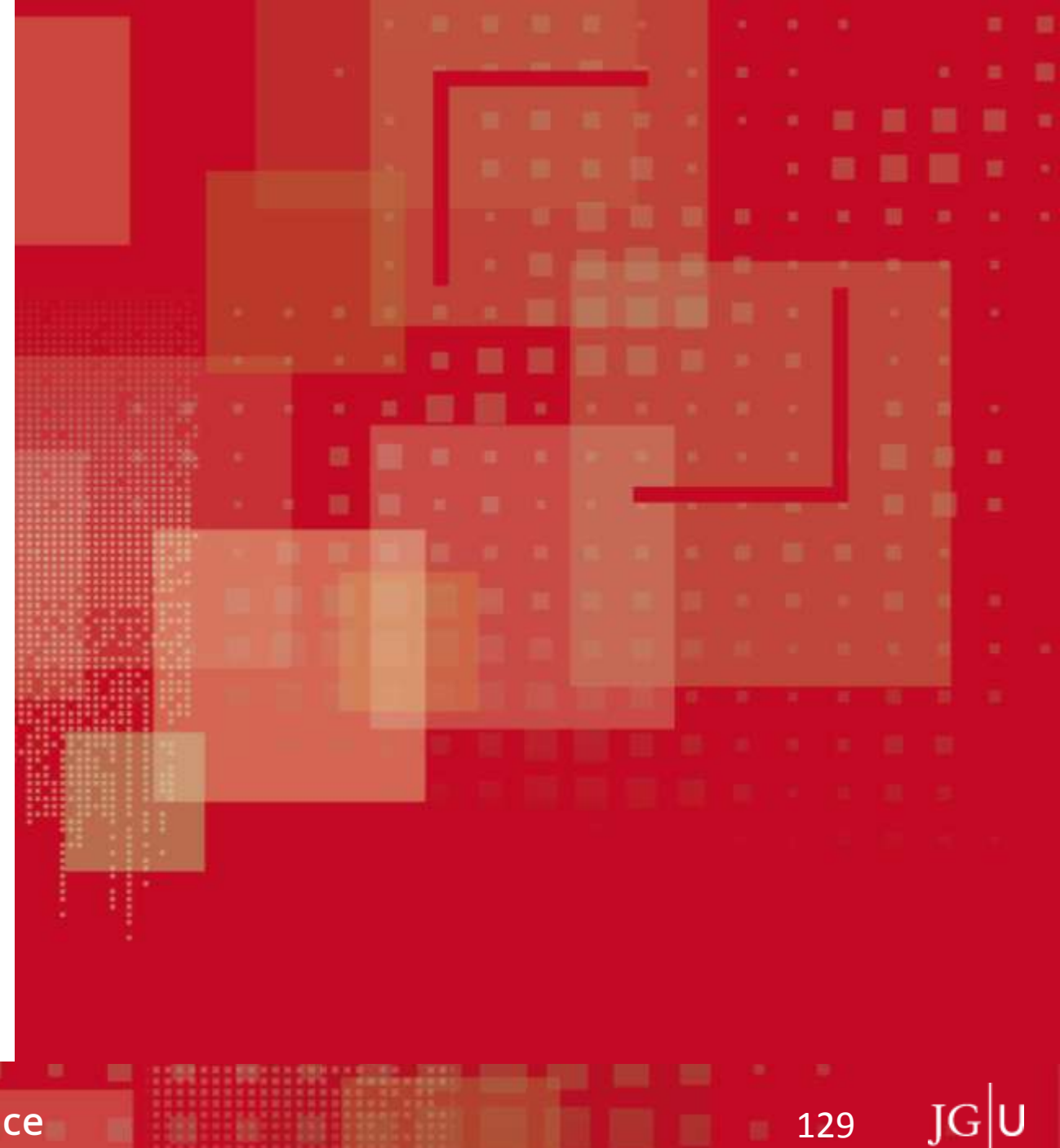

129

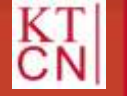

# 7.1 Fragen zu JOGU-StINe?

#### Technische Fragen:

- Infoseite: info.jogustine.uni-mainz.de (deutsch), info.jogustine.en.uni-mainz.de (englisch)
- Informationsbroschüre (zum Download auf der Infoseite)
- JOGU-StINe Service: info.jogustine.uni-mainz.de/service
- Zentrum für Datenverarbeitung (ZDV): zdv.uni-mainz.de (bei Fragen rund um den Uni-Account)

130

#### Inhaltliche Fragen

- Studienbüros und Prüfungsämter: www.studium.uni-mainz.de/studienbueros, www.studium.uni-mainz.de/pruefungsamt
- Studierendenservice: www.studium.uni-mainz.de/studierendenservice/

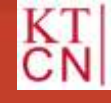

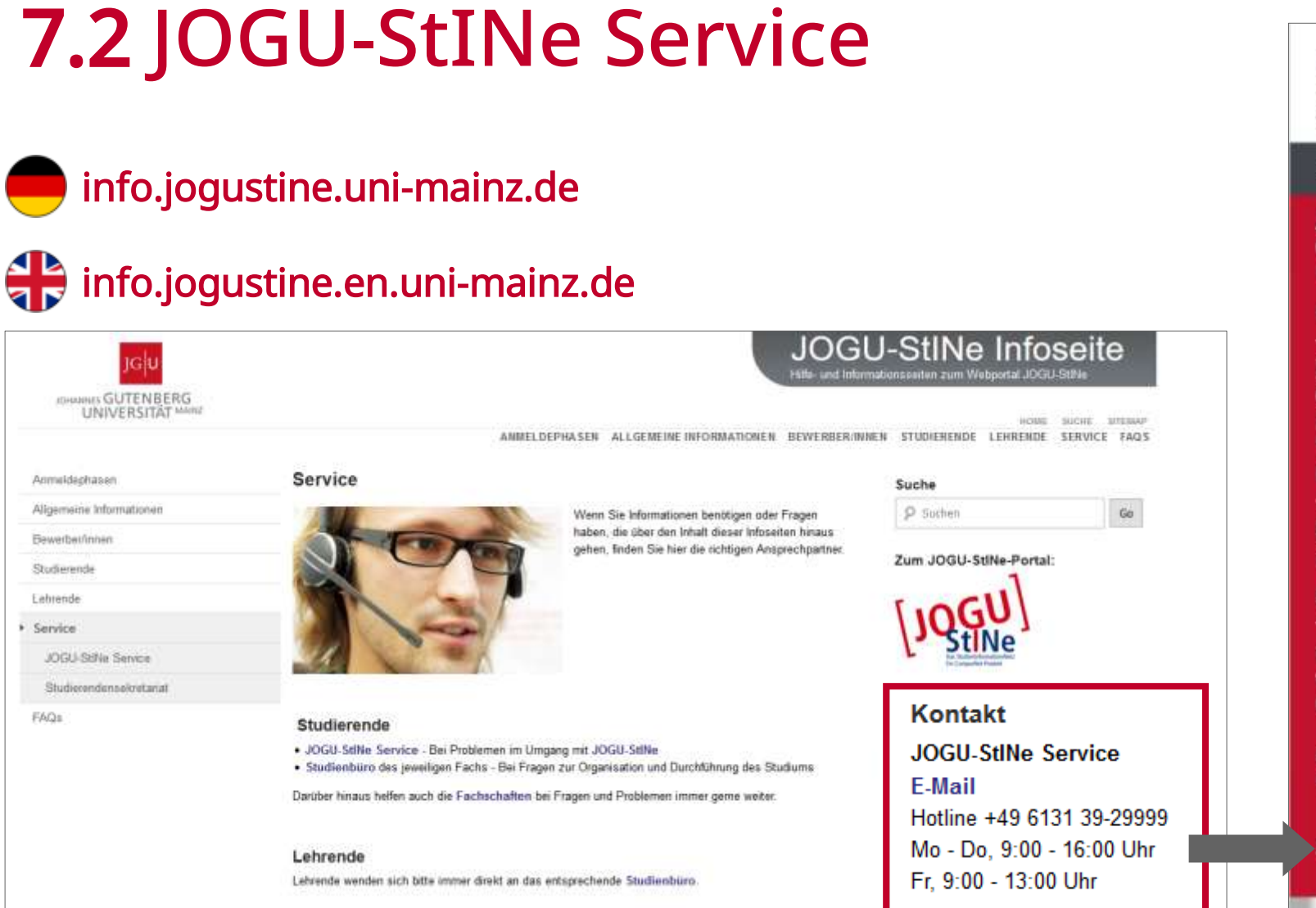

Lehrveranstaltungsanmeldephasen Course Registration Periods Sommersemester 2020

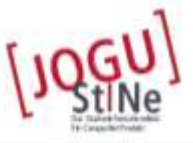

Bitte denken Sie daran / Don't forget:

Allgemeine Hauptanmeldephase (für bereits immatrikulierte Studierende) Main registration period (for students who are already enrolled)

Mo 20. Januar 2020, 13Uhr-Do 06. Februar 2020, 13Uhr

Zweite Anmeldephase (insbes. für Erstsemester, Fach- und Hochschulwechsler/innen) Second registration period (mainly for first semester students or students who have transferred degree course)

Mo 06. April 2020, 13Uhr-Mi 08. April 2020, 13Uhr

Dritte Anmeldephase (Restplatzvergabe) Third registration period (allocation of free spaces)

Di 14. April 2020, 13Uhr-Fr 17. April 2020, 21Uhr

Fächerspezifische Abweichungen und weitere Informationen finden Sie auf unseren JOGU-StiNe-Infoseiten

Exceptions for certain subjects and additional information can be found on our JOGU-Stille information pages.

JOGU-StINe Service: +49 6131 39-29999

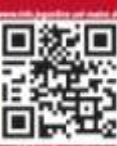

OWMENTS GUTENBERG UNIVERSITAT

131

Kompetenzteam CampusNet/JOGU-StINE Service

FAQs

### 7.2 JOGU-StINe Service

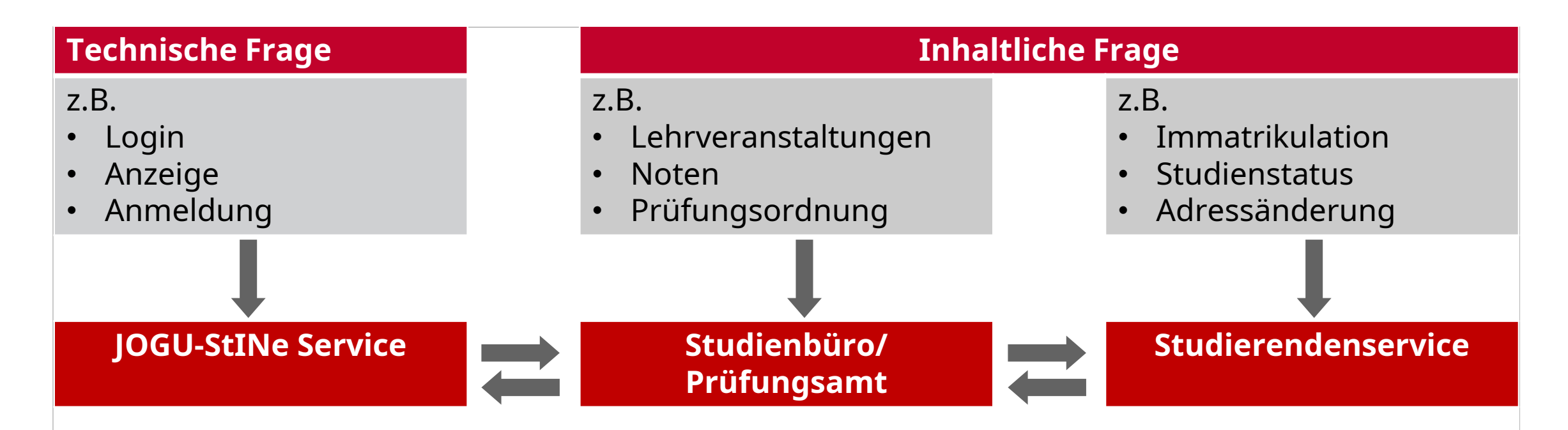

#### **Hinweis:**

Damit wir Ihre Frage so schnell wie möglich beantworten können, ist es wichtig, dass Sie uns so viele Informationen zum Sachverhalt wie möglich geben!

132

(z.B. Matrikelnummer, Veranstaltungs-/Modul-/Prüfungsnummer(n), Screenshots etc.)

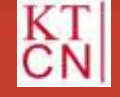

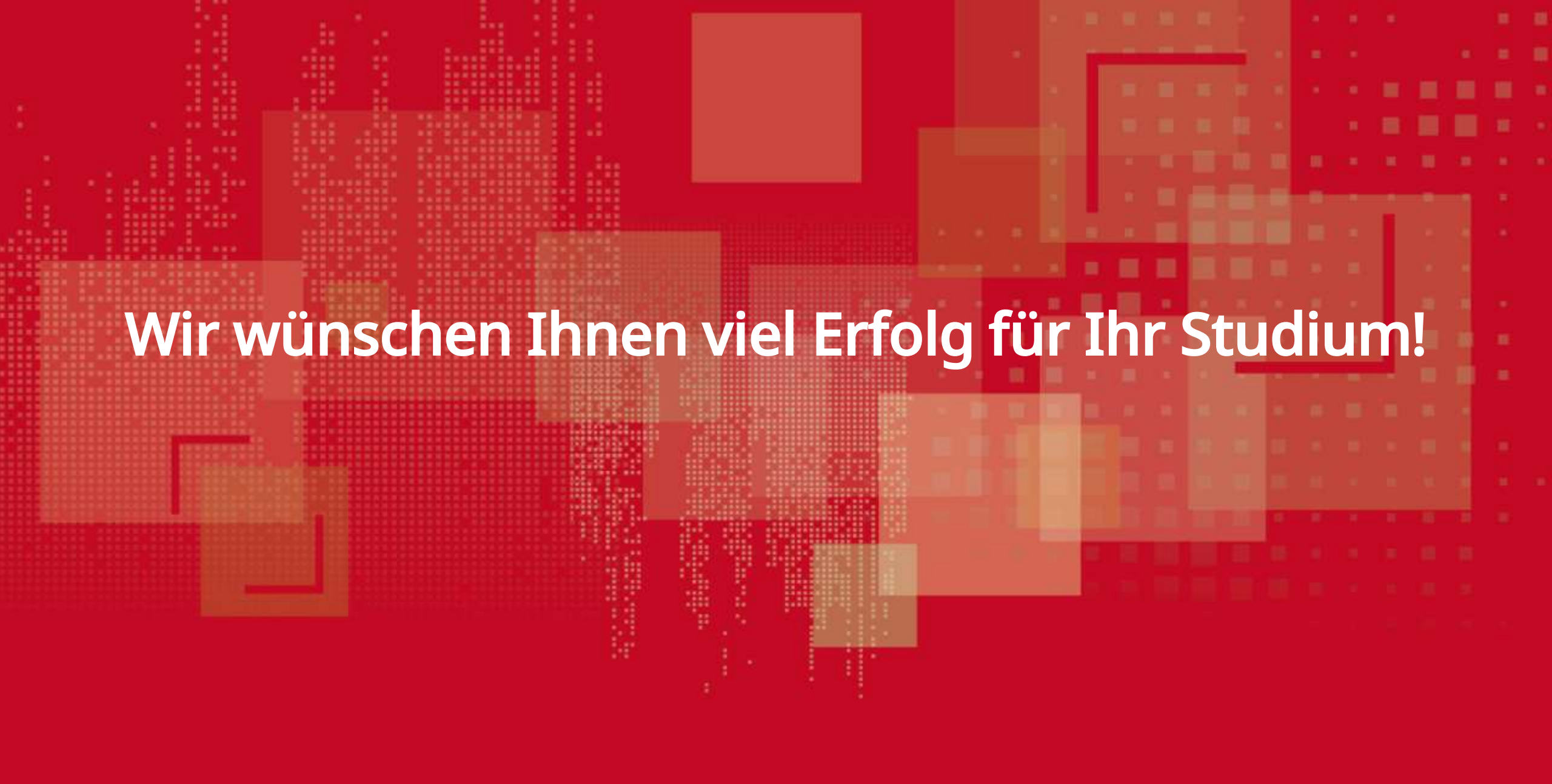

Texte & Grafiken: Johannes Gutenberg-Universität Mainz

Fotos: Thomas Hartmann

Copyright (c) 2020, Johannes Gutenberg-Universität Mainz. Alle Rechte vorbehalten.

Alle Inhalte der Internetpräsenz der Johannes Gutenberg-Universität Mainz sind urheberrechtlich geschützt. Für die Vervielfältigung, Bearbeitung, Übersetzung, Einspeicherung, Verarbeitung und/oder Wiedergabe von Inhalten oder anderen elektronischen Medien muss die Zustimmung des Urhebers eingeholt werden. Wir erlauben das Herunterladen für private, wissenschaftliche und nicht kommerzielle Zwecke.

#### JOHANNES GUTENBERG UNIVERSITÄT MAINZ

JGU